# EZYPLUSIM

## **Release Notes**

[Version 4.5.06]

**All right reserved TIFFA EDI SERVICES Co., Ltd.** No part of the content of this book may be reproduced or transmitted in any form or by any means without the written permission of the publisher.

E-Mail: support@tiffaedi.com Call Center: Tel: 02-672-7000 Fax: 02-672-8080

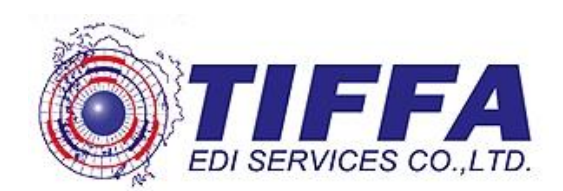

#### Code: <u>IMP0835</u>

Subject: เพิ่ม function การ copy

Submodule: <IMP><จัดทำเอกสาร>

#### **Description:**

เพิ่มFunction ใน EzyPlus สามารถ Copy รายการในการออกใบขนในใบเดียวกันได้

- 1. หน้า Invoice detail ลูกค้าต้องการจะทำการ Copy รายการสินค้าโดยระบุจำนวนได้ว่า ต้องการทำการ Copy รายการสินค้าจำนวนกี่รายการ
- การ Copy รายการ ทางลูกค้าต้องการให้ Copy รายการโดยให้สามารถ Copy มาเฉพาะ รายละเอียดสินค้า, ข้อมูลเกี่ยวกับพิกัดสินค้า โดยเลือกที่จะไม่ copy ข้อมูล ปริมาณ, น้ำหนักสินค้า, ราคาสินค้า ได้

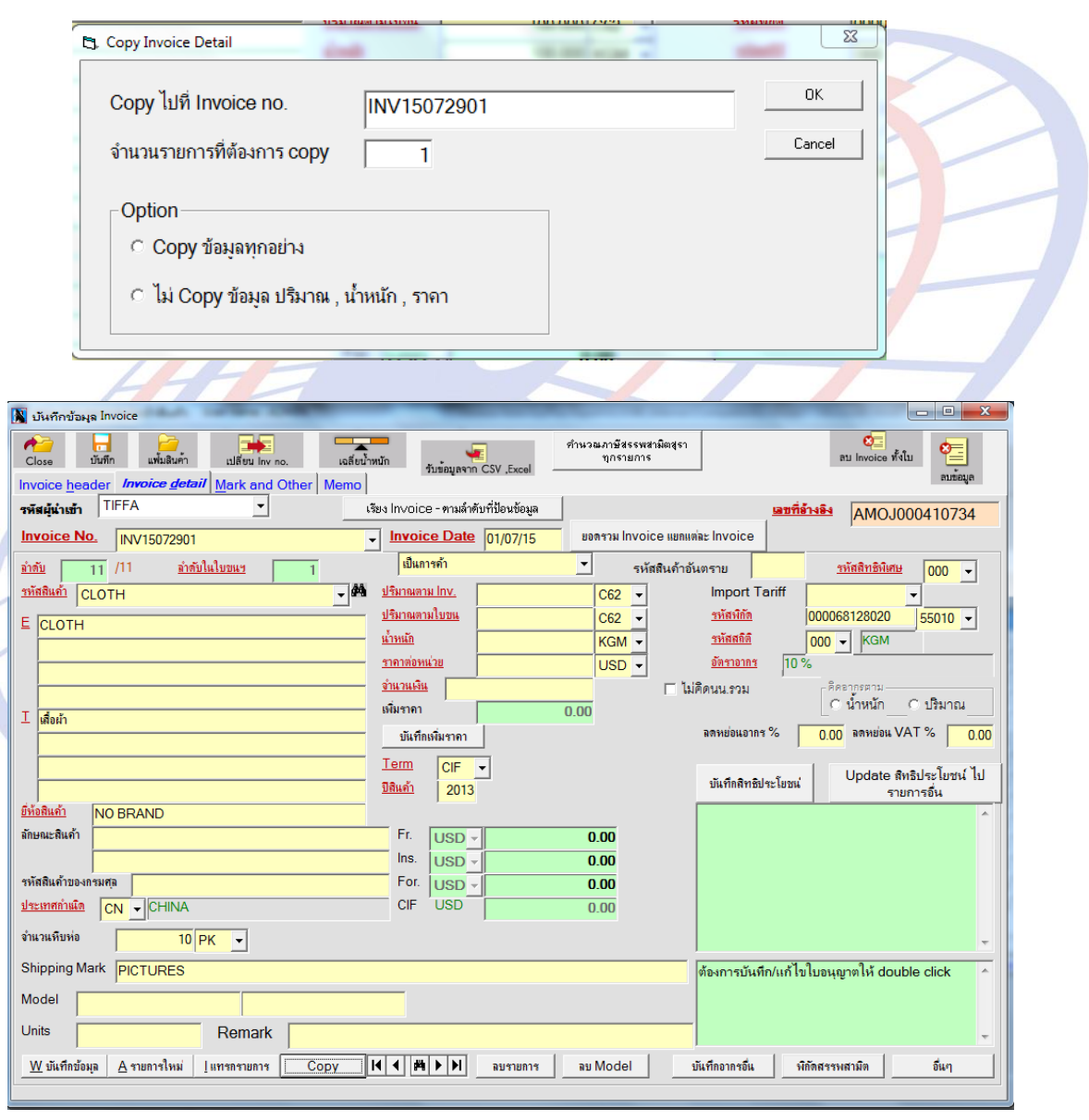

Subject: ปรับปรุงการพิมพ์ใบต่อ

#### Submodule: <IMP><จัดทำเอกสาร><พิมพ์ใบขนสินค้า>

#### **Description:**

ปรับปรุงการพิมพ์ใบต่อของใบขนฯขาเข้า ให้ระบุ "เลขที่หน้า/จำนวนหน้าทั้งหมด" แบบเดียวกับใบขนฯขาออก

| AM  | OJ000410708     | 3 <b>ใ</b> บข            | เนสินค้        | ้าขาเข้าพร้อมแบบแสดง | รายการภาษีสรรพส           | ามิตและภาษีมูลค่าเข้ | ขึ้ม             | ใบต่อแผ่นที่ 1/3 |
|-----|-----------------|--------------------------|----------------|----------------------|---------------------------|----------------------|------------------|------------------|
| ราย | ประเภทพิกัด     | ราคาของ (เงินต่างประเทศ) | อัตรา          | อากรขาเข้าตามปกติ    | <mark>ค่าธรรมเนียม</mark> | รหัสสินค้าสรรพสามิต  | ภาษีสรรพสามิต    | ฐานภาษมูลคาเพม   |
| การ | 55144900        | 20,000.00                | อากร<br>ขาเข้า | 1,000.00             | 0.00                      |                      | 0.00             | 21,000.00        |
| 97  | รหัสสถิติ หน่วย | ราคาของ (บาท)            | 500            | อากรขาเข้าที่ชำระ    | ภาษีอื่นๆ                 | อัตราภาษีสรรพสามิต   | ภาษีเพื่อมหาดไทย | ภาษีมูลค่าเพิ่ม  |
|     | 000 / KGM       | 20,000.00                | 5%<br>OR       | 1,000.00             | 0.00                      |                      | 0.00             | 1,470.00         |
|     |                 |                          |                |                      |                           |                      |                  |                  |

## Code: <u>IMP0837</u> Subject: ปรับปรุงการบันทึกรหัสสินค้า Submodule: <IMP><File><แฟ้มสินค้า> Description:

### ปรับปรุงการพิมพ์รหัสสินค้าให้พิมพ์ได้เพียง 35 ตัวอักษร

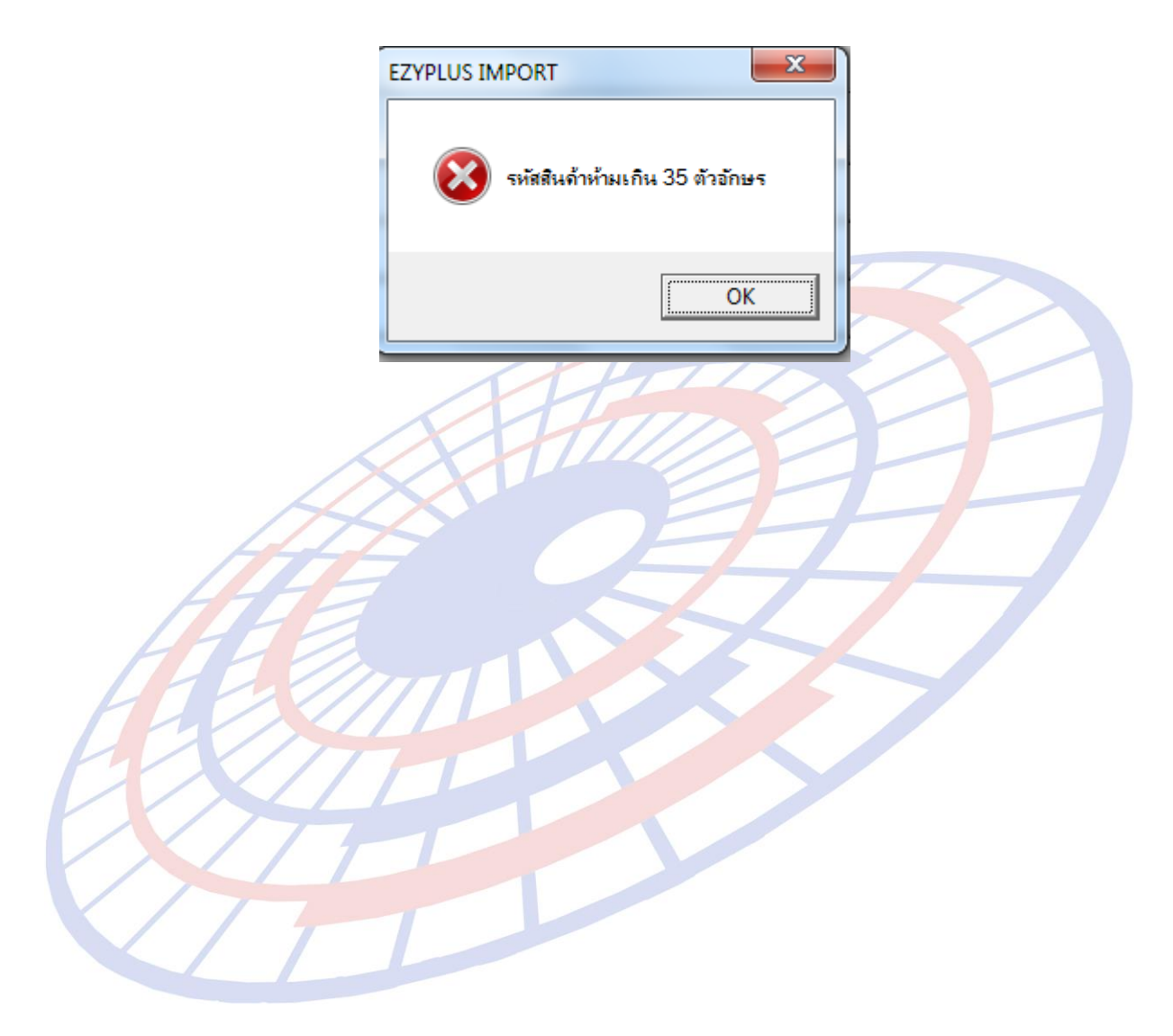

Subject: ปรับปรุงการพิมพ์ Exchange Rate กรณีที่มีมากกว่า 1 Rate

Submodule: <IMP><จัดทำเอกสาร><พิมพ์ใบขนสินค้า>

#### **Description:**

ปรับปรุงการพิมพ์ Exchange Rate ให้ครบทุก สกลเงินที่มีการบันทึกค่า (ปัจจุบัน พิมพ์แค่สกุลเงินที่มีใน header)

|                         |                                 |                       | ด แลก กละสุดการกลา | แครมคุณชุม 5001     | И ТБАТЕ Ц. ББ И БЧАЧ ХАЦ                                | พยาลเตายางาา 2010 |
|-------------------------|---------------------------------|-----------------------|--------------------|---------------------|---------------------------------------------------------|-------------------|
| จำนวนหีบห่อรวม (ตัวเลข) |                                 | (สัวอักษร)<br>(สัมปัง |                    |                     | 2891128112851 1 THB-1.000000 THB<br>1 USD-33.819000 THB |                   |
| 100 PK (ONE H           | UNDRED PACKED)                  |                       |                    |                     | 1035-                                                   | -55.0150001115    |
| ราย ประเภทพิกัด T       | ราคาของ (เงินต่างประเทศ)<br>"HR | อัตราอากรขาเข้า       | ค่าธรรมเนียม       | รหัสสินค้าสรรพสามิต | ภาษีสรรพสามิต                                           | ฐานภาษีมูลค่าพื่ม |
| 18181                   | HD                              | 5 000                 |                    | 1                   |                                                         |                   |

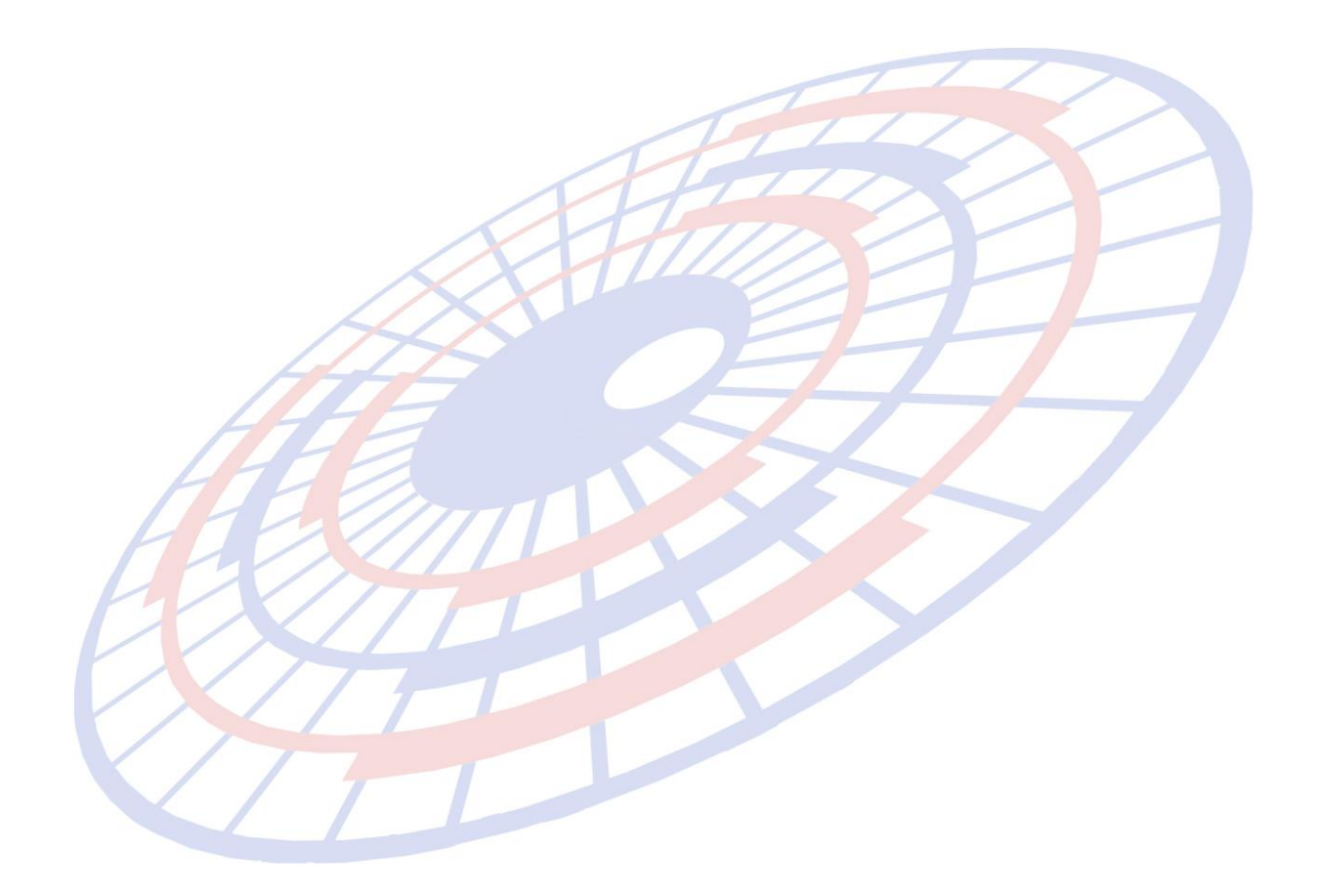

## Code: IMP0865 Subject: ปรับการรับข้อความตอบกลับ Submodule: <IMP><Main> Description: ปรับเพิ่มการรับข้อความตอบกลับจากทางกรมศุลฯ

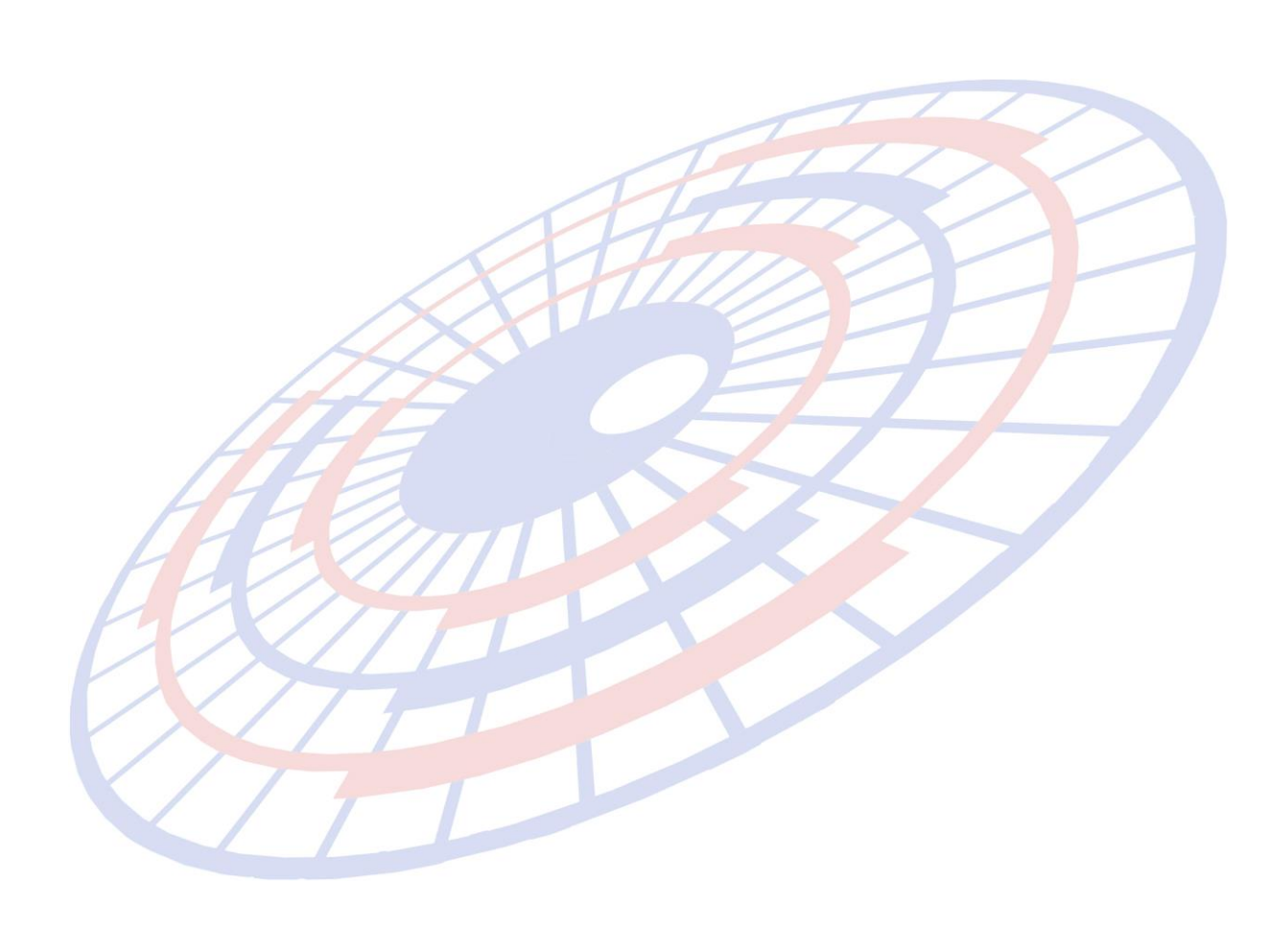

## Code: IMP0866 Subject: ปรับการโชว์ Total Ins/ Fr ทั้งสองสกุลเงิน Submodule: <IMP><จัดทำเอกสาร><พิมพ์ใบขนสินค้า> Description:

1. เมื่อระบุค่าเงินใน Fr., Ins., ฯลฯ เอง ใน Invoice header

| Price Term EXW -                 | Delivery Term CIF     | ▼ BAI    |                  |
|----------------------------------|-----------------------|----------|------------------|
| เฉลี่ยค่า Freight ตาม 🕅 🗍 ใส่ค่า | i Fr., For. ในรายการ  | 🖂 ใส่ค่า | า Ins.ในรายการ   |
| 🖲 ราคา C น้ำหนัก 🔲 FOC           | ให้เฉลี่ยค่า Fr. 🛛 🗆  | FOC ให้เ | ฉลี่ยค่า For.    |
| FOC                              | ให้เฉลี่ยค่า Ins. 🛛 🗆 | FOC ให้เ | ฉลี่ยค่าซื้อผ่าน |
| ดุยอดรวม                         | จำนวนเงิน             | สกลเงิน  | อัตราแลกเปลี่ยน  |
| <u>Invoice</u> 🗖 รวม FOC ด้วย    | 100,000.00            | USD -    | 35.7749000       |
| Freight                          | 20,000.00             | USD -    | 35.7749000       |
| Insurance                        | 10,000.00             | USD -    | 35.7749000       |
| Forwarding                       | 0.00                  | THB 👻    | 1.000000         |

 เมื่อพรีวิวใบขน ส่วนของ Total จะแสดงสกุลเงินต่างประเทศและไทยในรูปแบบ 1 บรรทัด

Total Fr. USD 20,000.00 (THB 715,498.00) Total For. THB 107,324.70 Total Ins. USD 10,000.00 (THB 357,749.00) รวมคาภาษีอากรทั้งสิ้น

0.00

Subject: ปรับปรุงโปรแกรมให้รองรับ 1 รายการ Invoice มีได้มากกว่า 1 รายการใบขนฯ Submodule: <IMP><จัดทำเอกสาร><สร้าง Invoice ใหม่>

#### **Description:**

ปรับปรุงโปรแกรมสามารถแตกรายการไปมากกว่า 1 รายการใบขนฯ

 เมื่อบันทึกรายละเอียดของรายการสินค้า 1 เรียบร้อยแล้ว คลิกปุ่ม "Copy" ระบบเพิ่ม ฟังก์ชั่นคัดลอกเป็นแบบรายการย่อยให้

| Copy Invoice Detail                                                                                                    |        |
|----------------------------------------------------------------------------------------------------|--------|
| Copy ไปที่ Invoice no. Project2                                                                                                    | ОК     |
| จำนวนรายการที่ต้องการ copy 1                                                                                                    | Cancel |
| Option<br><ul> <li>Copy ข้อมูลทุกอย่าง</li> <li>ไม่ Copy ข้อมูล ปริมาณ , น้ำหนัก , ราคา</li> </ul> Iv Copy ไปเป็นรายการย่อย (Sub Item) |        |

 Invoice detail เพิ่มรายการย่อย (sub item) เพื่อเก็บข้อมูลแยกรายการใน invoice detail เป็นรายการย่อยได้ ต้องแยกรายการในใบขนหน้า Invoice detail รายการย่อยที่ เท่าไหร่ แสดงหลัง ลำดับ - ถ้าไม่มีรายการย่อย จะมีค่าเป็น 0

| รหัสผู้นำเข้า <mark>TEST_IM</mark> ▼                                                                                                    | รัยง Invoice - ทามลำดับที่ป้อนข้อมูล                                                          | เลขที่อ้างอิง AMOJ10000023                                             |
|----------------------------------------------------------------------------------------------------|-----------------------------------------------------------------------------------------------|------------------------------------------------------------------------|
| Invoice No.         Project2         กรณีที่มีการแตกรายการ จ           มำดับ         1         1         /2           รายการที่ / จำนวนรายการ         1/2         มาัสธินด้า           รายการที่ / จำนวนรายการ         1/2         มาัสธินด้า | ะแสดง<br>เท้งหมดที่แตกไป เช่น<br>าาร และข้อมูลรายการที่แสดงหน้าจอคือรายการที่ 1               | nvoice<br>าย <u>รหัสสิทธิมิเศษ</u> 000 -<br>mport Tariff -             |
|                                                                                                    | <u>ปริมาณลามใบขน</u> 50.000 KGM <del>▼</del><br><u>น้ำหนัก</u> 100.000 KGM <del>▼</del>       | <u>รหัสสมิตัล</u> 000082057000 55010 ▼<br>รหัสสมิติ 000 ▼ KGM          |
|                                                                                                    | <u>ราคาต่อหน่วย 2,000.00000 CNY ▼</u><br><u>จำนวนเงิน 100,000.00</u> Гัไม่มี<br>เห็มราคา 0.00 | <u>ข้คราองกร</u> 10 %<br>คิดนน.รวม<br>C น้ำหนัก C ปริมาณ               |
| ⊥ ทดสอบสนคา<br>                                                                                                    | บันทึกเหงิมราคา<br>Term CIF ▼                                                                 | ลดหย่อนอากร % 100.00 ลดหย่อน VAT % 100.00                              |
| ยี่ห้อสินค้า NOBRAND                                                                                                    | <u>ปิสิแค้า</u> 2016                                                                          | บันทึกสิทธิประโยชน์ Update สทธบระเยชน เบ<br>รายการอื่น<br>BOI          |
| ลักษณะสินค้า                                                                                                    | Fr.         CNY -         0.00           Ins.         CNY -         0.00                      | เลขที่ BOI (ใบ อก.) : อก0907/ศ.ค./070748<br>BOI LICENSE NO. : Project2 |

| รหัสผู้นำเข้า TEST_IM 💌                  | เรียง Invoice - ตามลำดับที่ป้ | ไอนข้อมูล          | 1                                    | <u>เลขที่อ้างอิง</u> AMOJ10000020 |
|------------------------------------------|-------------------------------|--------------------|--------------------------------------|-----------------------------------|
| Invoice No. INV122015                    | Invoice Date 23               | 3/07/15 ยอดรวม Inv | voice ແຍກແຫ່ລະ Invoice               | ,<br>,                            |
| <u>ต่าสับ 1 - 0 /1</u> ใม่มีการแตกรายการ |                               | <b>▼</b> .         | รหัสสินด้าอันตราย                    | <u>รหัสสิทธิบิเสษ</u> 000 ▼       |
| <u>รหัสสินด้า</u> TEST004                |                               | 100.000 KGM        | Import Ta                            | riff 9PART4 🔽                     |
| E Test product                           | <u>ปริมาณตามใบขน</u>          | 100.000 KGM        | <ul> <li><u>รหัสพิกัต</u></li> </ul> | 000039181090 55010 -              |
|                                          | <u>น้ำหนัก</u>                | 100.000 KGM        | <u>รหัสสถิติ</u>                     | 090 - KGM                         |

Subject: เพิ่มฟังก์ชั่นอัพเดตสิทธิประโยชน์

Submodule: <IMP><จัดทำเอกสาร><สร้าง Invoice ใหม่>

#### **Description:**

้เพิ่มฟังก์ชั่นการอัพเดตสิทธิประโยชน์ไปรายการอื่นๆ เฉพาะเลขทะเบียนผู้ใช้สิทธิ์

- 1. Invoice detail > บันทึกสิทธิประโยชน์
- 2. ดับเบิ้ลคลิกที่ข้อมูลเลขที่ทะเบียนสิทธิประโยชน์ฯ ระบบแสดง Popup เงื่อนไข

| N เร็มคือข้อมูล Invoice                                          |                                                           | ×        |
|------------------------------------------------------------------|-----------------------------------------------------------|----------|
| Other Invoice Detail (สิทธิประโยชน์)                             |                                                           |          |
|                                                                  |                                                           |          |
| 🔽 IEAT (EPZ) 🔲 Free Zone 🗌 ขอดีแ 19 ทวิ 🗌 BOND เฉขที่            | ทะเบียนผ้ใช้สิทธิประโยชน์ทางภาษิจากร ที่น่าสินด้าเข้าเก็บ |          |
|                                                                  |                                                           | <u> </u> |
| ุกรณ์ใช้สิทธิ์ 19 ทวิ , BOND                                     |                                                           |          |
| เลขที่สตรการผลิต                                                 | เวละ์ทั่นเขเละสุทธอาธระเอิก                               |          |
|                                                                  | 🗅 เปลี่ยนแปลงรายการ Invoice Detail                        |          |
| เฉขทีประจำตัวผู้เสียภาษิอากรของบริษัทผู้ยืนสุตร                  |                                                           |          |
| , , , , , , , , , , , , , , , , , , , ,                          | Option                                                    |          |
| 🗆 BOI เลขที่ BOI (ใบอก.)                                         |                                                           |          |
|                                                                  | ทุกรายการในใบขน                                           |          |
| สุทธิน้ำกลับ อ้างถึงเลขที่ไบขนฯ A0051580800031                   | ย้า                                                       |          |
|                                                                  |                                                           | -        |
| Re-Export                                                        | ทุกรายการณ Invoice no. น                                  |          |
| 🗆 พระพรี่พระสือ                                                  |                                                           |          |
|                                                                  | 🔿 เฉพาะรายการเน Invoice no. น                             |          |
|                                                                  | ตั้งแต่ลำดับที่ 🛛 🔿                                       |          |
| Self Certification Self Certification Remark                     |                                                           |          |
|                                                                  | ถึงลำดับที่ 0                                             |          |
| เกณจาถนกาเนตสนดา                                                 |                                                           |          |
| Permit number                                                    |                                                           |          |
| - 1 2                                                            |                                                           |          |
| 🛛 ไม่ใช้ Invoice no., Invoice date เป็น Permit number, Permit da |                                                           |          |
| L                                                                | -                                                         |          |
|                                                                  |                                                           |          |
|                                                                  | OK Cancel                                                 |          |
|                                                                  |                                                           |          |
| 1//////////////////////////////////////                          |                                                           |          |

 ระบบคัดลอกเฉพาะ "เลขที่ทะเบียนผู้ใช้สิทธิประโยชน์ฯ" ไปรายการอื่นๆ ตามเงื่อนไขที่ เลือกไว้เท่านั้น

Subject: เพิ่มฟังก์ชั่นการบันทึกค่าซื้อผ่านในรายการเองได้

Submodule: <IMP><จัดทำเอกสาร><สร้าง Invoice ใหม่>

#### **Description:**

เพิ่มฟังก์ชั่นให้ผู้ใช้งานสามารถเลือกบันทึกค่าซื้อผ่านเองในรายการเองได้

1. คลิกเลือก Check box ในส่วนของ Invoice header

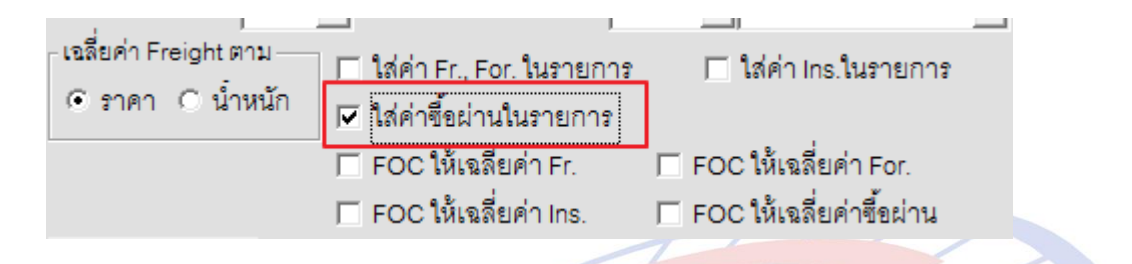

 ในส่วนของ Invoice detail ให้คลิกปุ่ม "บันทึกเพิ่มรากา "ผู้ใช้งานสามารถระบุ "ค่าซื้อ ผ่าน" เอง

| 🛱 เพิ่มรากา                               |
|-------------------------------------------|
| เพิ่มราดาจาก 🤄 ราดาตาม Invoice 🔿 ราดา CIF |
| เพิ่มราคา 0.00 ◄                          |
| OTH 0.00 -                                |
| ROYALTY 0.00 • 0.00 %                     |
| เพิ่มราคา 0.00 ◄ 0.00 %                   |
| Royalty                                   |
| Detail of Royalty                         |
| ี่ ค่าซื้อผ่าน <u>555.00</u> GBP <b>▼</b> |
| OK Cancel                                 |

Subject: เพิ่ม Option การแสดงสูตรการผลิตในการพิมพ์ใบขนฯ

Submodule: <IMP><จัดทำเอกสาร><พิมพ์ใบขนสินค้า>

#### **Description:**

เพิ่ม Option การแสดงสูตรการผลิตในการพิมพ์ใบขนฯ

 เมื่อผู้ใช้งานใช้สิทธิประโยชน์ประเภท BOND และระบุเลขที่สูตรการผลิตไว้ในรายการ สินค้า

| Oth <mark>er Invoice Detail (สิทธิป</mark> ร | ระโยชน์)                              | 1000                | · ·····                         | terrandings -                        | and the second second s | 10-1 |
|----------------------------------------------|---------------------------------------|---------------------|---------------------------------|--------------------------------------|----------------------------------------------------------------------------------------------------|------|
| 🗆 🖾 (EPZ) 🗖 Fr                               | ee Zone 🥅 ขอ <mark>ด</mark> ึน 19 ทวิ | 🔽 BOND เลขที่ทะเบีย | นผู้ใช้สิทธิประโยชน์ทางภาษิอากร | ร ที่น <mark>ำสิน</mark> ด้าเข้าเก็บ | W010200000149                                                                                                    | •    |
| กรณิใช้สิทธิ์ BOND โร                        | เผลิต                                 |                     |                                 |                                      |                                                                                                    |      |
| เฉขที่สุตรการผลิต                            | เฉขที่สูตรการผลิต                     |                     | เวอร์ชั่นของสุตรการผลิต         | 2016                                 |                                                                                                    |      |
| เลขที่ประจำตัวผู้เสียภาร                     | ษิอากรของบริษัทผู้ยื่นสุตร            | 0001234567899       |                                 |                                      |                                                                                                    |      |

2. การพิมพ์ใบขนสินค้ามีเพิ่ม Option ให้สามารถเลือกแสดง "เลขที่สูตรการผลิต″

#### 🔲 พิมพ์ ปีสินค้า

- 🔽 พิมพ์ เลขพิกัดรูปแบบ XXXX.XX.XX
- 🔲 พิมพ์ ปริมาณทศนิยม 3 ตำแหน่งเสมอ ถึงแม้เป็น .000
- 🔽 ไม่พิมพ์เลขที่สูตรการผลิต
- ช่องใบอนุญาต ใบขนฯฟอร์มเก่า—
- © พิมพ์จากข้อมูลใบอนุญาตในส่วน Import Header
- พิมพ์จากข้อมูลใบอนุญาตใน Invoice detail
  - 🗹 พิมพ์ วันที่ใบอนุญาต
  - 🔽 พิมพ์ หน่วยงานที่ออกใบอนุญาต
- เมื่อพรีวิวใบขนฯ ในส่วนของรายละเอียดสินค้าเลขที่สูตรการผลิตไม่แสดงตาม Option ที่ เลือก

| ชนิดของNOBRAND                                 |                |
|------------------------------------------------|----------------|
| Test product<br>สินค้าปกติทั่วไป               |                |
| สูตร เลขที่สูตรการผลิต                         | BOND           |
| การพิศษัตราชากรและยกเว็นอากรศุลกากรตามมาตรา 12 | W0102000000149 |
| แห่งพระราชกาหนดพกิดอัตราคุลกากร พ.ศ. 2530      |                |

| 1 | ชนิดของNOBRAND                                |               |
|---|-----------------------------------------------|---------------|
|   | Test product<br>สินค้าปกติทั่วไป              |               |
| ) | การลดอัตราอากรและยกเว้นอากรศุลกากรตามมาตรา 12 | BOND          |
|   | แห่งพระราชกำหนดพิกัดอัตราศุลกากร พ.ศ. 2530    | W010200000149 |

#### Subject: แสดงสีแดงของข้อความตอบรับกลับจากกรมศุลฯ

#### Submodule:

#### **Description:**

แสดงสีแดงของข้อความตอบรับกลับจากกรมศุลฯ

- ต้องตรวจสอบพิกัดศุลกากร ราคาและของ ที่ท่าหรือที่นำเข้า
- > พบเจ้าหน้าที่ตรวจสอบใบอนุญาตหรือใบรับรอง สินค้าที่ยังไม่ได้เชื่อมโยงข้อมูล
- พบเจ้าหน้าที่ตรวจสอบเนื่องจากได้รับการยกเว้นใบอนุญาตหรือใบรับรอง
- พบเจ้าหน้าที่ศุลกากรเพื่อตรวจสอบข้อมูลใบอนุญาตหรือใบรับรองอิเล็กทรอนิกส์ ก่อนนำ ของออกจากอารักขาศุลกากร
- พบหน่วยงานผู้ออกใบอนุญาตหรือใบรับรองอิเล็กทรอนิกส์เพื่อตรวจสอบของ

|           |            |       |      | ข้อความตอบรับจากกรมศุลบ                                             |
|-----------|------------|-------|------|---------------------------------------------------------------------|
| วันที่ส่ง | เวลาที่ส่ง | ลำดับ | TYPE | ข้อความ                                                             |
| 24/02/16  | 15:11:14   | 0     | IDCA | ต้องตรวจสอบพิกัตศุลกากร ราคาและของที่ท่าหรือที่หรือสนามบินที่นำเข้า |
|           |            |       |      |                                                                     |

|   |           |            | and the second second |      |                                                                  |
|---|-----------|------------|-----------------------|------|------------------------------------------------------------------|
|   | วันที่ส่ง | เวลาที่ส่ง | ลำดับ                 | TYPE | ข้อความ                                                          |
| • | 12/01/16  | 15:06:50   | 0                     | IDCA | พบเจ้าหน้าที่ตรวจสอบเนื่องจากได้รับการขกเว้นใบอนุญาตหรือใบรับรอง |
|   | 12/01/16  | 15:06:50   | 0                     | PMTA | ได้รับการชำระเงินเรียบร้อยแล้ว                                   |
|   | 12/01/16  | 14:57:51   | 0                     | IDCA | รอการตัดบัญชีชนาดาร                                              |
|   | 12/01/16  | 14:47:21   | 1                     | IDCR | ITEM NO 1 INVALID LICENSE NO                                     |
|   | 12/01/16  | 14:36:48   | 1                     | IDCR | ITEM NO 1 INVALID LICENSE NO                                     |

Subject: ปรับ Screen Resolution ในส่วนของ Invoice

Submodule: <IMP><จัดทำเอกสาร><สร้าง Invoice ใหม่>

#### **Description:**

ปรับ Screen resolution ในส่วนของ Invoice เพื่อรองรับหน้าจอขนาด 1366 x 768

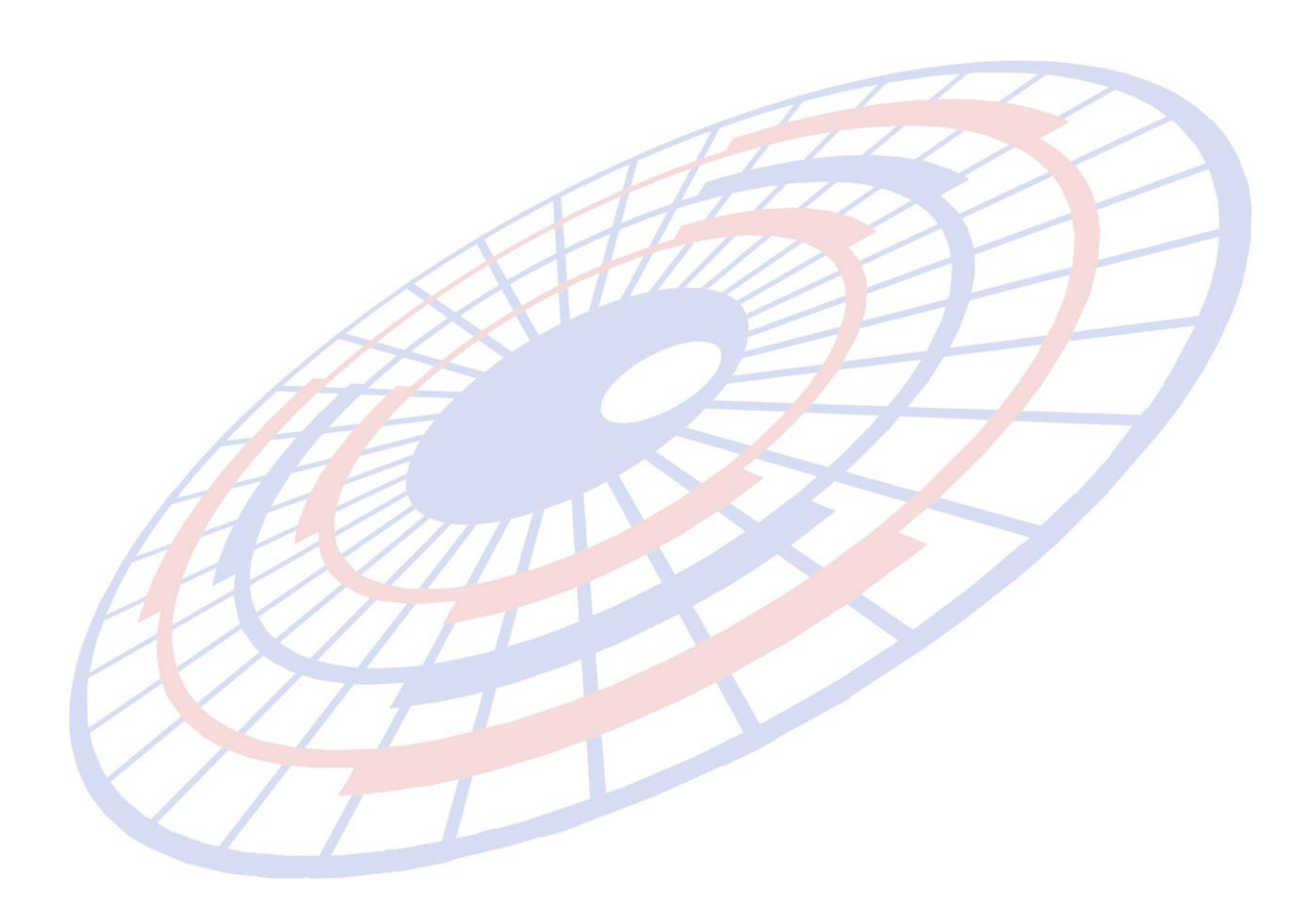

### Subject: ปรับการบันทึก Excel file สำหรับที่มีข้อมูลจำนวนมาก

#### Sub module: <IMP><จัดทำเอกสาร>

#### **Description:**

### ปรับการบันทึก Excel file สำหรับที่มีข้อมูลจำนวนมาก

1. จัดทำเอกสาร > บันทึกไป Excel File

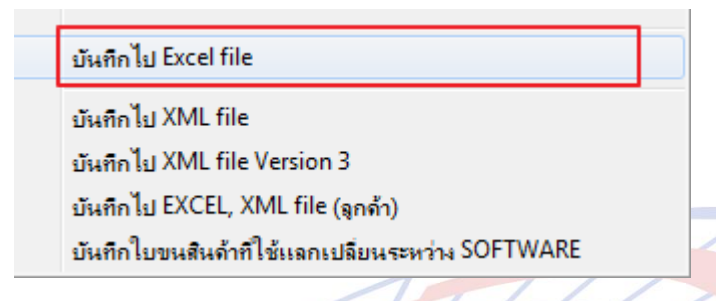

### 2. และเลือก Ref. ที่ต้องการ

| 🖏 ម័រ | วี บันทึกข้อมูล Excel File                                     |                |               |                          |                 |        |          |  |
|-------|----------------------------------------------------------------|----------------|---------------|--------------------------|-----------------|--------|----------|--|
| 6     | ้ แสดงเฉพาะ รหัสผู้นำ                                          | ໝ້າ KOBELCO    |               | <ul> <li>C ແສ</li> </ul> | ดงทุกผู้นำเข้า  | 🔎 ปกติ | C Cancel |  |
| C     | C ทั้งหมด 🕫 เฉพาะที่มีเลขที่ไบขน C เฉพาะที่ยังไม่ได้เลขที่ไบขน |                |               |                          |                 |        |          |  |
|       | Ref.no.                                                        | เลขที่ใบชน     | วันที่ส่ง EDI | ผู้นำเข้า                | Invoice n       | 10.    | Save 🔺   |  |
|       | DNXV000002448                                                  | A020P580800442 | 20/08/15      | KOBELCO                  | TKCM_201508_015 |        |          |  |
|       | DNXV000002447                                                  | A020A580800029 | 20/08/15      | KOBELCO                  | TKCM_201508_012 |        |          |  |
|       | DNXV000002446                                                  | A020A580800028 | 20/08/15      | KOBELCO                  | TKCM_201508_011 |        |          |  |
|       | DNXV000002445                                                  | A019P580800386 | 19/08/15      | KOBELCO                  | TKCM 201508 013 |        |          |  |
| 1     | DNXV000002439                                                  | A0180580804299 | 18/08/15      | KOBELCO                  | TF80501,TF80509 |        |          |  |
|       | DINX V 000002438                                               | A017A580800141 | 17/08/15      | KOBELCO                  | TKCM_201508_009 |        |          |  |
| 12    |                                                                |                |               |                          |                 |        |          |  |

| 3. | กรณี Re | f. ใ | ดมี   | ข้อว | มูลมาก | ระบบจะตัด  | <mark>จแบ่ง</mark> Sheet ใ | ห้      |              |
|----|---------|------|-------|------|--------|------------|----------------------------|---------|--------------|
| /  |         | 30   | 29    |      | Арр    | roval Numb | er                         |         |              |
|    | / /     | •    | € Þ   | 1    | DNXVO  | 00002439   | DNXV000002                 | 439 - 2 | <u>/</u> ?]/ |
|    |         | Dec  | a dar |      |        |            |                            |         |              |

Subject: เพิ่มการเชื่อมโยงข้อมูลกับโปรแกรม Restricted Goods Permit

Sub module: <IMP><Main>

#### **Description:**

เพิ่มการเชื่อมโยงข้อมูลกับโปรแกรม Restricted Goods Permit (โปรแกรมส่ง ข้อมูลใบแจ้งการนำเข้า/ส่งออก สินค้าควบคุม)

ต้องกำหนด ezygov.ini ดังนี้

SERVERNAME\_PERMIT= (ถ้าไม่กำหนด จะ default = server เดียวกับ EZYPLUSIM)

DATABASE\_PERMIT= (ถ้าไม่กำหนด จะไม่แสดง button 'รับข้อมูลใบอนุญาต')

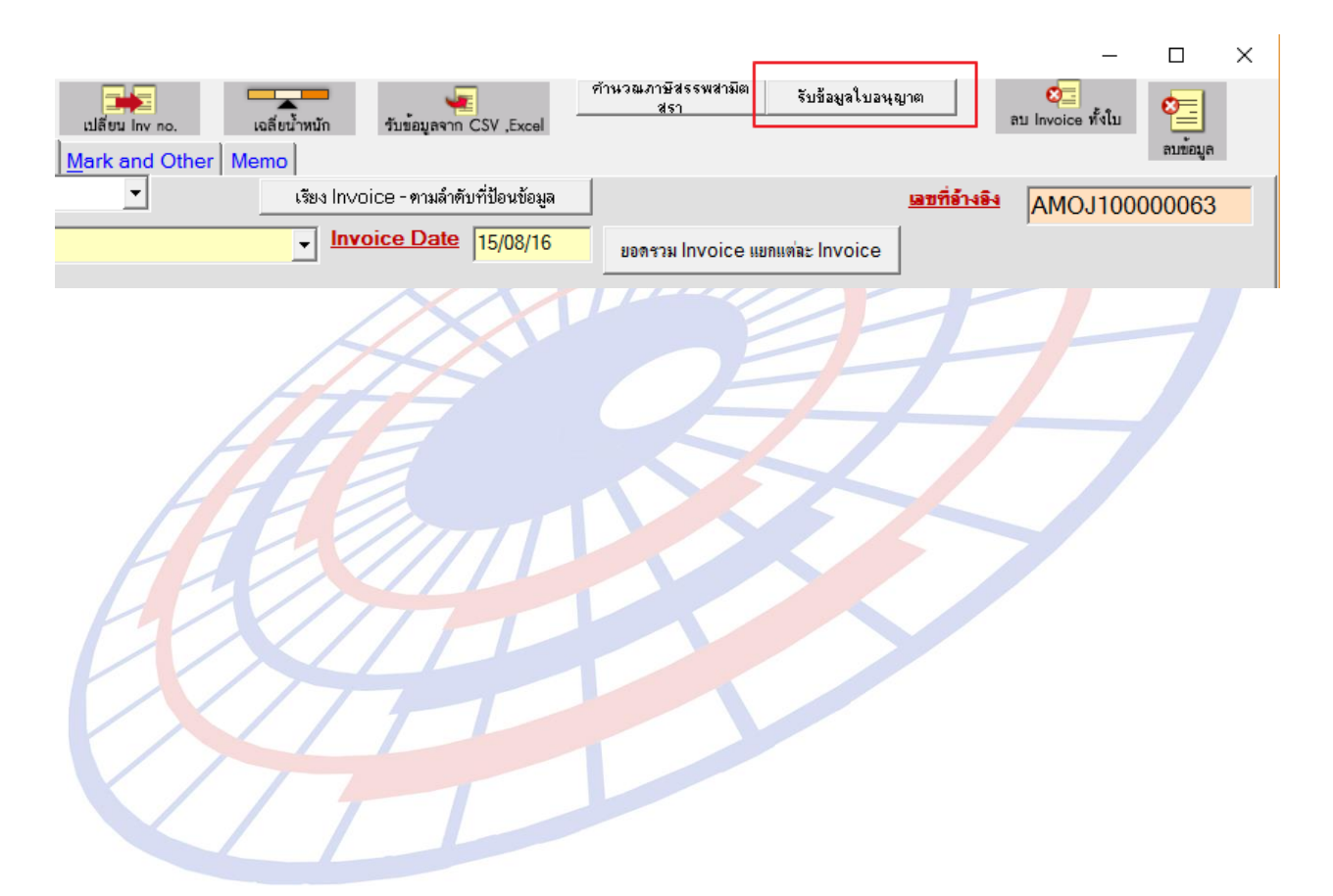

Subject: "Update สิทธิประโยชน์ไปรายการอื่น" กรณีใช้สิทธิ์ BOI

Sub module: <IMP><จัดทำเอกสาร>

#### **Description:**

เมื่อคลิกปุ่ม "Update สิทธิประโยชน์ไปรายการอื่น" กรณีใช้สิทธิ์ BOI ระบบจะ คัดลอกวันที่ออกเอกสารและ Tax id ไปด้วย

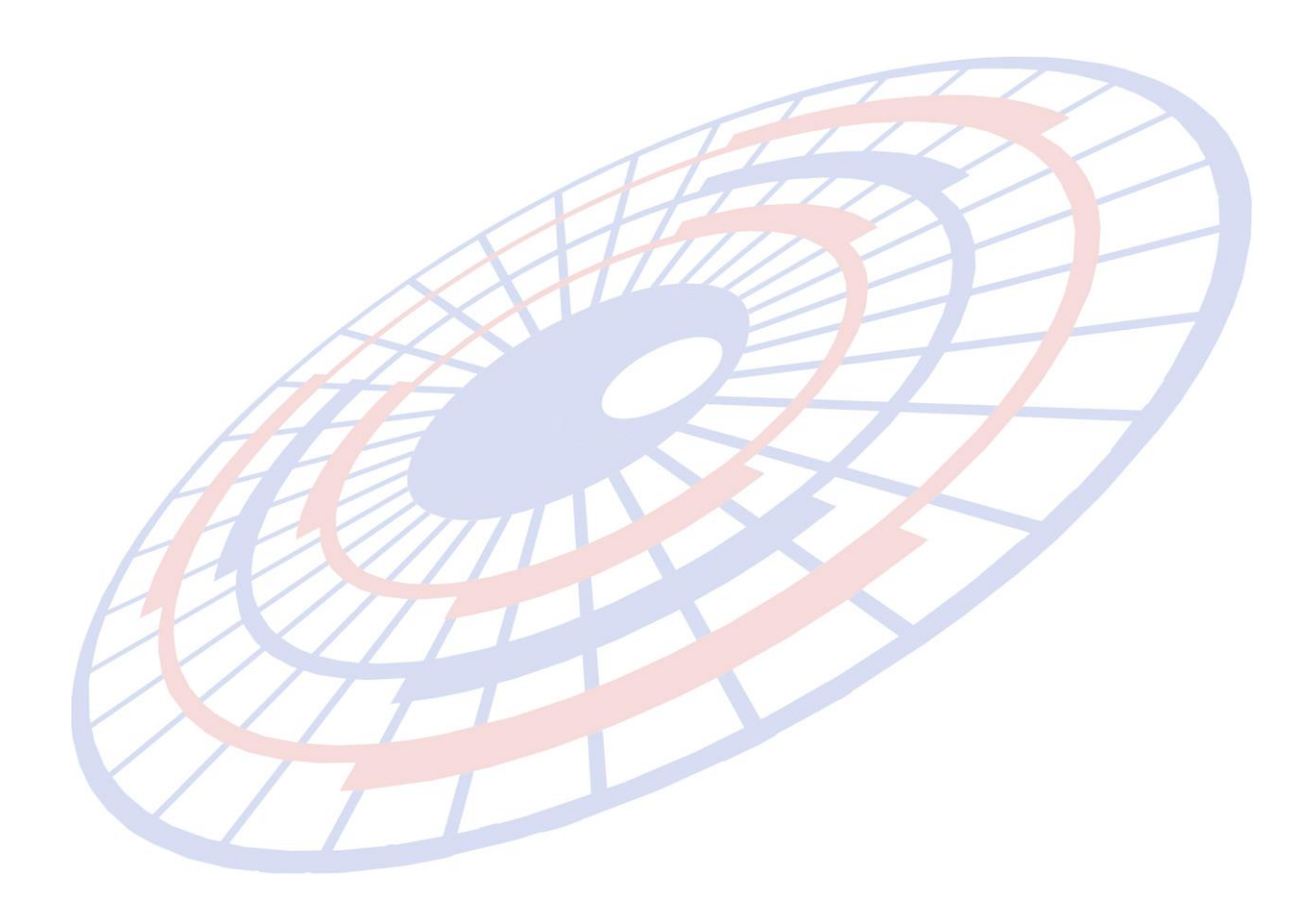

**Subject:** โปรแกรมไม่จำค่าใน Option : Invoice date

Sub module: <IMP><จัดทำเอกสาร>

#### **Description:**

ปรับให้โปรแกรมจำการตั้งค่าครั้งสุดท้ายใน Option

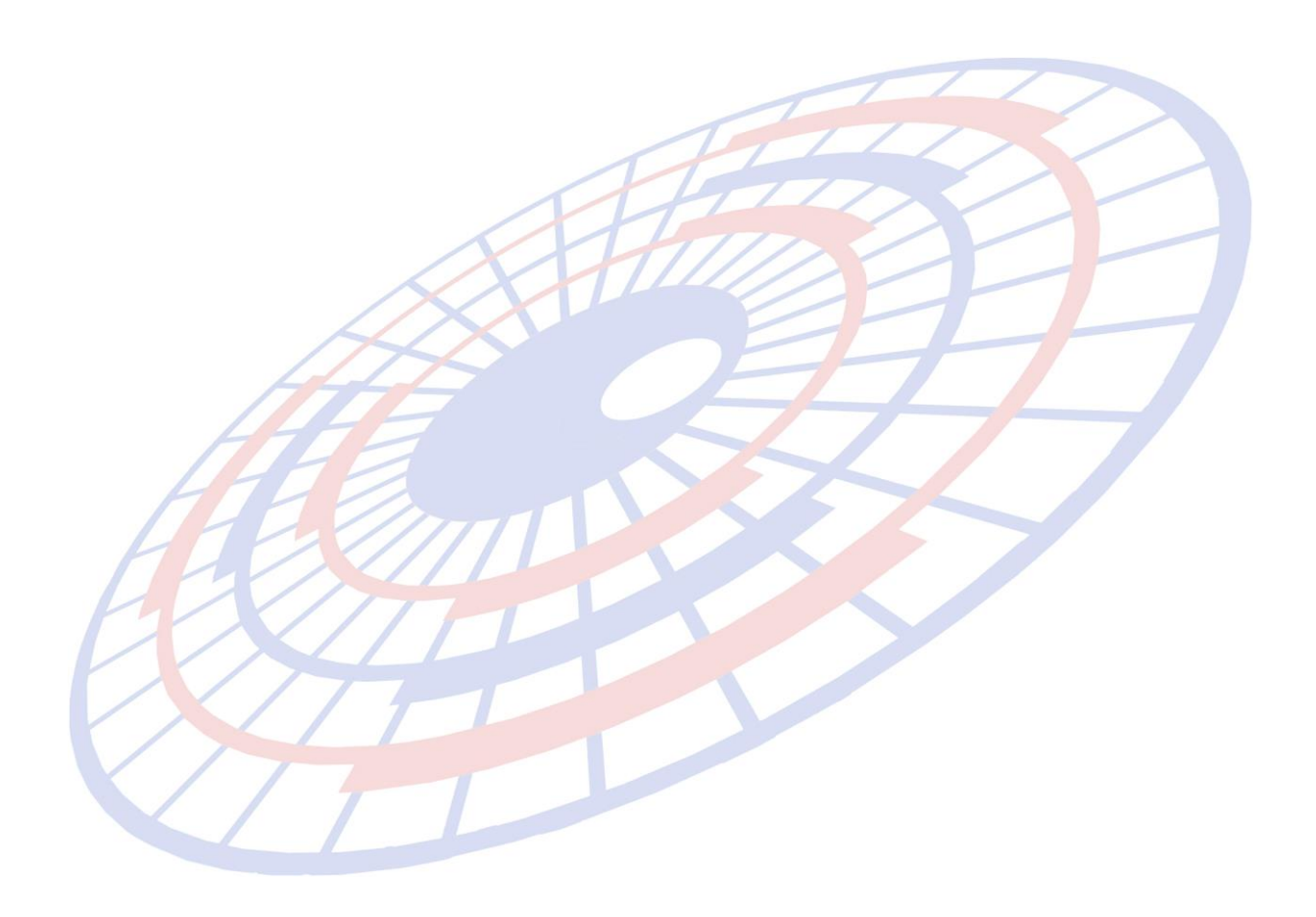

Subject: เพิ่มการแจ้งเตือนพิกัดทุ่มตลาด

Sub module: <IMP><จัดทำเอกสาร>

#### **Description:**

เพิ่มฟังก์ชั่นแจ้งเดือนพิกัดทุ่มตลาด

- 1. นำไฟล์ anti.txt ซึ่งได้ระบุพิกัดทุ่มตลาดไว้ไปวางใน Path ของโปรแกรม โดยผู้ใช้งาน สามารถเพิ่มหรือลบพิกัดเองได้
- เมื่อผู้ใช้งานสร้างใบขนฯ และพิกัดที่ใช้นั้นตรงกับไฟล์ anti.txt ระบบจะแสดง Pop up ให้เลือกเพื่อดำเนินการต่อ

| EZYPLUS IMPORT                                                                                                    | 23 |  |
|----------------------------------------------------------------------------------------------------|----|--|
| ค่ำเตือน<br>Invoice no. inv22032016 สำดับที่ 1 - 0 พิกัด 000072081000 เป็นพิกัดตอบโต้การทุ่ม<br>ตลาด แต่ยังไม่ได้ใส่อัตราอากรตอบโต้การทุ่มตลาด<br>ต้องการตรวจสอบก่อนหรือไม่? |    |  |
| Yes No                                                                                                    |    |  |

- 2.1 Yes = ร<mark>ะบ</mark>บจะยกเลิกการสร้างใบขน
- 2.2 **No = ไม่ส**นใจการแจ้งเดือน ยืนยั<mark>นการ</mark>สร้างใบขนต่อไป

\*\* กรณีที่ไม่มีไฟล์ anti.txt ใน Path ของโปรแก<mark>รม ระบบจ</mark>ะไม่มีแจ้งเดือน \*\*

Subject: ``ปีสินค้า″ สามารถระบุ 0 ได้

Sub module: <IMP><จัดทำเอกสาร>

#### **Description:**

สามารถระบุปีสินค้า = 0 ในแฟ้มสินค้าและ Invoice ได้ และ XML = 0000 ยกเว้น เมื่อใช้พิกัด 000087020000 - 000087039999 หรือ ระบุรหัสภาษี 0310 : ภาษีสรรพสามิต -สุรา ระบบ Default ปีค.ศ. ปัจจุบันให้อัตโนมัติ

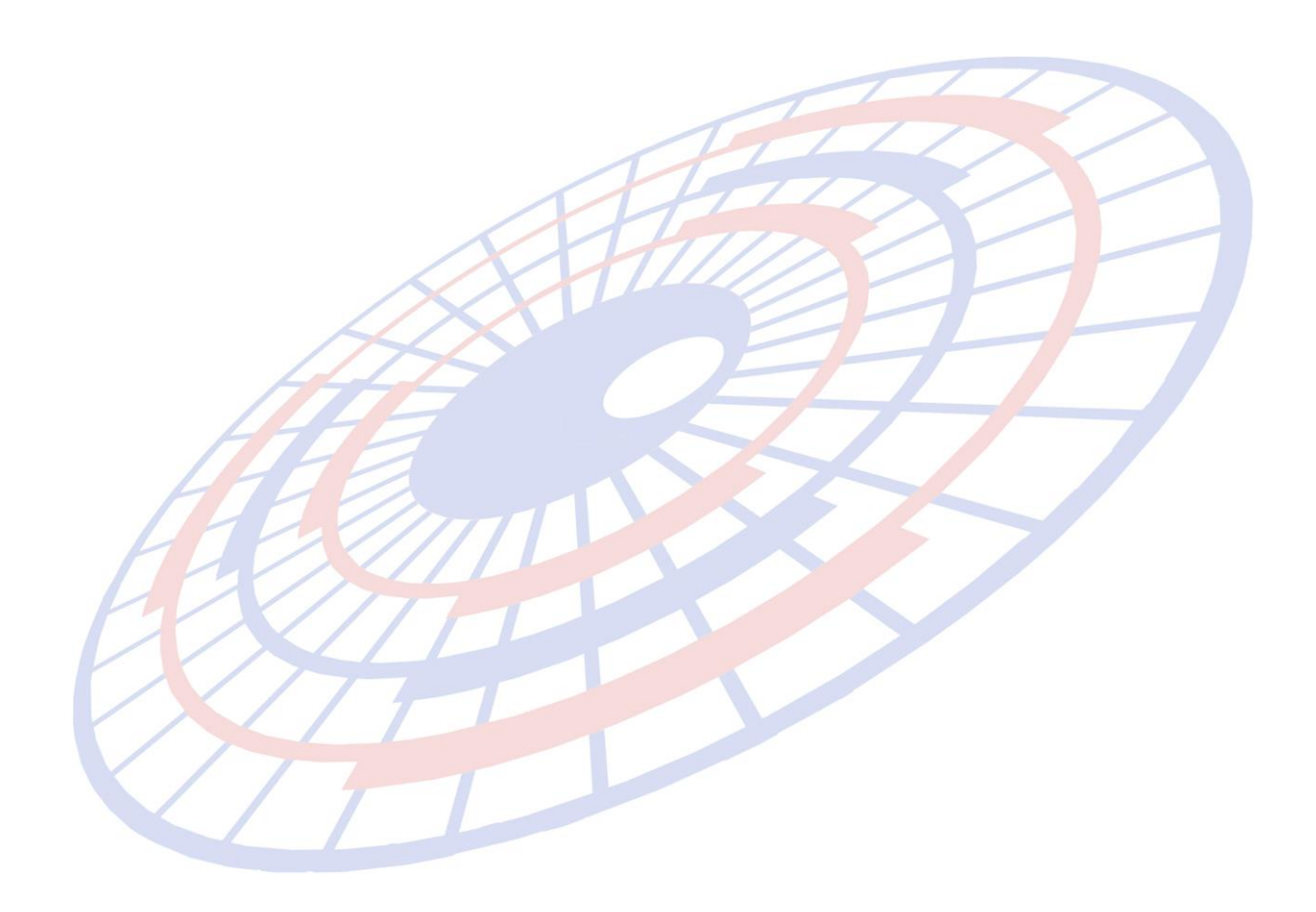

Subject: เพิ่มการแจ้งเดือนสถานที่ตรวจปล่อย โดยอ้างอิงกับแฟ้มรหัสสถานที่กรมศุลฯ Sub module: <IMP><จัดทำเอกสาร><สร้าง Invoice ใหม่>

#### **Description:**

เพิ่มการแจ้งเตือนสถานที่ตรวจปล่อย โดยอ้างอิงกับแฟ้มรหัสสถานที่กรมศุลฯ

 เมื่อผู้ใช้งานระบุสถานที่ตรวจปล่อย ระบบจะทำการตรวจสอบข้อมูลกับแฟ้มรหัสสถานที่ กรมศุลฯ

| <u>สถานที่นำเข้า</u>    | 1190 👻 สนามบินสุวรรณภูมิ |  |
|-------------------------|--------------------------|--|
| <u>สถานที่ตรวจปล่อย</u> | 1190 👻 สนามบินสุวรรณภูมิ |  |
| ประเภทเภิสาร            | a                        |  |

| เป็นสถานที่รับบรรทุก<br>หรือไม่ (ส่งออก) | เป็นสถานที่ตรวจปล่อย<br>หรือไม่ (ขาเข้า)                | เป็นสถานที่รับบรรทุก<br>หรือไม่ (ขาเข้า)                                                            |                                                                                                    |
|------------------------------------------|---------------------------------------------------------|----------------------------------------------------------------------------------------------------|----------------------------------------------------------------------------------------------------|
| Y                                        | N                                                       | Y                                                                                                   |                                                                                                    |
| N                                        | Y                                                       | N                                                                                                   |                                                                                                    |
| N                                        | Y                                                       | N                                                                                                   |                                                                                                    |
|                                          | เป็นสถานที่รับบรรทุก<br>หรือไม่ (ส่งออก)<br>Y<br>N<br>N | เป็นสถานที่รับบรรทุก เป็นสถานที่ตรวจปล่อย<br>หรือไม่ (ส่งออก) หรือไม่ (บาเบ้า)<br>Y N<br>N Y<br>N Y | เป็นสถานที่รับบรรทุก เป็นสถานที่ตรวจปล่อย เป็นสถานที่รับบรรทุก<br>หรือไม่ (ส่งออก) หรือไม่ (บาเบ้า) หรือไม่ (บาเบ้า)<br>Y N Y<br>N Y N<br>N Y N |

หากรหัสสถานที่ตรวจปล่อยนั้นมีสถานะ = Y ระบบแสดง Pop up แจ้งเดือนให้ทราบ

| H  | EZYPLUS IMPORT                 | <b>—</b>                    |  |
|----|--------------------------------|-----------------------------|--|
| HE | จำเตือน : รหัสสถานที่นี้ ไม่ได | ้เป็นสถานที่ตรวจปล่อยขาเข้า |  |
| EX |                                | ОК                          |  |
|    |                                |                             |  |
|    |                                |                             |  |

Subject: เพิ่ม Option การ Copy รายละเอียดของสิทธิประโยชน์

Sub module: <IMP><จัดทำเอกสาร><สร้าง Invoice ใหม่>

#### **Description:**

เพิ่ม Option เงื่อนไขการ Copy รายละเอียดของสิทธิประโยชน์ โดยสามารถเลือก คัดลอกเฉพาะสิทธิประโยชน์แบบไม่เอารายละเอียด

1. คลิกปุ่ม "Update สิทธิประโยชน์ไปรายการอื่น" (ใน Invoice detail)

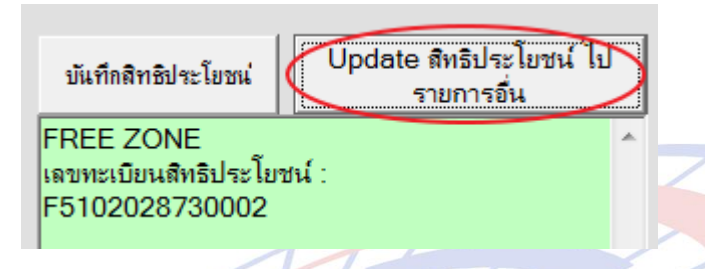

 Popup เพิ่มเงื่อนไขการคัดลอก "Update เฉพาะสิทธิประโยชน์" ซึ่งเมื่อผู้ใช้งานเลือก ระบบจะคัดลอกเฉพาะสิทธิฯ เท่านั้น ส่วนรายละเอียดอื่นๆ เช่น เลขที่บัตรฯ ไม่ได้ถูก คัดลอกไปด้วย

|   | 🖏 เปลี่ยนแปลงรายการ Invoice Detail                                                                                                    |
|---|----------------------------------------------------------------------------------------------------|
| Æ | Option                                                                                                    |
|   | <ul> <li>ทุกรายการใน Invoice no. นี้</li> <li>เฉพาะรายการใน Invoice no. นี้</li> <li>ตั้งแต่ลำดับที่</li> <li>0</li> <li>ถึงลำดับที่</li> <li>0</li> </ul> |
|   | Ir update เฉพาะสิทธิ์ประโยชน์<br>OK Cancel                                                                                                    |

**Subject:** ปรับ Resolution ของ Option ของพรีวิวใบขน / แสดงยอด Total ในใบขน **Sub module:** <IMP><จัดทำเอกสาร><พิมพ์ใบขนสินค้า>

#### **Description:**

ปรับ Resolution ของ "Option" พรีวิวใบขน / เพื่อเลือกแสดงยอด Total ในใบขน

| 🖏 Option อันๆ (พิมพ์โบขน)                                                                                                    |                                                                                                    |  |  |
|----------------------------------------------------------------------------------------------------|----------------------------------------------------------------------------------------------------|--|--|
| <ul> <li>พิมพ์ Invoice Date</li> <li>พิมพ์ Factory no.</li> <li>พิมพ์รหัสประเภทเฉกสาร</li> <li>ไม่พิมพ์เลขประจำตัวผู้ผ่านพิธีการ</li> <li>ไม่พิมพ์ Import Tariff</li> <li>ไม่พิมพ์รหัสบระเภทเฉกสาร</li> <li>ถ้าเลือก มีปัญหาเรื่องพิกัศ/ราคา หรือ ขออบุญาตเปิดตรวจสินด้านอกสถานที่ (มัดฉวด) ให้พิมพ์ด้วย</li> <li>ถ้าเลือก มีปัญหาเรื่องพิกัศ/ราคา หรือ ขออบุญาตเปิดตรวจสินด้านอกสถานที่ (มัดฉวด) ให้พิมพ์ด้วย</li> <li>ขอดีน 19 ทวิ ให้พิมพ์รหัสวัตถุดิบด้วย</li> <li>ไม่พิมพ์ ประกาศการฉดหย่อนอากร</li> <li>แสดงด่าเงินบำรุงกองทุน(สุรา) 2% และ เงินบำรุงองค์การของ สสท.(สุรา) 1.5%</li> <li>แสดงอ้างถึงเลขที่โบขน และ สำคับที่อ้างถึง</li> <li>ไม่ใส่วงเลี้บเงินวางประกัน</li> </ul>                                                                                                    | <ul> <li>พิมพ์ วันที่ใบอนุญาต ในแต่ละรายการใบขน</li> <li>ไม่พิมพ์เลขประจำตัวบัตรผู้จัดการ</li> <li>พิมพ์ Bar Code</li> <li>Cancel</li> <li>ดรณี Free of charge ทั้งใบขน ไม่ต้องพิมพ์รวมเงินต่างประเทศ</li> <li>ดรม Free of charge เข้ากับรวมเงินต่างประเทศด้วย</li> <li>พิมพ์ Remark</li> <li>พิมพ์ วิธีการชำระเงิน</li> <li>ราม Free of and สามพ์ กับร้าง สื่องและอาร์การ</li> </ul>                                                                                                    |  |  |
| ชื่อผู้ถือบัตรผ่านพิธีการ กรณีเป็น № ให้พิมพ์<br>⊂ №<br>⊂ №<br>⊂ .<br>Шสดงค่า Fr., Ins., For., เพิ่มราคา<br>⊂ เป็นสกุลเงินบาท<br>⊂ เป็นสกุลเงินบาทและเงินต่างประเทศ<br>⊂ เป็นสกุลเงินบาทและเงินต่างประเทศ<br>⊂ เป็นสกุลเงินบาทและเงินต่างประเทศ<br>⊂ เป็นสกุลเงินบาทและเงินต่างประเทศ<br>⊂ เป็นสกุลเงินบาทและเงินต่างประเทศ<br>⊂ เป็นสกุลเงินบาทและเงินต่างประเทศ<br>⊂ เป็นสกุลเงินบาทและเงินต่างประเทศ<br>⊂ เป็นสกุลเงินบาทและเงินต่างประเทศ<br>⊂ เป็นสกุลเงินบาทและเงินต่างประเทศ<br>⊂ เป็นสกุลเงินบาทและเงินต่างประเทศ<br>⊂ เป็นสกุลเงินบาทและเงินต่างประเทศ<br>⊂ เป็นสกุลเงินบาทและเงินต่างประเทศ<br>⊂ พิมพ์ Total Fr., Ins., For., ค่า Charge ทุกหน้า<br>⊂ พิมพ์ seeดรวมเงินบาท Fr. + Ins. + For.<br>⊂ Total Fr., Ins., For. รวมค่าที่คำนวณเพิ่มในรายการ FOC ด้วย<br>⊂ พิมพ์ FOC ในกรอบ รวม/ยกไป ⊂ พิมพ์รวม FOC ในกลุ่ม Total Fr.<br>ช่องใบอนุญาต ใบขนาฟอร์มแก่า<br>⊂ พิมพ์ จันที่ใบอนุญาตใน Invoice detail<br>⊂ พิมพ์ จันที่ใบอนุญาต<br>⊂ พิมพ์ หน่วยงานที่ออกใบอนุญาต | <ul> <li>№ พิมพ์ ประเทศกำเนิดในทุกรายการ ถึงแม้มีประเทศกำเนิดเดียว</li> <li>№ พิมพ์ Self Cert.</li> <li>พิมพ์ Sargo Packing Type</li> <li>ด้าใช้ AEO REF.NO. ของผู้นำของเข้า ให้พิมพ์ในช่อง ผู้นำของเข้า</li> <li>№ พิมพ์ชื่อหน่วยหืนห่อ</li> <li>Г ไม่พิมพ์ GOLD CARD</li> <li>№ พิมพ์ Total G.W. ที่หน้าสุดท้ายด้วย</li> <li>พิมพ์ Total G.W. ที่หน้าสุดท้ายด้วย</li> <li>พิมพ์ ปสินด้า</li> <li>พิมพ์ เลขพิกัดรูปแบบ XXXX.XX</li> <li>พิมพ์ ปริมาณทศนิยม 3 ตำแหน่งเสมอ ถึงแม้เป็น .000</li> <li>ไม่พิมพ์เลขที่สูตรการผลิต</li> </ul> |  |  |
|                                                                                                    |                                                                                                    |  |  |

Subject: วันที่ใบต่อ / ใบต้น ไม่ตรงกัน (ขยับให้เหมือนกัน) Sub module: <IMP><จัดทำเอกสาร><พิมพ์ใบขนสินค้า> Description:

ปรับหน้าพรีวิวใบขน

1. วันที่ใบต่อ / ใบต้น ไม่ตรงกัน (ขยับให้เหมือนกัน)

#### 2. ปรับ Status ขยับไม่ให้ทับตัวอักษรอื่น

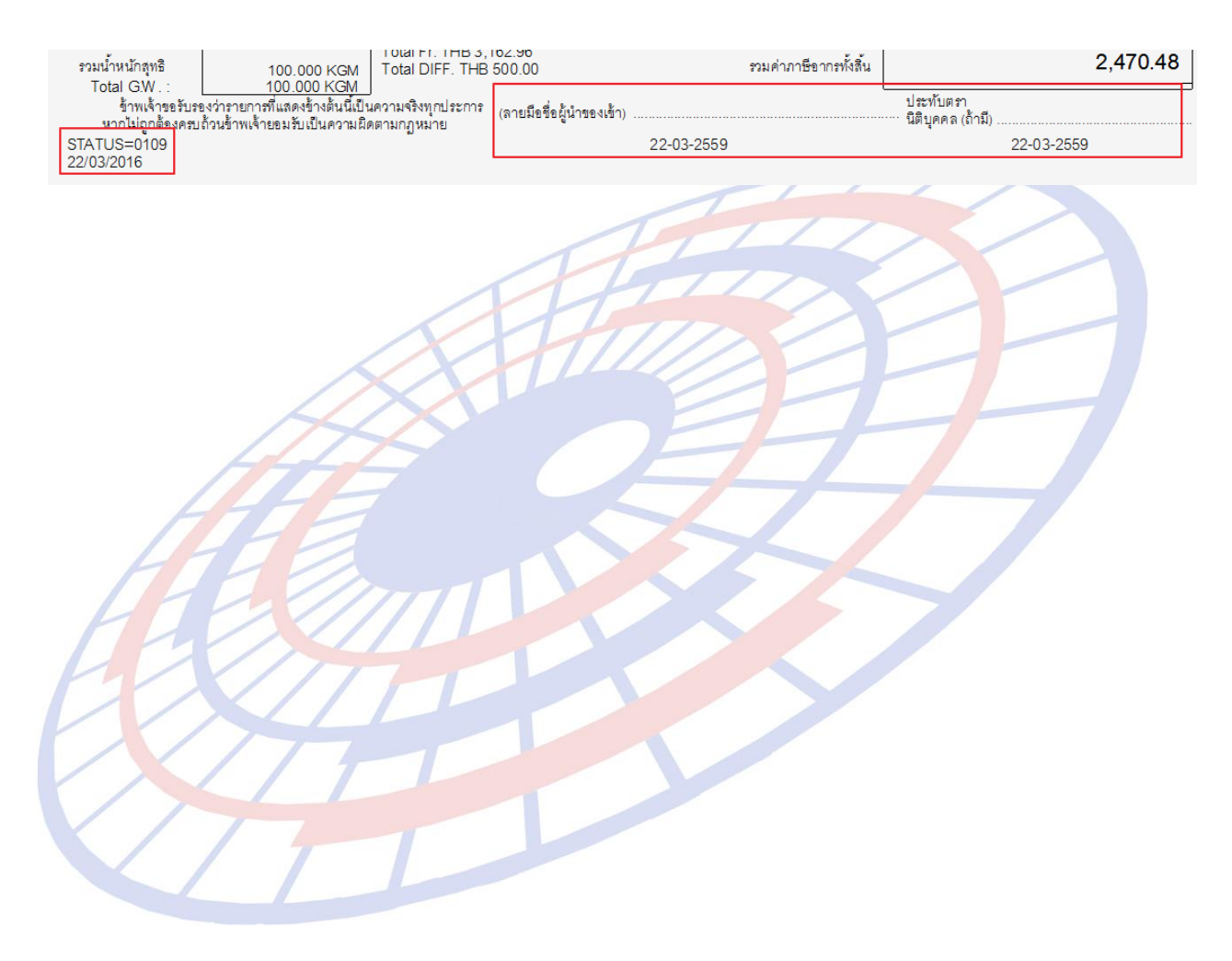

Subject: ปรับแสดงปริมาณใบขนขึ้นก่อนปริมาณตาม Inv.ตามรูปแบบของ XML Sub module: <IMP><จัดทำเอกสาร><พิมพ์ใบขนสินค้า>

#### **Description:**

ปรับแสดงปริมาณใบขนขึ้นก่อนปริมาณตาม Inv.ตามรูปแบบของ XML

| <u>ปริมาณตาม Inv.</u> | 5.000       | C62 | 1 |
|-----------------------|-------------|-----|---|
| <u>ปริมาณตามใบขน</u>  | 20.000      | KGM |   |
| <u>น้ำหนัก</u>        | 20.000      | KGM | Ŧ |
| <u>ราคาต่อหน่วย</u>   | 5,196.40000 | USD | Ŧ |
| <u>จำนวนเงิน</u>      | 25,982.00   |     |   |

| ราย       | ประเภทพิกัด                                                                                | ราคาของ (เงินต่างประเทศ) | อัตรา          | อากรขาเข้าตามปกติ |  |  |
|-----------|--------------------------------------------------------------------------------------------|--------------------------|----------------|-------------------|--|--|
| การ<br>ส่ | 3403.99.11                                                                                 | 25,982.00                | อากร<br>ขาเข้า | 48,412.69         |  |  |
| γI        | รหัสสถิติ หน่วย                                                                            | ราคาของ (บาท)            |                | อากรขาเข้าที่ชำระ |  |  |
|           | 000 / KGM                                                                                  | 968,253.73               | 5%             | 48.412.69         |  |  |
| 1         | รหัสสิทธิพิเศษ                                                                             | น้ำหนักสุทธิ             |                | ปริมาณ            |  |  |
|           | 000                                                                                        | 20.000 KGM               |                | (20 KGM)<br>5 C62 |  |  |
|           | เจ้าหน้าที่ <del>(Ins. 1 % THB 9,132.57)</del><br>(ค่าซื้อผ่าน USD 1,304.83= THB45,864.25) |                          |                |                   |  |  |

Subject: Default การคัดลอกรายการสินค้าไว้ที่ "Copy ข้อมูลทุกอย่าง"

Sub module: <IMP><จัดทำเอกสาร><สร้าง Invoice ใหม่>

#### **Description:**

1. Defaut การคัดลอกรายการสินค้าไว้ที่ "Copy ข้อมูลทุกอย่าง"

| 🕄 Copy Invoice Detail                                        |               | <b>X</b> |
|--------------------------------------------------------------|---------------|----------|
| Copy ไปที่ Invoice no.                                       | INV17042016   | ок       |
| จำนวนรายการที่ต้องการ copy                                   | 1             | Cancel   |
| Option<br>Copy ข้อมูลทุกอย่าง<br>ไม่ Copy ข้อมูล ปริมาณ , น่ | ้ำหนัก , ราคา |          |
| 🗆 Copy ไปเป็นรายการย่อย (Sul                                 | b Item)       |          |
|                                                              |               |          |
|                                                              |               |          |

Subject: รองรับคำตอบกลับจากกรมศุลฯ ใหม่ (Pre-Arrival)

Sub module: <IMP><จัดทำเอกสาร>

#### **Description:**

รองรับคำตอบกลับจากกรมศุลฯ ใหม่ ตาม Pre-Arrival Processing System (ท่าเรือ แหลมฉบัง)

- Green : ให้รับสินค้า, ให้ติดต่อโรงพักสินค้า
- Red : เจ้าหน้าที่ให้พบตามร้องขอ, สินค้าต้องตรวจสอบ

โดยในคอลัมน์ "สถานะ" จะไม่แสดง Status code ยกเว้นข้อความตอบกลับก่อน หน้านั้น หรือถัดมามี Status code

|   |         |              |        |                | ใบขนสิ่ง              | แด้าที่ได้รับผล ผ่าน ตั้งแต่วันที่ | 30/03/2016 | 3 (ถ้าต้องกา | รแสดงรายการมากก | เว่านี้ให้ double click ตรงนี้) |          |
|---|---------|--------------|--------|----------------|-----------------------|------------------------------------|------------|--------------|-----------------|---------------------------------|----------|
|   | สถานะ   | Ref. No.     |        | ประเภท<br>ใบขน | User Name             | เลขที่ใบขน                         | วันที่ล่ง  | เวลาส่ง      | รหัสบริษัทนำ    | นข้า AWB.NO.                    |          |
|   | 0109    | AMOJ100000   | 1046   |                | ADMIN                 | A0270590500022                     | 27/05/16   | 17:28        | TEST_I          | M RTCHOUSE0004                  | 3 2605   |
|   |         | AMOJ100000   | 1045   |                | ADMIN                 | A0270590500015                     | 27/05/16   | 13:50        | TEST_I          | M RTCHOUSE0004                  | 12 inv21 |
|   |         | AMOJ100000   | 1044   |                | ADMIN                 | A0270590500016                     | 27/05/16   | 14:27        | TEST_I          | M RTCHOUSE0004                  | 1 2605   |
| 1 | ]       |              |        |                |                       |                                    | ข้าดการแส  | าองเจ้งอากก  | ระเศวง          |                                 |          |
|   | วันที่ส | ง เวลาที่ส่ง | ล่ำดับ | TYPE           |                       | ข้อดวาม                            |            |              |                 | เลขที่ใบขนฯ                     | ท่าตรวจ  |
| • | 27/05/  | 16 14:30:15  | 0      | IDCA           | ให้ติดต่อโรงพักสินค้า |                                    |            |              |                 | A0270590500016 2                | 811      |
| F |         |              |        |                |                       |                                    |            |              |                 |                                 |          |

Subject: เพิ่ม Option การพิมพ์รูปแบบของ "สกุลเงิน" ในใบขนฯ (ส่วน Total) Sub module: <IMP><จัดทำเอกสาร><พิมพ์ใบขนสินค้า>

#### **Description:**

เพิ่ม Option การพิมพ์รูปแบบของ "สกุลเงิน" ในใบขนฯ (ส่วน Total)

#### <u>ด้วอย่างการระบุสำหรับเลือก Option</u>

| Price Term EXW -                                        | Delivery Term CIF                                                       | ▼ BAI                        |                                                                |
|---------------------------------------------------------|-------------------------------------------------------------------------|------------------------------|----------------------------------------------------------------|
| เฉลี่ยค่า Freight ตาม ∏ใส่<br>●ราคา Oน้ำหนัก ∏FC<br>□FC | ค่า Fr., For. ในรายการ<br>PC ให้เฉลี่ยค่า Fr.<br>PC ให้เฉลี่ยค่า Ins. 🦳 | ่ ∏ใส่ค่<br>⊓FOC<br>FOCให้เฉ | า Ins.ในรายการ<br>2 ให้เฉลี่ยค่า For.<br>ลี่ยค่าซื้อผ่าน,Other |
| ดุยอดรวม                                                | จำนวนเงิน                                                               | สกุลเงิน                     | อัตราแลกเปลี่ยน                                                |
| <u>Invoice</u> 🗋 รวม FOC ดวย                            | 500,000.00                                                              | JPY 👻                        | 0.3159110                                                      |
| Freight                                                 | 2,500.00                                                                | JPY 👻                        | 0.3159110                                                      |
| Insurance                                               | 4,000.00                                                                | JPY 👻                        | 0.3159110                                                      |
| Forwarding                                              | 0.00                                                                    | THB 👻                        | 1.0000000                                                      |
| DIFF.                                                   | 0.00000                                                                 | JPY 👻                        | 0.3159110                                                      |

\*\* หากฟิลด์ใดไม่ได้ระบุเป็นสกุลเงินด่างประเทศ เมื่อระบบคำนวณตามหลักแล้ว ให้ แสดงเป็นสกุลเงินไทยตามปกติค่ะ \*\*

#### <u>Option ที่ใช้เลือกแสดงส่วน Total</u>

| X/Y | - แสดงค่า ITotal (Fr.,Ins.,For.)   |
|-----|------------------------------------|
|     | 1 C เป็นสกุลเงินบาท                |
|     | 2 💿 เป็นสกุลเงินต่างประเทศ         |
|     | 3 เป็นสกุลเงินบาทและเงินต่างประเทศ |
|     |                                    |

#### แบบที่ 1 สกุลเงินบาท

Total Fr. THB 789.780 Total For. THB 4,738.66 Total Ins. THB 1,263.64 Total Fr.,For & Ins. THB 6,792.08

#### แบบที่ 2 เฉพาะสกุลเงินต่างประเทศ

Total Fr. JPY 2,500.00 Total For. THB 4,738.66 Total Ins. JPY 4,000.00 Total Fr.,For & Ins. THB 6,792.08

#### แบบที่ 3 แสดงทั้งสองสกุลเงิน

Total Fr. JPY 2,500.00 (THB 789.78) Total For. THB 4,738.66 Total Ins. JPY 4,000.00 (THB 1,263.64) รามค่าภาร์ Total Fr.,For & Ins. THB 6,792.08

ในกรณีผู้ใช้งานไม่ได้ระบุค่า Fr., Ins., For. มา ระบบจะคำนวณ % ตามหลักของ กรมศุลฯ เป็นเงินบาท การแสดงในส่วน Total ไม่ว่าจะเลือก Option ในรูปแบบใดแสดงสกุลเงิน บาท

Total Fr. THB 16,269.42 Total For. THB 4,738.66 Total Ins. THB 1,626.94 Total Fr.,For & Ins. THB 22,635.02

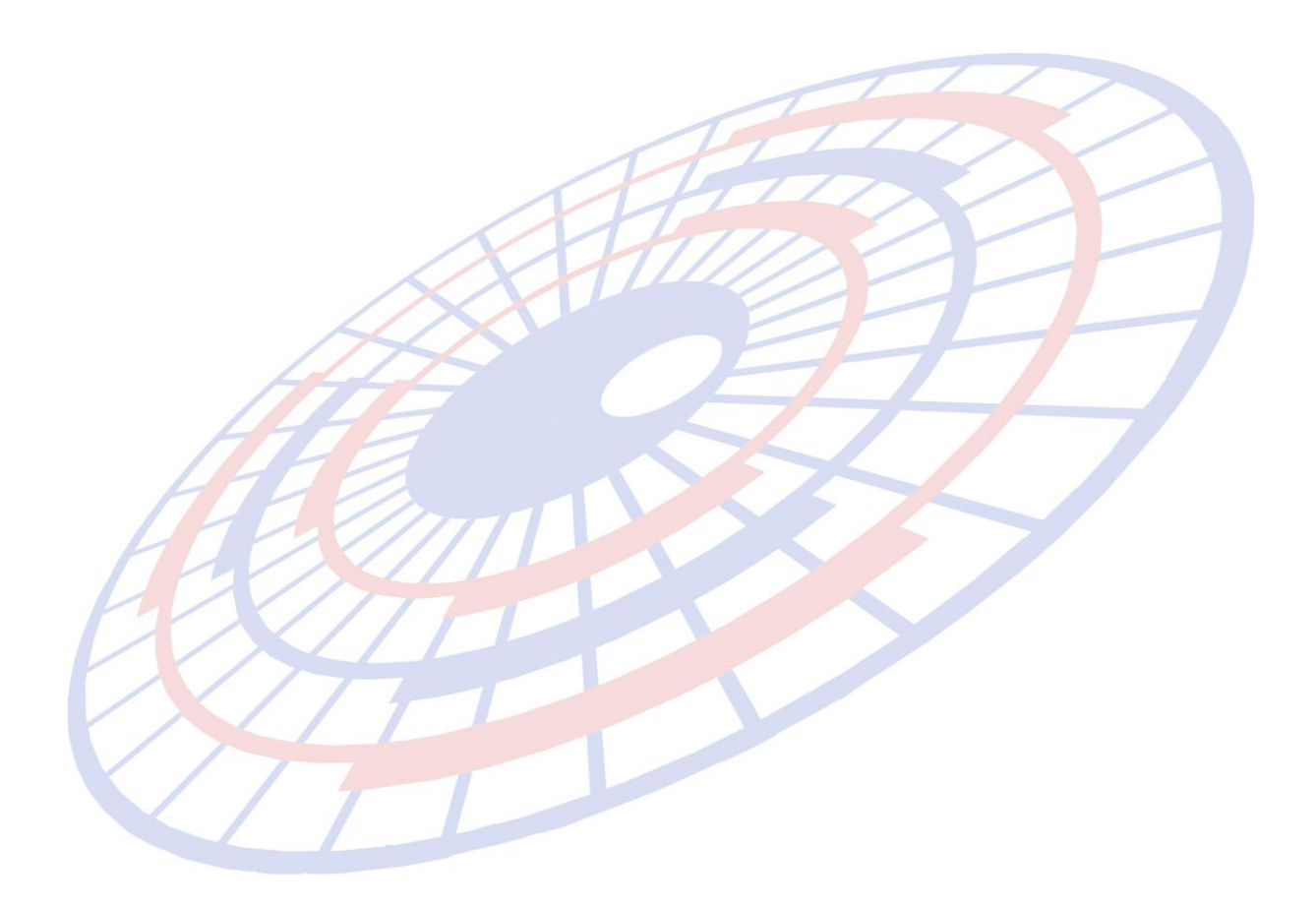

**Subject:** Export "รายงานการส่ง Paperless" แบบ MS Excel 97-2000 (Data only) หัวกับ รายละเอียดไม่ตรงกัน

Sub module: <IMP><รายงาน><รายงานส่งข้อมูล>

#### **Description:**

Export "รายงานการส่ง Paperless" แบบ MS Excel 97-2000 (Data only) หัวกับ รายละเอียดไม่ตรงกัน

- 1. รายงาน > รายงานการส่ง Paperless
- 2. ระบุเลือกรูปแบบ MS Excel 97-2000 (Data only)

| Export                                                               | ×            |  |
|----------------------------------------------------------------------|--------------|--|
| Format:<br>MS Excel 97-2000 (Data only)<br>Destination:<br>Disk file | OK<br>Cancel |  |
|                                                                      |              |  |

- 3. และเลือก Path ที่ต้องการใช้บันทึกข้อมูล
- ่ 4. เมื่อผู้ใ<mark>ช้ง</mark>านเป<mark>ิดไฟ</mark>ล์จะได้ดังภาพ

|   | A            | B           | С         | D          | E             | F               | G             | H       | 1        | J     | K        | L    | M   | N        | 0         |
|---|--------------|-------------|-----------|------------|---------------|-----------------|---------------|---------|----------|-------|----------|------|-----|----------|-----------|
|   | Ref. no.     | Job Code    | Date      | Customer   | Invoice no.   | Declaration no. | AWB./B/L No.  | Start   | Finish   | Total | Total    | No.  | VAN | Estimate | User name |
|   |              |             |           |            |               |                 |               |         |          |       | K Bytes  | of   |     | VAN Cost |           |
| 1 |              |             |           |            |               |                 |               |         |          |       | Sent     | Sent |     | (Baht)   |           |
| 2 | AMOJ10000030 |             | 12/2/16   | TEST_IM    | excise1       |                 | housebl100    | 14:44   | 14:46:55 | 2.00  | 8        | 1    | Т   | 25       | ADMIN     |
| 3 | AMOJ10000044 |             | 26/5/16   | TEST_IM    | 26052016      | A0270590500016  | RTCHOUSE00041 | 14:27   | 14:30:15 | 3.00  | 88       | 11   | Т   | 275      | ADMIN     |
| 4 | AMOJ10000045 |             | 22/3/16   | TEST_IM    | inv27052016/1 | A0270590500015  | RTCHOUSE00042 | 13:50   | 13:58:55 | 8.00  | 16       | 2    | Т   | 50       | ADMIN     |
| 5 | AMOJ10000046 |             | 26/5/16   | TEST_IM    | 26052016      | A0270590500022  | RTCHOUSE00043 | 17:28   | 17:30:19 | 2.00  | 8        | 1    | Т   | 25       | ADMIN     |
| 6 | TOTAL 4 REF. | SEND 4 REF. | SUB TOTAL | B/F 0 REF. | TOTAL :       | 120             | 375           | TOTAL C | CGREEN L |       | C/F 4 RE |      |     | RED LINE |           |
| 7 |              |             |           |            |               |                 |               |         |          |       |          |      |     |          |           |
|   |              | / /         |           |            |               |                 |               |         |          |       |          |      |     |          |           |

Subject: เพิ่มฟังก์ชั้นการเลือกคำนวณเฉลี่ย Other Charge กับ FOC

Sub module: <IMP><จัดทำเอกสาร><สร้าง Invoice ใหม่>

#### **Description:**

เพิ่มฟังก์ชั่นเลือกการคำนวณเฉลี่ย Other Charge ให้กับ Free of charge (FOC) โดยได้เพิ่มเดิมรวมกับ "FOC ให้เฉลี่ยค่าซื้อผ่าน, Other"

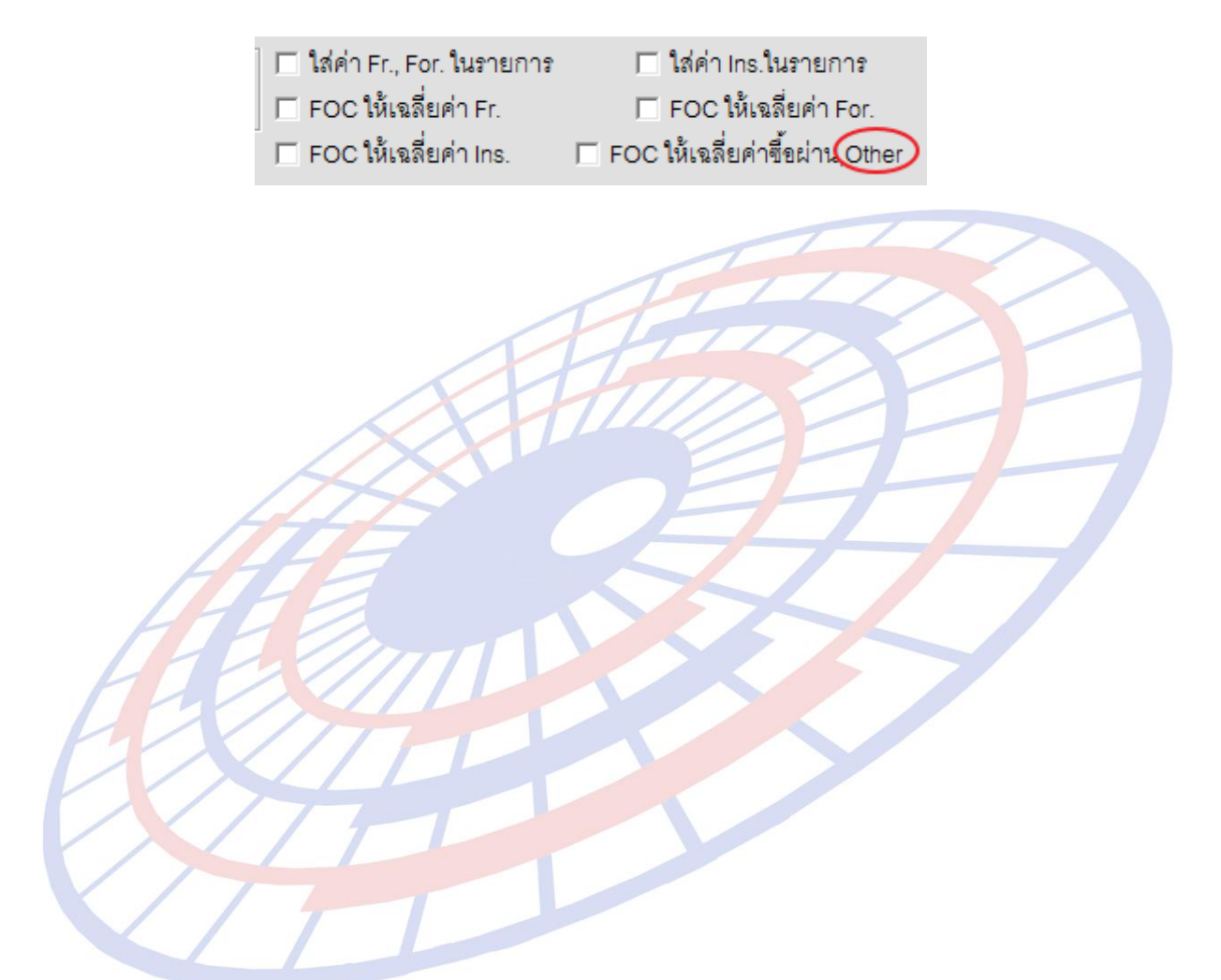

Subject: เพิ่มการแสดงรหัสผู้ใช้งานและวันที่ของแฟ้มสินค้าในส่วนของ "หมายเหตุ" ซึ่งแยก ส่วนกับการแก้ไขอื่นๆ ของแฟ้มสินค้า

**Sub module:** <IMP><File><แฟ้มสินค้า>

#### **Description:**

เพิ่มการแสดงรหัสผู้ใช้งานและวันที่ของแฟ้มสินค้าในส่วนของ "หมายเหตุ" ซึ่งแยก ส่วนกับการแก้ไขอื่นๆ ของแฟ้มสินค้า

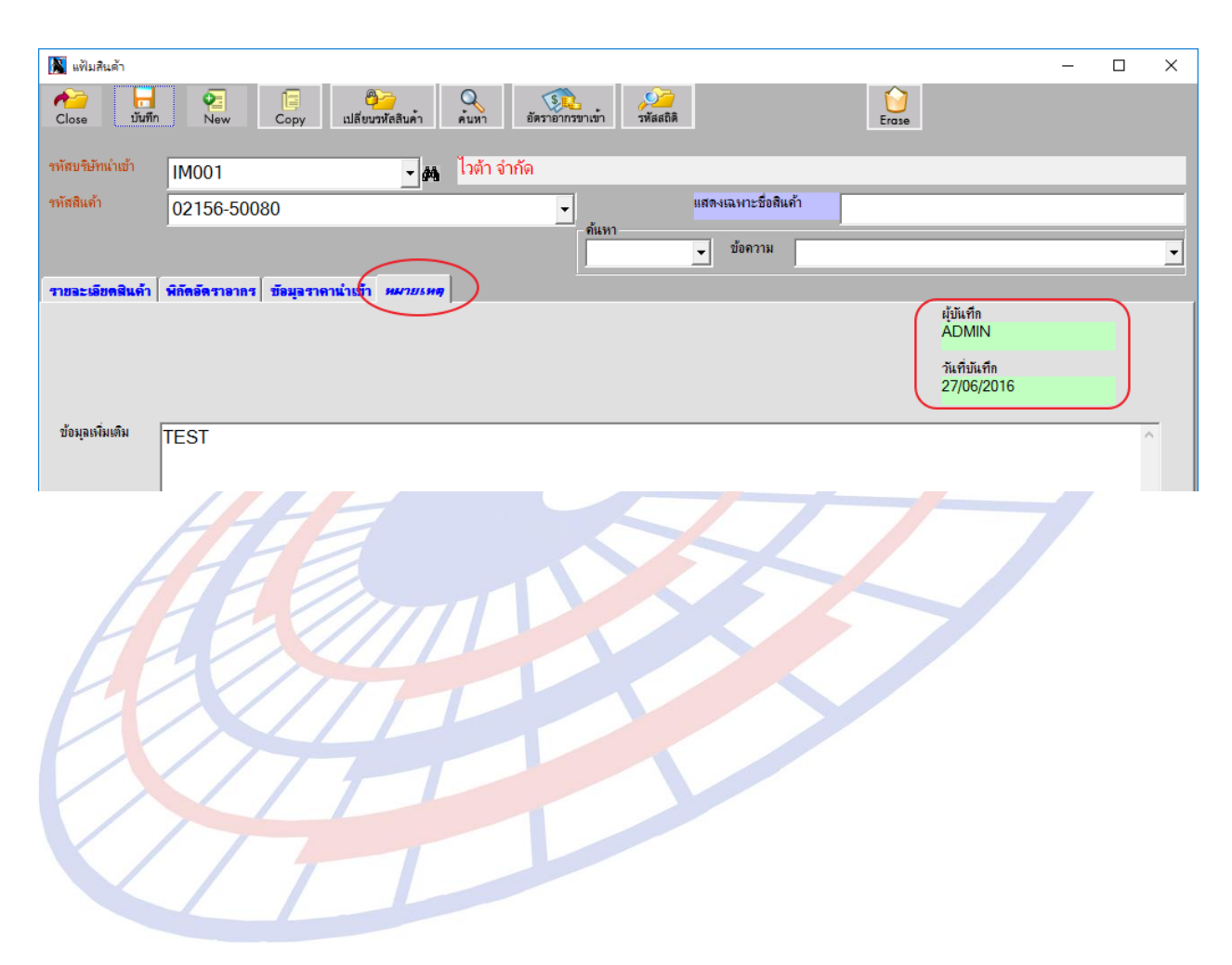

1. คลิกปุ่ม

**Subject:** เพิ่ม Popup ทางเลือกสำหรับ Import CSV to invoice

Sub module: <IMP><จัดทำเอกสาร><สร้าง Invoice ใหม่>

Description:

เพิ่ม Popup ทางเลือกสำหรับ Import CSV to invoice

- รับข้อมูลจาก CSV ,Excel
  - ในหน้า Invoice
- 2. เลือกเงื่อนไขที่ต้องการใช้ Import

| 🖏 รับข้อมูลจาก Excel file                                                                           | _ |        | × |
|----------------------------------------------------------------------------------------------------|---|--------|---|
| โร้บรายละเอียดสินด้าจาก Excel file เฉพาะที่มีใส่ต่ามาด้วย , แต่ถ้าไม่มีใส่ต่ามา ให้ใช้จากแฟ้มสินด้า |   | OK     |   |
| C รับรายละเอียดสินด้าจาก Excel file ทั้งหมด<br>C รับจาก Master แฟ้มสินด้า ทั้งหมด                   |   | Cancel |   |
|                                                                                                    |   |        |   |

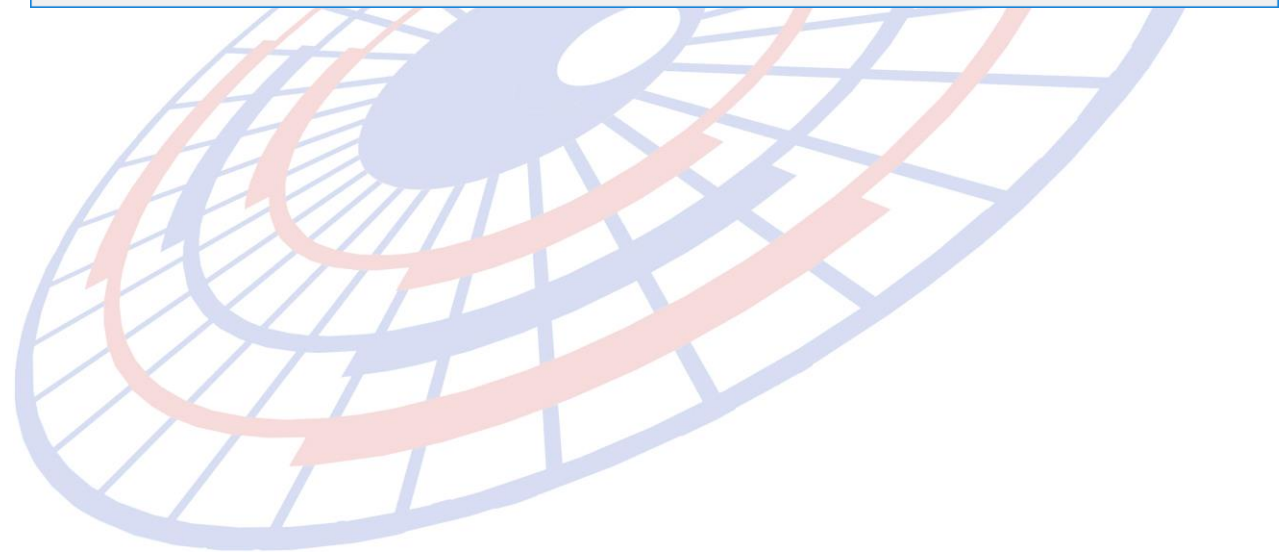

## Subject: รายงาน Counter Service : กรณีใบขน Cancel ให้แสดงเน้นเป็นตัวอักษรสีแดง Sub module: <IMP><รายงาน>

Description:

#### รายงาน Counter Service : กรณีใบขน Cancel ให้แสดงเน้นเป็นตัวอักษรสีแดง

|   | ใบขนสินด้าที่ CANCEL 10 เดือน (ถ้าต้องการแสดงรายการมากกว่านี้ให้ double click ตรงนี้) |            |        |                |                         |                             |           |            |                  |             |      |
|---|---------------------------------------------------------------------------------------|------------|--------|----------------|-------------------------|-----------------------------|-----------|------------|------------------|-------------|------|
|   | สถานะ                                                                                 | Ref. No.   |        | ประเภท<br>ใบขน | User Name               | เลขที่ใบขน                  | วันที่ส่ง | เวลาส่ง    | รหัสบริษัทนำเข้า | AWB.N       | 0.   |
| • | 0109 A                                                                                | MOJ100000  | )036   |                | ADMIN                   | A0220590300008              | 22/03/16  |            | TEST_IM          | TOMIN021    |      |
|   |                                                                                       |            |        |                |                         |                             |           |            |                  |             |      |
|   |                                                                                       |            |        |                |                         |                             |           |            |                  |             |      |
|   |                                                                                       |            |        |                |                         |                             |           |            |                  |             |      |
|   |                                                                                       |            |        |                |                         |                             |           |            |                  |             |      |
|   |                                                                                       |            |        |                |                         |                             |           |            |                  |             |      |
|   |                                                                                       |            |        |                |                         |                             |           |            |                  |             |      |
|   |                                                                                       |            |        |                |                         |                             |           |            |                  |             |      |
|   |                                                                                       |            |        |                |                         |                             |           |            |                  |             |      |
| • |                                                                                       |            |        |                |                         |                             |           |            |                  |             |      |
| _ | _                                                                                     |            |        | _              |                         |                             | ข้อความต  | าอบรับจากก | รมศุลป           |             |      |
|   | วันที่ส่ง                                                                             | เวลาที่ส่ง | ล่ำดับ | TYPE           |                         | ข้อความ                     |           |            |                  | เลขที่ใบขนฯ | ท่าต |
| • | 24/06/16                                                                              | 5 12:23:08 | 0      | XCDA           | DECLARATION C           | ANCELED                     |           |            | A02              | 20590300008 |      |
|   | 22/03/16                                                                              | 6 11:31:06 | 0      | IDCA           | พร้อมที่จะชำระเงินค่าภา | เษือากรที่หน่วยงานของกรมสุล | กากร      |            | A02              | 20590300008 | 2815 |
|   |                                                                                       |            |        |                |                         |                             |           |            |                  |             |      |

#### 🖏 รายงาน Counter Service สงกรมศุล

| ประจำเ | ด้อน (mm/yy)                                                      | 03/16 ประเภท     | เอกสาร <mark>0</mark> | •          | ล่งท่อสำนักงานตุลกากร |                      |   |   |
|--------|-------------------------------------------------------------------|------------------|-----------------------|------------|-----------------------|----------------------|---|---|
|        | Show Print Save to Excel 🗖 ไม่รวมเอกสาร Cancel จำนวนบรรทัดต่อหน้า |                  |                       |            |                       |                      |   |   |
|        | Α                                                                 | В                | С                     | D          | E                     | F                    | G | H |
| 1      |                                                                   |                  |                       |            |                       |                      |   |   |
| 2      |                                                                   |                  |                       |            |                       |                      |   |   |
| 3      |                                                                   | ปร               | ะจำเดือน มีน          | าคม พ.ศ. 2 | 559                   |                      |   |   |
| 4      |                                                                   |                  | ส่งต่อสำนักง          | านศุลกากร  |                       |                      |   |   |
| 5      | ลำดับ                                                             | เลขที่ใบขนสินค้า | สถานที่<br>ตรวจปล่อย  | ลำดับ      | เลขที่ใบขนสินค้า      | สถานที่<br>ตรวจปล่อย |   |   |
| 6      | 1                                                                 | A0220590300007   | 2815                  |            |                       |                      |   |   |
| 7      | 2 A0220590300008 2815                                             |                  |                       |            |                       |                      |   |   |
| 8      |                                                                   |                  |                       |            |                       |                      |   |   |

**Subject:** เพิ่มแสดงมูลค่าสินค้ารวมในคอลัมน์ CIF Value Assess ในบันทึกไป EXCEL, XML File (ลูกค้า)

Sub module: <IMP><จัดทำเอกสาร><บันทึกไป Excel File>

#### **Description:**

ปรับการแสดงข้อมูลของบันทึกไป EXCEL, XML File (ลูกค้า) โดยในคอลัมน์ "CIF Value Assess" แสดงผลรวมของ "Increased Price Baht" กับ "CIF Value Baht"

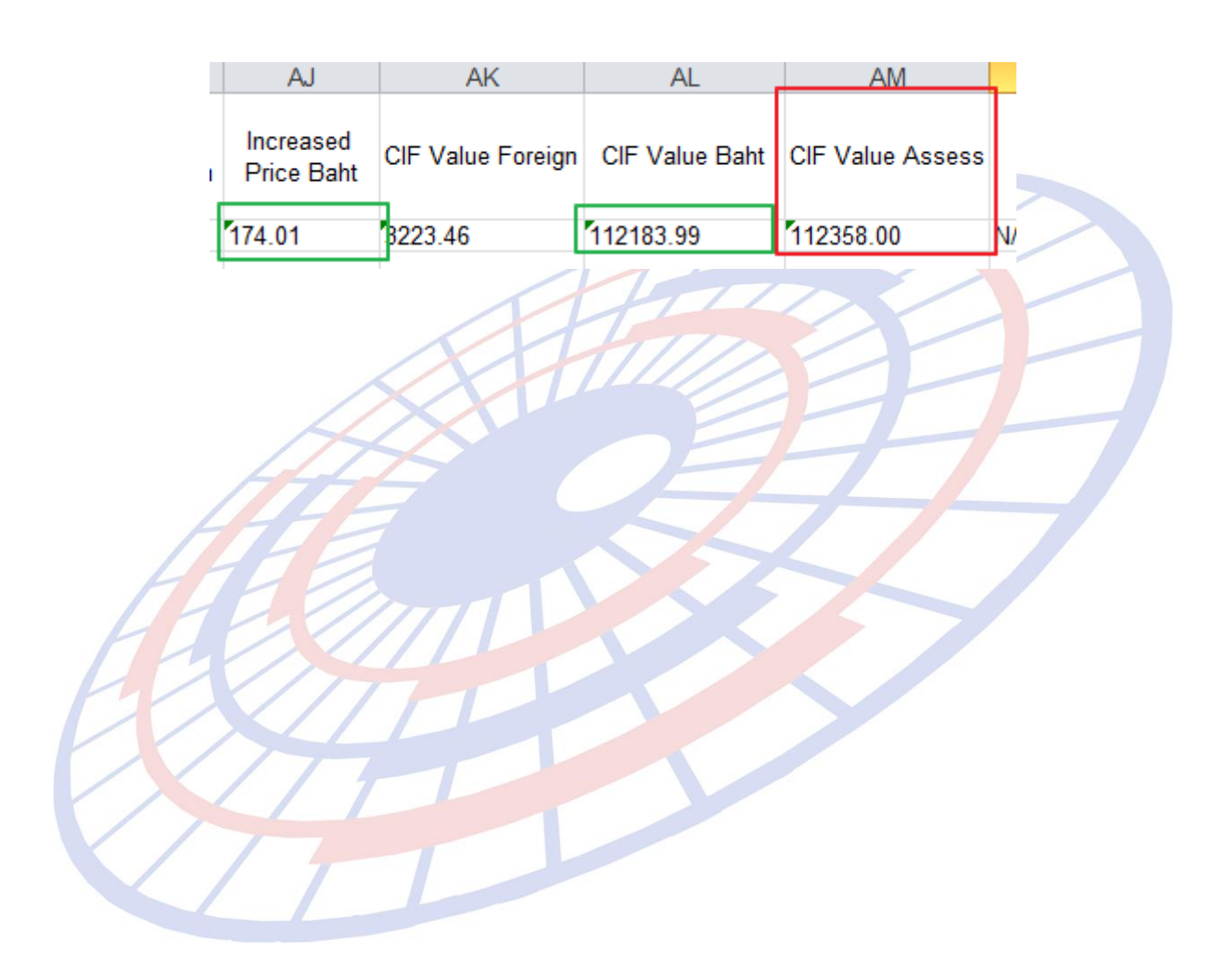

Subject: เพิ่ม Option การเลือกแสดงปริมาณตามใบขนฯ หรือ Invoice

Sub module: <IMP><จัดทำเอกสาร><พิมพ์ใบขนสินค้า>

#### **Description:**

เพิ่ม Option การเลือกแสดงปริมาณตามใบขนฯ หรือ Invoice ให้แสดงในช่อง ปริมาณตามความต้องการ

| 💿 พิมพ์ปร | มาณทั้งต | าม Invoice และ ตาม ใบขน (ถ้าบริมา | าณหรือหน่วยไม่ตรงกัน) โบขน                             | ก่อน 💌            |
|-----------|----------|-----------------------------------|--------------------------------------------------------|-------------------|
| 88 K.GM   |          | 3.000 SET                         | ส่วนประกอบเครื่องอัดริดพ<br>E163303002330015 23-       | ลาสติก<br>08-2559 |
| 9,000.00  |          | 0.00                              | 0.00                                                   |                   |
| 6,645.20  | 0%       | 0.00                              | 0.00                                                   |                   |
| 48 KGM    |          | (4.000 C62)<br>4.000 SET          | GEA RBOX<br>ส่วนประกอบเครื่องอัดรีดพ<br>ธาธรรกรถการ วร | ลาสติก            |

| A                            |          |                                   |                                                             |                     |
|------------------------------|----------|-----------------------------------|-------------------------------------------------------------|---------------------|
| <ol> <li>พิมพ์ปริ</li> </ol> | มาณทั้งต | าม Invoice และ ตาม ใบขน (ถ้าปริมา | าณหรือหน่วยไม่ตรงกัน) In∨(                                  | oice ก่อน 🔻         |
| BRGM                         |          |                                   | ส่วนประกอบเครื่องอัดรัดง<br>E163303002330015 23             | เลาสติก<br>-08-2559 |
| ,000.00                      |          | 0.00                              | 0.00                                                        |                     |
| ,645.20                      | 0%       | 0.00                              | 0.00                                                        |                     |
| 8 KGM                        |          | 4.000 SET<br>(4.000 C62)          | GEA RBOX<br>ส่วนประกอบเครื่องอัดรีดง<br>E163303002330015 23 | เลาสติก<br>-08-2559 |

Subject: ปรับการบันทึก Delivery term รูปแบบเดียวกับขาออก

Sub module: <IMP><แฟ้มข้อมูลกรมศุลฯ>

#### **Description:**

### ปรับการบันทึก Delivery term รูปแบบเดียวกับขาออก

| 63, D | t3. Delivery Term − □ ×                                           |           |           |              |             |              |            |  |  |  |  |
|-------|-------------------------------------------------------------------|-----------|-----------|--------------|-------------|--------------|------------|--|--|--|--|
| Close | เกิด     เลือง     เลือง     เลือง       Close     บันทึก     New |           |           |              |             |              |            |  |  |  |  |
|       | รหัส                                                              | รวม FRI.? | รวม INS.? | รวม Packing? | รวม Inland? | รวม Landing? | รวม Other? |  |  |  |  |
| ▼     | CFR                                                               |           |           |              |             |              |            |  |  |  |  |
|       | CIF                                                               |           |           |              |             |              |            |  |  |  |  |
|       | CIP                                                               |           | ✓         |              |             |              |            |  |  |  |  |
|       | CPT                                                               |           |           |              |             |              |            |  |  |  |  |
|       | DAF                                                               |           |           |              |             |              |            |  |  |  |  |
|       | DDP                                                               | DDP 🗌     |           | DP 🗆 🗆       |             |              |            |  |  |  |  |
|       | DDU                                                               | DU        |           |              |             |              |            |  |  |  |  |
|       | DEQ                                                               |           |           |              |             |              |            |  |  |  |  |
|       | DES                                                               |           |           |              |             |              |            |  |  |  |  |
|       | EXW                                                               |           |           |              |             |              |            |  |  |  |  |
|       | FAS                                                               |           |           |              |             |              |            |  |  |  |  |
|       | FCA                                                               |           |           |              |             |              |            |  |  |  |  |
|       | FOB                                                               |           |           |              |             |              |            |  |  |  |  |
| *     |                                                                   |           |           |              |             |              |            |  |  |  |  |
Code: IMP0917 Subject: ปรับปรุงแบบฟอร์ม กศก.103 Sub module: <IMP><จัดทำเอกสาร><กศก.103> Description:

ปรับปรุงแบบฟอร์ม กศก.103 ทั้งใบต้น และใบต่อ โดยจะต้องนำไฟล์แบบฟอร์มทับ ของเดิมที่มี

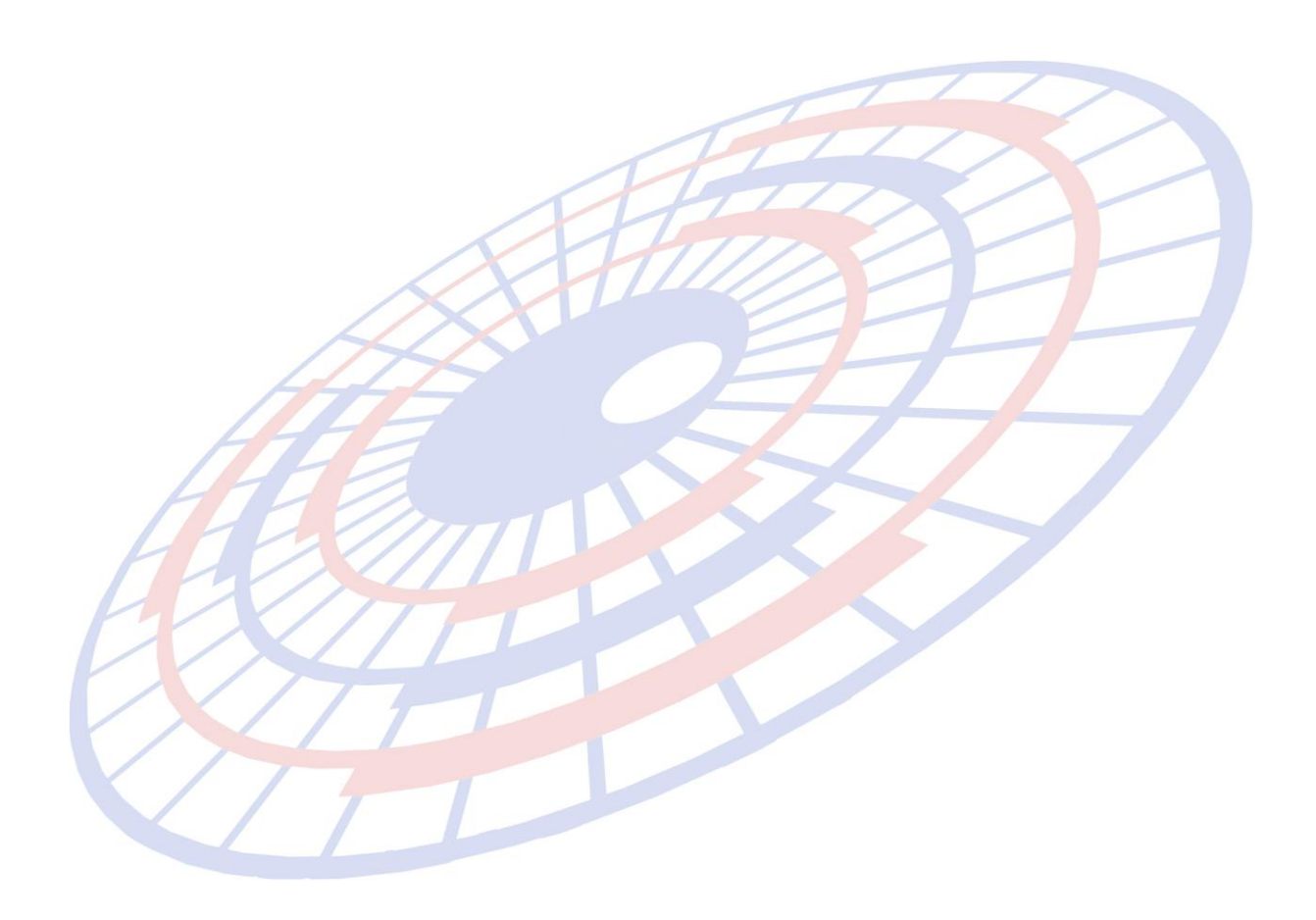

Subject: เพิ่มแสดงชื่อของบัตรผจก./ผู้รับมอบในใบขน

### Sub module: <IMP><จัดทำเอกสาร><พิมพ์ใบขนสินค้า>

#### **Description:**

# เพิ่มแสดงชื่อของบัตรผจก./ผู้รับมอบในใบขนในพรีวิวใบขนฯ

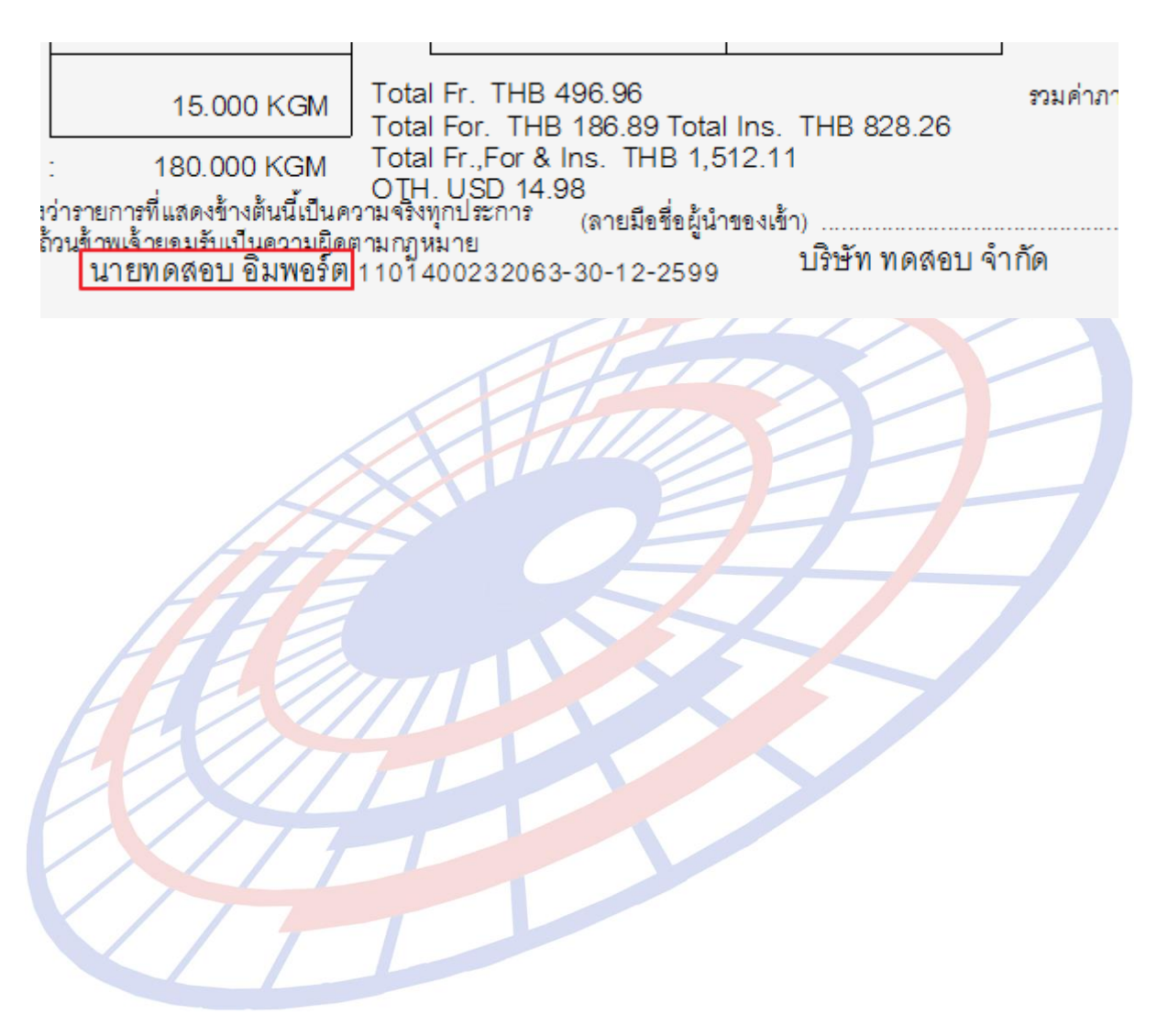

Subject: เพิ่มการแจ้งเดือนกรณีพิกัดทุ่มตลาด

Sub module: <IMP><จัดทำเอกสาร><สร้าง Invoice ใหม่>

#### **Description:**

เพิ่มฟังก์ชั่นการแจ้งเดือนกรณีพิกัดทุ่มตลาด โดยผู้ใช้งานต้องสร้างไฟล์ ``antidump.xls″ เพื่อให้กำหนดพิกัดที่ต้องการให้แจ้งเดือนก่อน <u>หากไม่มีไฟล์ดังกล่าว</u> <u>โปรแกรมไม่มีการแจ้งเดือน</u>

1. สร้างไฟล์ "antidump.xls โดยมีรายละเอียด คือ พิกัด 8 หลัก, รหัสสถิติ และรหัส ประเทศ (ตามภาพ)

| 70169000 | 000 | ALL |    |    |    |    |    |    |    |    |    |    |    |    |    |    |    |    |    |    |
|----------|-----|-----|----|----|----|----|----|----|----|----|----|----|----|----|----|----|----|----|----|----|
| 72061700 | 062 | CN  | VN | ΤW |    |    |    |    |    |    |    |    |    |    |    |    |    |    |    |    |
| 72081000 | 020 | ΚZ  | RU | ZA | VE | DZ | AR | SK | RO | UA | ID | KR | ΤW | JP | IN | CN | MY | IE | TR | BR |
| 72081000 | 030 | ΚZ  | RU | ZA | VE | DZ | AR | SK | RO | UA | ID | KR | ΤW | JP | IN | CN | MY | BR | IE | TR |
| 72081000 | 040 | ΚZ  | RU | ZA | VE | DZ | AR | SK | RO | UA | ID | KR | ΤW | JP | IN | CN | MY | BR | IE | TR |
| 72081000 | 090 | MY  | CN | BR | IE | TR |    |    |    |    |    |    |    |    |    |    |    |    |    |    |

\*\* ALL = ทุกประเทศ \*\*

 เมื่อผู้ใช้งานสร้างใบขนฯ หากพิกัดในรายการสินค้าใดเข้าเงื่อนไขตามไฟล์ที่ได้กำหนด โปรแกรมจะแสดง Pop up แจ้งเดือนให้ทราบ

| 1 | EZYPLUS IMPORT                                                                                                    | $\times$ |
|---|----------------------------------------------------------------------------------------------------|----------|
|   | ดำเตือน<br>Invoice no. KDEE-16-8009-TKS/01 ลำดับที่ 1 - 0 พิกัด 000070169000 เป็นพิกัดตอบโต้การ<br>หุ่มตลาด แต่ยังไม่ได้ไส่อัตราอากรตอบโต้การหุ่มตลาด<br>ต้องการตรวจสอบก่อนหรือไม่? |          |
|   | Yes No                                                                                                    |          |

 หากผู้ใช้งานยืนยันการสร้างใบขนฯ ให้คลิกปุ่ม "No" แต่หากต้องการตรวจสอบ รายละเอียดพิกัดก่อนให้คลิกปุ่ม "Yes"

Subject: เพิ่มฟังก์ชั่นการแจ้งเดือนสำหรับระบุ Exempt ให้ตรงกับหน่วยงาน

Sub module: <IMP><จัดทำเอกสาร><สร้าง Invoice ใหม่>

#### Description:

เพิ่มฟังก์ชั่นการแจ้งเดือนสำหรับระบุ Exempt ให้ตรงกับหน่วยงาน

1. ผู้ใช้งานต้องกำหนด Exempt สำหรับหน่วยงานก่อน โดยเข้าไปที่เมนูข้อมูลกรมศุลฯ > แฟ้มเลขประจำตัวผู้เสียภาษีผู้ออกใบอนุญาต

2. และกำหนด Exempt ที่ใช้งานของแต่ละหน่วยงาน <u>หากไม่กำหนดจะไม่สามารถ</u> <u>ใช้ได้</u>

| <b>D</b> , 18 | ) เลอประจำตัวมู้เสียกาษีมู้ออกโยอนุญาต<br>— |                                                                                                    |         |         |         |         |         |         |          |  |  |
|---------------|---------------------------------------------|----------------------------------------------------------------------------------------------------|---------|---------|---------|---------|---------|---------|----------|--|--|
| Close         | รับมีทีก New                                | Contraction Contraction Contra |         |         |         |         |         |         |          |  |  |
|               | เฉขประจำตัวผู้เสียภาษี                      | ชื่อหน่วยงาน                                                                                                    | EXEMPT1 | EXEMPT2 | EXEMPT3 | EXEMPT4 | EXEMPT5 | EXEMPT6 | EXEMPT99 |  |  |
|               | 0994000159544                               | สำนักงานปรมาณุเพื่อสันติ                                                                                                    |         |         |         |         |         |         |          |  |  |
|               | 0994000159561                               | กรมการด้าต่างประเทศ                                                                                                    |         |         |         |         |         |         |          |  |  |
|               | 0994000159897                               | กรมป่าไม้                                                                                                    |         |         |         |         |         |         |          |  |  |
|               | 0994000160259                               | กรมประมง                                                                                                    |         |         |         |         |         |         |          |  |  |
|               | 0994000159251                               | กรมปศุสัตว์                                                                                                    |         |         |         |         |         |         |          |  |  |
| J             | 0994000165161                               | สำนักงานมาตรฐานอุตสาหกรรม                                                                                                    |         |         |         |         |         |         |          |  |  |
|               | 0994000165480                               | การท่าเรือแห่งประเทศไทย                                                                                                    |         |         |         |         |         |         |          |  |  |
|               | 0994000165595                               | สำนักงานกองทุนสงเคราะห์การทำสวนยาง                                                                                                    |         |         |         |         |         |         |          |  |  |
|               | 0994000165676                               | สำนักงานคณะกรรมการอาหารและยา                                                                                                    |         |         |         |         |         |         | 2        |  |  |
|               | 0994000244746                               | กรมพัฒนาธุรกิจการค้า                                                                                                    |         |         |         |         |         |         |          |  |  |
|               | 0994000528116                               | กรมโรงงานอุตสาหกรรม                                                                                                    |         |         |         |         |         |         |          |  |  |
|               | 0994000740964                               | สำนักงานคณะกรรมการส่งเสริมการลงทุน                                                                                                    |         |         |         |         |         |         | V        |  |  |

# หากพิกัดของสินค้าเข้าเงื่อนไขต้องขอใบอนุญาต หรือของต้องกำกัด เมื่อระบุ Exempt ไม่ตรงกันกับในแฟ้มที่กำหนดไว้ โปรแกรมจะแสดงการแจ้งเตือน และไม่สามารถใช้ได้

| <b>E</b> 3, E | xempt ใบอนุญาต                |                                  |                                                                                                    | _          |            | $\times$ |
|---------------|-------------------------------|----------------------------------|----------------------------------------------------------------------------------------------------|------------|------------|----------|
| Clos          | se บันทึก                     | Vew<br>New<br>เลชประจำตัว        | <mark>Erase</mark><br>นู้เสียภาษีของผู้ออกใบอนุญาต 0994000165161                                                                                                    |            |            |          |
|               | EXEMPT CODE                   | วันที่ประกาศ (ปีค                |                                                                                                    |            |            |          |
|               | EXEMPT1<br>EXEMPT2<br>EXEMPT3 | 01/02/11<br>01/02/11<br>01/02/11 | [เมตองมเบอนนูฏาต/เบรบรอง เหลงจากเบนชวนราชการพรอรฐวชาพกจ เบนตน<br>ไม่ต้องมีใบอนุญาต/เบรับรอง เหืองจากวิตถุประสงค์การนำไปได้งานไม่ต้องขอไบอนุญาต/เบรับรอง เช่น เป็นข<br>ไม่ต้องมีใบอนุญาต/เปรับรอง เนื่องจากมีกฎหมายอื่นควบคมและได้รับอนุญาตจากหน่วยงาหก็ควบคมแล้ว | เองตัวอย่า | าง หรือ นำ | าเข้     |
|               | EXEMPT4<br>EXEMPT5            | 01/02/11<br>01/02/11             | ไม่ต้องมีใบอนุญาต ใบรับรอง เพื่องจากเป็นไปตามข้อตกลงระหว่างประเทศ<br>ไม่ต้อง<br>EZYPLUS IMPORT × โลนุญาต ใบรับรอง เช่น ห้าหนัก จำนวน                                                                                                    | ความเข้ม   | มข้น เป็นเ | กัน      |
|               | EXEMPT99                      | 01/02/16                         | เมตอง<br>ไม่ต้อง                                                                                                    |            |            | =        |
|               | -                             | I                                | ้ ผู้ออกใบอนุญาตนี้ไม่มีสิทธิ์ใช้ EXEMPT2                                                                                                    |            |            |          |
|               |                               |                                  |                                                                                                    |            |            |          |
|               |                               |                                  | ОК                                                                                                    |            |            |          |

Code: IMP0924 Subject: รายงานการส่ง Paperless ไม่สามารถค้นหาตามรหัสผู้ใช้ได้ Sub module: <IMP><รายงาน><รายงานส่งข้อมูล> Description:

ปรับแก้ไขให้รายงานสามารถค้นหาเงื่อนไขตามรหัสผู้ใช้งานได้

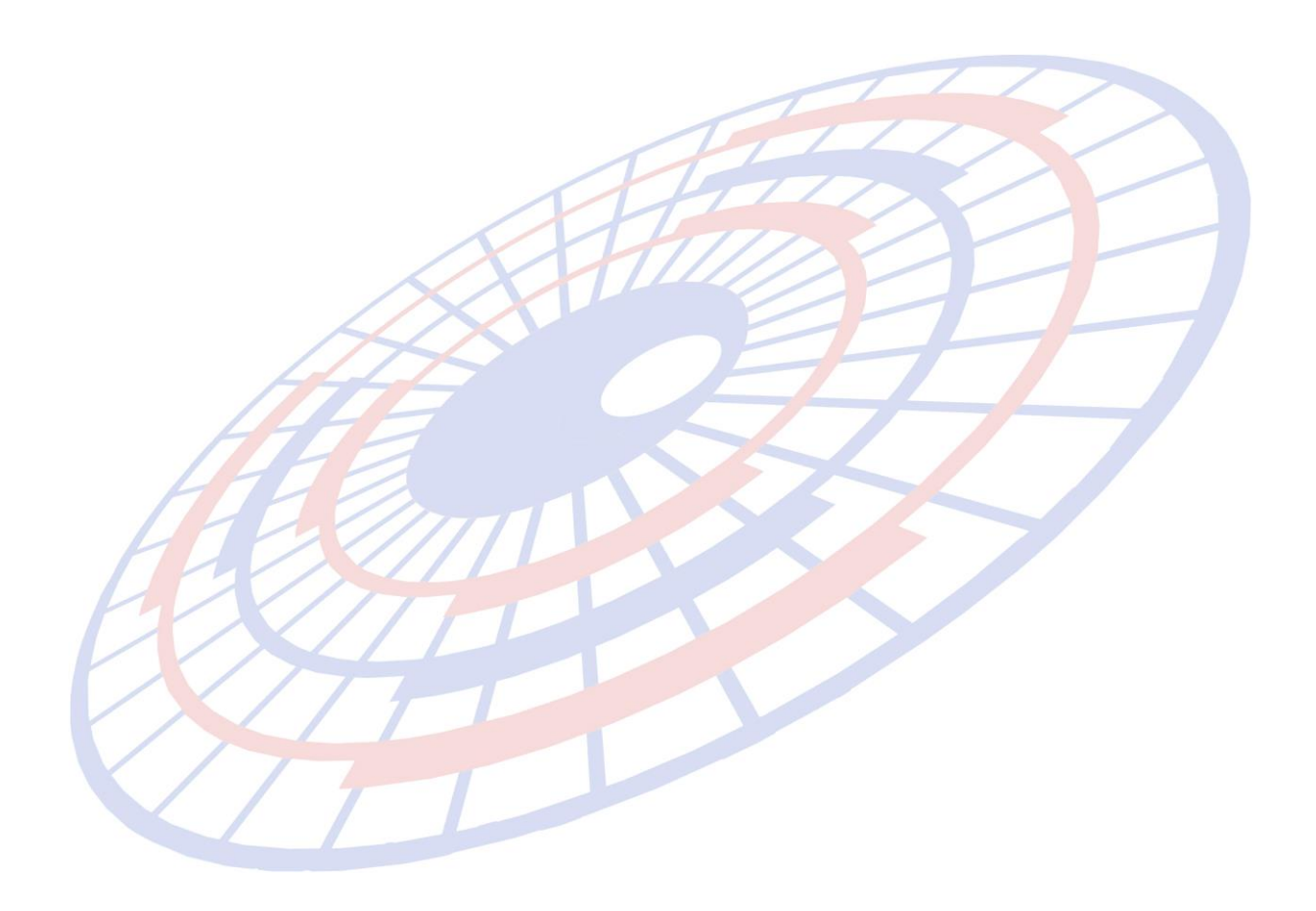

Subject: เพิ่มการแสดงข้อมูลในช่องรายละเอียดของสถิติ เนื่องจากเมื่อมีรายละเอียดยาวทำ ให้สามารถมองไม่ครบ

Sub module: <IMP><จัดทำเอกสาร><สร้าง Invoice ใหม่>

#### **Description:**

Invoice detail : เพิ่มการแสดงข้อมูลในช่องรายละเอียดของสถิติ เนื่องจากเมื่อมี รายละเอียดยาวทำให้สามารถมองไม่ครบ

#### <u>เดิม</u>

| <u>ล</u> ำ(  | <u>บั 1 · 0</u> /1 <u>ลำดับ</u> ไ                | <u>ในใบขนฯ</u> | 1        | เป็นการค้า            |               | <b>▼</b> 5             | หัสสินค้าอันตราย                    | <u>รหัสสิทธิพิเศษ</u> 000 <del>▼</del> |
|--------------|--------------------------------------------------|----------------|----------|-----------------------|---------------|------------------------|-------------------------------------|----------------------------------------|
| <u> 99</u>   | สสินก้ำ OKADA HYDRAULIC BREAKE                   | R              | - 44     | <u>ปริมาณตาม Inv.</u> |               | 2.000 C62 🗖            | / Import Tariff                     | <b>•</b>                               |
| E            |                                                  |                | OXSTY    | <u>ปรีมาณตามใบขน</u>  |               | 2.000 C62              | <u>รหัสพิกัต</u>                    | 000072279000 55010 -                   |
|              | BRACKET WITH TOP MOUNT BRAG                      | KET FOR        | SK200 8  | <u>น้ำหนัก</u>        |               | 3,680.000 KGM          | . <u>รหัสสถิติ</u>                  | 010 - KGM                              |
|              |                                                  | รหัสสถิติ      | หน่วยนับ | วันที่เริ่มใช้        | วันที่สิ้นสุด | รายละเอียด             |                                     |                                        |
|              |                                                  | 010            | KGM      | 01/01/2012            | 31/12/9999    | มีการ์บอนตั้งแต่ร้อยล  | ะ 0.02 ขึ้นไป แต่ไม่เกินร้อยละ 0.15 | โดยน้ำหนั <sub>1</sub>                 |
|              |                                                  | 011            | KGM      | 01/01/2012            | 31/12/9999    | มีนิกเกิลไม่เกินร้อยละ | 0.4 โดยน้ำหนักและ มีโมลิบดินัมตั้ง  | <mark>แต่ร้อยละ C</mark> เ C ปริมาณ    |
| Ι            | เครื่องขดเจาะคอนกริต ชนิดขับเคลื่อนในตัวไม่ได้ เ | 012            | KGM      | 01/01/2012            | 31/12/9999    | มีนิกเกิลไม่เกินร้อยละ | 0.4 โดยน้ำหนักและ มีโมลิบดินัมไม่เ  | กินร้อยละ 0                            |
|              |                                                  | 013            | KGM      | 01/01/2012            | 31/12/9999    | มีนิกเกิลตั้งแต่ร้อยละ | 0.4 ขึ้นไป โดยน้ำหนัก               | ล <mark>ุ</mark> ภหย่อน VAT % 100.00   |
|              |                                                  | 014            | KGM      | 01/01/2012            | 31/12/9999    | มีการ์บอนตั้งแต่ร้อยล  | ะ 0.81 ขึ้นไป แต่ไม่เกินร้อยละ 0.85 | ว์ โดยน้ำหนั                           |
|              |                                                  | 015            | KGM      | 01/01/2012            | 31/12/9999    | มีการ์บอนตั้งแต่ร้อยล  | ะ 0.06 ขึ้นไป แต่ไม่เกินร้อยละ 0.18 | โดยน้ำหนั                              |
|              |                                                  | 016            | KGM      | 01/01/2012            | 31/12/9999    | มีการ์บอนตั้งแต่ร้อยล  | ะ 0.47 ขึ้นไป แต่ไม่เกินร้อยละ 0.64 | โดยน้ำหน้ ธวยการลื่ม                   |
| <u>ยี่ห้</u> | )<br>อสินค้า OKADA                               | 090            | KGM      | 01/01/2012            | 31/12/9999    | อื่นๆ                  |                                     | 10113014                               |

F

#### <u>แก้ไข</u>

| <u>ลำดับ</u>     | 1        | 0 /1           | <u>ลำดับในใ</u> | <u>บขนฯ</u> 1          | เป็นการค้า                | •                            | รห้          | <b>้สสินค้าอันตรา</b> ย                | <u>รหัส</u> เ | <u>ใทธิพิเศษ</u> 000 <del>-</del> |
|------------------|----------|----------------|-----------------|------------------------|---------------------------|------------------------------|--------------|----------------------------------------|---------------|-----------------------------------|
| <u>รทัสสินค้</u> | OKAD     | A HYDRAULI     | C BREAKER       | - <i>i</i> 4           | <u>ปรีมาณตาม Inv.</u>     | 2.000                        | C62 -        | Import Tariff                          |               | <b>-</b>                          |
|                  | RAULIC   | BREAKER W      | ITH HEAVY D     | UTY BOX STY            | <u>ปริมาณตามใบขน</u><br>- | 2.000                        | C62 -        | <u>รหัสพิกัต</u>                       | 00007227      | 79000 <u>55010</u> -              |
| BRA              | CKET W   |                | UNT BRACKE      | T FOR SK200-E          | <u>น้ำหนัก</u>            | 3,680.000                    | KGM 🝷        | <u>รหัสสถิติ</u>                       | • • • •       | C62                               |
| รหัสสถิติ        | หน่วยนับ | วันที่เริ่มใช้ | วันที่สิ้นสุด   | รายละเอียด             |                           |                              |              |                                        |               |                                   |
| 010              | KGM      | 01/01/2012     | 31/12/9999      | มีการ์บอนตั้งแต่ร้อยล  | ะ 0.02 ขึ้นไป แต่ไม่เกิน  | เร้อยละ 0.15 โดยน้ำหนัก แ    | ละมีแมงการ   | เสตั้งแต่ร้อยละ 1.45 ขึ้นไป แต่ไม่เก   | ในร้อยละ 1.5  |                                   |
| 011              | KGM      | 01/01/2012     | 31/12/9999      | มีนิกเกิลไม่เกินร้อยละ | 0.4 โดยน้ำหนักและ มี      | โมลิบดีนัมตั้งแต่ร้อยละ 0.1  | 5 ขึ้นไป และ | ะมิโครเมียมตั้งแต่ร้อยละ 0.9 ขึ้นไป    | แต่ไม่เกินร้อ | 🔿 ปริมาณ                          |
| 012              | KGM      | 01/01/2012     | 31/12/9999      | มีนิกเกิลไม่เกินร้อยละ | 0.4 โดยน้ำหนักและ มีใ     | ่มลิบดีนัมไม่เกินร้อยละ 0.1! | 5 และมีโคร   | เมียมตั้งแต่ร้อยละ 0.9 ขึ้นไป แต่ไม่เ  | กินร้อยละ 1.  |                                   |
| 013              | KGM      | 01/01/2012     | 31/12/9999      | มีนิกเกิลตั้งแต่ร้อยละ | 0.4 ขึ้นไป โดยน้ำหนัก     |                              |              |                                        |               | เหย่อน VAT % 100.00               |
| 014              | KGM      | 01/01/2012     | 31/12/9999      | มีคาร์บอนตั้งแต่ร้อยล  | ะ 0.81 ขึ้นไป แต่ไม่เกิน  | เร้อขละ 0.85 โดยน้ำหนักแร    | าะ มีแมงการ  | มิสตั้งแต่ร้อยละ 0.60 ขึ้นไป แต่ไม่เกี | ในร้อยละ 0.9  | · · · · ·                         |
| 015              | KGM      | 01/01/2012     | 31/12/9999      | มีคาร์บอนตั้งแต่ร้อยล  | ะ 0.06 ขึ้นไป แต่ไม่เกิน  | เร้อขละ 0.18 โดยน้ำหนักแร    | าะมีโบรอนต่  | ้ังแต่ร้อยละ 0.0008 ขึ้นไปแต่ไม่เกิเ   | เร้อยละ 0.01  | ato สินอิปอรโมชน์ ไป              |
| 016              | KGM      | 01/01/2012     | 31/12/9999      | มีคาร์บอนตั้งแต่ร้อยล  | ะ 0.47 ขึ้นไป แต่ไม่เกิน  | เร้อขละ 0.64 โดยน้ำหนัก แ    | ละมีชิลิกอน  | ตั้งแต่ร้อยละ 0.15 ขึ้นไป แต่ไม่เกินร่ | ร้อยละ 2.2 โ  | ate ลทอบระเขขน เบ<br>รายการอื่น   |
| 090              | KGM      | 01/01/2012     | 31/12/9999      | อื่นๆ                  |                           |                              |              |                                        |               | 8 1011 1 2014                     |
|                  | $\leq$   |                | T               |                        |                           |                              |              |                                        |               |                                   |

# Code: IMP0926, IMP0929

**Subject:** เพิ่มการแสดงข้อมูล MAWB/MB/L, HAWB/HB/L, ลำดับอัตราอากร และรหัสสถิติ ในรายงานนำของเข้าตามลูกค้า (Excel file)

**Sub module:** <IMP><รายงาน>

#### **Description:**

เพิ่มการแสดงข้อมูล MAWB/MB/L, HAWB/HB/L, ลำดับอัตราอากร และรหัสสถิติ ในรายงานนำของเข้าตามลูกค้า (Excel file)

|   |                               |                     |                     | •               |                    |                     |          |                 |           |        |   |
|---|-------------------------------|---------------------|---------------------|-----------------|--------------------|---------------------|----------|-----------------|-----------|--------|---|
|   | วันที่นำเข้า/<br>วันที่รับโอน | MAWB/MB/L<br>Number | HAWB/HB/L<br>Number | Product<br>Code | Eng<br>Description | Thai<br>Description | พี่กัด   | ล่าดับอัตราอากร | รทัสสถิติ | Origin |   |
|   | 16/10/2016                    |                     | AL606KSSA-026       | SPHT4-S/S       | HOT ROLLED         | ผลิตภัณฑ์แผ่น       | 72082790 | 55126           | 012       | JP     | ĺ |
|   | 16/10/2016                    |                     | AL606KSSA-016       | SPHT2 (RE       | HOT ROLLED         | ผลิตภัณฑ์แผ่น       | 72082500 | 55171           | 032       | JP     | ĺ |
| _ | 16/10/2016                    |                     | AL606KSSA-016       | SPHT2 (RE       | HOT ROLLED         | ผลิตภัณฑ์แผ่น       | 72082500 | 55171           | 032       | JP     | ĺ |
| _ | 16/10/2016                    |                     | AL606KSSA-016       | SPHT4 S=        | HOT ROLLED         | ผลิตภัณฑ์แผ่น       | 72082790 | 55126           | 012       | JP     |   |
|   | 16/10/2016                    |                     | AL606KSSA-016       | SPHT2 (RE       | HOT ROLLED         | ผลิตภัณฑ์แผ่น       | 72082710 | 55175           | 022       | JP     | ĺ |
| _ | 16/10/2016                    |                     | AL606KSSA-016       | SPHT2 (RE       | HOT ROLLED         | ผลิตภัณฑ์แผ่น       | 72082500 | 55171           | 032       | JP     |   |
|   | 16/10/2016                    |                     | AL606KSSA-025       | SPHT1S=2        | HOT ROLLED         | ผลิตภัณฑ์แผ่น       | 72082790 | 55126           | 012       | JP     | ĺ |

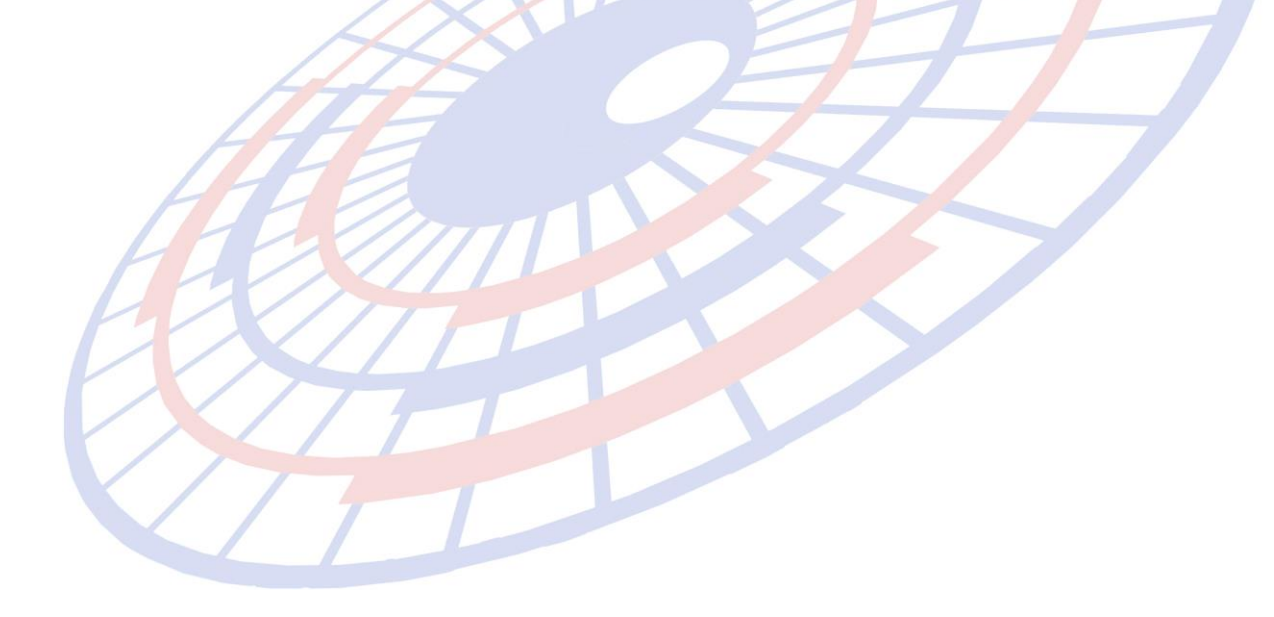

Subject: ขอปรับปรุงแฟ้มสินค้าเพิ่ม tab "สินค้าควบคุม"

**Sub module:** <IMP><File><แฟ้มสินค้า>

## **Description:**

เพิ่ม tab "สินค้าควบคุม" สำหรับบันทึกข้อมูล สินค้าควบคุมเพื่อนำไปจัดทำข้อมูล สำหรับโปรแกรม Restricted Goods Permit

| 💽 แฟ้มสินด้า                                                                                                    | _ | ×     |
|----------------------------------------------------------------------------------------------------|---|-------|
| โต         โต         Li         In         โต         In         In |   |       |
| รพัสขริษัทนำเข้า AAPICO ▼ 🚜 อาบิโก พลาสติด จำกัด (มหาชน)                                                                                                    |   |       |
| รพัสสินค้ำ 39059100 ◄ แสดงเฉพาะชื่อสินค้า                                                                                                    |   |       |
| ้ ค้แหา่ บ้อกวาม                                                                                                    |   | •     |
| รายละเอียดสินด้า พิทัดอัตราอากุร ที่อนลราอาบำเท้า หนายเหต <b>้ มีแล้วตวบอน</b>                                                                                                    |   |       |
| ชื่อวัตถุอันตราย (ไทย)                                                                                                    |   | _     |
| สื่อรับกรรม (สังสุรษุ)                                                                                                    |   | _     |
| (שוויזרא) מי רויארטוווויגים)                                                                                                    |   |       |
| ชื่อสารสำคัญ                                                                                                    |   |       |
| ลักษณะผลิตภัณฑ์ (Characteristic)                                                                                                    |   | <br>_ |
| รหัสพิภัคลินด้าของหน่วยงานถวบถุม                                                                                                    |   |       |
| สื่อนับอิตสินอ้า                                                                                                    |   |       |
|                                                                                                    |   |       |
| เลขที่ใบอนุญาต หน่วยงานที่ออกใบอนุญาต                                                                                                    |   |       |
| *                                                                                                    |   |       |
|                                                                                                    |   |       |
|                                                                                                    |   |       |
|                                                                                                    |   |       |
|                                                                                                    |   |       |
|                                                                                                    |   |       |
|                                                                                                    |   |       |
|                                                                                                    |   |       |
|                                                                                                    |   |       |

Subject: เพิ่ม Option ในหน้าการพรีวิวใบขน สำหรับให้สามารถเลือก "ไม่พิมพ์ใบอนุญาต EXEMPT"

Sub module: <IMP><จัดทำเอกสาร><พิมพ์ใบขนสินค้า>

# **Description:**

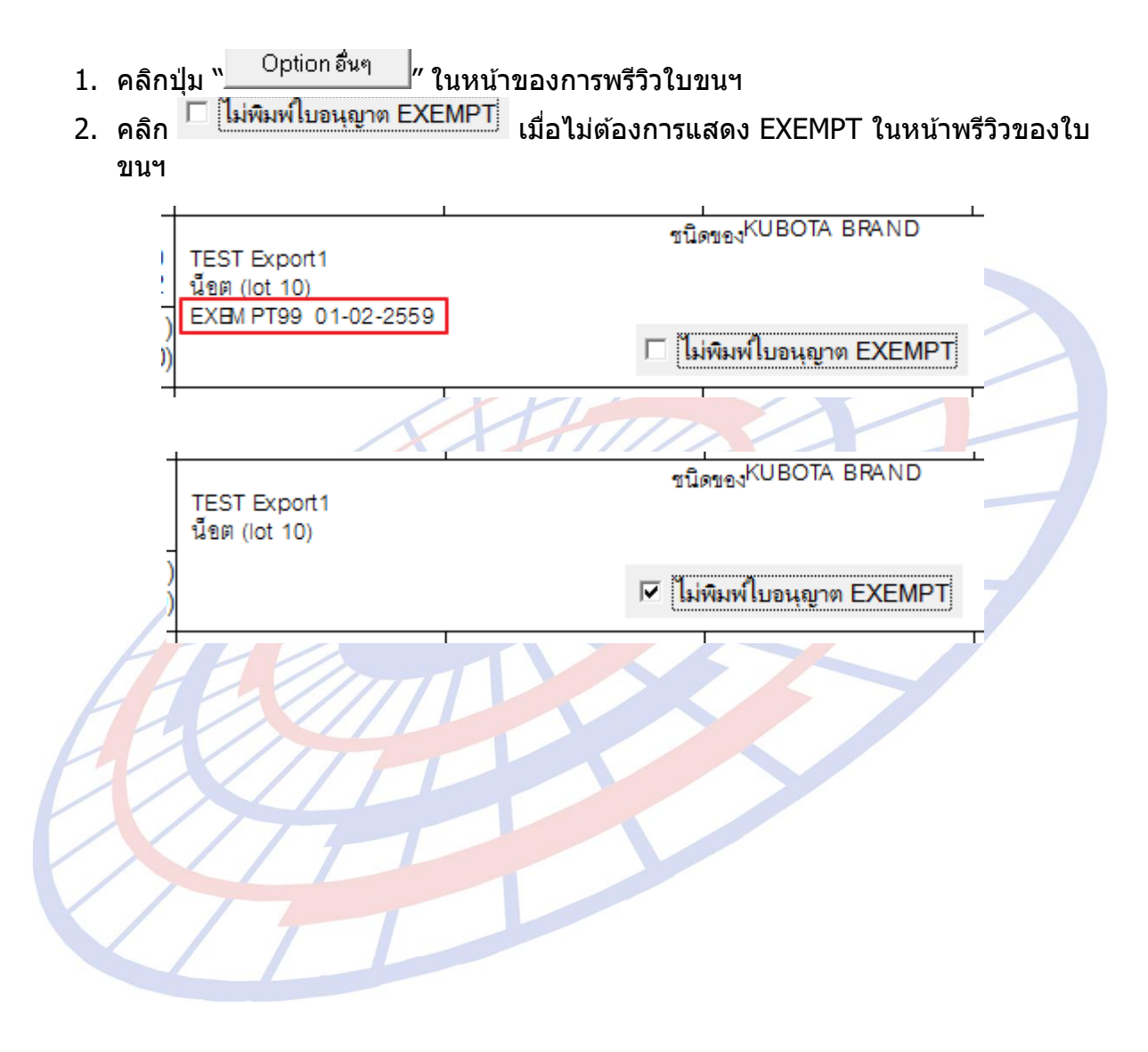

Subject: เพิ่มฟังก์ชั่นโปรแกรมให้สามารถระบุ Other charge ได้มากกว่า 1 รายการ Sub module: <IMP><จัดทำเอกสาร><สร้าง Invoice ใหม่>

### **Description:**

เพิ่มฟังก์ชั่นโปรแกรมให้สามารถระบุ Other charge ได้มากกว่า 1 รายการ โดย ดับเบิ้ลคลิกที่ "OTH."

| งโถองเว เห                 |      | จำนวนเงิน                | สกุลเงิน  | อัตราแลกเปลี่ยน  |
|----------------------------|------|--------------------------|-----------|------------------|
| <u>Invoice</u> 🗌 รวม FOC ( | ด้วย | 8,784.32                 | USD 👻     | 34.9657000       |
| Freight                    |      | 0.00                     | USD 👻     | 34.9657000       |
| Insurance                  |      | 0.00                     | USD 👻     | 34.9657000       |
| Forwarding                 |      | 0.00                     | USD 👻     | 34.9657000       |
| DIFF.                      |      | 0.00000                  | USD 👻     | 34.9657000       |
| ค่าชื่อผ่าน %              | 0.00 | 0.00                     | 🖂 ใส่ค่า  | ชื่อผ่านในรายการ |
| Packing charge             |      |                          | -         | 0.0000000        |
| Foreign Inland             |      |                          | -         | 0.0000000        |
| Landing charge             |      | 1                        | -         | 0.0000000        |
| OTH.                       |      |                          | •         | 0.000000         |
| รายละเอียดก่าใช้จ่ายอื่นๆ  | 5    | วมค่าใช้จ่ายอื่นๆเข้ากับ | เยอด Tota | al Invoice ด้วย  |

ผู้ใช้งาน<mark>ส</mark>ามารถระบุรายละเอียดของค่าใช้จ่ายอื่นๆ เองได้ ซึ่งการระบุนี้โปรแกรม นำไป<mark>แส</mark>ดงในหน้าของพรีวิวใบขนฯ ด้วย

| - | 1.1    |                             |           |          |                 |   |              |      |
|---|--------|-----------------------------|-----------|----------|-----------------|---|--------------|------|
|   | 🖏 ด่าใ | ใช้จ่ายอื่นๆ (Other Charge) |           |          |                 | - |              | ×    |
|   |        | ค่าใช้จ่าย                  | จำนวนเงิน | สกุลเงิน | อัตราแฉกเปลี่ยน |   |              |      |
|   |        | Charge XXXXXXXX             | 500.00    | USD      | 34.9657         |   | ( <u>E</u> x | it 🔤 |
|   | .0     | Charge YYYYYYYY             | 100.00    | USD      | 34.9657         |   |              |      |
|   | *      |                             |           |          |                 |   |              |      |
|   |        |                             |           |          |                 |   |              |      |

Subject: เพิ่มฟังก์ชั่น Default ระบุ "มัดลวด" ที่บ.นำเข้า Sub module: <IMP><จัดทำเอกสาร><แก้ไขใบขนสินค้า> Description:

เพิ่มฟังก์ชั่น Default ระบุ "มัดลวด" ที่บ.นำเข้า

| •                             | □ \¥                                             | SignNet ให้ลูกค้า a | มุ่มันทึก<br>approve                                                 |
|-------------------------------|--------------------------------------------------|---------------------|----------------------------------------------------------------------|
| <u>คานาหนาชอ</u>              | TEST                                             |                     | (NET DIGTII)                                                         |
| <u>ชื่อบริษัท (ไทย)</u>       | บริษัท ทดสอบ จำกัด                               |                     |                                                                      |
| <u>ชื่อบริษัท (อังกฤษ)</u>    | TEST COMPANY                                     |                     |                                                                      |
| <u>เลขประจำตัวผู้เสียภาษี</u> | 3333333333333333333333333333333333333            | 0                   |                                                                      |
| <u>ที่อยู่ บรรทัด 1</u>       | 2534/185 ตรอกนอกเขต ถนนพระราม 3                  |                     |                                                                      |
| ตำบล                          | บางโค่ล                                          | อำเภอ               | บางคอแหลม                                                            |
| <u>จังหวัด</u>                | กรุงเทพฯ                                         | <u>รหัสไปรษณีย์</u> | 10120                                                                |
| โทร.                          | 02-6839722                                       | FAX                 | 02-6829743                                                           |
| <u>ระดับบริษัท</u>            | ,<br>เด้บธรรมดา เลขที่พิเศษ 0                    |                     |                                                                      |
| <u>ประเภทบริษัท</u>           | ➡ Both import and export                         | <u>สถานะบริษัท</u>  | ✓ Maker                                                              |
| 🔲 ขอคืน 19 ทวี รหัสบริบ       | รัทาอทวี รหัสชดเชย                               |                     |                                                                      |
| FRE                           | E ZONE BOND                                      |                     |                                                                      |
| AEOs Reference Number         |                                                  | Iชสิทธิ์ FF         | REE ZONE . EPZ ให้ default ขออนุญาตเปิดตรวจสินค้านอกสถานที่ (มัดลวด) |
| 🖂 รายการ BOI แสดง VAT         | หลังจากหักยกเว้นแล้ว 📈 แสดงคำว่า ไม่ใช้สิทธิประโ | ยชน์ในใบชน          | 🖂 ไม่พิมพ์ STATUS CODE                                               |

หากกำหนดเรียบร้อยแล้ว เมื่อผู้ใช้งานสร้างใบขน โปรแกรมแสดง Pop up แจ้งให้ เลือกการ Default ``มัดลวด″

| / | EZYPLUS IMPORT                                                                                        | × |
|---|----------------------------------------------------------------------------------------------------|---|
|   | มีใช้สิทธิ Free Zone หรือ EPZ ต้องการเลือก ขออนุญาตเปิดตรวจสินด้านอกสถานที่ (มัดลวด) ด้วย<br>หรือไม่? |   |
|   | Yes No                                                                                                | ] |

# Code: IMP0933 Subject: ปรับหน้าจอบันทึก Invoice ความสูงน้อยลง เพื่อให้พอกับหน้าจอความสูง 768 Sub module: <IMP><จัดทำเอกสาร> Description:

ปรับหน้าจอบันทึก Invoice ความสูงน้อยลง เพื่อให้พอกับหน้าจอความสูง 768

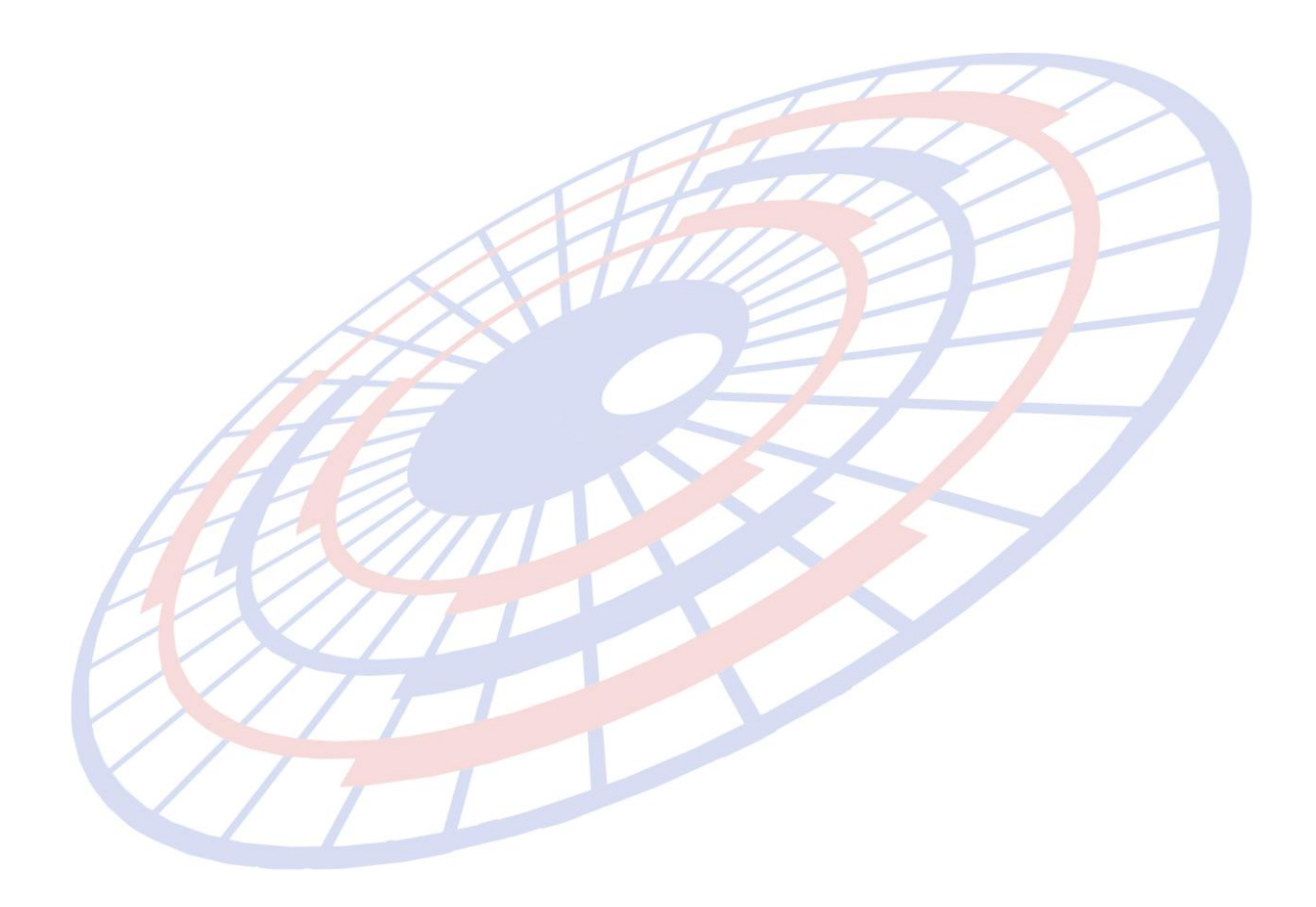

Subject : ปรับการแสดงค่าซื้อผ่านในหน้าพรีวิวใบขนฯ

Sub module: <IMP><จัดทำเอกสาร><พิมพ์ใบขนสินค้า>

# **Description:**

ปรับการแสดงค่าซื้อผ่านในหน้าพรีวิวใบขนฯ โดยปรับ detail แก้ปรับยอดเงินบาท ให้ยอดรวมทุกรายการตรงกับส่วน header ด้วย กรณีมีการปัดเศษทศนิยม แล้วมีผลต่าง

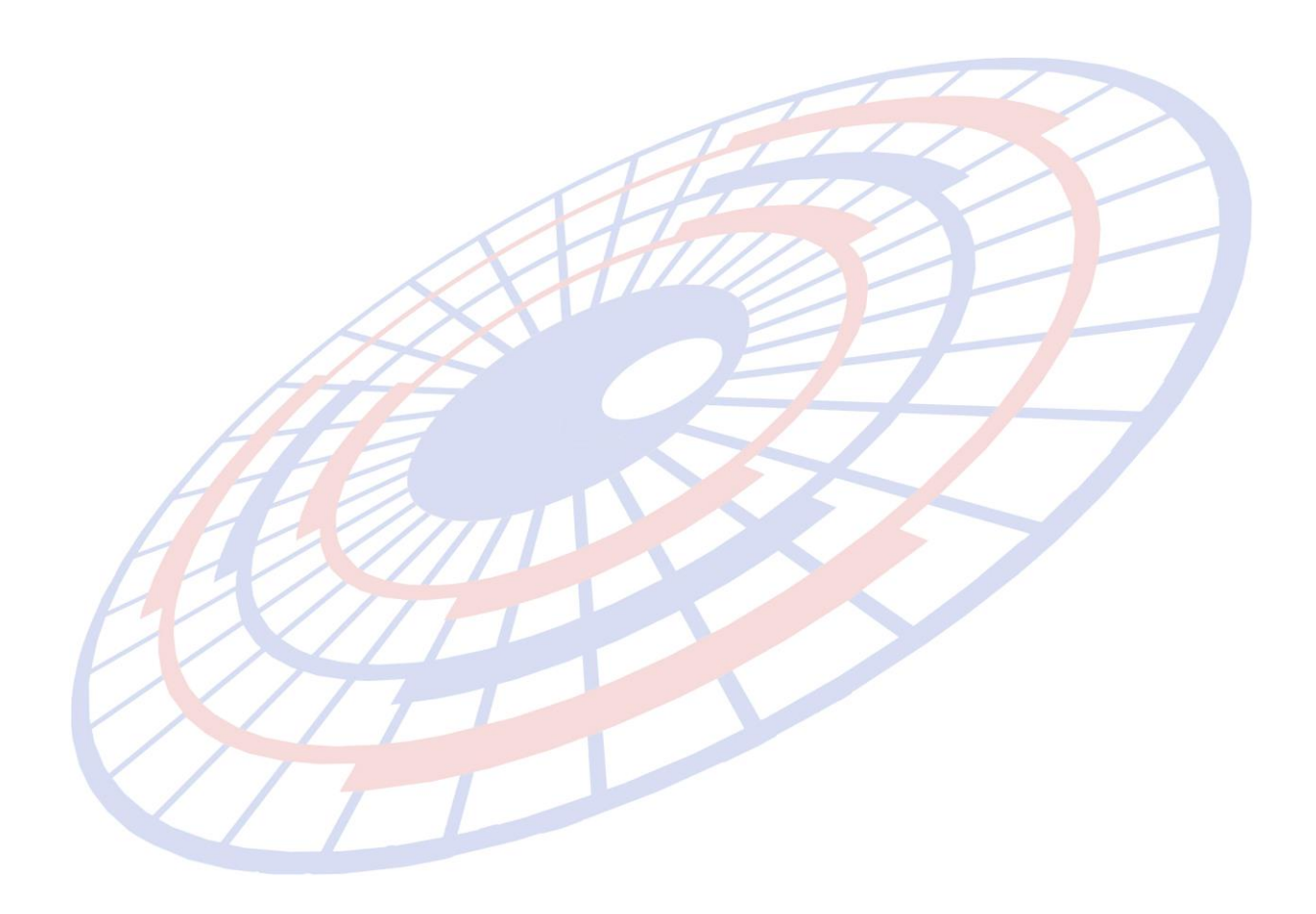

Subject : เพิ่มเงื่อนไขในการดึงรายงานนำของเข้าตามลูกค้า (Excel file)

**Sub module:** <IMP><รายงาน>

# **Description:**

เพิ่มเงื่อนไขในการดึงรายงานนำของเข้าตามลูกค้า (Excel file) โดยเพิ่ม Check box สำหรับให้ผู้ใช้งานเลือกรูปแบบไฟล์ที่ได้

- > คลิกเลือก : ไฟล์จะแยกเป็นแต่ละบริษัท
- ไม่คลิกเลือก : ไฟล์ที่ได้ออกมานั้นเป็น 1 ไฟล์รวมทุกบริษัท

| 🕄 รายงานน้ำของเข้าตามลูกค้า (Excel file)                                                                                                    | _            |           | ×       |
|----------------------------------------------------------------------------------------------------|--------------|-----------|---------|
| รหัสผู้นำเข้า เขิกไฟล์แต่ละบริษัท<br>ตั้งแต่วันที่นำเข้า ถึงวันที่นำเข้า                                                                                               |              |           |         |
| ตั้งแต่วันที่ส่ง Paperless/ ถึงวันที่ส่ง Paperless/_/                                                                                                    |              |           |         |
| สิทธิประโยชน์ (ถ้าไม่เลือกจะเอาทั้งหมด)<br>IEAT (EPZ) IFree Zone I สุทธินำกลับ<br>Re-Import I ขอดีน 19 ทวิ IBOI<br>ดลังสินด้าทัณฑ์บน Iหลายเที่ยวเรือ<br>India C Cancel | เลขที่ใบขน   |           |         |
| 🗌 ใบขนขอสงวนสิทธิ์                                                                                                    |              |           |         |
| เฉพาะเลขพิกัด หรือ                                                                                                    |              |           |         |
| น้ำเข้าโดย                                                                                                    |              |           |         |
| Path สำหรับเก็บ file C:\Program Files (x86)\TIFFAEDI\EZYPLUS\Report <u>B</u> rowse                                                                                     | e <u>S</u> a | ve to Exc | el file |
|                                                                                                    |              |           |         |

**Subject** : พรีวิวใบขนฯ : เทอม C&F มีมากกว่า 1 หน้าแสดงหน้าสุดท้ายไม่ถูกต้อง **Sub module:** <IMP><จัดทำเอกสาร><พิมพ์ใบขนสินค้า>

#### **Description:**

กรณีใช้เทอม C&F และมีจำนวนมากกว่า 1 หน้า ปรับให้แสดงค่าเงินบาทไทย

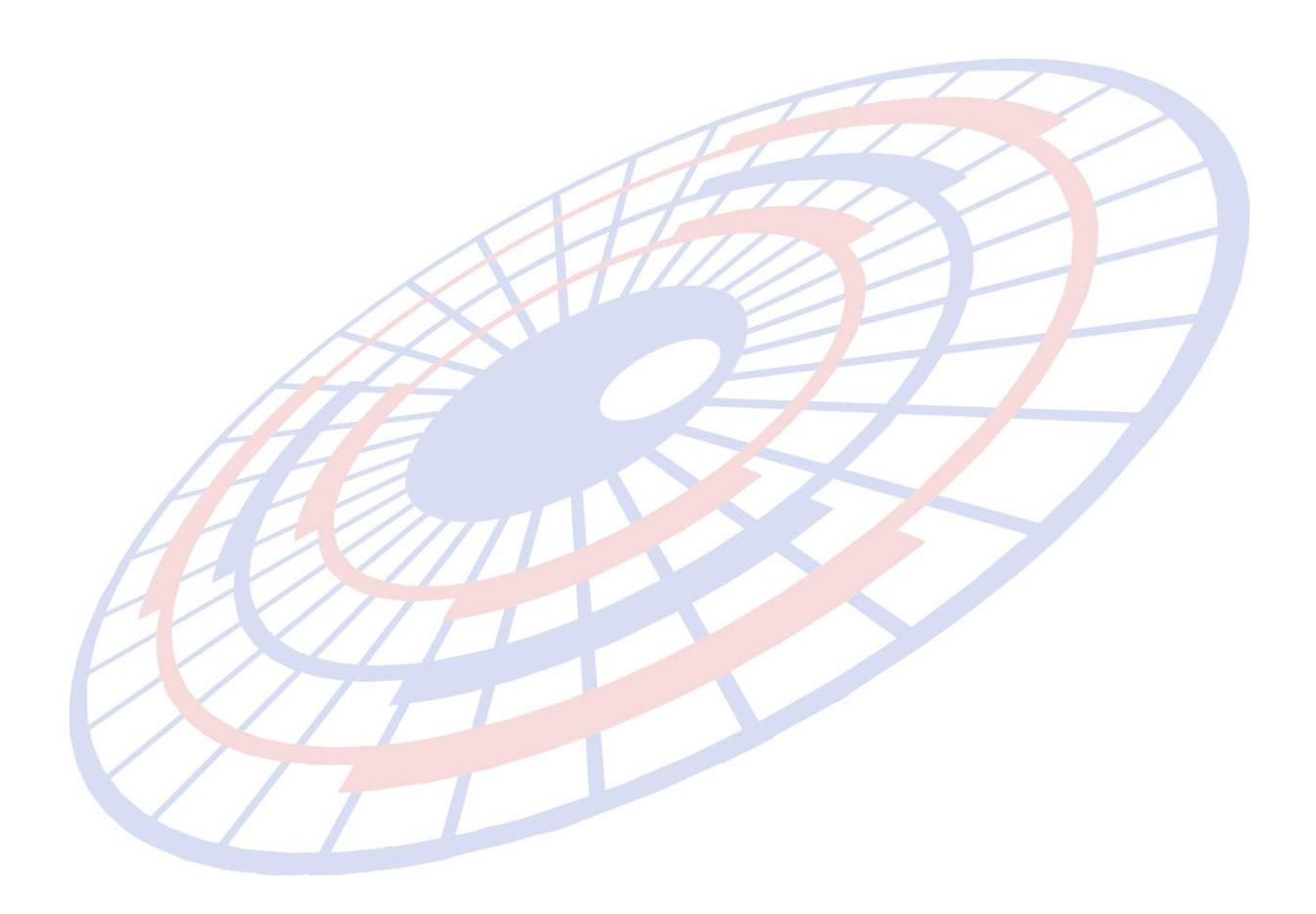

Subject : เพิ่ม Option เงื่อนไขการแสดง User

# Sub module:

#### **Description:**

เพิ่ม Option เงื่อนไขการแสดง User สามารถเลือกกำหนดได้ทั้งผู้สร้าง หรือแก้ไข

| 0                          |                                           | X                     |
|----------------------------|-------------------------------------------|-----------------------|
| <b>ท</b> ั้งแต่วันที่ส่ง   | 01/01/17<br>. ต์ทั้งหมด ⊂ไม่ Cancel ⊂ Car | ncel                  |
| ถึงวันที่ส่ง               | 07/01/17                                  |                       |
| ทั้งแต่รหัสผู้นำเข้า       | 🔹 ช่อง Date แสดงวันที่ส่ง 🔿 ช่อง Da       | te แสดงวันที่ทำรายการ |
| ถึงรหัสผู้นำเข้า           |                                           | sor Lindata           |
| ทั้งแท่รหัสผู้ใช้ (Create) |                                           |                       |
| ถึงรหัสผู้ใช้ (Create)     |                                           |                       |
| ทั้งแท่รหัสผู้ใช้ (Update) |                                           |                       |
| ถึงรหัสผู้ใช้ (Update)     |                                           |                       |
|                            |                                           |                       |
|                            | OK Cancel                                 |                       |
|                            |                                           |                       |

Subject : เพิ่มฟังก์ชั่นการคัดลอกปริมาณตามใบขนฯ

Sub module: <IMP><จัดทำเอกสาร><สร้าง Invoice ใหม่>

# **Description:**

# เพิ่มฟังก์ชั่นการคัดลอกปริมาณตามใบขนฯ ไปรายการอื่นๆ

1. เมื่อผู้ใช้งานแก้ไขปริมาณตามใบขนฯ เรียบร้อยแล้ว

| <u>ปริมาณตาม Inv.</u> | 32.000    | LTR - | 1 |
|-----------------------|-----------|-------|---|
| <u>ปริมาณตามใบขน</u>  | 32.000    | KGM 👻 | i |
| <u>น้ำหนัก</u>        | 32.000    | KGM 👻 | μ |
| <u>ราคาต่อหน่วย</u>   | 645.00000 | JPY 👻 | 1 |
| <u>จำนวนเงิน</u>      | 20,640.00 |       | - |
|                       |           |       |   |

| <u>ปรีมาณตาม Inv.</u> | 32.000    | LIR | • |
|-----------------------|-----------|-----|---|
| <u>ปริมาณตามใบขน</u>  | 32.000    | LTR | • |
| <u>น้ำหนัก</u>        | 32.000    | KGM | • |
| <u>ราคาต่อหน่วย</u>   | 645.00000 | JPY | • |
| <u>จำนวนเงิน</u>      | 20,640.00 |     |   |
| -                     |           |     |   |

2. ดับเบิ้ลคลิกที่หน่วยสินค้า โปรแกรมจะแสดงหน้าจอให้ผู้ใช้งานสามารถเลือกเงื่อนไข ตามที่ต้องการ (ตัวอย่างเลือกลำดับรายการ) แล้วคลิกปุ่ม "OK"

|   | 🔄. เปลี่ยนแปลงรายการ Invoice Detail                              | × |
|---|------------------------------------------------------------------|---|
| L | Option<br><<br><<br>ทุกรายการในใบขน                              |   |
| H | ⊂ ทุกรายการใน Invoice no. นี้<br>⊙ เฉพาะรายการใน Invoice no. นี้ |   |
|   | ตั้งแต่ลำดับที่ 1<br>ถึงลำดับที่ 2                               |   |
|   |                                                                  | - |
|   |                                                                  |   |
|   | OK Cancel                                                        |   |

3. โปรแกรมแสดง Pop up ให้ยืนยัน คลิกปุ่ม "Yes" เพื่อดำเนินการ

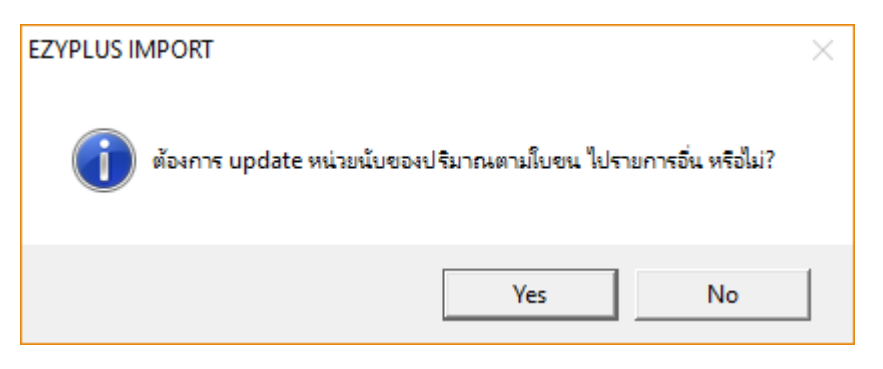

4. โปรแกรมจะดำเนินการคัดลอกปริมาณตามใบขนฯ ไปรายการอื่นๆ ตามเงื่อนไขที่ผู้ใช้งาน กำหนดไว้

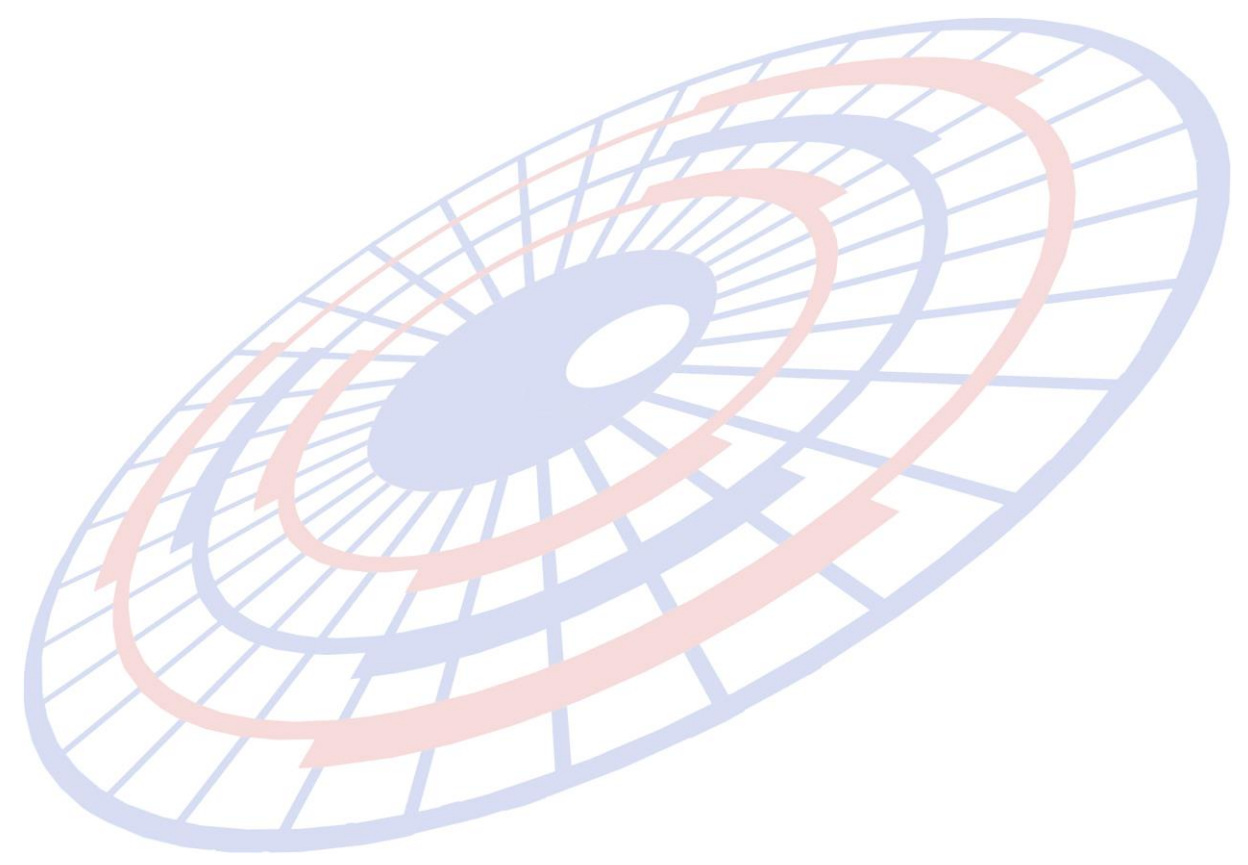

Subject : ปรับการรับข้อมูล Excel สำหรับ Invoice

Sub module: <IMP><จัดทำเอกสาร><สร้าง Invoice ใหม่>

#### **Description:**

ปรับการรับข้อมูล Excel สำหรับ Invoice หากเป็นสินค้าเดิมที่มีอยู่แล้ว จะไม่อัพเดต แก้ไขรายละเอียดลงในแฟ้มสินค้า

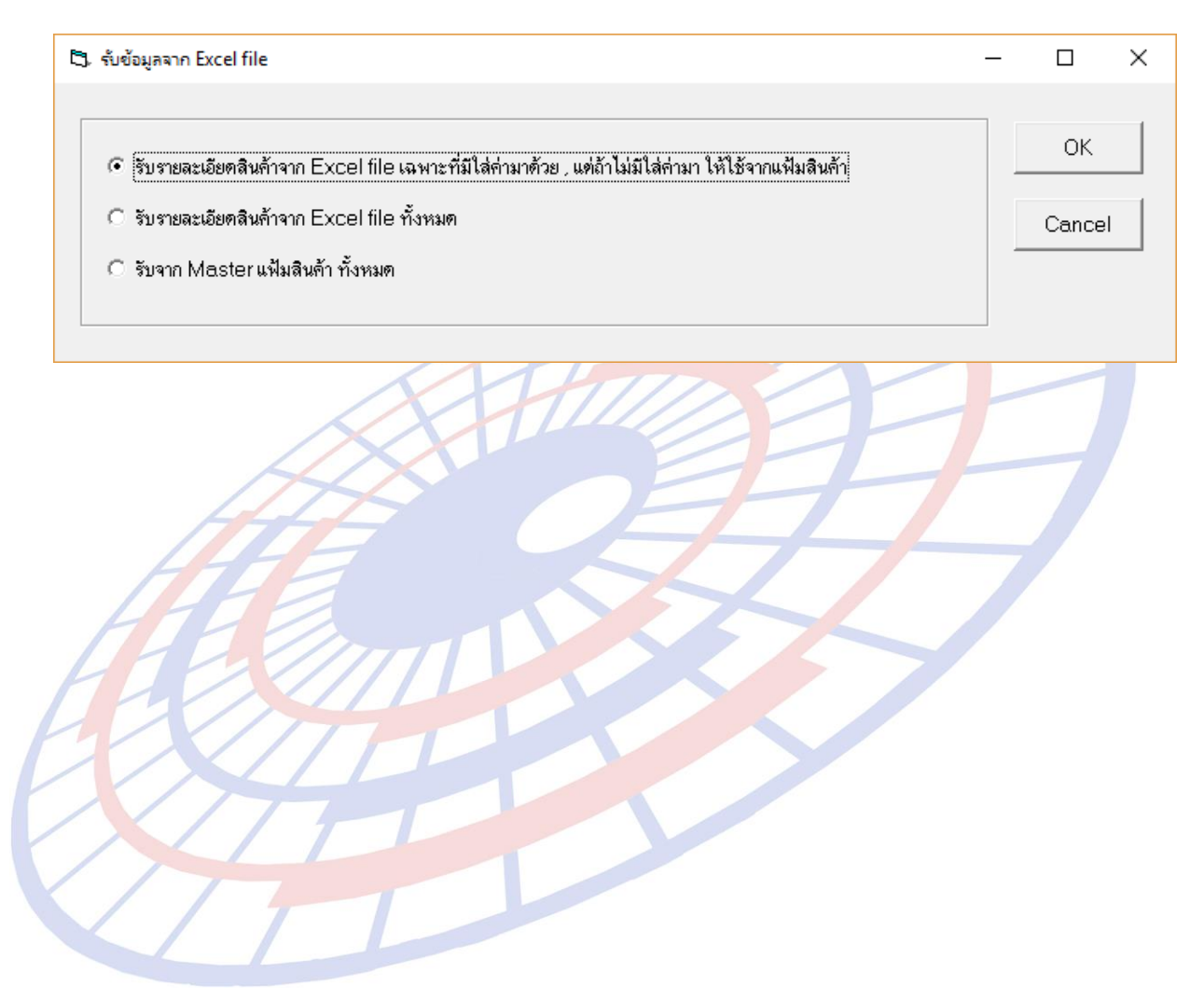

Subject : เพิ่มฟังก์ชั่นการเปลี่ยนชื่อบริษัทนำเข้า

Sub module: <File><แฟ้มบริษัทนำเข้า>

# **Description:**

เพิ่มฟังก์ชั่นการเปลี่ยนชื่อบริษัทนำเข้า

 เมื่อผู้ใช้งานต้องการเปลี่ยนชื่อบริษัทนำเข้า ให้คลิกปุ่ม "เปลี่ยนรหัสบริษัท" บนแถบ ไอคอน (ตามภาพ)

| 🗅. บันทึกแฟ้มบริษัทนำเข้า                                                        |
|----------------------------------------------------------------------------------|
| Close       บันทึก     New     ดับหา     เปลี่ยนรหัสบริษัท     โปลี่ยนรหัสบริษัท |
| รหัสบริษัท IM001 ▼                                                               |
| <ol> <li>แล้วระบุรหัสใหม่ที่ต้องการ และคลิกปุ่ม "OK'</li> </ol>                  |
| ต้องการเปลี่ยนรหัสบริษัท 🛛 🕹                                                     |
| ต้องการเปลี่ยนรศัสบริษัท IM001 ไปเป็นรศัสบริษัท OK<br>Cancel                     |
| TEST001                                                                          |
| 3. ยืนยันการเปลี่ยนคลิกปุ่ม "Yes″                                                |
| EZYPLUS IMPORT ×                                                                 |
| เริ่มต้นเปลี่ยนรหัสบริษัท IM001 ไปเป็นรหัสบริษัท TEST001 ?                       |
| Yes No                                                                           |

4. โปรแกรมแสดง Pop up แจ้ง "เปลี่ยนข้อมูลเรียบร้อยแล้ว"

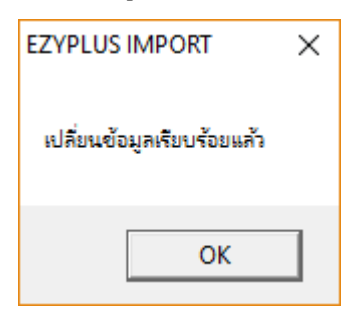

Subject : เพิ่มฟังก์ชั่นการคัดลอกข้อมูลผู้ขายต่างประเทศ

#### Sub module:

#### **Description:**

เพิ่มฟังก์ชั่นการคัดลอกข้อมูลผู้ขายต่างประเทศ

1. เมื่อผู้ใช้งานต้องการคัดลอกข้อมูลผู้ขายต่างประเทศใช้งานร่วมกับบริษัทผู้นำเข้าอื่น สามารถคลิกปุ่ม "Copy″ บนไอคอน

| 🕄 แฟ้มผู้ขาะ                | ยในต่างประเท     | ৰ   |                                     |  |
|-----------------------------|------------------|-----|-------------------------------------|--|
| Close                       | มันทึก<br>บันทึก | New | Сору                                |  |
| รหัสผู้นำเข้า<br>รหัสผู้ขาย | TESTO<br>TEST    | 01  | <ul> <li>ทั่วอย่าง จำกัด</li> </ul> |  |

2. โปรแกรมแสดง Pop up ให้ระบุปลายทาง โดยผู้ใช้งานต้องเลือกรหัสบริษัทนำเข้า และ ระบุชื่อรหัสแฟ้มผู้ขายในต่างประเทศที่ต้องการ

| 🖪, Copy แฟ้มผู้ขายใน | เต่างประเทศ               |          |                                             | × |
|----------------------|---------------------------|----------|---------------------------------------------|---|
| รหัสบริษัทนำเข้า     | TESTOO1                   | -        |                                             |   |
| รหัสผู้บาย           | <u>รทัสบริษัท</u><br>FLCA | มเริ่มโต | ชื่อบริษัท<br>มรีมัค เวลล้า ประเทศไทย ลำลัด |   |
|                      | TEST_IM                   | บริษัท   | าตสอบ จำกัด<br>1                            |   |
|                      | TEST001                   | บริษัท   | ตัวอย่าง จำกัด                              |   |
|                      |                           |          |                                             |   |
|                      |                           |          |                                             | _ |
|                      |                           |          |                                             |   |
| 🔄, Copy แฟ้มผู้ขายใน | ต่างประเทศ                |          |                                             | × |
|                      |                           |          |                                             |   |
| รหัสบริษัทนำเข้า     | TEST_IM                   | ▼ TE     | ST COMPANY                                  |   |
|                      |                           |          |                                             |   |
| รหล่ผูขาย            | testd                     |          |                                             |   |
|                      |                           |          |                                             |   |
|                      | OK                        |          | Cancel                                      |   |
|                      |                           |          |                                             |   |
|                      |                           |          |                                             |   |

3. คลิกปุ่ม "OK" เพื่อยืนยันการคัดลอก

Subject : เพิ่ม Option การแสดง User name ของรายงานการส่ง Paperless

**Sub module:** <IMP><รายงาน>

#### **Description:**

เพิ่ม Option การแสดง User name ของรายงานการส่ง Paperless

- 1. เข้าเมนู รายงาน > รายงานการส่ง Paperless
- 2. ผู้ใช้งานสามารถเลือกการแสดงข้อมูลของ User name ได้
  - a. Create = ผู้สร้าง Invoice
  - b. Update = ผู้แก้ไข Invoice ล่าสุด

| 0                          |          |                     |                    |                                | × |
|----------------------------|----------|---------------------|--------------------|--------------------------------|---|
| ทั้งแต่วันที่ส่ง           | 01/01/17 |                     | เมด ัไม่ Cano      | cel Cancel                     |   |
| ถึงวันที่ส่ง               | 13/01/17 |                     |                    |                                |   |
| ตั้งแต่รหัสผู้นำเข้า       |          | - <sup>•</sup> ช่อง | Date แสดงวันที่ส่ง | C ช่อง Date แสดงวันที่ทำรายการ |   |
| ถึงรหัสผู้นำเข้า           |          | •                   |                    |                                |   |
| ทั้งแต่รหัสผู้ใช้ (Create) | KPP      |                     |                    |                                |   |
| ถึงรหัสผู้ใช้ (Create)     | KPP      | Ī                   |                    |                                |   |
| ตั้งแต่รหัสผู้ใช้ (Update) |          | Ī                   |                    |                                |   |
| ถึงรหัสผู้ใช้ (Update)     |          | [                   |                    |                                |   |
|                            |          | ,                   |                    |                                |   |
|                            |          | OK                  | Cancel             |                                |   |
|                            |          |                     |                    |                                |   |

3. รายงานที่พรีวิวออกในคอลัมน์ User name จะแสดงรหัสผู้ใช้งานตามที่เลือกไว้

| XII |                                                         |                                      | Page         | :                                                                        | 1                       |  |
|-----|---------------------------------------------------------|--------------------------------------|--------------|--------------------------------------------------------------------------|-------------------------|--|
|     | Total<br><u>K Bytes</u><br><u>Sent</u><br>54<br>6<br>60 | <u>No.VA</u><br>of<br>Sent<br>3<br>1 | AN<br>Y<br>T | <u>Estimate</u><br>( <u>AN Cost</u><br>( <u>Baht)</u><br>75<br>25<br>100 | User name<br>KPP<br>KPP |  |
|     | 60                                                      |                                      |              | 100                                                                      |                         |  |

Subject : ปรับ Pop up แจ้งเดือนพิกัดตอบโต้ทุ่มตลาด

#### Sub module:

#### **Description:**

ปรับ Pop up แจ้งเดือนพิกัดตอบโต้ทุ่มตลาด

 สำหรับผู้ใช้งานเฉพาะที่มีไฟล์ antidump.xls วางไว้ที่ Path ของโปรแกรม เมื่อรายการ สินค้าใดที่ใช้พิกัด, รหัสสถิติ และประเทศกำเนิดตรงกับในไฟล์

| 72083600 | 033 | MY  | CN | BR | IE | TR |    |    |    |    |    |    |    |    |    |    |    |    |    |    |
|----------|-----|-----|----|----|----|----|----|----|----|----|----|----|----|----|----|----|----|----|----|----|
| 72083600 | 033 | ALL |    |    |    |    |    |    |    |    |    |    |    |    |    |    |    |    |    |    |
| 72083600 | 041 | ΚZ  | RU | ZA | VE | DZ | AR | SK | RO | UA | ID | KR | ΤW | JP | IN | CN | MY | BR | IE | TR |
| 72083600 | 042 | ΚZ  | RU | ZA | VE | DZ | AR | SK | RO | UA | ID | KR | ΤW | JP | IN | CN | MY | BR | IE | TR |
| 72083600 | 043 | ΚZ  | RU | ZA | VE | DZ | AR | SK | RO | UA | ID | KR | τw | JP | IN | CN | MΥ | BR | IE | TR |

- พิกัด : ระบุ 8 หลัก
- รหัสสถิติ
- รหัสประเทศ หากต้องการเดือนทุกประเทศใช้ ALL

2. เมื่อสร้างใบขนฯ โปรแกรมแสดง Pop up ให้ตรวจสอบก่อน (ตามภาพ) ซึ่งหากไม่ ต้องการตรวจสอบก่อนให้คลิกที่ปุ่ม "No"

|              | MIL                                                                                              |                                        |   |          |
|--------------|--------------------------------------------------------------------------------------------------|----------------------------------------|---|----------|
| 🖏 ข้อมิดพลาด |                                                                                                  |                                        | - | $\times$ |
|              | Invoice no. INV16012016/1 ลำดับที่ 4 - 0 พิกัด 0<br>กรุณาตรวจสอบอากรตอบโต้การทุ่มตลาด และ อากรปก | 00073066190<br>เป้อง ก่อนส่ง Paperless |   | ^        |
|              | ด้องการตรวจสอบก่อนหรือไม่?                                                                       | Yes No                                 |   | 2        |
| C            | THE                                                                                              |                                        |   |          |

Subject : เพิ่ม Option สำหรับการจัดเรียงลำดับ Invoice ด้วยตนเอง

Sub module: <IMP><จัดทำเอกสาร><สร้าง Invoice ใหม่>

#### **Description:**

เพิ่ม Option สำหรับการจัดเรียงลำดับ Invoice ด้วยตนเอง

1. จากภาพตัวอย่างเลขที่ Invoice นั้นได้ถูกบันทึกโดยเรียงลำดับไว้เรียบร้อย

| รหัสผู้นำเข้า           | TMAP-2      |  |
|-------------------------|-------------|--|
| Invoice No.             | APX3573     |  |
|                         | INVOICE NO. |  |
|                         | APX3573     |  |
| อำดับ 1                 | APX3574     |  |
|                         | APX3575     |  |
| <u>รหัสสินค้า</u> 23300 | APX3576     |  |
|                         |             |  |
| /                       |             |  |

- 2. เมื่อผู้ใช้งานต้องการเรียงลำดับใหม่ ให้คลิกปุ่ม "เรียง Invoice ตามลำคับที่ป้อนข้อมูล
- 3. โปรแกรมแสดง Pop up ให้เลือกการจัดเรียง Invoice มาให้

| B  | เลือกการจัดลำดับ Invoice     |            | ×      |  |
|----|------------------------------|------------|--------|--|
| 64 |                              |            |        |  |
|    | ⊂ เรียงตาม In∨oice no.       |            |        |  |
|    | 🕞 เรียงตามลำดับที่ป้อนข้อมูล | OK.        | Cancel |  |
|    |                              | <u> </u>   | 0 0    |  |
|    | Invoice no.                  | Inv. date  | ล่าดับ |  |
|    | APX3573                      | 09/08/2017 | 1      |  |
|    | APX3574                      | 09/08/2017 | 2      |  |
|    | APX3575                      | 09/08/2017 | 3      |  |
|    | APX3576                      | 09/08/2017 | 4      |  |
|    |                              |            |        |  |

 ผู้ใช้งานสามารถระบุลำดับที่ต้องการเองในช่อง "ลำดับ" ตามความต้องการ และคลิกปุ่ม "OK" เพื่อยืนยัน

|   | I INVNICA I DI               |            |       |    |
|---|------------------------------|------------|-------|----|
| 5 | เลือกการจัดลำดับ Invoice     |            |       | ×  |
|   |                              | _          |       |    |
|   | C เรียงทาม Invoice no.       |            |       |    |
|   | • เรียงทามลำดับที่ป้อนข้อมูล | ОК         | Cano  | el |
| Г | Invoice no.                  | Inv. date  | ລຳທັນ |    |
|   | APX3576                      | 09/08/2017 | 1     |    |
|   | APX3574                      | 09/08/2017 | 2     |    |
|   | APX3573                      | 09/08/2017 | 3     |    |
|   | APX3575                      | 09/08/2017 | 4     |    |
|   |                              |            |       |    |

Subject : รองรับ HS2017 ที่มีอัตราอากรทศนิยม 3 ตำแหน่ง

Sub module: <IMP><จัดทำเอกสาร><สร้าง Invoice ใหม่>

### **Description:**

ี่ปรับโปรแกรมในส่วน xml ให้รองรับ HS2017 ที่มีอัตราอากรทศนิยม 3 ตำแหน่ง

1. กรณีบางพิกัดอัตราอากรมีทศนิยม 3 ตำแหน่ง หน้าจอคงเดิม

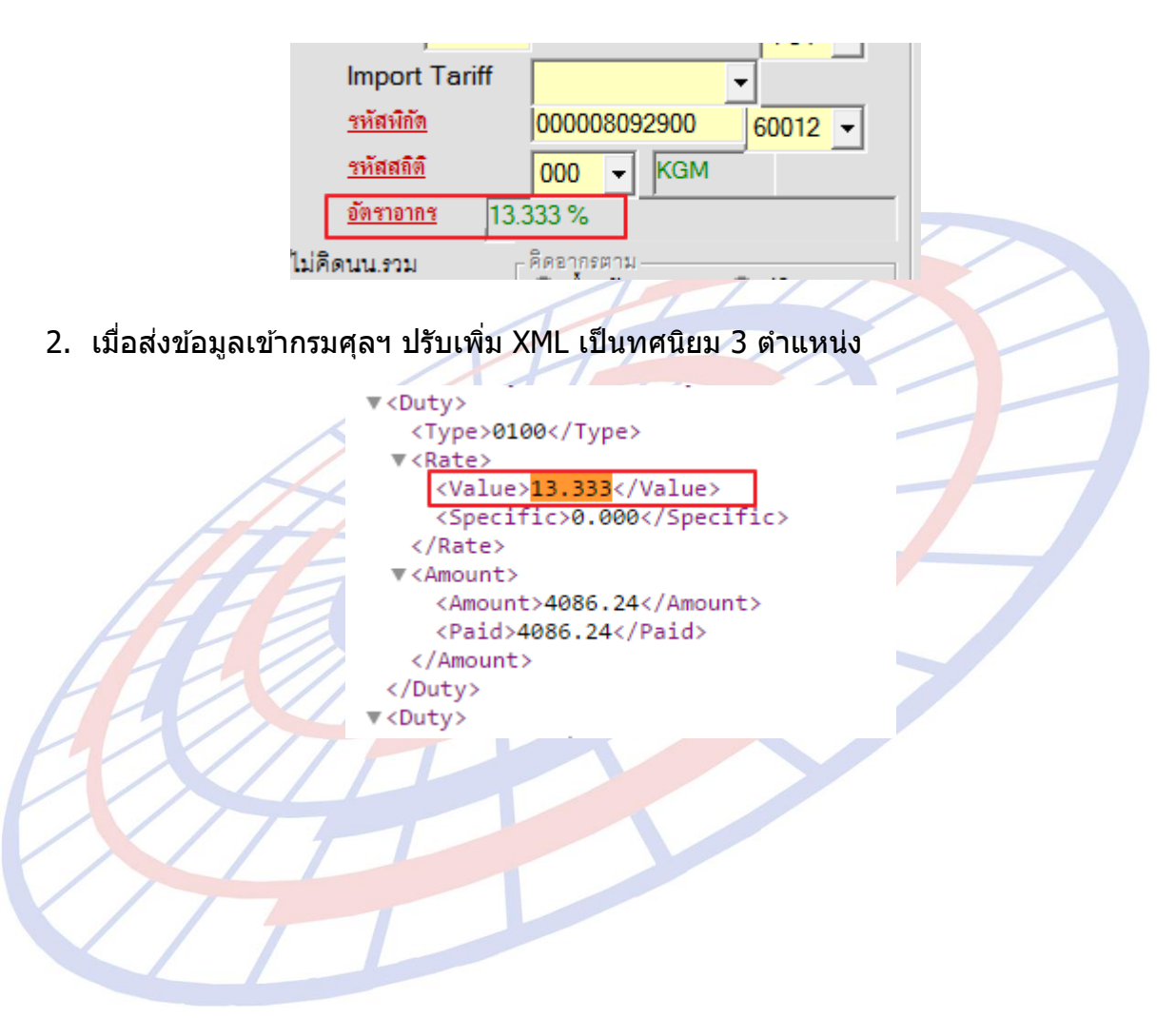

**Subject** : เพิ่มฟังก์ชั่นระบุ Exempt ได้มากกว่า 1 หน่วยงาน

Sub module: <IMP><จัดทำเอกสาร><สร้าง Invoice ใหม่>

#### **Description:**

เพิ่มฟังก์ชั่นระบุ Exempt ได้มากกว่า 1 หน่วยงาน

1. เมื่อพิกัดที่ระบุใน Invoice ที่ตรงกับเงื่อนไข "ของต้องกำกัด"

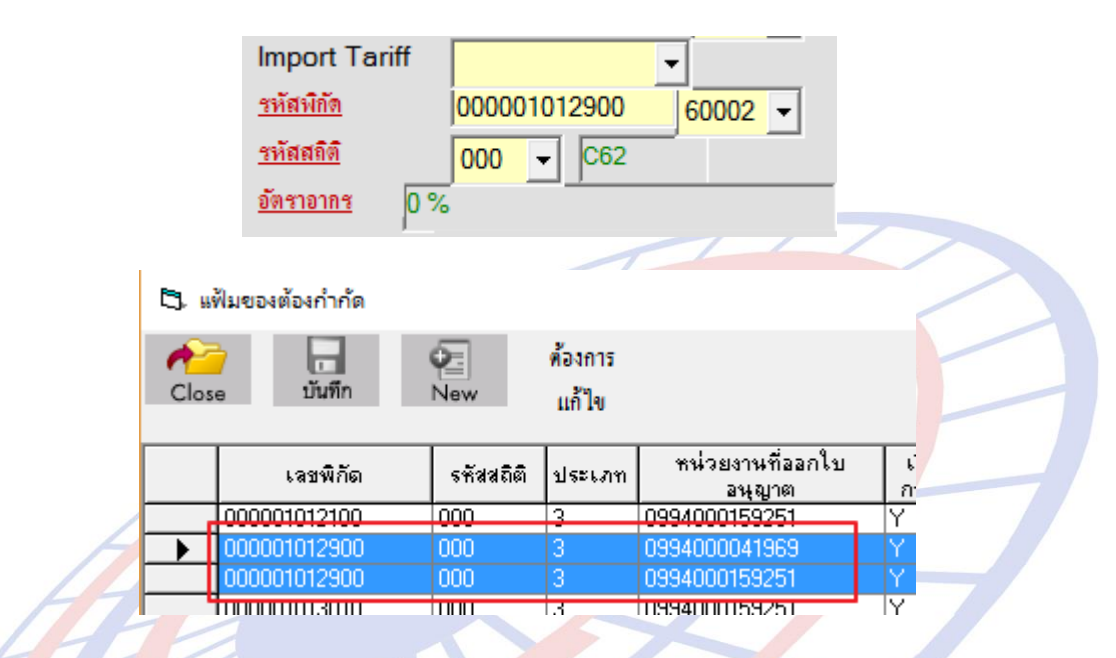

# โปรแกรมแจ้งเดือนให้ต้องระบุใบอนุญาตด้วย

ต้องการบันทึก/แก้ไขใบอนุญาตให้ double click \*\*\* ของต้องกำกัด จะต้องใส่เลขใบอนุญาตด้วย \*\*\*

# เมื่อผู้ใช้งานดับเบิ้ลคลิก โปรแกรมแสดงให้ทราบว่าพิกัดที่ใช้งานนั้น เข้าเงื่อนไข 2 หน่วยงาน ซึ่งจะต้องระบุใบอนุญาตให้ครบ

| <b>С</b> ], на | ขที่ใบอนุญาต                                                    |                                 |                                           | _               |                  | × |
|----------------|-----------------------------------------------------------------|---------------------------------|-------------------------------------------|-----------------|------------------|---|
| *** ν<br>0994  | องต้องกำกัด จะต้องมีเลขใบอนุญาตด้วย ผู้ออกใบอนุญาต<br>000159251 | กรบอุทยานแท่งชาติสัตว์ป่าและพับ | Exempt<br>រេទ័្ <b>យីប្រ 0994000041</b> 9 | 69, <b>(</b> 15 | ปิด<br>มปศุสัตจ์ | > |
|                | เลขที่ใบอนุญาต                                                  | หน่วยงานที่ออกใบอนุญาต          | วันที่ออกใบอนุญาต<br>(ใช้ปีค.ศ.)          | เลือก           |                  |   |
| *              |                                                                 |                                 |                                           |                 |                  |   |

# 4. คลิกปุ่ม "Exempt" ซึ่งโปรแกรมมี Drop down แสดงหน่วยงานที่ต้องระบุ โดยเลือกใช้ แล้วจะถูกกรองออก เพื่อให้สะดวกในการใช้

| 63, E | xempt ใบอนุญาต |                   |                                     |               |                                         | _           |            | >   |
|-------|----------------|-------------------|-------------------------------------|---------------|-----------------------------------------|-------------|------------|-----|
| Clos  | e บันทึก       | ₽<br>New          | Erase                               |               |                                         |             |            |     |
|       | รับข้อมูล      | เลขประจำทัวยุ่    | มู้เสียภาษีของผู้ออกใบอนุญาท        | 0994000041969 |                                         |             |            |     |
|       | EXEMPT CODE    | วันขึ้ประกาศ (ปีค | DESCRIPTION                         |               |                                         |             |            |     |
|       | EXEMPT1        | 01/02/11          | ไม่ต้องมีใบอนุญาต/โบรับรอง เนื่องจา | 0994000041969 |                                         |             |            |     |
|       | EXEMPT2        | 01/02/11          | ไม่ต้องมีใบอนุญาต/ใบรับรอง เนื่องจา | 0994000159251 | ถ <mark>ู</mark> าต ∕ใบรับรอง เช่น เป็ห | เของตัวอย่า | งหรือนำ    | เข้ |
| -     | EXEMPT3        | 01/02/11          | ไม่ต้องมีใบอนุญาต/ใบรับรอง เนื่องจา |               | น้วยงานที่ควบคุมแล้ว                    |             |            |     |
|       | EXEMPT4        | 01/02/11          | ไม่ต้องมีใบอนุญาต/ใบรับรอง เนื่องจา |               |                                         |             |            |     |
|       | EXEMPT5        | 01/02/11          | ไม่ต้องมีใบอนุญาต/ใบรับรอง เนื่องจา |               | เรอง เช่น น้ำหนัก จำนว                  | น ความเข้ม  | ข้น เป็นต้ | กัน |
|       | EXEMPT6        | 01/02/11          | ไม่ต้องมีใบอนุญาต/ใบรับรอง เนื่องจา |               | 34                                      |             |            |     |
|       | EXEMPT99       | 01/02/16          | ไม่ต้องมีใบอนุญาต/ใบรับรอง เพื่องจา |               |                                         |             |            |     |
| *     |                |                   |                                     | 1             |                                         |             |            |     |

# 5. เลือกหน่วยงาน และ Exempt ที่ต้องการลงในตารางทีละหน่วยงาน

|    | เลขที่ใบอนุญาต | หน่วยงานที่ออกใบอนุญาต | วันที่ออกใบอนุญาต<br>(ใช้มือ ส ) | เลือก |
|----|----------------|------------------------|----------------------------------|-------|
|    | EXEMPT99       | 0994000041969          | 01/02/2016                       |       |
| .0 | EXEMPT99       | 0994000159251          | 01/02/2016                       |       |
| *  |                |                        |                                  |       |

<sup>6.</sup> คลิกปุ่ม "\_\_\_\_ปิด\_\_\_″

โปรแกรมแสดงใบอนุญาตตามจำนวนหน่วยงาน

ต้องการบันทึก/แก้ไขใบอนุญาตให้ double click \*\*\* ของต้องกำกัด จะต้องใส่เลขใบอนุญาตด้วย \*\*\* EXEMPT99 0994000041969 01/02/16 EXEMPT99 0994000159251 01/02/16

Subject : เพิ่มฟังก์ชั่นการระบุข้อความเองสำหรับ Other Charge

Sub module: <IMP><จัดทำเอกสาร><สร้าง Invoice ใหม่>

#### **Description:**

เพิ่มฟังก์ชั้นการระบุข้อความเองสำหรับ Other Charge 2 รูปแบบ

- 1. แบบที่ 1 กรณีต้องการระบุในส่วน Header
  - ระบุข้อความที่ต้องการ 2 จุด (ตามภาพ) โดย

| ดุยอดรวม                    | จำนวนเงิน                 | สกลเงิน    | อัตราแลกเปลี่ยน |
|-----------------------------|---------------------------|------------|-----------------|
| Invoice 🗖 รวม FOC ด้วย      | 615,146.96                | KRW -      | 0.0303000       |
| Freight                     | 0.00                      | KRW -      | 0.0303000       |
| Insurance                   | 1,999.00                  | KRW 👻      | 0.0303000       |
| Forwarding                  | 0.00                      | KRW 👻      | 0.0303000       |
| DIFF.                       | 0.00000                   | KRW 👻      | 0.0303000       |
| ค่าซื้อผ่าน 0.00            | 0.00                      | 🗆 ใส่ค่าจ้ | ข้อผ่านในรายการ |
| Packing charge              |                           | -          | 0.000000        |
| Foreign Inland              |                           | •          | 0.000000        |
| Landing charge              |                           | •          | 0.000000        |
| ด่าใช้จ่ายอื่นๆ แสดงหน้า    | <u>ใบขนๆ 888.88</u>       | KRW 👻      | 0.0303000       |
| รายละเถียดล่าให้ล่ายลื่นกุ  | รวมด่าใช้จ่ายอื่นๆเข้ากับ | เยอด Tota  | l Invoice ด้วย  |
| ด่าใช้จ่ายอื่นๆ XML ส่งเข้า | ากรมฯ                     |            |                 |

ข้อความที่ได้ระบุนั้นจะแสด<mark>งในส่วนราย</mark>การสินค้า และท้ายใบขน (ตามภาพ)

|        |     | 000 / KGM                              |                                     | 523.52                                              | 10%                             | 52.35                                               |                                          | 0.00      |      |
|--------|-----|----------------------------------------|-------------------------------------|-----------------------------------------------------|---------------------------------|-----------------------------------------------------|------------------------------------------|-----------|------|
| 2 KPP  | 3   | 999                                    | 50<br>(I                            | 000 KGM<br>ns. KRW 55                               | 5.88, <b>ค</b> ่า               | 24.000 C62<br>(50.000 KGM)<br>ใช้จ่ายอื่นๆKRW 24.85 | Product XXX<br>Product 999<br>สินค้า XXX |           |      |
| 1:0    |     |                                        |                                     |                                                     |                                 |                                                     | รุน 999/123                              |           |      |
| 1/17 1 |     | รวม / ยกไป                             | KRW 5                               | 30,094.96                                           |                                 | <b>5,126.13</b><br>768.000 C62                      | 3                                        | 0.00      |      |
| 20/0   | LAE | CIF<br>MCHABANG                        |                                     | 16,137.28                                           |                                 |                                                     |                                          | 0.00      |      |
|        | 30  | มน้ำหนักสุทธิ                          | 150.                                | 000 KGM                                             | Tota<br>Tota                    | Ins. KRW 1,722.61                                   | 1                                        |           | รวมศ |
|        |     | G.W.                                   | 200.                                | 000 KGM                                             | ค่าใข้                          | ้เจ่ายอื่นๆ KRW 765.99                              |                                          |           |      |
|        |     | ข้าพเจ้าขอรับรอง<br>หากไม่ถูกต้องครบถ้ | ว่ารายการที่แสดง<br>วนข้าพเจ้ายอมรั | งข้างต้นนี้เป็นค<br>ับเป็นความผิดเ<br>สัยเปละการจัง | วามจริงข<br>ตามกฎห<br>มัตร์มีสา | ทุกประการ (ลายมือชื่อผู้น้<br>เมาย                  | าของเข้า)<br>บริษัทตัว                   | เอย่าง จำ | ากัด |

2. แบบที่ 2 กรณีต้องการระบุลงในแต่ละรายการสินค้า

ในส่วน Invoice header ให้ผู้ใช้งานคลิก Check box "ใส่ค่าซื้อผ่านในรายการ" แล้วระบุข้อความที่ต้องการแสดงในใบขนฯ และสำหรับส่งเข้ากรมฯ ซึ่งจะเหมือนหรือแตกต่างกัน ก็ได้ (ตามุภาพ)

| ดุยอดรวม                      |             |            | จำนวนเงิน      | สกลเงิน   | <b>ภัตราแ</b> ลกเปลี่ยน |
|-------------------------------|-------------|------------|----------------|-----------|-------------------------|
| <u>Invoice</u> 🔲 รวม FOC ด้วเ | ย           |            | 615,146.96     | KRW -     | 0.0303000               |
| Freight                       | Ē           |            | 0.00           | KRW -     | 0.0303000               |
| Insurance                     | Í           |            | 1,999.00       | KRW -     | 0.0303000               |
| Forwarding                    | ſ           |            | 0.00           | KRW 👻     | 0.0303000               |
| DIFF. แสดงใน                  | หน้าใ       | บขนฯ       | 0.00000        | KRW -     | 0.0303000               |
| Charge XXXH                   | 0.00        |            | 0.00           | 🔽 ใส่ค่า  | ชื้อผ่านในรายการ        |
| Packing charge                |             |            |                | -         | 0.0000000               |
| Foreign Inland                | Γ           |            |                | •         | 0.0000000               |
| Landing charge                | ſ           |            |                | -         | 0.0000000               |
|                               |             |            | 0.00           | KRW 👻     | 0.0303000               |
| รายละเอียดล่าใช้อ่ายอื่นๆ     | 🗸 57        | วมค่าใช้จ่ | ายอื่นๆเข้ากับ | เยอด Tota | al Invoice ด้วย         |
| Charge XXXX                   | ส่งเข้ากรมฯ |            |                |           |                         |

\*\* ตามคู่มือ "ค่าซื้อผ่าน" คือ Other charge \*\*

ในส่วน Invoice detail คลิกปุ่ม

ระบุข้อความที่ต้องการแทนที่ข้อความเดิม (ค่าซื้อผ่าน) แล้วระบุจำนวนเงิน ซึ่ง ข้อความในส่วนนี้แสดงในพรีวิวส่วนรายการสินค้า

| [5]. เพิ่มราดา            |                   |        |    | _ | × |
|---------------------------|-------------------|--------|----|---|---|
| เพิ่มราคาจาก 🛈 ราคาตาม Ir | ivoice 🤇 ราคา CIF |        |    |   |   |
| เพิ่มราคา                 | 0.00 💌            |        |    |   |   |
| ОТН                       | 0.00 🗸            |        |    |   |   |
| ROYALTY                   | 0.00 💌            | 0.00 % |    |   |   |
| เพิ่มราคา                 | 0.00 💌            | 0.00 % |    |   |   |
| Royalty 🗾                 |                   | -      |    |   |   |
| Detail of Royalty         |                   |        |    |   |   |
| Charge XXXX               | 10,000.00 KRW -   |        |    |   |   |
|                           | ОК                | Cance  | el |   |   |

| L |            |                |      |                                                      |
|---|------------|----------------|------|------------------------------------------------------|
|   | 8487.90.00 | KRW 256,899.00 |      | 2,433.70                                             |
|   | 002 / KGM  | 8,112.34       | 30%  | 2,433.70                                             |
| 2 | 000        | 50.000 KGM     |      | 345.000 C62<br>(50.000 KGM)                          |
|   |            |                | (Cha | <del>(Ins. THB 25.30)</del><br>arge XXXX THB 303.00) |
|   |            |                |      |                                                      |

| KRW 530,094.96 |              | <b>5,209.67</b>                       | 0.00 |
|----------------|--------------|---------------------------------------|------|
| 16,417.08      |              | 100.000 002                           | 0.00 |
| 150.000 KGM    | Tota<br>Tota | l Ins. KRW 1,722.61<br>Hns. THB 52.20 | . 7  |
| 200.000 KGM    | Chai         | rge XXXH THB 303.00                   |      |

งว่ารายการที่แสดงข้างต้นนี้เป็นความจริงทุกประการ (ลายมือชื่อผู้นำของเข้า) ถ้วนข้าพเจ้ายอมรับเป็นความผิดตามกฎหมาย นาย สิทธิ์ชัย ประวงษ์รัตน์ 1101400232063-31-12-2565 ปริษัท ตัวอย่าง

Subject : เพิ่มการระบุส่วนลดของ Invoice

# Sub module: <IMP><จัดทำเอกสาร><สร้าง Invoice ใหม่>

# **Description:**

# เพิ่มการระบุส่วนลดของ Invoice โดยรองรับการระบุได้ทั้งรูปแบบจำนวน และ

#### เปอร์เซ็นต์

1. เพิ่มในหน้า Invoice header

| 🛐 บันทึกข้อมูล Invoice                                                                                   | – 🗆 X                                                                                                    |
|----------------------------------------------------------------------------------------------------|----------------------------------------------------------------------------------------------------|
| Close บันทึก แห้มลินค่า เปลี่ยน Inv no. เอลี่ยน้ำหนัก วันข้อมูลจาก CSV ,Exc                              | ศ้านวณภาษัสรรพสามิต<br>สรา<br>รับร้อยูลใบอนุญาตจาก<br>Excel อบ Invoice ทั้งใบ<br>อบ Invoice ทั้งใบ<br>อบขอมูล |
| Invoice <u>Deader</u> Invoice <u>d</u> etail   <u>Mark and Other</u>   Memo  <br>รทัสผู้นำเข้า   IEST_IM | <u>เลขที่อำงอิง</u> AMOJ100000139                                                                             |
| 123 ตำบล อำเภอ กรุงเทพมหานคร 10250 โทร. Fax                                                              | ☐ ใช้ SignNet                                                                                                 |
|                                                                                                    | 🗌 มีการรับจ้างช่วง                                                                                            |
|                                                                                                    | 🔽 ไข้สิทธิ์ Broker                                                                                            |
| Purchase Order No. N/A                                                                                   | Job Code                                                                                                    |
|                                                                                                    | <u>วันที่นำเข้า</u> 01/03/17 <u>วันที่ทำรายการ</u> 27/02/17                                                   |
| รักษณ์ขาย TEST COMPANY                                                                                   | Term of Payment 60DAYS                                                                                        |
| <u>ฐานะผู้ขาย</u> OT <b>→</b> <u>สถานะผู้ชื่อ</u> OT <b>→</b> <u>ระดับการค้า</u> WO <b>→</b>             | Price Term C&F   Delivery Term CIF  BANGKOK                                                                   |
| ที่อยู่ 123                                                                                              | เฉลียค่า Freight ตาม 🔲 🗖 ใส่ค่า Fr., For. ในรายการ 🔲 ใส่ค่า Ins.ในรายการ                                      |
|                                                                                                    | 🕞 ราคา C น้ำหนัก<br>การคำนวณ FOC                                                                              |
|                                                                                                    | ดูยอดรวม<br>จำนวนเงิน สกุลเงิน อัตราแลกเปลี่ยน                                                                |
|                                                                                                    | <u>Invoice</u> ีรวม FOC ด้วย 4,099,675.79 USD ▼ 35.1855000                                                    |
| <u>ılarıma</u> US                                                                                        | Freight 0.00 THB - 1.0000000                                                                                  |
|                                                                                                    | Insurance 0.00 THB  1.0000000                                                                                 |
| House B/L No. YSE27032017                                                                                | Forwarding 0.00 USD - 35.1855000                                                                              |
| Master B/L No. N/A                                                                                       | DIFF. 0.00000 USD - 35.1855000                                                                                |
| <u>ประเทศกำเนิด</u>                                                                                      | <mark>คำชื่อผ่าน 0.00 0.00 ⊡ ไส่ค่าชื่อผ่านในรายการ</mark>                                                    |
| <u>ประเทศล้นทางบรรทุก</u> SG <b>↓</b>                                                                    |                                                                                                    |
| มีแห่งรวม 1 LT Lat                                                                                       |                                                                                                    |
|                                                                                                    |                                                                                                    |
| <u>I otal Net Weight</u> 7,547,110.000 KGM ▼                                                             | Council Council ซึ่งหนึ่งหนึ่งหนึ่งหนึ่งการการการการการการการการการการการการการก                              |
| Total Gross Weight 7.547,110.000 KGM VISHINGSH                                                           | รายพระพบตพา เราสายขณิสา                                                                                       |
| AEOs Ref. No. 🧿 ผู้นำเข้า C Broker                                                                       | ส่วนลด %                                                                                                    |
|                                                                                                    |                                                                                                    |

| 🖏 ขอดรวม Invoice          | – 🗆 X                             |
|---------------------------|-----------------------------------|
| Invo                      | pice no. YSE27022016_N            |
| Price Term                | Delivery Term                     |
|                           | <u>W</u> บนทกขอมูล ลบรายการ       |
| - ยอดรวม                  | จำนวนเงิน สกลเงิน อัตราแลกเปลี่ยน |
| Invoice                   |                                   |
| Freight                   |                                   |
| Insurance                 |                                   |
| Forwarding                |                                   |
|                           |                                   |
| Packing charge            |                                   |
| Foreign Inland            |                                   |
| Landing charge            |                                   |
|                           |                                   |
| รายละเอียดค่าใช้จ่ายอื่นๆ |                                   |
|                           |                                   |
| ส่วนลด                    | %                                 |
| Total Net Weight          |                                   |
| Total Gross Weight        |                                   |
|                           |                                   |
|                           |                                   |
| NITH                      |                                   |
| N/L                       |                                   |
| 177                       |                                   |
|                           |                                   |

Subject : บันทึกอากร : เพิ่มการระบุยอดภาษีที่ต้องการชำระได้

Sub module: <IMP><จัดทำเอกสาร><สร้าง Invoice ใหม่>

# **Description:**

บันทึกอากร : เพิ่มการระบุยอดภาษีที่ต้องการขำระได้ <u>สำหรับรองรับกรณีต้องการ</u> <u>เสียภาษีบางส่วน และวางประกันบางส่วน ซึ่งการขำระทั้งสองรวมกันไม่เกิน 100%</u>

- 1. คลิกปุ่ม "\_\_\_บันทึกอากรอื่น \_\_\_″ ในหน้าของ Invoice Detail
- เพิ่ม ช่อง "% ชำระภาษี" โดยให้ใส่ตัวเลข % ที่ต้องการชำระเงินค่าภาษีช่อง % วาง ประกัน ในกรณีชำระภาษีบางส่วน จะวางประกันส่วนที่เหลือเต็ม 100%

|   | รหัสภาษี | เภาษี รหัสเหตุผลวางประกัน % ชำระค่าภาษี % วางประกัน |    | % วางประกัน | <u> </u> |
|---|----------|-----------------------------------------------------|----|-------------|----------|
| • | 0100 💌   | D30                                                 | 90 | 100         |          |
|   | 0300     | D30                                                 | 90 | 100         |          |
|   | 0400     | D30                                                 | 90 | 100         |          |
|   |          |                                                     |    |             | <b>•</b> |

ตัวอย่างหน้าใบขนฯ ที่ได้ ชำระ 90% และวางประกัน 10%

| ข้า เจ            | ลรทีโยรน AMOJ10000085                                                                   |
|-------------------|-----------------------------------------------------------------------------------------|
| R                 |                                                                                         |
| ค่าภาษีอากร (บาท) | เงินประกัน (บาท)                                                                        |
| 3,771             | .00 (419.04)                                                                            |
| 2,206,261         | .00 (245,140.15)                                                                        |
| 220,626           | 6.00 (24,514.02)                                                                        |
| 7,971,546         | 8.00                                                                                    |
|                   |                                                                                         |
| 10,402,204        | .00 (270,073.21)                                                                        |
|                   | <sup>คำภาษีอากร (บาพ)</sup><br>3,771<br>2,206,261<br>220,626<br>7,971,546<br>10,402,204 |

| 8 | าย            | ประเภทพิกัด                 | ราคาของ (เงินต่างประเทศ) | อัตรา          | อากรขาเข้าตามปกติ          | ค่าธรรมเนียม                                             | รหัสลินค้าสรรพสามิต | ภาษีสรรพสามิต    | ฐานภาษีมูลค่าเพิ่ม |  |
|---|---------------|-----------------------------|--------------------------|----------------|----------------------------|----------------------------------------------------------|---------------------|------------------|--------------------|--|
| ก | าร<br>ส่      | 27102000                    | 3,081,000.00             | อากร<br>ขาเข้า | 4,190.43                   | 0.00                                                     | 000001050900        | 2,451,401.55     | 113,879,233.34     |  |
|   | <sup>VI</sup> | รหัสสถิติ หน่วย             | ราคาของ (บาท)            |                | อากรขาเข้าที่ชำระ          | ภาษีอื่นๆ                                                | อัตราภาษีสรรพสามิต  | ภาษีเพื่อมหาดไทย | ภาษีมูลค่าเพิ่ม    |  |
|   |               | 000 / LTR                   | 111,178,501.20           |                | 3,771.39                   | 0.00                                                     | 5.85/LTR            | 245,140.16       | 7,971,546.33       |  |
| 1 | 1             | รหัสสิทธิพิเศษ น้ำหนักสุทธิ | น้ำหนักสุทธิ             | 0.010          | /LTR <u>419</u> 043000 LTR | ชนิดของNO Brand 0                                        |                     |                  |                    |  |
|   |               | 000                         | 8,045,109.000 KGM        |                | 110,010.000 2111           | ตลอบวางประกัน                                            |                     |                  |                    |  |
|   |               | เจ้าหน้าที่                 |                          |                |                            | สรรพสามิต                                                |                     |                  |                    |  |
|   |               |                             |                          |                |                            | รมหลังเขาสระเบท D30' มหลังเขาสระบท D30' มหลังเขายะบท D30 |                     |                  |                    |  |

Subject : Invoice detail : ปรับการแสดงอัตราอากร

# Sub module: <IMP><จัดทำเอกสาร><สร้าง Invoice ใหม่>

#### **Description:**

Invoice detail : ปรับการแสดงอัตราอากร โดยจำค่าสุดท้ายที่ได้ระบุไว้เสมอ

| 1                     | <u>นใบขนฯ</u> |                |               | เป็นการค้า     |                      | •                | รหัสสินค้า   | อันตราย       | <u>รทัส</u>    | <u>เสิทธิพิเศษ</u> 000 <del>-</del> | 1 |
|-----------------------|---------------|----------------|---------------|----------------|----------------------|------------------|--------------|---------------|----------------|-------------------------------------|---|
| <u>ปริมาณตาม Inv.</u> |               |                |               | 10.00          | 0 C62 👻              | Import Ta        | riff         |               | _              |                                     |   |
| ปริมาณตามใบขน         |               |                |               | 10.00          | 0 C62 👻              | <u>รหัสพิกัต</u> | 0000853      | 71099 60002 - | ]              |                                     |   |
| -                     | ลำดับ         | สิทธิ<br>พิเศษ | การค่ำ<br>นวน | อัตราอากร<br>% | อัตราอากร<br>ตามสภาพ | หน่วย<br>สินด้า  | เลขที่ประกาศ | วันที่ประกาศ  | วันที่เริ่มใช้ | วันที่สิ้นสุด                       | 1 |
|                       | 60002         | 000            | Р             | 10             | 0                    |                  | ม.12 ฉ.01    | 01/01/2017    | 01/01/2017     | 31/12/9999                          |   |
|                       | 60003         | ACN            | Р             | 20             | 0                    |                  | ASEAN-CHIN   | 01/01/2017    | 01/01/2017     | 31/12/2017                          |   |
| -                     | 60004         | ACN            | Р             | 5              | 0                    |                  | ASEAN-CHIN   | 01/01/2017    | 01/01/2018     | 31/12/9999                          |   |
| -                     | 60005         | AJ4            | Р             | 10             | 0                    |                  | ASEAN-JAPA   | 01/01/2017    | 01/01/2017     | 31/03/2017                          | - |

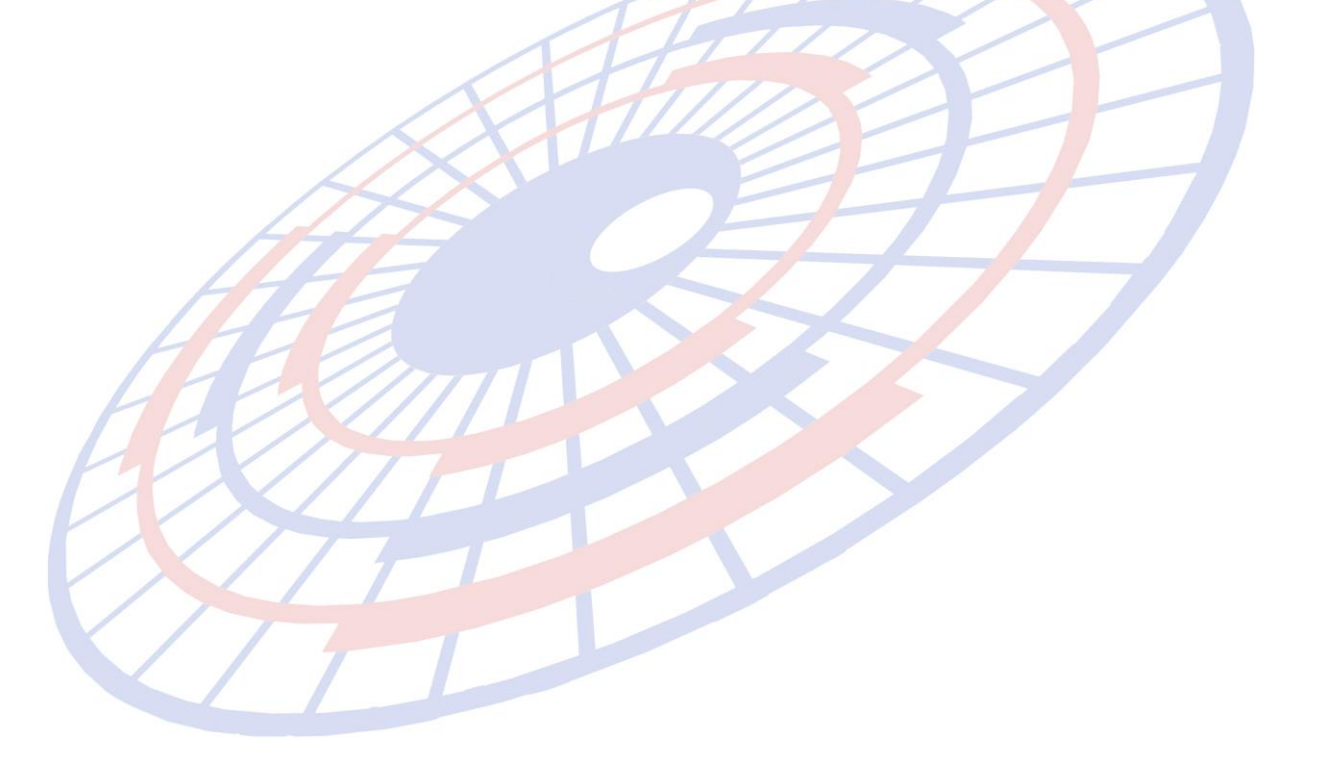

Subject : บันทึกอากร : การคำนวณเงินกองทุนน้ำมัน และ กองทุนพลังงาน ถ้าระบุปริมาณ ประเมิน จะนำมาใช้คำนวณแทนปริมาณในใบขน

Sub module: <IMP><จัดทำเอกสาร><สร้าง Invoice ใหม่>

### **Description:**

การคำนวณเงินกองทุนน้ำมัน และ กองทุนพลังงาน ถ้าระบุปริมาณประเมิน จะ นำมาใช้คำนวณแทนปริมาณในใบขน

| อัตราม<br>อัตราม                                                   | งินส่งเข้ากองทุนเ<br>งินส่งเข้ากองทุนเ                                                                               | เ้ำมันเชื่อเหลิง (เอาไป x ปริมาณฑ<br>หนุรักษ์หลังงาน (เอาไป x ปริมาณ | าามใบขน)<br>(ตามใบขน) | 0.01               |  |  |       |                         |               |
|--------------------------------------------------------------------|----------------------------------------------------------------------------------------------------|----------------------------------------------------------------------|-----------------------|--------------------|--|--|-------|-------------------------|---------------|
| •                                                                  | รหัสภาษี<br>0300 <b>_</b>                                                                                            | รหัสเหตุผลวางประกัน<br>D16                                           | % ชำระค่าภาษี<br>90   | % วางประกัน<br>100 |  |  | Updat | e การวางป<br>รายการอื่น | ระกัน ไป<br>เ |
|                                                                    | 0400                                                                                                    | D16                                                                  | 90                    | 100                |  |  |       | อ้างถึง                 | เลขที่ใบขนฯ   |
| *                                                                  |                                                                                                    |                                                                      |                       |                    |  |  |       |                         |               |
| รหัสท์<br>อัตรา<br>รหัสเ                                           | รหัสพิกัดศุลกากร ที่ขอสงวนสิทธิได้แย้ง/วางประกัน ที่ ต่านวณอากรตามสภาพจาก<br>อัตราตามราคา 0.000% อัตราตามสภาพ 0.0000 |                                                                      |                       |                    |  |  |       |                         |               |
| ราคาประเมิน 0.00 อัทราตามราคาที่จะชำระ % ปริมาณประเมิน 460.947.000 |                                                                                                    |                                                                      |                       |                    |  |  |       |                         |               |

Subject : พัฒนารายงาน 3 รายงาน

# **Sub module:** <IMP><รายงาน>

#### **Description:**

พัฒนารายงาน 3 รายงาน ได้แก่ รายงานสรุปข้อมูลใบขนสินค้า (Excel File), รายงานสรุปการส่ง Paperless By Company และ รายงานสรุปการส่ง Paperless By User

 รายงานสรุปข้อมูลใบขนสินค้า (Excel File) เป็นรายงานแสดงรายละเอียดต่อใบขนฯ โดยสามารถเลือกเงื่อนไขที่ต้องการได้

| 🕽. รายงานสรุปข้อมูลใบขนสินค้า (Excel file)                                                                                                    | _                             | . 🗆                   | ×         |
|----------------------------------------------------------------------------------------------------|-------------------------------|-----------------------|-----------|
| รหัสผู้นำเข้า                                                                                                    |                               |                       |           |
| <ul> <li>ทั้งหมด</li> <li>เฉพาะทิได้เลขทิไบขน</li> <li>ปกติ</li> <li>Cancel</li> </ul>                                                                             |                               |                       |           |
| โฉพาะที่ HAWB ขึ้นต้นด้วย                                                                                                    |                               |                       |           |
| สถานที่นำเข้า 🔽                                                                                                    |                               |                       |           |
| Path สำหรับเล็บ file C:\Program Files (x86)\TIFFAEDI\EZYPLUS\Report                                                                                                | Browse                        | <u>S</u> ave to E     | xcel file |
| <ol> <li>รายงานสรุปการส่ง Paperless By Company เป็นรายงานสรุปให้ข<br/>ได้ส่งข้อมูลจำนวนเท่าไหร่ในเดือนที่ได้เลือกแสดงไว้ โดยสามาระ<br/>เป็น Excel ก็ได้</li> </ol> | เราบว่าบริษั<br>ถพรีวิวดู หรื | ์ทผู้นำเร<br>¦อบันทึก | ข้า       |

| 🖏 តារ | 3 รายงานสรุปการส่ง Paperless by Company – |                                            |                        |                  |                 |              |   |  |
|-------|-------------------------------------------|--------------------------------------------|------------------------|------------------|-----------------|--------------|---|--|
| ประจั | ำเดือน 0                                  | 1/17                                       |                        | Pre <u>v</u> iew |                 |              |   |  |
| Path  | สำหรับเก็บ file 🛛                         | :\Program Files (x86)\TIFFAEDI\EZYPLUS\Rep | port                   | <u>B</u> rowse   | <u>S</u> ave to | o Excel file |   |  |
|       | Α                                         | В                                          | С                      | D                | E               | F            | G |  |
| 1     | รหัสบริษัท                                | ชื่อบริษัท                                 | เลขประจำตัวผู้เสียภาษี | ปกติ             | Cancel          | รวม          |   |  |
| 2     | KIMBERLY                                  | KIMBERLY-CLARK THAILAND LIMITED            | 0105509003099          | 30               | 0               | 30           |   |  |
| 3     |                                           |                                            | Total                  | 30               | 0               | 30           |   |  |
|       |                                           |                                            |                        |                  |                 |              |   |  |
รายงานสรุปการส่ง Paperless By User เป็นรายงานสรุปให้ทราบว่าการส่ง Paperless โดย User แต่ละ User จำนวนเท่าไหร่ในเดือนที่ได้เลือกแสดงไว้ สามารถพรีวิวดู หรือ บันทึกเป็น Excel ก็ได้

| c   | User create        | C User upo | late        |          |         |          |   | Previ        | ew          |                   |   |
|-----|--------------------|------------|-------------|----------|---------|----------|---|--------------|-------------|-------------------|---|
| Pat | th สำหรับเล็บ file | C:\Program | Files (x86) | TIFFAEDI | EZYPLUS | S\Report | 6 | <u></u> Brow | <u>se S</u> | ave to Excel file |   |
|     | A                  | В          | L           | D        | E       | F        | G | н            |             | J                 | ĸ |
| 1   | User               | ปกติ       | Cancel      | รวม      |         |          |   |              |             |                   |   |
| 2   | ADMIN              | 30         | 0           | 30       |         |          |   |              |             |                   |   |
| 3   | Total              | 30         | 0           | 30       |         |          |   |              |             |                   |   |

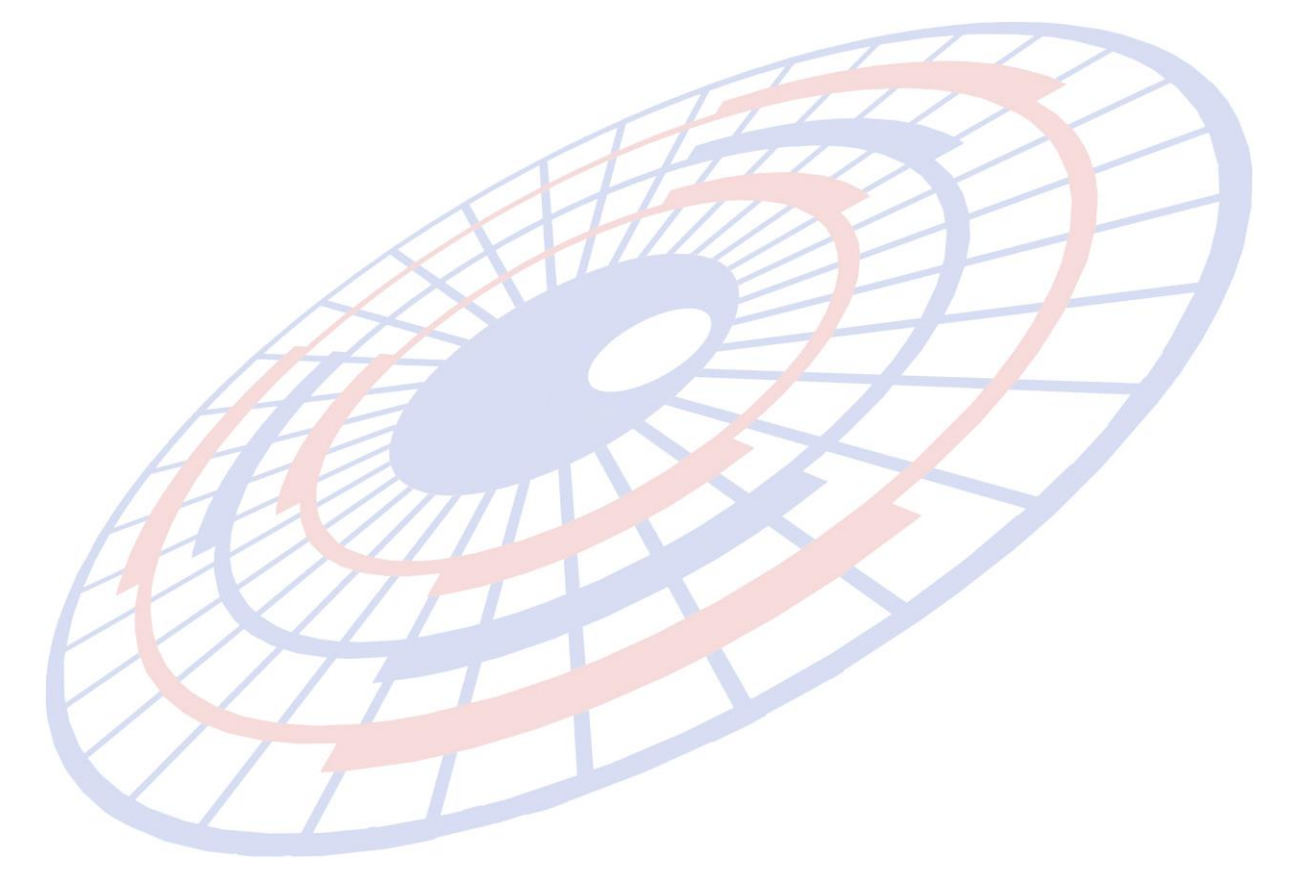

Subject : เพิ่มฟังก์ชั่นเก็บคำตอบกลับจากกรมศุลจาก XML เป็นนามสกุลไฟล์ .old หรือ .out

Sub module: <IMP><File><แฟ้มบริษัทนำเข้า>

#### **Description:**

ี้เพิ่มฟังก์ชั่นเก็บคำตอบกลับจากกรมศุลจาก XML เป็นนามสกุลไฟล์ .old หรือ .out

- 1. เข้าแฟ้มบริษัทนำเข้า และเลือกบริษัทนำเข้าที่ต้องการ
- 2. คลิก Other แล้วกำหนด Path สำหรับเก็บไฟล์ และกำหนดสกุล

| 🕽 บันทึกแฟ้มบจิษัหน่าเข้า                                                                                                    | — | ×     |
|----------------------------------------------------------------------------------------------------|---|-------|
| เปลี่ยนรหัสบริษัท         เปลี่ยนรหัสบริษัท         เปลี่ยนรหัสบริษัท         เปลี่ยนรหัสบริษัท           รหัสบริษัท         TEST IM         - |   | <br>• |
| รายละเอียง Other เงินทะเบียนผู้ใช้สิทธิประโยชน์ทางภาษีอากร                                                                                     |   |       |
| พิมพ์ลายมือชื่อ CA                                                                                                    |   |       |
| (TIFFA) ถ้าใช้ CA ของลูกด้ำให้กำหนด Path สำหรับ XML                                                                                            |   |       |
| Path สำหรับเก็บ backup ของ response file C:Program Files (x86)\TIFFAEDI\EZYPLUS\XMLF ให้เปลี่ยนนามสกุลของไฟล์ไปเป็น .out                       |   |       |

 เมื่อรับคำตอบกลับโปรแกรมจะทำการแปลงไฟล์ตามสกุลที่ได้กำหนด แล้ววางไฟล์ไว้ใน Path

Subject : พัฒนาโปรแกรมตามประกาศเรื่อง BOI

Sub module: <IMP><จัดทำเอกสาร><สร้าง Invoice ใหม่>

#### **Description:**

กรณีของการลดหย่อน VAT ที่มีเรื่องของ BOI และอากรตอบโต้การทุ่มตลาด โดย โปรแกรมทำการคำนวณการลดหย่อนอากรโดยไม่ลดหย่อน VAT ส่วนของอากรตอบโต้การทุ่ม ตลาด

1. เมื่อใช้สิทธิ์ BOI ลดหย่อนอากรได้ 100% ตามคำสั่ง BOI

| บันทึกสิทธิประโยชน่           | Update สิทธิประุโยชน์ ไป |  |
|-------------------------------|--------------------------|--|
|                               | รายการอื่น               |  |
| OI<br>wrfi POL (ใน an ) : : : | -                        |  |
| OI LICENSE NO. :              | : 1881(2)/2547 ลว.       |  |
| 1 11 0 10 5 4 7               |                          |  |
| 1/10/2547                     |                          |  |
| 1/10/2547                     |                          |  |
| /2547                         |                          |  |

คลิกปุ่ม "บันทึกอากรอื่น " ระบุอากรตอบโต้ทุ่มตลาด (ตัวอย่าง)

| - 12 |                                                           |        |      |               |   |
|------|-----------------------------------------------------------|--------|------|---------------|---|
|      | ด่าธรรมเนียมกระทรวงพาณิชย์                                |        | 0.00 | Ī             |   |
|      | อัตราอากรพิเศษ                                            | 0.000  | %    |               |   |
|      | อัตราค่าธรรมแขม                                           | 0.000  | %    |               |   |
|      | อัตราค่าอากรตอบโต้การทุ่มตลาดและการอุดหนุน                | 30.000 | %    | ลดหย่อนอากร % | 0 |
|      | อัตราค่าเงินกองทุนส่งเสริมสุขภาพ-ขาสุบ                    | 0.000  | %    |               |   |
|      | อัตราค่าเงินกองทุน ส.ส.ทขาสุบ                             | 0.000  | %    |               |   |
|      | อัตราค่าเงินกองทุนการพัฒนากีฬาแห่งชาติ-ยาสุบ              | 0.000  | %    |               |   |
|      | อัตราเงินส่งเข้ากองทุนน้ำมันเชื่อเพลิง (เอาไป x ปริมาณตาม | ไบขน)  |      | 0.00          |   |
|      | อัตราเงินส่งเข้ากองทุนอนุรักษ์พลังงาน (เอาไป x ปริมาณตาม  | เใบขน) |      | 0.00          |   |
|      |                                                           |        |      |               |   |

4.

 โปรแกรม default checked ค่า "มีปัญหาเรื่องพิกัด/ราคา" เพื่อขอพบเจ้าหน้าที่ศุลกากร (ทั้งนี้การชำระ VAT ของอากรตอบโต้การทุ่มตลาดให้ไปจ่ายนอกใบขนฯค่ะ)

| 🗅. แฟ้มใบขนสินค้าขาเข้า                                    |                   |
|------------------------------------------------------------|-------------------|
| 1 🔶 📃                                                      | 🗖 ยกเลิกใบา       |
| Close บันทึก                                               | เหตุผลที่ยกเลิกใร |
| ยอดรวมราคา CIF 5,286,240.69 บาท                            | <u>181</u>        |
| Import <u>h</u> eader Import <u>d</u> etail <u>Other</u>   |                   |
| รหัสผู้ถือบัตรตัวอย่างลายมือชื่อ 📀 Importer O Broker       | IM1               |
| <u>รหัสผู้ถือบัตรผ่านพิธิการ</u> A <b>√</b> นายทดสอบ       | อิมพอร์ต          |
| Cargo Packing 2  Large freight containers                  |                   |
| วันที่น่ำสินค้าออกจากคลังสินค้า รหัสคลัง (Establish No.)   |                   |
| รหัสสถานที่อนุมัติใบขนสินค้าหลายเที่ยวเรือ 🗾 💌             |                   |
| เลขที่อนุมัติใบขนสินค้าหลายเที่ยวเรือ                      | หม                |
| 🗹 มีปัญหาเรื่องพิกัด/ราคา 🗌 ขออนุญาตเปิดตรวจสินค้านอกสถาน  | ที่ (มัดลวด)      |
| การส่ง Paperless จะได้ XML ส่งค่า "Assessment Request Code | e = Y"            |

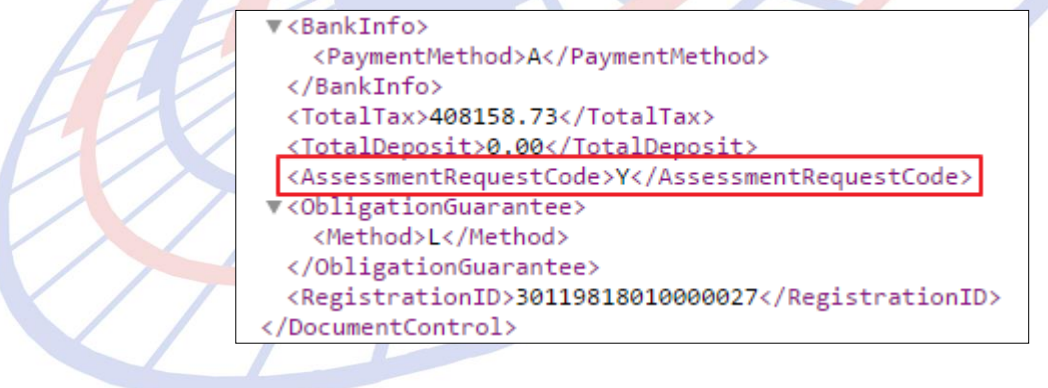

Subject : ปรับหน้าจอแฟ้มสินค้า

**Sub module:** <IMP><File><แฟ้มสินค้า>

## **Description:**

ปรับหน้าจอแฟ้มสินค้า

- ั> ขยับหน้าจอส่วนพิกัดสรรพสามิตให้พอดี
- > เมื่อคลิกรหัสพิกัดสรรพสามิตซ้ำ ให้จำค่าจากรหัสเดิม สามารถเลื่อนขึ้นหรือลงเองได้

| 🖹 แฟ้มสินด้า        |                             |                 |                   |                                |              |               |                   | _               | o x       |
|---------------------|-----------------------------|-----------------|-------------------|--------------------------------|--------------|---------------|-------------------|-----------------|-----------|
| 📌 🔒<br>Close บันทึก | New Copy                    | (ปลี่ยนวห์      | ้สสินค้า ค        | จันหา อัตราอากรร<br>อัตราอากรร | มาเข้า รพัส  | <b>ส</b> ถิติ | Erose             |                 |           |
|                     |                             |                 |                   |                                |              |               |                   |                 |           |
| รหัสบริษัทนำเข้า    | EST_IM                      |                 | - #4 <sup>1</sup> | ทดสอบ จำกัด                    |              |               |                   |                 |           |
| รหัสสินค้า 🚽        | 11771105                    |                 |                   | •                              |              | แสดงเฉพาะชื่อ | สินค้า            |                 |           |
|                     |                             |                 |                   |                                | ด้แหา        |               |                   |                 |           |
|                     |                             |                 |                   |                                |              | 👻 ข้อความ     |                   |                 | •         |
| รายละเอียดสินค้า 🖷  | <i>เกิดลัตราลากร</i> ปัอบูล | เราคานำเข้า     | ทมายเหตุ          | สินค้าควบคุม                   |              |               |                   |                 |           |
| รหัสสิทธิพิเศษ พ.т. | Tariff                      |                 | _                 | รหัสพิกัดสินค้า                | 0000220830   | 00 🚧 ຈຳອັນຄ   | อัตราอากร 60031 - | รหัสสถิติ 000 - | หน่วย ITR |
| [Wite               | (กรณีที่ใช้พิกัด:           | าาค 4 ต้องไส่ค่ | h)                |                                | 0000220030   |               |                   |                 |           |
| WTO: WTO            |                             |                 |                   |                                |              |               |                   |                 |           |
|                     |                             |                 |                   |                                |              | 1.1.8.4       |                   |                 |           |
|                     | ເລນພີກັດ                    | การคำนวน        | อัตรากาษี %       | อัตราภาษี ตามสภาพ              | หน่วย สินค้า | วันทีเริ่มไช้ | วันที่สิ้นสุด     |                 |           |
|                     | 000008900401                | Р               | 10                | 0                              |              | 01/07/1999    | 31/12/9999        |                 |           |
|                     | 000008900402                | P               | 5                 | 0                              |              | 01/07/1999    | 31/12/9999        |                 | ¥ .       |
| วิสกี้ ? Whiskies   | 000008900403                | P               | 0                 | 0                              |              | 29/01/2011    | 31/12/9999        |                 | ^         |
|                     | 000008900501                | P               | 15                | 0                              |              | 12/02/2002    | 31/12/2002        |                 |           |
|                     | 000008900501                | P               | 30                | 0                              |              | 01/01/2003    | 31/12/9999        |                 |           |
|                     | 000008900502                | P               | 15                | 0                              |              | 12/02/2002    | 31/12/2002        |                 |           |
|                     | 000008900502                | Р               | 30                | 0                              |              | 01/01/2003    | 31/12/9999        |                 | ~         |
| วิสลี้              | 000008900503                | Р               | 15                | 0                              |              | 12/02/2002    | 31/12/2002        |                 |           |
| - min               | 000008900503                | Р               | 30                | 0                              |              | 01/01/2003    | 31/12/9999        | _               |           |
|                     | 000008900504                | Р               | 15                | 0                              |              | 12/02/2002    | 31/12/2002        |                 |           |
|                     | 000008900504                | Р               | 30                | 0                              |              | 01/01/2003    | 31/12/9999        |                 | ×         |
| อัตราอากรตามปกติ    | 000008900505                | Р               | 15                | 0                              |              | 12/02/2002    | 31/12/2002        | กลุ่มข่อยที่    |           |
| อัตราตามราคา        | 000008900505                | P               | 30                | 0                              |              | 01/01/2003    | 31/12/9999        |                 |           |
|                     | 000008900506                | Р               | 15                | 0                              |              | 12/02/2002    | 31/12/2002        | ✓ Term          | •         |
| 10121011101110      | 000008900506                | Р               | 30                | 0                              |              | 01/01/2003    | 31/12/9999        |                 |           |
| - พิกัตสรรพสามิต    | 000008900507                | Р               | 15                | 0                              |              | 12/02/2002    | 31/12/2002        |                 |           |
|                     | 0000000000707               |                 | , <u>20</u> –     | •                              | i<br>        | 01/01/2002    | 21/12/0000        |                 |           |
| รหสพกดสรรพสามัต     | 000008900401                | 28013           | กานวณ F           | ว 🚽 อตราภาษิต                  | ามราคา       | 10.000 %      |                   |                 |           |
| คำนวณอากรตามสภา     | พจาก                        |                 |                   |                                |              |               |                   |                 |           |
| ่ ⊂ น้ำหนัก ⊂ ป     | ริมาณ อัตราภาษิตา           | เมสภาพ          | 0.000             | ) บาท รหัสหน่วยเ               | สินค้า       | -             |                   |                 |           |
|                     |                             | 1               |                   |                                |              |               |                   |                 |           |
|                     |                             |                 |                   |                                |              |               |                   |                 |           |
|                     |                             |                 |                   |                                |              |               |                   |                 |           |

Subject : ปรับหน้าจอ "ข้อผิดพลาด" ตอนสร้างใบขน

Sub module: <IMP><จัดทำเอกสาร><แก้ไขใบขนสินค้า>

## **Description:**

ปรับหน้าจอ "ข้อผิดพลาด" ตอนสร้างใบขน โดยผู้ใช้งานสามารถคลิกปุ่ม ``เปิดค้าง ไว้″ สำหรับดูข้อความแจ้งข้อผิดพลาดตอนสร้างใบขนได้

ผู้ใช้งานสามารถดูข้อความในหน้าจอ ``ข้อผิดพลาด″ ที่เปิดค้างนี้ไว้ได้ โดยขณะที่ แก้ไขรายละเอียดของ Invoice นั้น ให้ใช้เม้าส์แตะที่ Task bar ของ Windows เพื่อแสดง

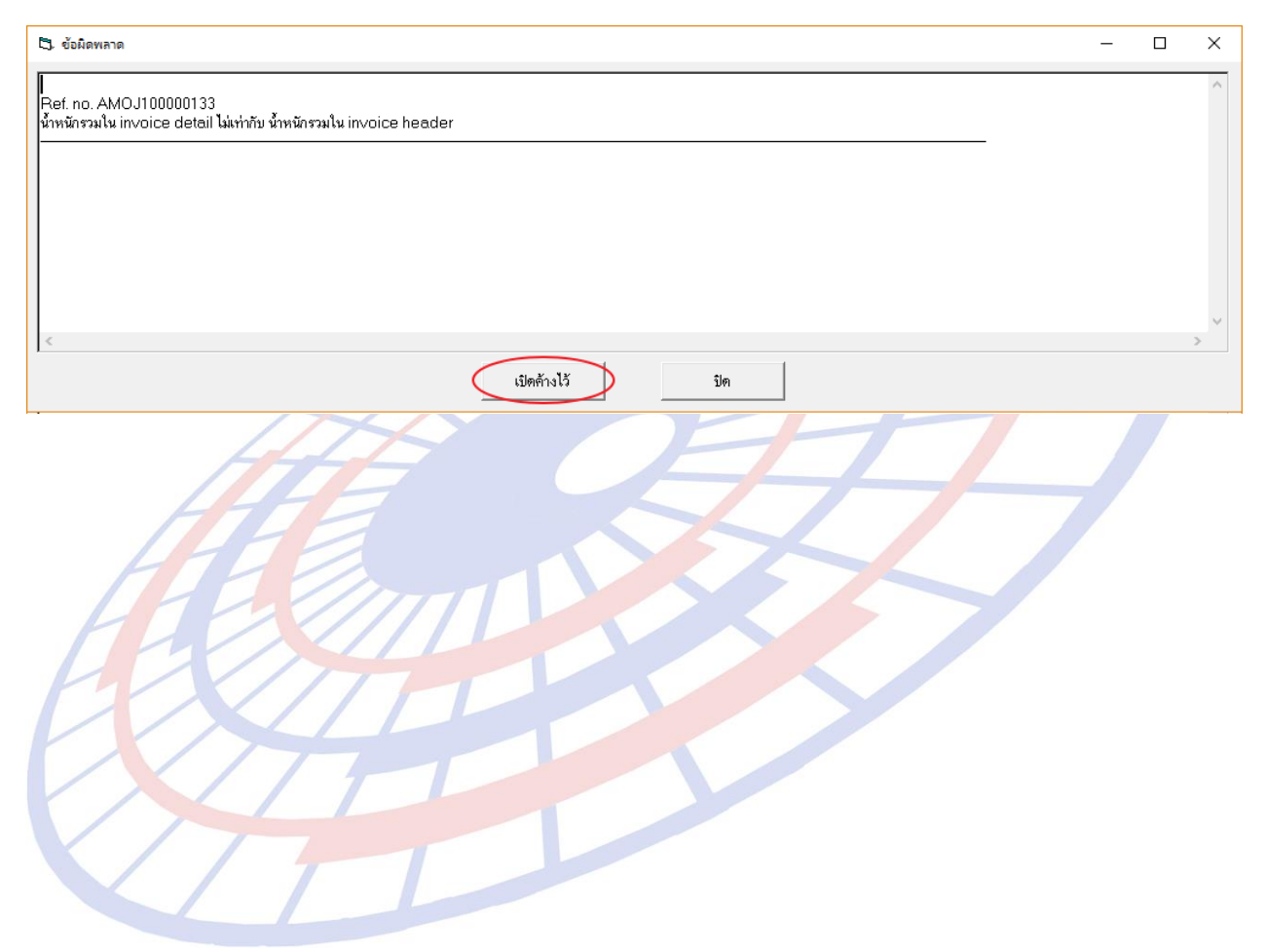

Subject : ปรับเพิ่มเงื่อนไขการลบแฟ้มสินค้า Sub module: <IMP><Tools><ลบแฟ้มสินค้า>

## **Description:**

ปรับเพิ่มเงื่อนไขการลบแฟ้มสินค้า

- 1. ผู้ใช้งานเข้าเมนู Tools > ลบแฟ้มสินค้า แล้วเลือกรหัสบริษัทนำเข้าที่ต้องการ
- 2. คลิกปุ่ม "ค้นหาข้อมูล" เพื่อให้โปรแกรมแสดงรายการสินค้าของบริษัทฯ ที่เลือก

| 🗅 ลบรหัสสินค้า ในแฟ้มสินค้า                                  |                         | - 🗆 X                                                     |
|--------------------------------------------------------------|-------------------------|-----------------------------------------------------------|
| ลบรทัสสินค้า ในแข้มสินค้า                                    |                         |                                                           |
| รทัสญันในข้า TEST_IM 💌<br>พื้นแต่รทัสสินค้า<br>อึงรทัสสินค้า | ค้นทาข้อมูล             | เลือกทั้งหมด ไม่เสือกทั้งหมด                              |
|                                                              |                         |                                                           |
| <b>.</b> <i></i>                                             | -                       |                                                           |
| <ol> <li>ผู้ใช้งานสามารถเลือก</li> </ol>                     | เท้งหมด หรือเลือกบางรา  | ยการไ <mark>ด้ โ</mark> ดยโปรแกรมแสด <mark>ง</mark> แถบสี |
| เพื่อให้ผู้ใช้งานเห็นชั                                      | ดเจน                    |                                                           |
| 🕄. ลบรหัสสินด้า ในแฟ้มสินด้า                                 |                         | ×                                                         |
|                                                              |                         |                                                           |
| สบรทสสนคา เนเพมสนคา                                          |                         |                                                           |
| รทัสสู้นำเข้า TEST_IM 💌                                      |                         |                                                           |
| ตั้งแต่รทัสสินด้ำ                                            |                         |                                                           |
| อึงรพัสสินค้ำ                                                | ค้นหาข้อมูล             | เลือกทั้งหมด ไม่เลือกทั้งหมด                              |
| เลือก รหัสสินด้า                                             | ที่คลินด้า ดังกฤษ       |                                                           |
|                                                              | WASHER PLAIN            |                                                           |
| ☑         08101-06012           ☑         08101-06012        | BEARING BALL(RADIAL)    | ลูกปัน<br>อาจัย                                           |
|                                                              | Product test TEST XXXXX | ฐานห<br>สินค้า                                            |
|                                                              | 3 PIN CONNECTION        | ลุปกร                                                     |
|                                                              |                         |                                                           |
|                                                              |                         |                                                           |
|                                                              |                         |                                                           |
|                                                              |                         |                                                           |

Subject : แก้ปัญหากรณีใช้สงวนสิทธิ์ P14 และมีเพิ่มราคา พบ CIF ไม่นำมูลค่าของเพิ่ม ราคาไปคำนวณ

Sub module: <IMP><จัดทำเอกสาร><สร้าง Invoice ใหม่>

## **Description:**

แก้ปัญหากรณีใช้สงวนสิทธิ์ P14 และมีเพิ่มราคา พบ CIF ไม่นำมูลค่าของเพิ่มราคา

ไปคำนวณ

ด้วอย่าง

| <ul><li>โร้. เพิ่มราคา</li></ul>                                                                                                    | -           |       |
|----------------------------------------------------------------------------------------------------|-------------|-------|
| เพิ่มราดาจาก C ราดาตาม Invoice ເອ ราดา CIF                                                                                                    |             |       |
| เพิ่มราคา <u>300.00</u> USD <b>→</b>                                                                                                    |             |       |
| 01H 0.00 -<br>ROYALTY 0.00 - 0.00 %                                                                                                    |             |       |
| เพิ่มราคา 0.00 ✓ 0.00 %                                                                                                    |             |       |
| Royalty 🗾                                                                                                    |             |       |
| Detail of Royalty                                                                                                    |             |       |
| <mark>ต่าชื้อผ่าน 0.00</mark> ✓                                                                                                    |             |       |
| OK Cancel                                                                                                    |             |       |
| ระบุ "สงวนสิทธิ์ P14"                                                                                                    |             |       |
| รหัสพิกัดศุลกากร ที่ขอสงวนสิทธิโต้แย้ง/วางประกัน 000085369099 ศีนี้ ถ่าดับอัตราอากร 60001 ✔ รหัย<br>อัตราตามราคา 35.000% อัตราตามสภาพ 0.0000 เว็บราณ | สสิทธิพิเศษ | 999 🗸 |
| รหัสเหตุผลการขอสงวนสีทธิ/วางประกัน P14 ▼ [ขอสงวนสิทธิการใช้สิทธิพิเศษตามมาตรา 14                                                                     |             |       |
| ราคาประเมณ 0.00 อัตราตามราคาที่จะชำระ % ปริมาณประเมน 0.000                                                                                           |             |       |

## ระบุ "เพิ่มราคา″

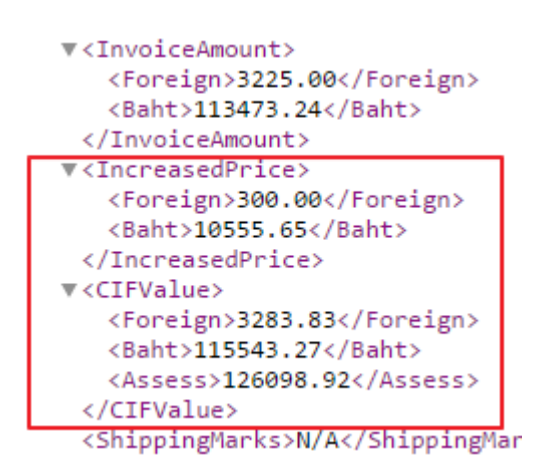

## XML ที่ได้มีการแสดงเพิ่มราคา และคำนวณเข้าในยอด CIF

## หน้าพรีวิวใบขนฯ แสดงยอด CIF ที่มีการคำนวณเพิ่มราคารวมเข้าไปด้วย

|              | N               |                                       |                |                                                 |
|--------------|-----------------|---------------------------------------|----------------|-------------------------------------------------|
| ราย          | ประเภทพิกัด     | ราคาของ (เงินต่างประเทศ)              | อัตรา          | อากรขาเข้าตามปกติ                               |
| การ<br>  ส่  | 85369099        | 3,225.00                              |                | 12,609.89                                       |
| <sup>n</sup> | รหัสสถิติ หน่วย | ราคาของ (บาท)                         |                | อากรขาเข้าที่ชำระ                               |
|              | 000 / KGM       | 126,098.92                            | 10%            | 12,609.89                                       |
| 1            | รหัสสิทธิพิเศษ  | น้ำหนักสุทธิ                          |                | ปริมาณ<br>1,500.000 C62                         |
|              | 000             | 21.000 KGM                            |                |                                                 |
|              | เจ้าหน้าที่ (P  | Fr.JPY 3,000.00= ,THB 9<br>(เพิ่มราคา | 35.30,<br>USD3 | Ins. 1 % THB 1,134.73)<br>300.00= THB10,555.65) |

Subject : ปรับขยายแสดงรายละเอียดของรหัสสถิติ (แฟ้มสินค้า, Invoice detail) Sub module: <IMP><จัดทำเอกสาร><สร้าง Invoice ใหม่>

## **Description:**

ปรับขยายแสดงรายละเอียดของรหัสสถิติ (แฟ้มสินค้า, Invoice detail)

| 6 | ฟ้มสิ        | นค้า     |                                                    |                        |                         |            |                       |         |                  |     |   |
|---|--------------|----------|----------------------------------------------------|------------------------|-------------------------|------------|-----------------------|---------|------------------|-----|---|
|   | ายละเอีย     | ดสินค้า  | <i>พิกิดลีตราลากร</i> บ้อมูลรากานำเข้า ทมายเทต     | สินค้าควบคุม           |                         |            |                       |         |                  |     |   |
|   | รหัสสิทธิพิเ | ศษ TN    | Z 🗸 Tariff                                         | <u>รหัสพิกัดสินค้า</u> | 000072091790            | <i>i</i> 4 | <u>ลำดับอัตราอากร</u> | 60031 👻 | <u>รหัสสถิติ</u> | 000 | • |
|   | รหัสสถิติ    | หน่วยนับ | รายละเอียด                                         |                        |                         |            |                       |         |                  |     | ٠ |
|   | 011          | KGM      | ไม่ผ่านการอบอ่อน ที่มีการ์บอนน้อยกว่าร้อยละ 0.01 โ | ดขน้ำหนัก และมีความก   | ว้างเกิน 1550 มิลลิเมตร |            |                       |         |                  |     |   |
|   | 012          | KGM      | ไม่ผ่านการอบอ่อน ที่มีคาร์บอนน้อยกว่าร้อยละ 0.01 โ | ดยน้ำหนัก และมีความก   | ว้างเกิน 1250 มิลลิเมตร | แต่ไม่เกิ  | น 1550 มิลลิเมตร      |         |                  |     |   |
|   |              |          |                                                    |                        | -                       |            |                       |         |                  |     |   |

## Invoice detail

| <u>ลำตับ</u>  | 5                | · 0 /15        | <u>ลำดับในใ</u> | <u>บขนฯ</u> 5                   | <mark>เป็นการค้า</mark>                | •                       | รหัสสินด้า       | อันตราย                       | <u>รหัสสิ</u> | <u>เทธิพิเศษ</u> 000 ▼                  |
|---------------|------------------|----------------|-----------------|---------------------------------|----------------------------------------|-------------------------|------------------|-------------------------------|---------------|-----------------------------------------|
| <u>รหัสสี</u> | <u>แค้า</u> YSE_ | EMM SPONG      | E52             | - <b>8</b> 6                    | <u>ปริมาณตาม Inv.</u>                  | 1,600.000               | C62 -            | Import Tariff                 |               | -                                       |
| EE            | MM SPONG         | GE + SURFIN    | XXX FOR HL-     | 2 PHI PROCES                    | <u>ปริมาณตามใบขน</u><br><u>น้ำหนัก</u> | 4.000<br>9.086          | KGM ▼            | <u>รหัสพิกัต</u><br>รหัสสถิติ | 00003926      | 9099 60002 -                            |
| อะเสสร์       | ສີ ແມ່ວມເຮັບ     | วันซี่เอิ่มใจ้ | วันซี่สิ้นสุด   | คาและเล็มล                      |                                        |                         |                  |                               |               | 1                                       |
| 002           | KGM              | 01/01/2017     | 31/12/9999      | รายแอะเยยท<br>เฉพาะท่นกักน้ำมัน |                                        |                         |                  |                               |               |                                         |
| 002           |                  | 01/01/2017     | 01,12,0000      | , and the state                 |                                        |                         |                  |                               |               | 🔿 ปรีมาณ                                |
|               |                  |                |                 |                                 |                                        |                         |                  |                               | ,             | ทย่อน VAT % 100.00                      |
| 003           | KGM              | 01/01/2017     | 31/12/9999      | เฉพาะตาบอ ห่วง แล               | ะตัวลือค ที่น่าเข้ามาเพื่อใ            | ไข้ในอุตสาหกรรมผลิตรองเ | ท้า และของตามประ | ษทที่ 42.02                   |               | ate สิทธิประโยชน์ ไป<br>รายการอื่น<br>^ |
|               |                  |                |                 |                                 |                                        |                         |                  |                               |               |                                         |
|               | $\leq$           |                |                 |                                 |                                        |                         |                  |                               |               |                                         |

Subject : แสดงรหัส User และวัน - เวลาที่สร้าง Invoice

Sub module: <IMP><จัดทำเอกสาร><พิมพ์ใบขนสินค้า>

#### **Description:**

แสดงรหัส User และวัน - เวลาที่สร้าง Invoice

- 1. เมื่อพรีวิวใบขนฯ ผู้ใช้งานคลิกปุ่ม \_\_\_\_\_Option อื่นๆ
- 2. คลิกเลือก พิมพ์วัน-เวลาที่สร้าง Invoice เพื่อให้แสดง (ตามภาพ)

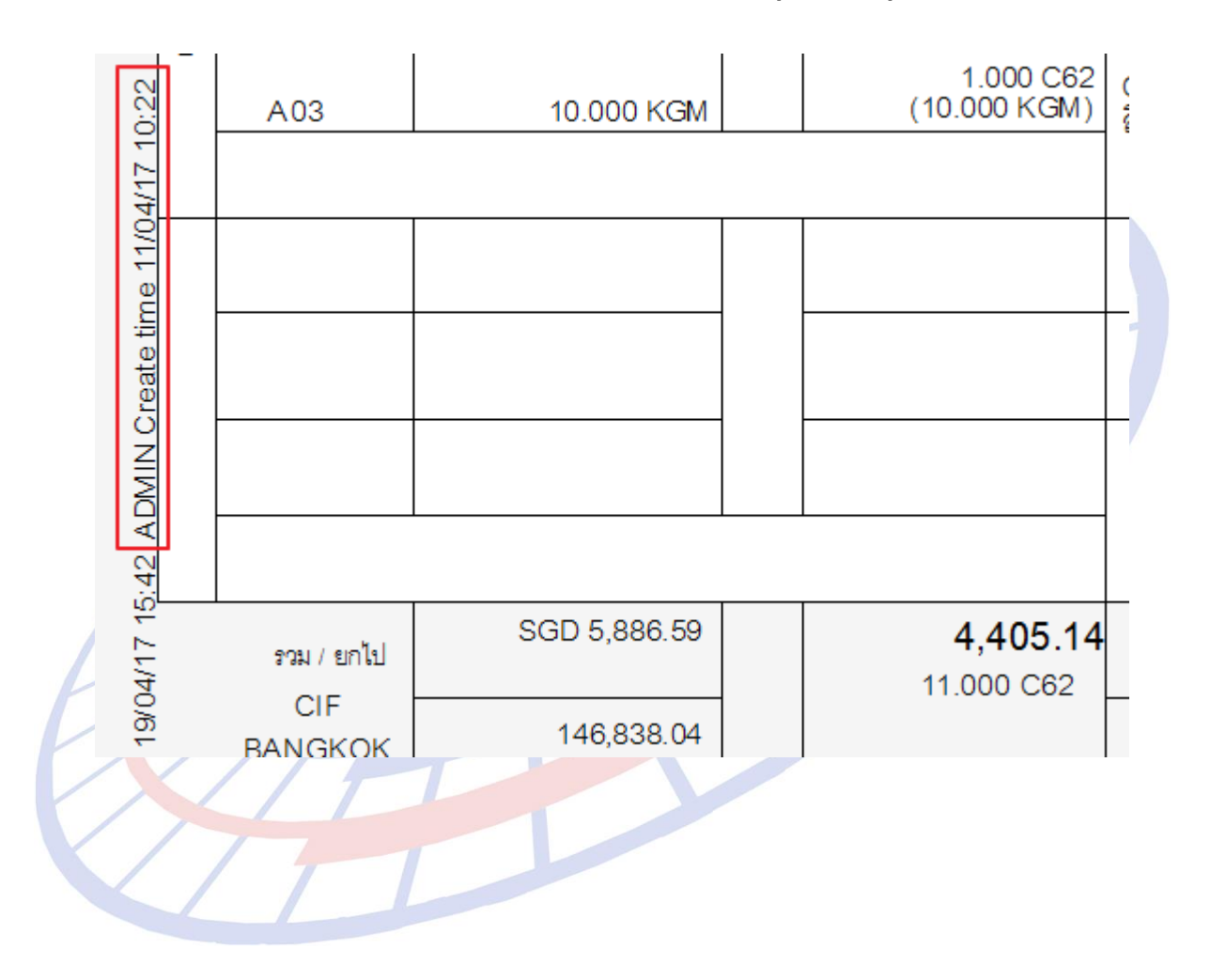

Subject : เพิ่มสกุลเงินสำหรับค่าซื้อผ่าน

## Sub module: <IMP><จัดทำเอกสาร><พิมพ์ใบขนสินค้า>

## **Description:**

เพิ่มสกุลเงินสำหรับค่าซื้อผ่าน

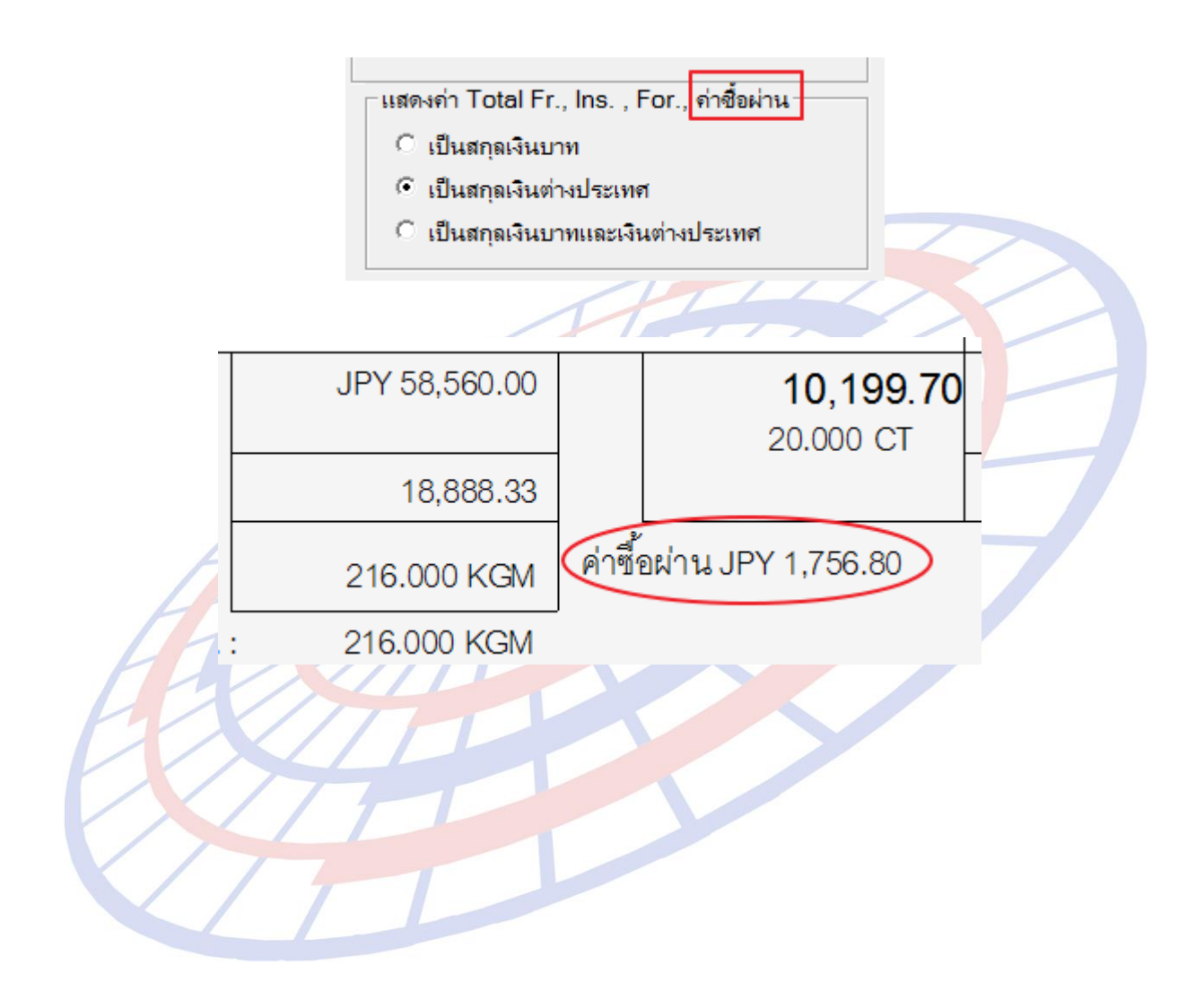

Subject : เพิ่มการแจ้งเดือนหากไม่ได้ระบุหน่วยปริมาณ Invoice Sub module: <IMP><จัดทำเอกสาร><สร้าง Invoice ใหม่> Description:

> เพิ่มการแจ้งเตือนหากไม่ได้ระบุหน่วยปริมาณ Invoice กรณีหน่วยปริมาณตาม Invoice หายไป

| 🔉 บันทึกข้อมูล Invoice                                      |                                                       | - 🗆 ×                                                         |
|-------------------------------------------------------------|-------------------------------------------------------|---------------------------------------------------------------|
| <ul> <li>ไม่มียน Inv no.</li> <li>เมลียน Inv no.</li> </ul> | คำนวณภาษีสรรพสามิต<br>สรา<br>ชับข้อมูลจาก CSV ,Excel  | รับข้อมูลใบอนุญาต<br>รับข้อมูลใบอนุญาตจาก ลบ Invoice ทั้งใบ 💽 |
| Invoice header Invoice detail Mark and Other Memo           |                                                       | ลมขอมูล                                                       |
| รหัสผู้นำเข้า TEST_IM ▼                                     | รียง Invoice - ตามลำดับที่ป้อนข้อมูล                  | <u>เลขที่อ้างอิง</u> AMOJ100000164                            |
| Invoice No. INV04042017/1                                   | <mark>Invoice Date</mark> 22/03/17 ยอดรวม Invoice แยก | แต่ละ Invoice                                                 |
|                                                             |                                                       |                                                               |
| <u>ลำดับ 1 0 /1 ลำดับในใบบนร 1</u>                          | เป็นการก้า 🗾 รหัสสินด้า                               | าอันตราย <u>รหัสสิทธิงิเศษ</u> 000 <b>√</b>                   |
| าทัสสินค้า CUSTOMS                                          | <u>ปริมาณตาม Inv.</u> 1,500.000                       | Import Tariff                                                 |
| E Customs test                                              | <u>ปริมาณตามใบขน</u> 1,500.00 <mark>0 C62 →</mark>    | <u>รหัสพิกัก 000085369099 60003</u> 🗸                         |
|                                                             | <u>น้ำหนัก</u> 21 000 KGM 🗸                           | รหัสสติติ 000 - KGM                                           |
|                                                             |                                                       |                                                               |

\*\* ปัจจุบันมีการแจ้งเตือนเมื่อไม่ได้ระบุใน Invoice อยู่แล้ว \*\*

เมื่อคลิกปุ่ม ``สร้างใบขน" โปรแกรมตรวจสอบหน่<mark>วย</mark>ต่างๆ ซ้ำให้อีก<mark>ค</mark>รั้ง หากไม่มี จะแจ้งเตือนให้ทราบ เพื่อป้องการส่งข้อมูลแล้วได้ Error กลับมา

| Bef no At  | AO 1100000164  |                  |                  |             |  |
|------------|----------------|------------------|------------------|-------------|--|
| Invoice no | . INV04042017/ | ไล้ำดับที่ ได้อง | มีหน่วยของปริมาณ | ตาม in∨oice |  |
|            |                |                  |                  |             |  |
|            |                |                  |                  |             |  |
|            |                |                  |                  |             |  |

Subject : ย้าย table "RFPMS"

Sub module: <IMP><Main>

## **Description:**

ย้าย Table "RFPMS" จาก Cusref มาไว้ที่ DB ของ EZYPLUSIM

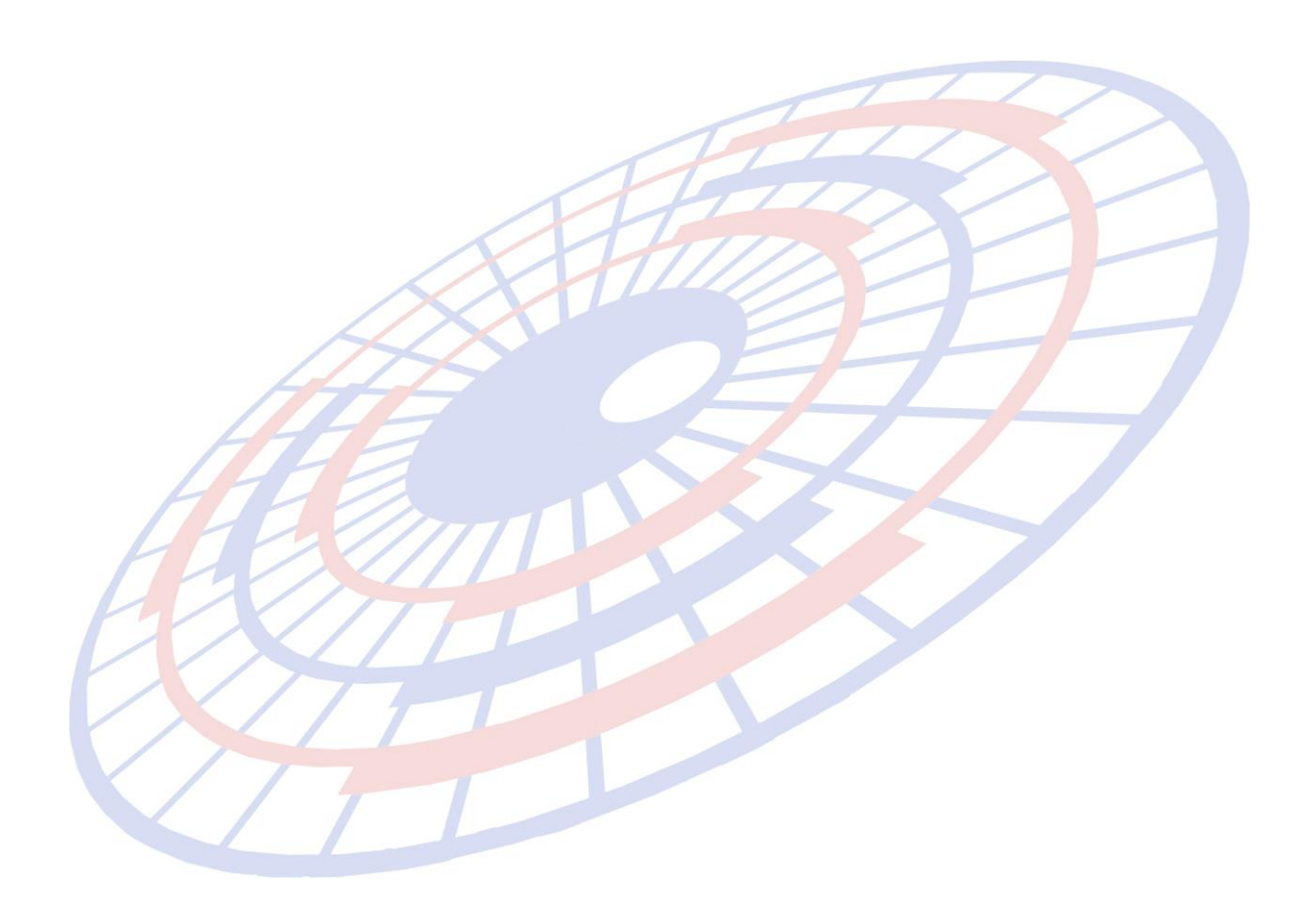

Subject : ปรับการแจ้งเดือนพิกัดสรรพสามิต

Sub module: <IMP><จัดทำเอกสาร><สร้าง Invoice ใหม่>

## **Description:**

เมื่อสร้างใบขนฯ ปรับเป็นการแจ้งเดือนให้ผู้ใช้งานสามารถเลือกสร้างหรือตรวจสอบ แทนการล๊อค

<u>ด้วอย่าง</u> : พิกัด 000021039029 ซึ่งไม่ใช่พิกัดสรรพสามิต และผู้ใช้งานต้องการระบุพิกัด สรรพสามิต 000090013013 เมื่อผู้ใช้งานสร้างใบขนฯ โปรแกรมได้เปลี่ยนการแจ้งเดือนให้ ผู้ใช้งานสามารถเลือกสร้างหรือตรวจสอบแทนการล๊อค

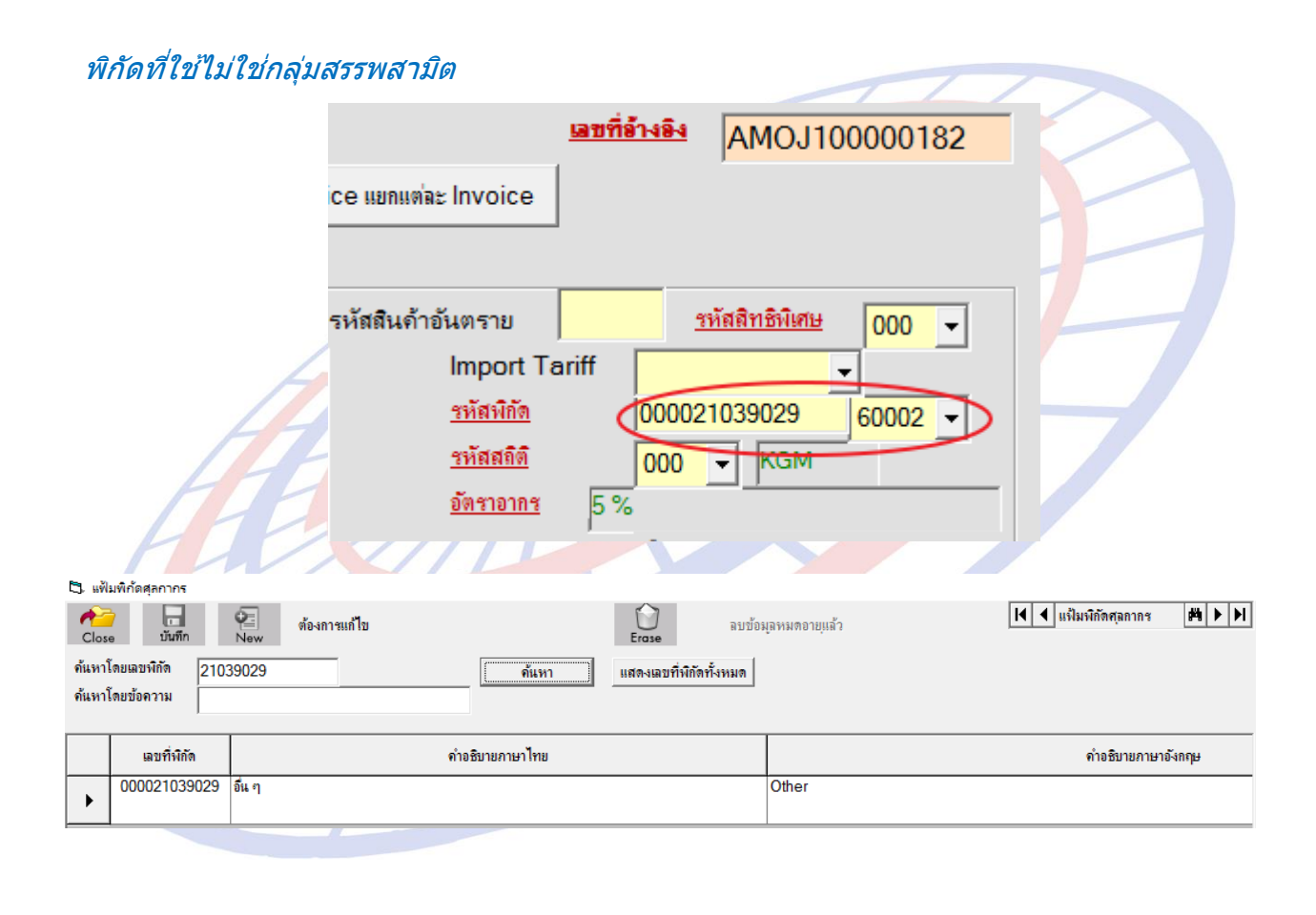

## ผู้ใข้งานนำเข้าสินค้าที่ต้องมีระบุพิกัดสรรพสามิต

| 🕄 พิกัดสรรพสามิต                                                                      | _ |       | × |
|---------------------------------------------------------------------------------------|---|-------|---|
| ตัวคุณปริมาณสรรพสามิต 100.000 % หรือ 1.00000                                          |   |       |   |
| อัตราลดหย่อนภาษีสรรพสามิต 0.000 %                                                     |   |       |   |
| พิกัดสรรพสามิต<br>รหัสพิกัดสรรพสามิต 000090013011 ▼ วิธีการคำนวณ B ▼ อัตราภาษีตามราคา |   | 5.000 | % |
| ุดำนวณอากรตามสภาพจาก<br>⊂ น้ำหนัก                                                     | R |       |   |
| บันทึกภาษีสรรพสามิตสุรา                                                               |   |       |   |
| <u>O</u> K                                                                            |   |       |   |

เมื่อสร้างใบขนฯ โปรแกรมแจ้งเดือนพิกัดสินค้าไม่ใช่พิกัดสรรพมิต ต้องการยืนยันตรวจสอบก่อน หรือสร้างใบขนฯ ด่อไป

|                       | EZYPLUS IMPORT                                                                                                    | × |
|-----------------------|----------------------------------------------------------------------------------------------------|---|
| H                     | ดำเตือน<br>Invoice no. EXC05052017 ลำดับที่ 1 - 0 ไม่ใช่พิกัดสรรพสามิตสุรา ไม่ต้องป้อนข้อมูลค่าภาษี<br>สรรพสามิตสุรา<br>ต้องการตรวจสอบก่อนหรือไม่? |   |
| $\boldsymbol{\times}$ | Yes No                                                                                                    |   |
|                       |                                                                                                    |   |

Subject : เพิ่มการแจ้งเดือนเมื่อ TaxImport ไม่ตรงกับแฟ้มผู้นำเข้าเมื่อสร้างใบขนฯ

Sub module: <IMP><จัดทำเอกสาร>

#### **Description:**

กรณีผู้ใช้งานคัดลอก Ref. แล้วนำมาเปลี่ยนบริษัทผู้นำเข้า โดยลืมแก้ไข รายละเอียดของการใช้สิทธิประโยชน์ใหม่ เมื่อสร้างใบขนฯ โปรแกรมจะทำการตรวจสอบระหว่าง ข้อมูลใน Invoice และแฟ้มผู้นำเข้า หาก Tax Import ไม่ตรงกันจะทำการแจ้งเดือนให้ทราบ เพื่อให้ผู้ใช้งานแก้ไขก่อน

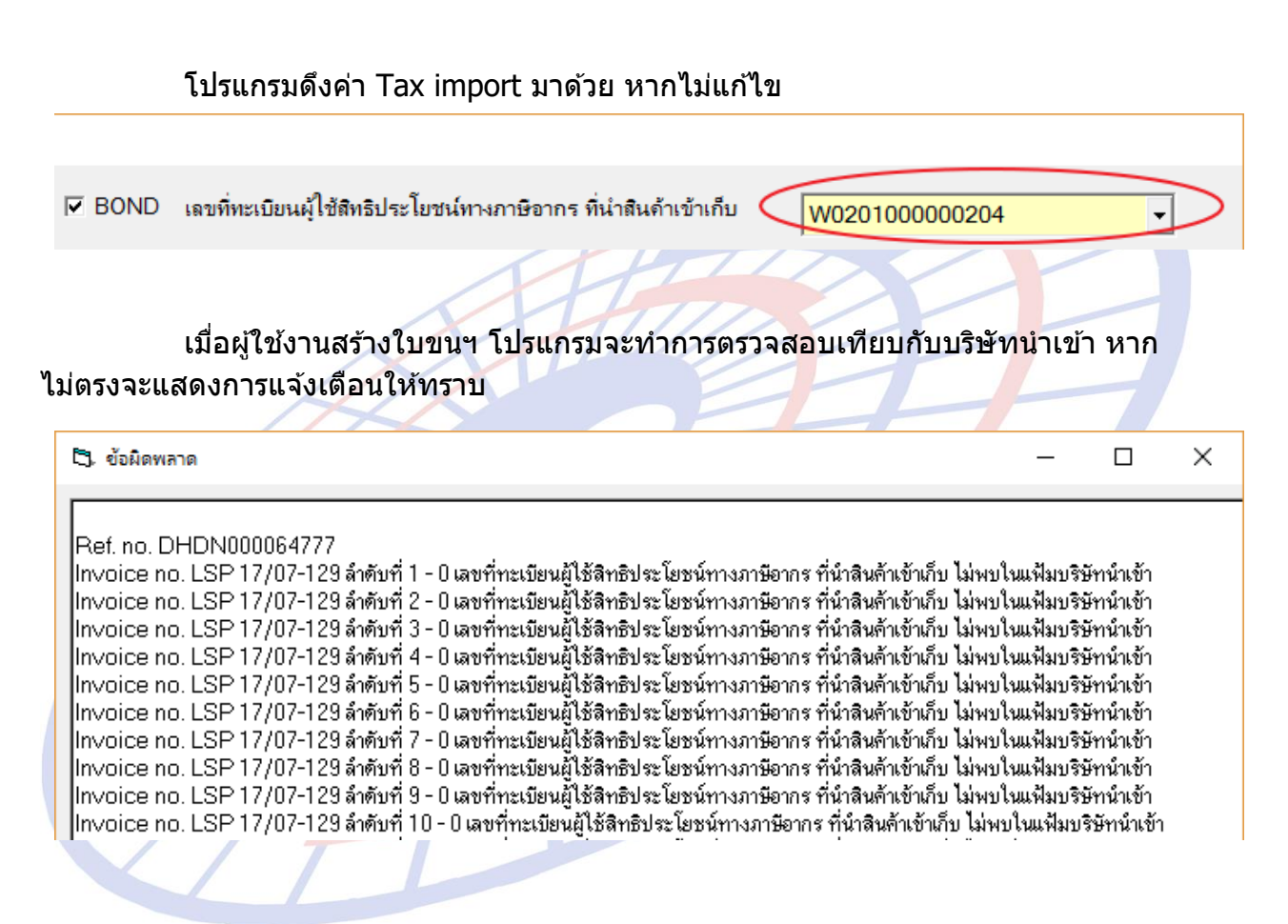

Subject : เพิ่มฟังก์ชั่นการลบใบอนุญาต

Sub module: <IMP><จัดทำเอกสาร><สร้าง Invoice ใหม่>

#### **Description:**

เพิ่มฟังก์ชั่นการลบใบอนุญาตในหน้าจอของ ``เลขที่ใบอนุญาต″

 เมื่อผู้ใช้งานเข้าไปที่ Invoice detail > ดับเบิ้ลคลิกช่องใบอนุญาต > ใบอนุญาต ได้ ปรับเพิ่มให้สามารถเลือกรายการที่ต้องการลบได้ แล้วคลิกปุ่ม "ลบข้อมูล"

| C). 189 | ที่ใบอนุญาต                |                        |                                  |                              |               | — [              | ×                           |
|---------|----------------------------|------------------------|----------------------------------|------------------------------|---------------|------------------|-----------------------------|
| C แ     | สดงเฉพาะรหัสบริษัท TEST_IM | 6                      | 🕅 แสดงทั้งหมด                    |                              | รับข้อมู      | ล ปิด            |                             |
|         | เลขที่ไบอนุญาต             | หน่วยงานที่ออกใบอนุญาต | วันที่ออกใบอนุญาต<br>(ใช้ปีค.ศ.) | วันที่หมดอายุ<br>(ใช้ปีค.ศ.) | รหัสบริษัท    | รหัสลินถ้า       | ลบ                          |
|         | 6007020004                 | 0994000011679          | 17/07/2017                       | 16/07/2018                   |               |                  |                             |
|         | 6007020008                 | 0994000011679          | 24/07/2017                       | 23/07/2018                   |               |                  |                             |
|         | 6007020009                 | 0994000011679          | 26/07/2017                       | 25/07/2018                   |               |                  |                             |
|         | 6007020012                 | 0994000011679          | 26/07/2017                       | 25/07/2018                   |               |                  |                             |
|         | 6007020014                 | 0994000011679          | 26/07/2017                       | 25/07/2018                   |               |                  |                             |
|         | AA1454245243               | 0994000005563          | 01/01/2016                       | 30/12/2017                   |               |                  |                             |
|         | F08001560                  | 0994000011679          | 27/07/2017                       | 26/07/2017                   |               |                  |                             |
|         | INV17012016/1              | 0994000160461          | 01/03/2016                       | 01/12/2016                   |               |                  |                             |
|         | INV20072016/1              | 0994000160461          | 01/07/2016                       | 31/12/2016                   |               |                  |                             |
| 1       | U9999911111111111110       | 0994000165676          | 01/05/2017                       | 31/12/2017                   |               |                  | $( \mathbf{ \mathbf{ P}} )$ |
| *       |                            |                        |                                  |                              |               |                  | 1                           |
| ด้นห    | าเลขที่ใบอนุญาต            |                        | ด้นหาต่อไป                       | 1                            |               | ฉบข้อ:           | มูล                         |
|         | 2. โปรแกรมจะแสดง           | ง Pop up ให้ยืน        | เย้นการลบ                        | หากต้องห                     | การให้คลิก "Y | ′es″ เพื่อยืนยัน |                             |
|         |                            | EZYPLUS IN             | MPORT                            |                              | ×             |                  |                             |
|         |                            | ต้องการลบ              | ข้อมูลใบอนุญาต                   | ทที่ได้คลิกเลือก             | า 'ลบ' ?      |                  |                             |
|         |                            |                        | Yes                              |                              | No            |                  |                             |
|         |                            |                        | EZYPLUS                          | MPORT                        | ×             |                  |                             |

ลบข้อมูลเรียบร้อยแล้ว

OK

Subject : เพิ่มการพิมพ์ใบขนฯ : แสดงพิกัด/ลำดับ/รหัสสถิติ ที่อ้างถึงในการสงวนสิทธิ์/วาง ประกัน

Sub module: <IMP><จัดทำเอกสาร><พิมพ์ใบขนสินค้า>

## **Description:**

เพิ่มการพิมพ์ใบขนฯ : แสดงพิกัด/ลำดับ/รหัสสถิติ ที่อ้างถึงในการสงวนสิทธิ์/วาง

ประกัน

 เมื่อผู้ใช้งานได้ระบุรายละเอียดลงในบันทึกอากร โดยมีการระบุพิกัดเพื่อใช้สงวนสิทธิ์ พิกัด

| รหัสพิกัดศุลกากร ที่ขอสงวนสิทธิโต้แย้ง/วางประกัน | 000026219000                | A                                                  | ลำดับอัตราอากร | 60002 - | รหัสสิทธิพิเศษ | 000 - |
|--------------------------------------------------|-----------------------------|----------------------------------------------------|----------------|---------|----------------|-------|
| อัตราตามราคา 0.000% อัตราตามสภาพ                 | 0.0000                      | <ul> <li>ดาน เนยากระ</li> <li>ด น้ำหนัก</li> </ul> | C ปริมาณ       |         |                |       |
| รหัสเหตุผลการขอสงวนสิทธิ/วางประกัน P02 💌 🛛       | อสงวนสิทธิโต้แข้งปัญหาพิกัด | จอัตราอากร                                         |                |         |                |       |
| ราคาประเมณ 0.00 🗆 อัตราช                         | กามราคาที่จะข่าระ           | %                                                  | ปริมาณประเมิน  | 0.000   |                |       |

 เมื่อพรีวิวใบขนฯ โปรแกรมได้เพิ่มการแสดงพิกัด, ลำดับ,รหัสสถิติ และรหัสอ้างถึงในการ สงวนสิทธิ์/วางประกัน

| ประเภทพิกัด    |                                                                       |                                                                                                    |                                                                                                    |                                                                                                    |                                                                                                    |                                                                                                    |                                                                                                    |  |  |
|----------------|-----------------------------------------------------------------------|----------------------------------------------------------------------------------------------------|----------------------------------------------------------------------------------------------------|----------------------------------------------------------------------------------------------------|----------------------------------------------------------------------------------------------------|----------------------------------------------------------------------------------------------------|----------------------------------------------------------------------------------------------------|--|--|
|                | ราคาของ (เงินต่างประเทศ)<br>THR                                       | อัตรา                                                                                                    | อากรขาเข้าตามปกติ                                                                                                    | ค่าธรรมเนียม                                                                                                    | รหัสสินค้าสรรพสามิต                                                                                                    | ภาษีสรรพสามิต                                                                                                    | ฐานภาษีมูลค่าเพิ่ม                                                                                                    |  |  |
| 21.90.00       | 1,000.00                                                              | อากร<br>ขาเข้า I                                                                                                    | 120.00                                                                                                    | 0.00                                                                                                    |                                                                                                    | 0.00                                                                                                    | 1,320.00                                                                                                    |  |  |
| ห้สสถิติ หน่วย | ราคาของ (บาท)                                                         |                                                                                                    | อากงขาเข้าที่ชำงะ                                                                                                    | ภาษีอื่นๆ                                                                                                    | อัตราภาษีสรรพสามิต                                                                                                    | ภาษีเพื่อมหาดไทย                                                                                                    | ภาษีมูลค่าเพิ่ม                                                                                                    |  |  |
| 01 / KGM       | 1,200.00                                                              | 10%                                                                                                    | 120.00                                                                                                    | 0.00                                                                                                    |                                                                                                    | 0.00                                                                                                    | 92.40                                                                                                    |  |  |
| ห้สสิทธิพิเศษ  | น้ำหนักสทธิ                                                           | [                                                                                                    | ปริมาณ                                                                                                    |                                                                                                    | ชนิเ                                                                                                    | NOBRAND 2016                                                                                                    |                                                                                                    |  |  |
|                |                                                                       |                                                                                                    | 2 BX                                                                                                    | TEST PRODUCT                                                                                                    |                                                                                                    |                                                                                                    |                                                                                                    |  |  |
| 999            | 100.000 KGM                                                           |                                                                                                    |                                                                                                    | ทดสอบสินค้า                                                                                                    |                                                                                                    |                                                                                                    |                                                                                                    |  |  |
| าหน้าที่       |                                                                       |                                                                                                    |                                                                                                    | รหัสขอสงวนสิทธิ/วางประกัน P02 รหัสสิทธิพิเศษ 000 รหัสพิกัด 000026219000 ลำดับ                                                                                                    |                                                                                                    |                                                                                                    |                                                                                                    |  |  |
|                |                                                                       | (                                                                                                    | (ROYALTY THB200.00)                                                                                                    | 60002                                                                                                    |                                                                                                    |                                                                                                    |                                                                                                    |  |  |
| 2<br>ห้<br>ว   | 1.90.00<br>ัสสถิติ หน่วย<br>1 / KGM<br>โลสิทธิพิเศษ<br>999<br>หน้าที่ | THB         1,000,00           สลลิติ หน่วย         ราคาของ (บาท)           1 / KGM         1,200,00           เลลิตธิพิเศษ         น้ำหนักลูทธิ           999         100,000 KGM           หน้าที่         100,000 KGM | THB         อากร<br>มา.ชั่ง         อากร<br>มา.ข้า           1.90.00         1,000.00         มา.ข้า           สลถิติ หน่วย         ราคาของ (บาท)         1           1 / KGM         1,200.00         10%           สลถิติ หน่วย         ม้าหนักสุทธิ         10%           999         100.000 KGM         4           หน้าที่         100.000 KGM         1 | THB         อากร<br>ขาเข้า         อากร<br>ขาเข้า         อากร<br>ขาเข้า         อากร<br>ขาเข้า         อากรขาเข้าที่ขำระ           1 / KGM         1,200.00         10%         อากรขาเข้าที่ขำระ         120.00           1 / KGM         1,200.00         10%         120.00         120.00           หัสสิทิธพิเศษ         น้ำหนักสุทธิ         15มาณ<br>2 BX         2 BX           999         100.000 KGM         (ROYALTY THB200.00) | THB         อากร<br>ขาเข้า         120.00         0.00           1.90.00         1,000.00         ขาเข้า         120.00         0.00           สลถิติ หน่วย         ราคาของ (บาพ)         อากรขาเข้าที่ชำระ         ภาษีชื่นๆ           1 / KGM         1,200.00         10%         120.00         0.00           เลสิทธิพิเศษ         น้ำหนักสุทธิ         บริมาณ<br>2 BX         TEST PRODUCT<br>ทดสอบสินด้า           999         100.000 KGM         รหัสขอลงวนสิทธิ/วาง<br>60002         รหัสขอลงวนสิทธิ/วาง | THB         อากร<br>ขาเข้า         120.00         0.00           1.90.00         1,000.00         ขาเข้า         120.00         0.00           สลถิติ หน่วย         ราคาของ (บาพ)         อากรขาเข้าที่ชำระ         ภาธีชื่นๆ         อัตราภาษีสรรพลามิต           1 / KGM         1,200.00         10%         120.00         0.00         0.00           รัสสิทธิพิเศษ         น้ำหนักสุทธิ         บริมาณ         2 BX         TEST PRODUCT         ชนิด           999         100.000 KGM         ชนิดรายเลือนสินด้า         รหัลสิทธิที่<br>เหน้าที่         รหัลสินอสงวนสิทธิ/วางประกัน P02 รหัลสิทธิร์ | 1.90.00         THB         อากร<br>ขาเข้า         120.00         0.00         0.00           สลถิติ หน่วย         ราคาของ (บาพ)         อากรขาเข้าที่ชำระ         ภาษีชื่นๆ         อัตราภาษีสรรพสามิต         ภาษีเพื่อมหาดไทย           1 / KGM         1,200.00         10%         120.00         0.00         0.00           1/ KGM         1,200.00         10%         120.00         0.00         0.00           999         100.000 KGM         บริมาณ<br>2 BX         TEST PRODUCT<br>ทดสอบสินด้า<br>รหัสขอลงวนสิทธิ/วางประกัน P02 รหัสสิทธิพิเศษ 000 รหัสพิกัด 000<br>60002 |  |  |

Subject : เพิ่มการรับ Respones Message สถานะใบขนสินค้าขาเข้า "ส่งมอบสินค้า"

Sub module: <IMP><แฟ้มข้อมูลกรมศุลฯ>

## **Description:**

เพิ่มการรับ Respones Message สถานะใบขนสินค้าขาเข้า "ส่งมอบสินค้า" โดย โปรแกรมจะแสดงสถานะเป็น 0409

|     |                                                  |                                                             |                            |                              | ใบขนสิ่ง                                               | เค้าที่ได้รับผล ผ่าน ทั้งแต่วันที่    | 03/05/2017              | (ถ้าต้องการ | แสดงรายการมากกว่านี้ให้ | ร์ double click ครงนี้                                          | ĺ)                                                 |
|-----|--------------------------------------------------|-------------------------------------------------------------|----------------------------|------------------------------|--------------------------------------------------------|---------------------------------------|-------------------------|-------------|-------------------------|-----------------------------------------------------------------|----------------------------------------------------|
|     | สถานะ                                            | Ref. No.                                                    |                            | ประเภท<br>ใบขน               | User Name                                              | เลขที่ใบขน                            | วันที่ส่ง               | เวลาส่ง     | รหัสบริษัทนำเข้า        | AWB.NO                                                          |                                                    |
|     | 0109 /                                           | MO 1100000                                                  | 1201                       |                              | ADMIN                                                  | A0160600600020                        | 16/06/17                | 13:30       | TEST_IM                 | RTCHOUSE                                                        | 0051  1606                                         |
| ►   | 0409 A                                           | MOJ100000                                                   | 0200                       |                              | ADMIN                                                  | A0160600600011                        | 16/06/17                | 11:32       | TEST_IM                 | RTCHOUSE                                                        | 0050  1606                                         |
|     | 0109 /                                           | MOJ100000                                                   | 0193                       |                              | ADMIN                                                  | A0310600500012                        | 31/05/17                | 13:43       | TEST_IM                 | RTCHOUSE0                                                       | 004  124/                                          |
| 4   |                                                  |                                                             |                            |                              |                                                        |                                       |                         |             |                         |                                                                 |                                                    |
|     |                                                  |                                                             |                            |                              |                                                        |                                       |                         |             |                         |                                                                 |                                                    |
|     |                                                  |                                                             |                            |                              |                                                        |                                       | ข้อความตร               | อบรับจากกร  | มศุลข                   |                                                                 |                                                    |
| _   | วันที่ส่ง                                        | เวลาที่ส่ง                                                  | ลำคับ                      | TYPE                         | 1                                                      | ข้อความ                               | ข้อความตร<br>เ          | อบรับจากกร  | มศุลข                   | เลขที่ไบบนๆ                                                     | ท่าตรวจ                                            |
| → f | <u>าันที่ส่</u><br>16/06/1                       | <u>เกลาที่ส่ง</u><br>7 12:42:17                             | <del>ลำดับ</del><br>0      | TYPE<br>IDCA                 | ส่งมอบสินค้า                                           | ข้อความ                               | ข้อความตะ<br>เ          | อบรับจากกร  | มศุลฯ<br>               | ตบที่ใบบนฯ<br>60600600011                                       | ี <del>ท่าดรวจ</del><br>2815                       |
| →[  | วันที่ส่<br>16/06/1<br>16/06/1                   | 7 12:42:17<br>7 12:41:13                                    | <del>ລຳກັນ</del><br>0<br>0 | TYPE<br>IDCA<br>IDCA         | ส่งมอบสินด้า<br>ไห้รับสินด้า                           | ข้อความ                               | ข้อความตะ<br>เ          | อบรับจากกร  | มศุลฯ<br>A01<br>A01     | เลขทีไบขนฯ<br>60600600011<br>60600600011                        | <del>ท่าดรวจ</del><br>2815<br>2815                 |
| •   | <u>วันที่ส่</u><br>16/06/1<br>16/06/1<br>16/06/1 | <u>เกลาที่ส่ง</u><br>7 12:42:17<br>7 12:41:13<br>7 11:27:36 | <del>ลำตับ</del><br>0<br>0 | TYPE<br>IDCA<br>IDCA<br>IDCA | ส่งมอบสินด้า<br>ไห้รับสินด้า<br>พร้อมที่จะชำระเงินค่าภ | ข้อความ<br>าษีอากรที่หน่วยงานของกรมศ, | ข้อความตล<br>เ<br>ลกากร | อบรับจากกร  | มศุลข<br>               | <u>เลขที่ไบยแร</u><br>60600600011<br>60600600011<br>60600600011 | <del>ท่าดรวจ</del><br>2815<br>2815<br>2815<br>2815 |

## Subject : ปรับการลบอัตราอากรที่หมดอายุโดยระบุวันที่สิ้นสุด

Sub module: <IMP><แฟ้มข้อมูลกรมศุลฯ>

#### **Description:**

# ปรับการลบอัตราอากรที่หมดอายุโดยระบุวันที่สิ้นสุด

## 1. แฟ้มข้อมูลกรมศุลฯ > แฟ้มอัตราอากรขาเข้า แล้วคลิกปุ่ม "ต้องการแก้ไข″

| С, แฟ    | มอัตราอากรขาเข้า                                              |       |                    |            |            |                  |              |                       |                      |              |              |                |               |             |
|----------|---------------------------------------------------------------|-------|--------------------|------------|------------|------------------|--------------|-----------------------|----------------------|--------------|--------------|----------------|---------------|-------------|
| Clos     | <ul> <li>โกล โลง โลง โลง โลง โลง โลง โลง โลง โลง โล</li></ul> |       |                    |            |            |                  |              |                       |                      |              |              |                |               |             |
| ด้นหาใ   | กันหาโดยเลขพิกัด 87021010                                     |       |                    |            |            |                  |              |                       |                      |              |              |                |               |             |
| ด้นหาใ   | ้นหาโดยข้อความ ด้นหา แสดงเลขที่พิกัดทั้งหมด                   |       |                    |            |            |                  |              |                       |                      |              |              |                |               |             |
| เลขที่ทั | อบที่พิลัด 000087021010 🔽 🥅 ไม่แสดงพิลัตที่หมดอายุแล้ว        |       |                    |            |            |                  |              |                       |                      |              |              |                |               |             |
|          | เลขที่พิกัด                                                   | ລຳຫັນ | รหัสสิทธิ<br>พิเศษ | คิด<br>ตาม | อัตรา<br>% | อัตราตาม<br>สภาพ | หน่วย<br>นับ | ดำอธิบาย<br>ประกาศ    | ดำอธิบาย<br>ประกาศ 2 | เลขที่ประกาศ | วันที่ประกาศ | วันที่เริ่มใช้ | วันที่สิ้นสุด | CRE_A<br>ME |
| •        | 000087021010                                                  | 55063 | 377                | Ρ          | 0          | 0                |              | การลด<br>อัตราอากร    | รถยนต์(รวมถึง        | ม.12 มีเด็   | 01/01/2012   | )1/01/2016     | 31/12/2016    |             |
|          | 000087021010                                                  | 58001 | SC1                | Ρ          | 0          | 0                |              | โครงการ<br>รับรองถิ่น | รถยนต์(รวมถึง        | ASEAN-SC1    | 01/05/2015   | )1/05/2015     | 31/12/2016    |             |
|          | 000087021010                                                  | 58002 | SC2                | Ρ          | 0          | 0                |              | โครงการ<br>รับรองกิ่น | รถยนต์(รวมถึง        | ASEAN-SC2    | 01/05/2015   | )1/05/2015     | 31/12/2016    |             |

## คลิกปุ่ม "ลบข้อมูลหมดอายุแล้ว" โดยระบุวันที่สิ้นสุดที่ต้องการ

|                                                          |                           | 1 11     |                    |                    |            |                  |              |                    |                      |         |        |                |                |               |             |
|----------------------------------------------------------|---------------------------|----------|--------------------|--------------------|------------|------------------|--------------|--------------------|----------------------|---------|--------|----------------|----------------|---------------|-------------|
| <b>C</b> , แฟ้                                           | มอัตราอากรขาเข้า          |          |                    |                    |            |                  |              |                    |                      |         |        |                |                |               |             |
| Close                                                    | 🦻 📙<br>e บันทึก           | 🔁<br>New | ไมให้แก้           | บ                  |            |                  |              |                    | Erase                |         |        | บข้อมูลหมดอายุ | ແລ້ວ           |               |             |
| ด้นหาโ                                                   | ล้แหาโดยเลขพิกิต 87021010 |          |                    |                    |            |                  |              |                    |                      |         |        |                |                |               |             |
| ด้นหาโ                                                   | ก้แหาโดยข้อกวาม           |          |                    |                    |            |                  |              |                    |                      |         |        |                |                |               |             |
| เลขที่ที่กิด 000087021010 ▼ □ ไม่แสดงหิกัดที่หมดอายุแล้ว |                           |          |                    |                    |            |                  |              |                    |                      |         |        |                |                |               |             |
|                                                          | เฉขที่พิกัด               | ລຳດັບ    | รหัสสิทธิ<br>พิเศษ | <b>ด</b> ิต<br>ตาม | อัตรา<br>% | อัตราตาม<br>สภาพ | หน่วย<br>นับ | ดำอธิบาย<br>ประกาศ | ดำอธิบาย<br>ประกาศ 2 | แลบที่บ | ประกาศ | วันที่ประกาศ   | วันที่เริ่มใช้ | วันที่สิ้นสุด | CRE_A<br>ME |
|                                                          | 000087021010              | 55063    | 377                | Р                  | 0          | 0                |              | การลด              | รถยนต์(รวมสี่÷       | ม.12 มี | ផ      | 01/01/2012     | )1/01/2016     | 31/12/2016    |             |
|                                                          |                           |          | -                  |                    |            |                  |              | อดรายาทร           |                      |         | 1      |                |                |               |             |
|                                                          | 000087021010              | 58001    | - 🔄, ลบข้อมูล      | ที่หมดอ            | ายุแล้ว    |                  |              |                    | /                    | ×       | N-SC1  | 01/05/2015     | )1/05/2015     | 31/12/2016    |             |
|                                                          |                           |          |                    |                    |            |                  |              | /                  |                      |         |        |                |                |               |             |
|                                                          | 000087021010              | 58002    | -                  |                    |            |                  |              |                    | OK                   |         | N-SC2  | 01/05/2015     | )1/05/2015     | 31/12/2016    |             |
|                                                          |                           |          |                    |                    |            |                  |              | ¥                  |                      | . 1     |        |                |                |               |             |
| <u> </u>                                                 | 000087021010              | 58004    | - วันหมดอ          | ายุ dd             | /mm/\      | //// ปีค.ศ.      | β1/12/2      | 2016 🚽             | Lanc                 | ei      | haila  | 05/11/2015     | )1/01/2016     | 31/12/2016    |             |
|                                                          |                           |          |                    |                    |            |                  |              |                    |                      |         |        |                |                |               |             |
| <u> </u>                                                 | 000087021010              | 58005    |                    |                    |            |                  |              |                    |                      |         | haila  | 05/11/2015     | )1/01/2017     | 31/12/2016    |             |
|                                                          |                           |          |                    |                    |            |                  |              | อากรและ            |                      |         |        | ,,             |                |               |             |
|                                                          |                           |          |                    |                    |            |                  |              |                    |                      |         |        |                |                |               |             |

## 3. โปรแกรมให้ยืนยันวันที่สิ้นสุดที่ต้องการลบ

| EZYPLU | JS IMPORT            |                  | $\times$ |
|--------|----------------------|------------------|----------|
| ต้องกา | ารลบข้อมูล วันที่หมด | าอายุ 31/12/2016 |          |
|        | Yes                  | No               |          |

4. รอโปรแกรมดำเนินการลบตามเงื่อนไขที่กำหนดจนกว่าจะมี Popup แจ้งว่าเรียบร้อยแล้ว

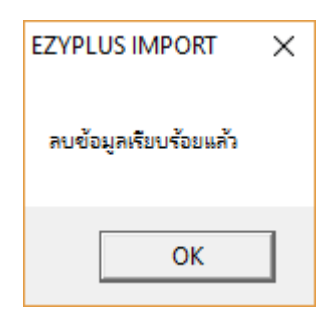

 โปรแกรมจะลบทุกอัตราอากรตามที่ได้กำหนด เช่น 31/12/2016 จะลบทุกรายการที่ หมดอายุตามที่กำหนด รวมถึงน้อยกว่า

| C3, แฟ้  | มอัตราอากรขาเข้า |                 |                    |            |            |                  |              |                      |                      |              |                |                |               |             |
|----------|------------------|-----------------|--------------------|------------|------------|------------------|--------------|----------------------|----------------------|--------------|----------------|----------------|---------------|-------------|
| Clos     | อ บันทึก         | <b>₽</b><br>New | ไมให้แก้           | บ          |            |                  |              |                      | Erase                | ī            | บข้อมูลหมดอายุ | แล้ว           |               |             |
| ด้นหา    | โดยเลขพิกัด      | 8702101         | 10                 |            |            |                  |              |                      |                      |              |                |                |               |             |
| ด้นหาใ   | ไดยข้อความ       |                 |                    |            |            |                  | ด้นหา        |                      | แสดงเฉขที่พิกัด      | าทั้งหมด     |                |                |               |             |
| เลขที่ทั | งิกัด 000        | 0870210         | )10 🔻              |            | ไม่แสด     | งพิกัดที่หมดเ    | ภายุแล้ว     |                      |                      |              |                |                | $\frown$      |             |
|          | เลขที่พิกัด      | ລຳດັບ           | รหัสสิทธิ<br>พิเศษ | คิต<br>ตาม | อัตรา<br>% | อัตราตาม<br>สภาพ | หน่วย<br>นับ | คำอธิบาย<br>ประกาศ   | ดำอธิบาย<br>ประกาศ 2 | เลขที่ประกาศ | วันที่ประกาศ   | วันที่เริ่มใช้ | วันที่สิ้นสุด | CRE_A<br>ME |
| •        | 000087021010     | 55022           | A00                | Р          | 0          | 0                |              | การขกเว้น<br>อากรและ |                      | AICO (2555   | 01/01/2012     | )1/01/2012     | 31/12/9999    |             |
|          | 000087021010     | 55023           | A03                | Ρ          | 3          | 0                |              | การขกเว้น<br>อากรและ |                      | AICO (2555   | 01/01/2012     | )1/01/2012     | 31/12/9999    |             |
|          | 000087021010     | 55053           | 226                | Ρ          | 0          | 0                |              | การลด<br>อัตราอากร   |                      | ม.12 มีเจ็   | 01/01/2012     | )1/01/2012     | 31/12/9999    |             |
|          | 000087021010     | 55056           | 339                | Ρ          | 40         | 0                |              | การลด<br>อัตราอากร   |                      | ม.12 มีเดี   | 01/01/2012     | )1/01/2012     | 31/12/9999    |             |
|          | 000087021010     | 60001           | 999                | Ρ          | 200        | 0                |              | พระราช<br>กำหนด      | รถยนต์(รวมถึง        | พรก. ฉบับท   | 01/01/2017     | )1/01/201      | 31/12/9999    |             |
|          |                  | 2               |                    |            | 1          |                  | 1            |                      |                      |              |                |                |               |             |

Subject : เพิ่มการตั้งค่า ``ค่าคงที่ในระบบ"

Sub module: <IMP><File><ค่าคงที่ในระบบ>

### **Description:**

เพิ่มการตั้งค่า ``ค่าคงที่ในระบบ″ สำหรับกำหนด Path การอ่านไฟล์ antidump.xls เพื่อรองรับการใช้งานแบบ LAN และเก็บไฟล์ไว้ส่วนกลาง

| 🗅 ด่าดงที่ในระบบ                                                                                                    | × |
|----------------------------------------------------------------------------------------------------|---|
| ข้อมูลเกี่ยวกับบริษัท ค่าคงที่ของกรมศุลร <mark>อื่มวุว</mark><br>ระยะหัวกระดาษใบขนร มิลลิเมตร 1 ระยะหัวกระดาษชต.2 มิลลิเมตร 0<br>ระยะขอบกระดาษด้านข้ายใบขนร มิลลิเมตร 0 ระยะขอบกระดาษด้านข้ายชต.2 มิลลิเมตร -3<br>ระยะหัวกระดาษกศก. 170 มิลลิเมตร 0 ระยะหัวกระดาษชต.2 หน้าหลัง 1 |   |
| อะแะของเดอะสารเด้ามาข้ามอสุด 170 มีวิจิเมตอ                                                                                                    |   |
| 2222000122 אינג אויג אויג אויג 170 אווואאיי 170 אווואאיי 170 בטבטעטרגב אינג אויגאיי 140 בער אינג אויג 2                                                                                                    |   |
| Path ที่เก็บข้อมุลสำรองแฟ้ม XLS, .CSV ของ Invoice [C:\Program Files (x86)\TIFFAEDI\EZYPLUS\PDF Browse                                                                                                    | _ |
|                                                                                                    |   |
|                                                                                                    |   |
|                                                                                                    |   |
| Path ที่เก็บไฟล์ Antidump.xls Browse                                                                                                    | ] |
|                                                                                                    |   |
|                                                                                                    |   |
|                                                                                                    |   |
|                                                                                                    |   |
|                                                                                                    |   |
|                                                                                                    |   |
| <u>U</u> pdate <u>C</u> lose                                                                                                    |   |
|                                                                                                    |   |

\*\* หากไม่กำหนดโปรแกรมจะอ่านที่ Path ตามโปรแกรมปกติ \*\*

Subject : ปรับให้โปรแกรมจำค่าการพรีวิวครั้งสุดท้าย

Sub module: <IMP><จัดทำเอกสาร><พิมพ์ใบขนสินค้า>

## **Description:**

ปรับให้โปรแกรมจำค่าการพรีวิวครั้งสุดท้าย โดยหากผู้ใช้งานมีการเปลี่ยนค่าไว้ที่ รูปแบบใด เช่น Percentage เมื่อพรีวิวครั้งต่อไปจะแสดงเป็นแบบ Percentage เสมอ

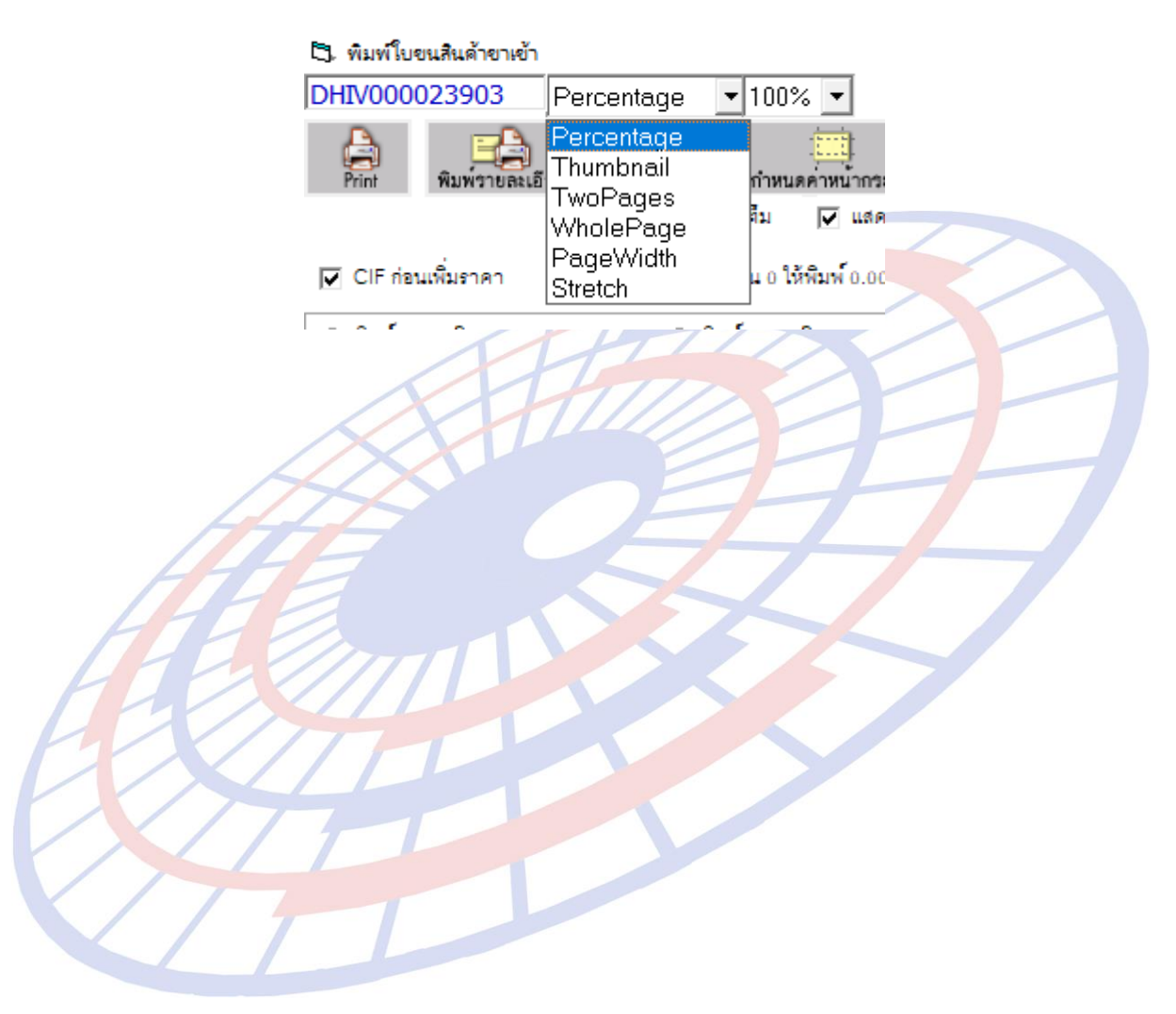

Subject : Option : พิมพ์ Total G.W. ที่หน้าสุดท้ายด้วย

Sub module: <IMP><จัดทำเอกสาร><พิมพ์ใบขนสินค้า>

## **Description:**

เมื่อผู้ใช้งานคลิกปุ่ม "Option″ แล้วคลิกเลือก <sup>✔</sup> พิมพ์ Total G.W. ที่หน้าสุดท้ายด้วย ในหน้าพรีวิวใบขนสินค้าไว้ในหน้าสุดท้ายของการพรีวิว โดยที่หน้าอื่นๆ ไม่แสดง

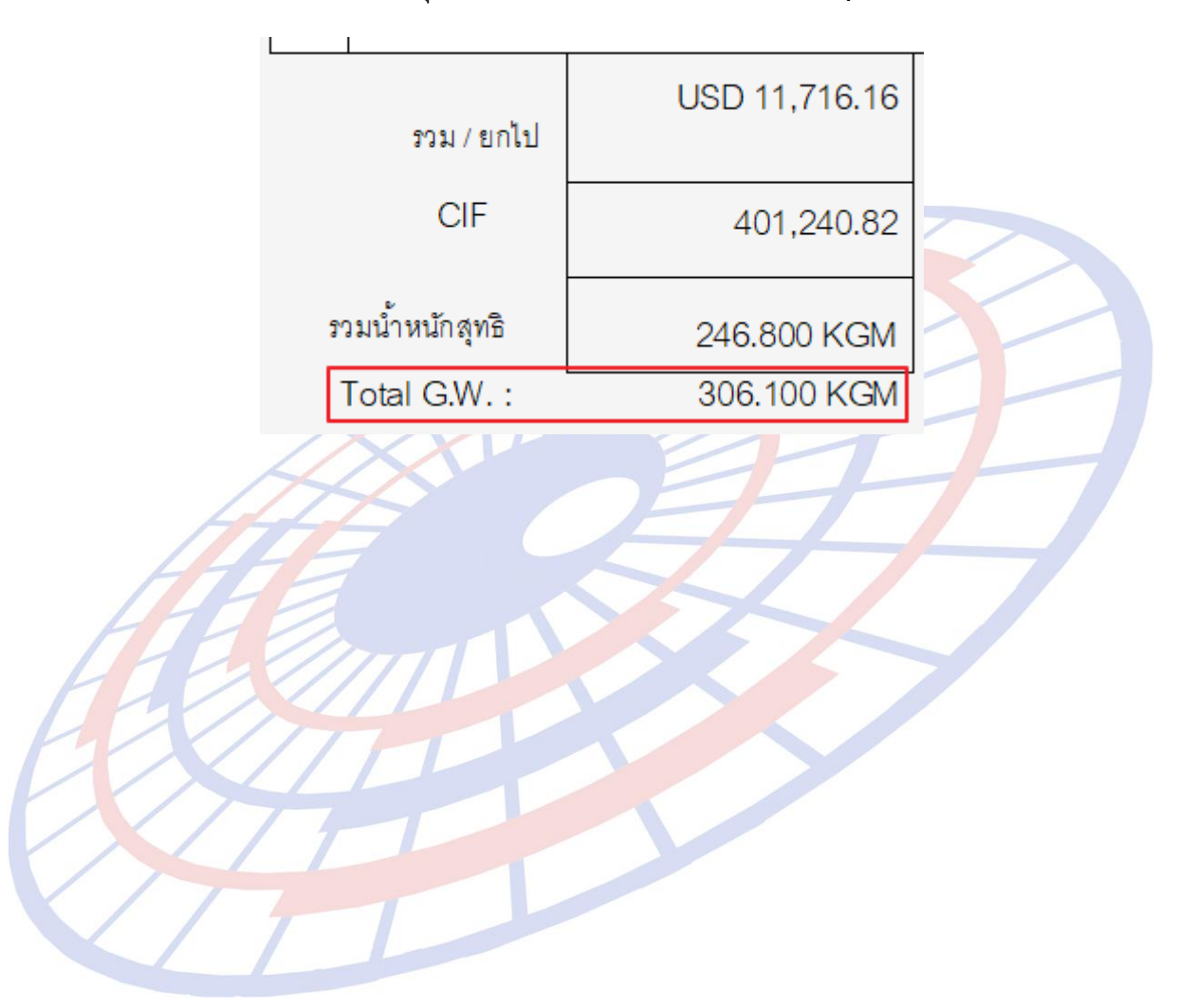

Subject : การคำนวณวางประกันและระบุราคาประเมิน, ปริมาณประเมิน

Sub module: <IMP><จัดทำเอกสาร><สร้าง Invoice ใหม่>

## Description:

## ปรับการคำนวณวางประกันและระบุราคาประเมิน, ปริมาณประเมิน

1. ตัวอย่างมูลค่า CIF = 10,000 บาท

| t | enel     | ประเภทพิกัด     | _ราคาของ (เงินล่างประเทศ) | ข้สรา | อากรชาเข้าตามปกติ | ค่าธรรมเนื้อม               | รหัสสินค้าสรรพสามิต | ภาษีสรรพสามิต    | ฐานภาษีมูลค่าเพิ่ม |
|---|----------|-----------------|---------------------------|-------|-------------------|-----------------------------|---------------------|------------------|--------------------|
| ľ | ans<br>d | 8703.32.72      | 3.32.72 10,000.00         |       | 12,000.00         | 0.00                        |                     | 0.00             | 27,000.00          |
|   | "        | รหัสสถิติ หน่วย | ราคาของ (บาท)             |       | อากรขาเข้าที่ขำระ | ภาษีอื่นๆ                   | อัตรากาษีสรรพสามิต  | ภาษีเพื่อมหาดไทย | ภาษีมูลค่าพื่ม     |
|   |          | 000 / C62       | 10,000.00                 | 80%   | 8,000.00          | 0.00                        |                     | 0.00             | 1,260.00           |
|   | 1        | รหัสสิทธิพิเศษ  | น้ำหนักสุทธิ              |       | ปริมาณ<br>1 C62   | Queterne test               | รนิย                | NO BRAND 2017    | TH                 |
|   |          | 000             | 2,659.000 KGM             |       |                   | Gusioms test<br>สินค้าทดสอบ |                     |                  |                    |
|   |          | เล้าหน้าที่     |                           |       |                   | รหัสขอสงวนสีทธิ/วาง         | เประกัน D01         |                  |                    |
| 1 |          |                 |                           |       |                   |                             |                     |                  |                    |

## ผู้ใช้งานระบุเหตุผลวางประกัน = P01, D01, D03, P14 แล้วระบุราคาประเมิน หรือปริมาณประเมินไว้

| รหัสพิกัดศุลกากร ที่ขอสงวนสิทธิโต้แย้ง/วางประกัน | 24                        | ลำดับอัตราอากร     |                         | 3 <b>•</b> |  |  |  |  |
|--------------------------------------------------|---------------------------|--------------------|-------------------------|------------|--|--|--|--|
| อัตราตามราคา 0.000 % อัตราตามสภาพ                | 0.0000<br>0.1000          | กาพจาก '<br>ปริมาณ |                         |            |  |  |  |  |
| รหัสเหตุผลการขอสงวนสิทธิ/วางประกัน               |                           |                    |                         |            |  |  |  |  |
| ราคาประเมิน 15,000.00 อัตราตามราด                | าที่จะชำระ 🥢 ปริมาณประเมิ | 0.000              | ปริมาณประเมิน สรรพสามิต | 0.000      |  |  |  |  |

3. โปรแก<mark>รม</mark>จะนำยอดใน "ราคาประเมิน<mark>" ดังก</mark>ล่าวมาเป็น CIF สำหรับคำนวณหาส่วน ต่าง แล้<mark>วว</mark>างประกันที่อากร และ VAT ให้โดยอัตโนมัติ โดยไม่ต้องใส่ % วางประกันในตาราง

|                            |                   | (1911.20)              |
|----------------------------|-------------------|------------------------|
| ประเภทใบขนฯ 0 ใบขนสินค้าขา | หข้า เร           | ลที่ใบรน AMOJ100000315 |
| ตัดบัญขี่ธนาคารระบบ EFT    |                   |                        |
| ภาษีอากรที่ด้องข่าระ       | ค่าภาษีอากร (บาท) | เงินประกัน (บาท)       |
| อากรขาเข้า                 | 8,000             | .00 (4,000.00)         |
| ภาษีสรรพสานิต              |                   |                        |
| ภาษีเพื่อมหาดไทย           |                   |                        |
| ภาษีมูลค่าเพื่ม            | 1,260             | .00 (630.00)           |
| ภาษีและค่าธรรมเนื้อมอื่นๆ  |                   |                        |
| รามทั้งสิ้น                | 9,260             | .00 (4,630.00)         |

| คำนวณ | CIF       | ASSESS    | Diff     |
|-------|-----------|-----------|----------|
| CIE   | 10 000 00 | 15 000 00 |          |
| Duty  | 10,000.00 | 10,000.00 |          |
| (80%) | 8,000.00  | 12,000.00 | 4,000.00 |
| Vat   | 1,260.00  | 1,890.00  | 630.00   |

**Subject** : พัฒนาโปรแกรมให้รองรับ PDF Creator V.2.xx และ PDFFactory Pro v.3.5.2

Sub module: <IMP><จัดทำเอกสาร>

## **Description:**

พัฒนาโปรแกรมให้รองรับโปรแกรม PDF Creator V.2.xx และ PDFFactory Pro v.3.5.2 โดยต้อง config ini

PDFCreatorVersion=2 >> สำหรับระบุเวอร์ชั่น รองรับ 2.xx หากใช้ V.17.2 ให้ระบุเป็น 1 AUTOPDF\_PROGRAM=PDFCreator >> สำหรับกำหนดโปรแกรม PDF ที่ต้องการใช้ โดย ปัจจุบันสามารถใช้ PDFCreator และ pdfFactor

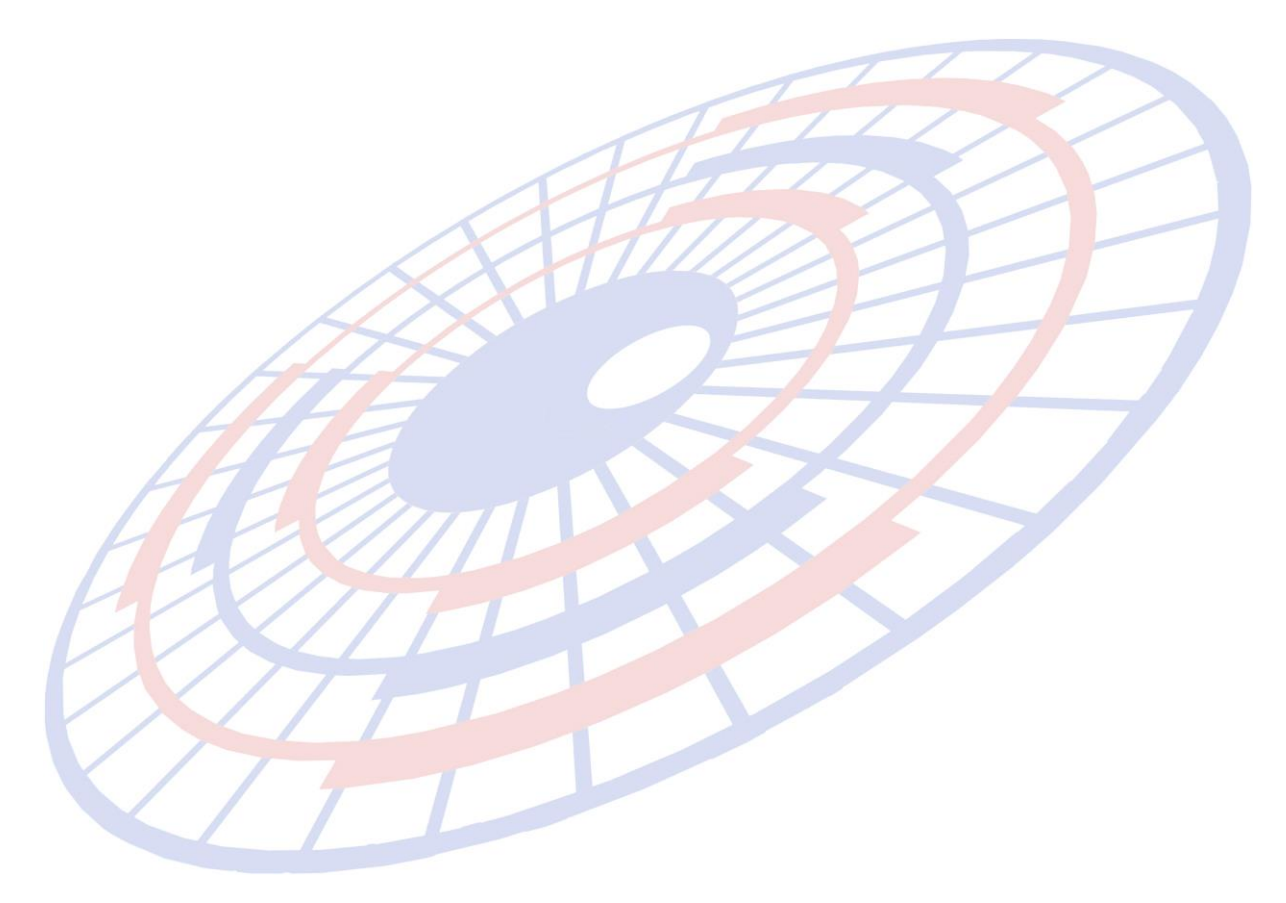

Subject : แก้ไขการพิมพ์ใบขนฯ แบบฟอร์มเก่า FOC ทับซ้อน

Sub module: <IMP><จัดทำเอกสาร><พิมพ์ใบขนสินค้า>

## **Description:**

แก้ไขปัญหาการพิมพ์ใบขนฯ กรณี FOC ทับซ้อนในกรอบด้านล่าง ทั้งแบบฟอร์มใบ ขนเก่า และใบขน A4

## แบบฟอร์มใบขนเก่า

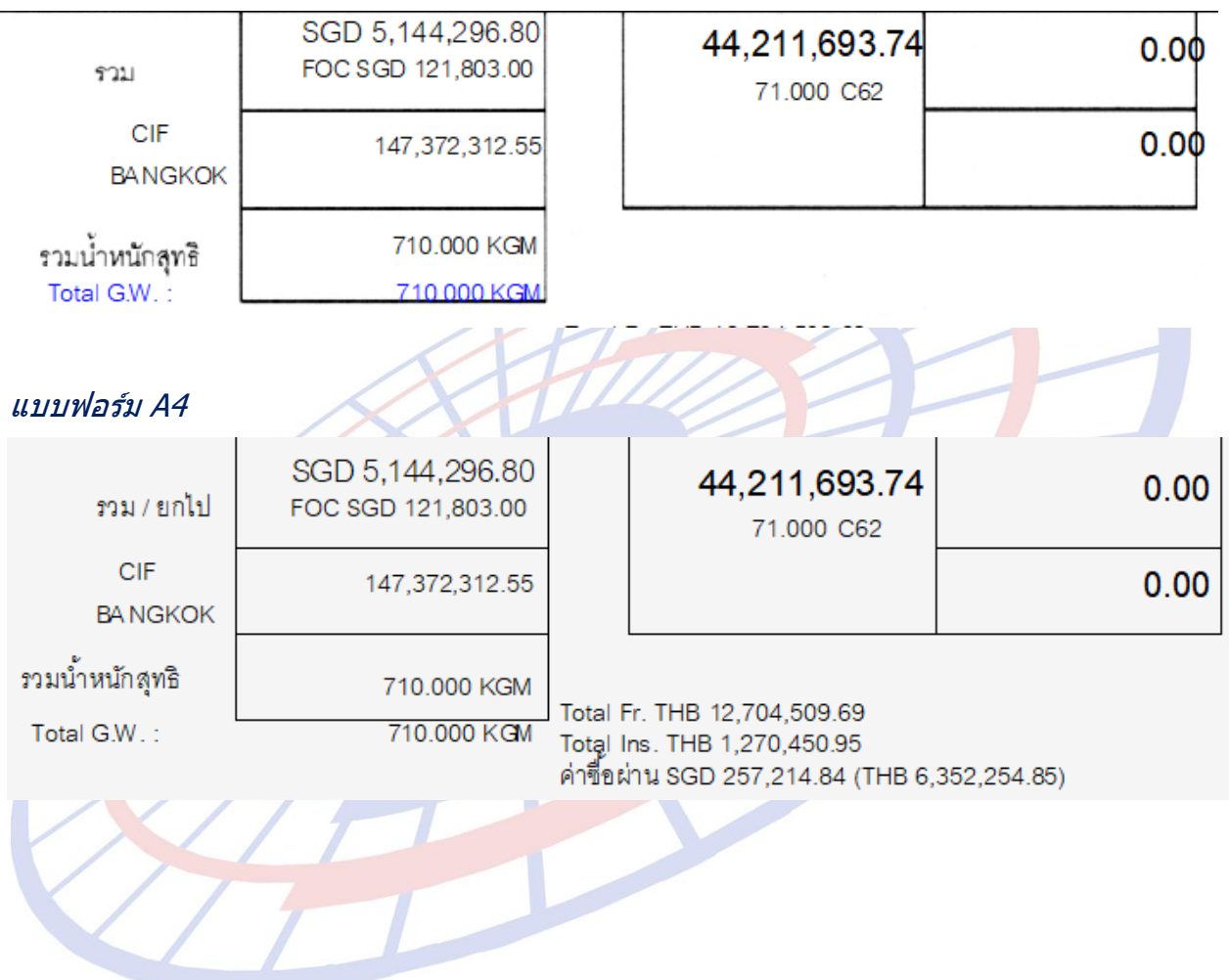

Subject : แจ้งเดือนพิกัดศุลกากรที่ต้องระบุพิกัดสรรพสามิต ได้แก่ 8507, 2710, 3403 โดยผู้ใช้งานสามารถเลือกได้ว่าจะสร้างใบขนฯ ต่อหรือกลับไปตรวจสอบก่อน

Sub module: <IMP><จัดทำเอกสาร><สร้าง Invoice ใหม่>

#### **Description:**

แจ้งเตือนพิกัดศุลกากรที่ต้องระบุพิกัดสรรพสามิต ได้แก่ 8507, 2710, 3403

1. เมื่อผู้ใช้งานระบุพิกัดสินค้า 8507, 2710, 3403 และไม่ได้บันทึกพิกัดสรรพสามิตไว้

| 🕅 บันทึกข่อมูล Invoice                                                                                                    |                             |                                     |                                                    | – 🗆 X                          |  |  |
|----------------------------------------------------------------------------------------------------|-----------------------------|-------------------------------------|----------------------------------------------------|--------------------------------|--|--|
| Close มันทึก แห้มลินค้า เปลี่ยน Inv no. เฉลี่ยน้ำหนัก<br>Invoice <u>h</u> eader <i>Invoice <u>d</u>etail</i> <u>Mark and Other</u> Memo | ขับข้อมูลจาก CSV ,i         | ค้านวณภาษีสรรพสามิต<br>สรา<br>Excel | รับข้อมูลใบอนุญาต<br>รับข้อมูลไบอนุญาตจาก<br>Excel | invoice ทั้งโบ<br>อบข้อมูล     |  |  |
| รพัสผู้นำเข้า TEST_IM ▼                                                                                                    | เรียง Invoice               | - ทามลำตับที่ป้อนข้อมูล             | <u>เลขที่อ้างอิง</u>                               | MOJ10000335                    |  |  |
| Invoice No. inv 15092017/3                                                                                                    | Invoice Date                | 01/09/17 uageou Invoi               |                                                    |                                |  |  |
|                                                                                                    |                             |                                     |                                                    |                                |  |  |
| <u>ลำดับ 1 0</u> /1 <u>ลำดับในใบขนร</u> 1                                                                                               | เป็นการค้า                  | ▼ .                                 | รหัสสินด้าอันตราย <u>รหัสส</u>                     | <u>ลิทธิพิเศษ</u> 000 <b>▼</b> |  |  |
| าทัสสิแก้่า CUSTOMS                                                                                                    | <u>ปริมาณตาม Inv.</u>       | 24.000 BV 💌                         | Import Tariff                                      |                                |  |  |
| E Customs test                                                                                                    | <u>ปริมาณตามใบขน</u>        | 100.000 LTR 🝷                       | <u>รหัสพิกัต</u> 00008507                          | 71010 60002 -                  |  |  |
|                                                                                                    | <u>น้ำหนัก</u>              | 100.000 KGM 🚽                       | <u>รหัสสถิติ</u> 000 <del>-</del>                  | C62                            |  |  |
|                                                                                                    | <u>ราคาต่อหน่วย</u>         | 83.33333 SGD 🚽                      | <u>อัตราอากร</u> 10 %                              |                                |  |  |
|                                                                                                    | <u>จานวนเงน</u>             | 2,000.00                            | - คิดอากรตา<br>O น้ำหนัง                           | ม<br>ก Cปริมาณ                 |  |  |
| I สินถ้าทดสอบ                                                                                                    | เพมราคา                     | 0.00                                | 2000 an                                            |                                |  |  |
| _                                                                                                    | บนทากเพิ่มราคา              |                                     |                                                    |                                |  |  |
|                                                                                                    | Term                        | FOB -                               | งบันซึ่อสิทธิประโยชน Upo                           | late สิทธิประโยชน์ ไป          |  |  |
|                                                                                                    | <u>บสนคา</u><br>D/O no      | 2017                                |                                                    | รายการอื่น                     |  |  |
| อ้านอและเป็นอ้า                                                                                                    | Fr. Tup                     | 4 020 00                            |                                                    | ^                              |  |  |
|                                                                                                    |                             | 4,939.20                            |                                                    |                                |  |  |
| รทัสสินด้าของกรมศล                                                                                                    | For. ISCD -                 | 0.00                                |                                                    |                                |  |  |
| <u>ประเทศกำแใด</u> SINGAPORE                                                                                                    | CIF THB                     | 54.825.79                           |                                                    |                                |  |  |
| จำนวนพืบห่อ 0                                                                                                    |                             | )                                   |                                                    |                                |  |  |
| Shipping Mark                                                                                                    | ต้องการบันทึก/แก้ไขใบอนุญาต | ให้ double click 🔥                  |                                                    |                                |  |  |
| Model                                                                                                    |                             |                                     |                                                    |                                |  |  |
| Units Remark                                                                                                    |                             |                                     |                                                    |                                |  |  |
| <u>W</u> บันทึกข้อมูล <u>A</u> รายการใหม่ !แทรกรายการ Copy                                                                              | I 4 # ► H                   | ลบรายการ ลบ Model                   | บันทึกอากรอื่น พิกัดสรรพสาม                        | โต อื่นๆ                       |  |  |

## 2. เมื่อผู้ใช้งานสร้างใบขน โปรแกรมแสดง Pop up แจ้งเตือนให้กลับไปตรวจสอบก่อน

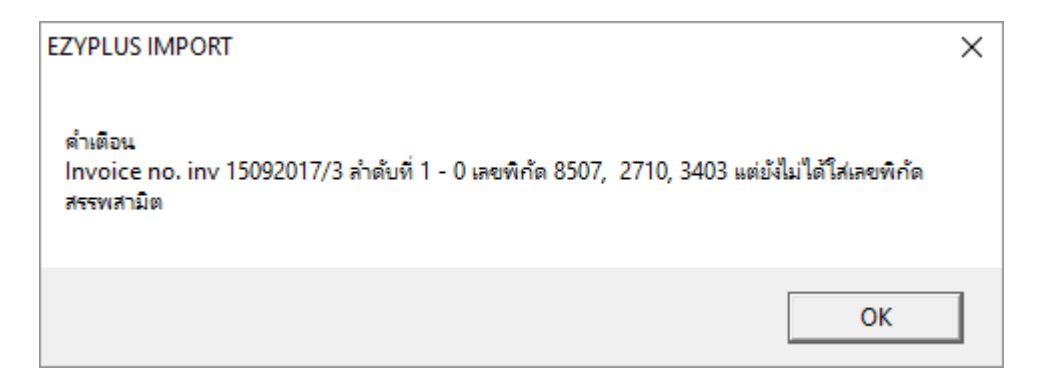

## Subject : ปรับปรุงรองรับการใช้งานกับการปรับปรุงระบบของกรมสรรพสามิต

Sub module: <IMP><จัดทำเอกสาร><สร้าง Invoice ใหม่>

## **Description:**

ปรับปรุงรองรับการใช้งานกับการปรับปรุงระบบของกรมสรรพสามิตที่จะเริ่มใช้งาน เมื่อวันที่นำเข้าเป็น 16/09/2560

| 🖏 พิภัดสรรพสามิต                                                                                          | -       |                  | × |
|----------------------------------------------------------------------------------------------------|---------|------------------|---|
| ตัวคุณปริมาณสรรพสามิต 100.000 % หรือ 1.00000                                                              |         |                  |   |
| อัตราลดหย่อนภาษีสรรพสามิต 0.000 %                                                                         |         |                  |   |
| พิกัดสรรพสามิต<br>รหัสพิกัดสรรพสามิต 000090022102 🕶 วิธีการคำนวณ 🛛 🖌 อัตราภาษีตามราคา                     | 25.0    | 000 <sup>%</sup> | , |
| คำนวณอากรตามสภาพจาก<br>ิน้ำหนัก ิปริมาณ<br>อัตราภาษีตามสภาพ50.0000 บาท รหัสหน่วยสินค้า LTR                |         |                  |   |
| <ul> <li>• ป้อนค่าภาษีสรรพสามิตเอง</li> <li>12,999.00</li> <li>• โปรแกรมคำนวณให้ ตามแบบเดิม</li> </ul>    | มิตสุรา |                  |   |
| Excise Product Code 9999999999<br>ราคาขายปลึกแนะนำ 5,000.00<br>วันที่รับเอกสารราคาขายปลึกแนะนำ 16/09/17 ▼ |         |                  |   |
|                                                                                                    |         |                  |   |
| > ป้อนค่าอาซีสรรพสานิตเอง : สำหรับระบุค่าอาซีที่คำบายได้ โดยค่าดังออ่าา                                   | เปื้อะเ | เาไงไ            |   |

- ป้อนค่าภาษีสรรพสามิตเอง : สำหรับระบุค่าภาษีที่คำนวณได้ โดยค่าดังกล่าวนี้จะนำไป คำนวณภาษีมหาดไทยด้วย
- Excise Product Code : สำหรับระบุเลขที่ได้จากการยื่นแบบแจ้งราคาขายปลึกแนะนา แบบ ภส.02-01
- ราคาขายปลีกแนะนำ : สำหรับระบุราคาขายปลีกแนะนำ
- วันที่รับเอกสารราคาขายปลีกแนะนำ : สำหรับระบุวันที่ที่ได้รับ Excise Product Code

## กรณีที่ยังคงใช้การคำนวณแบบเดิม และใช้พิกัดสรรพสามิตที่มี 2 หน่วยให้เลือก เช่น ``000001900501″ ผู้ใช้งานสามารถเลือกได้ทั้งสองหน่วย

## ตัวอย่างรายการที่ 1 ต้องการคำนวณจากหน่วยปริมาณ LTR ให้เลือก คำนวณอากรตาม สภาพจากปริมาณ

| 🗅 พิกัดสรรพสามิต                                                                                 | -   |       | × |
|--------------------------------------------------------------------------------------------------|-----|-------|---|
| ตัวดูณปริมาณสรรพสามิต 100.000 % หรือ 1.00000                                                     |     |       |   |
| อัตราลดหย่อนภาษีสรรพสามิต 0.000 %                                                                |     |       |   |
| พิกัดสรรพสามิตรหัสพิกัดสรรพสามิตรี่ อัตราภาษีตามราคาวิธีการคำนวณ S → อัตราภาษีตามราคา            | 0.( | 000 % |   |
| ิ คำนวณอากรตามสภาพจาก<br>⊂ น้ำหนัก  ( ั ปริมาณ ) อัตราภาษีตามสภาพ 5.0000 บาท รหัสหน่วยสินค้า LTR |     |       |   |
|                                                                                                  |     |       |   |

ตัวอย่างรายการที่ 2 ต้องการคำนวณจากหน่วยน้ำหนัก KGM ให้เลือ<mark>ก ค</mark>ำนวณอากร ตามสภาพจาก น้ำหนัก แล้วโปรแกรมจะเอาน้ำหนักมาคำนว<mark>ณให้</mark>เอง

| 🔄. พิกัดสรรพสามิต                                                                    | _   |       |   | × |
|--------------------------------------------------------------------------------------|-----|-------|---|---|
| ตัวคูณปริมาณสรรพสามิต 100.000 % หรือ 1.00000                                         |     |       |   |   |
| อัตราลดหย่อนภาษีสรรพสามิต 0.000 %                                                    |     |       |   |   |
| พิกัดสรรพสามิต<br>รหัสพิกัดสรรพสามิต 000001900501 ▾ วิธีการคำนวณ S ▾ อัตราภาษีตามรา  | คา  | 0.000 | % |   |
| ดำนวณอากรตามสภาพจาก<br>ัน้ำหนัก ั ปริมาณ อัตราภาษีตามสภาพ 5.0000 บาท รหัสหน่วยสินค้า | KGM |       |   |   |

## เมื่อพรีวิวรายการที่ 1 เลือกให้คำนวณจากปริมาณ 6 LTR , อัตราภาษี 5/LTR , ภาษีสรรพสามิด = 5x6 = 30

| ราย                 | ประเภทพิกัด                 | ราคาของ (เงินต่างประเทศ) | อัตรา          | อากรขาเข้าตามปกติ   | <mark>ค่าธรรมเนียม</mark>                                                                           | รหัสสินค้าสรรพสามิต | ภาษีสรรพสามิต    | ฐานภาษีมูลค่าเพิ่ม |
|---------------------|-----------------------------|--------------------------|----------------|---------------------|----------------------------------------------------------------------------------------------------|---------------------|------------------|--------------------|
| การ                 | 73141400                    | [250.00]                 | อากร<br>ขาเข้า | 1,211.40            | 0.00                                                                                                | 000001900501        | 30.00            | 13,358.39          |
| 1                   | รหัสสถิติ หน่วย             | ราคาของ (บาท)            |                | อากรขาเข้าที่ชำระ   | ภาษีอื่นๆ                                                                                           | อัตราภาษีสรรพสามิต  | ภาษีเพื่อมหาดไทย | ภาษีมูลค่าเพิ่ม    |
| n                   | 000 / KGM                   | 12,113.99                | 10%            | 1,211.40            | 0.00                                                                                                | 5./LTR              | 3.00             | 935.09             |
| $\lfloor 1 \rfloor$ | รหัสสิทธิพิเศษ น้ำหนักสุทธิ |                          |                | ปริมาณ              | ิขกิ0907/ศ.ค./070748 01-<br>MECLIPELT FOR LIFAT                                                     |                     |                  |                    |
|                     | 000                         | 50.000 KGM               |                | 6 LTR               | สายพานลำเลี้ยง FREE O                                                                               | F CHARGE            |                  |                    |
|                     | เจ้าหน้าที่                 |                          |                | (1)                 | SUS-310S                                                                                            |                     |                  |                    |
|                     |                             |                          |                | (เทมชาคา USD100.00) | / BOILICENSE no. A123456 รหลขขลงวนสทธ/วางประกน D03<br>การถดอัตราอากรและยกเว้นอากรศุลกากรตามมาตรา 12 |                     |                  |                    |

## เมื่อพรีวิวรายการที่ 2 เลือกให้คำนวณจากน้ำหนัก 50 KGM , อัตราภาษี 5/KGM , ุภาษีสรรพสามิต = 5x50 = 250

|   |                    |     |            |    |       | แห่งพระราชกำหนดพิกัดอํ                  | ตราศุลกากร พ <b>.</b> ศ. 2530     |                             |           |  |
|---|--------------------|-----|------------|----|-------|-----------------------------------------|-----------------------------------|-----------------------------|-----------|--|
|   | <u>85371090</u>    | 030 | 250.00     |    | 0.00  | 0.00                                    | 000001900501                      | 250.00                      | 12,440.00 |  |
|   | 0.75 in x 7.198 in |     |            |    |       |                                         |                                   |                             |           |  |
| 0 | 000 / KGM          |     | 12,000.00  | 0% | 0.00  | 0.00                                    | 5./KGM                            | 25.00                       | 870.80    |  |
| 2 |                    |     |            |    |       | CONTORI UNT (A3ACE                      |                                   | NO BRAND                    |           |  |
|   | ATG                |     | 50.000 KGM | )  | 6 C62 | อุปกรณ์ควบคุมไฟฟ้า                      | 3)                                |                             |           |  |
|   |                    |     |            |    |       | A3ACPU<br>รหัดขอดงวนสิทธิ/วางประกัน D01 |                                   |                             |           |  |
|   |                    |     |            |    |       | 1.125116376.112.692.808.60              | เอ. เศ. เบรณ์ผูเบ เบรพ. เพร. กิศศ | สมเทยเทย. เกษณส. เยล. เกลยท |           |  |

# Subject : ปรับขนาดอักษรของเอกสารใบสลักหลัง Sub module: <IMP><จัดทำเอกสาร><พิมพ์ใบขนสินค้า> Description:

## ปรับขนาดอักษรของเอกสารใบสลักหลัง

เดิม

| ใบขนสินค้าขาเข้าพร้อมแบบแสด  | งรายการภาษีสรรพสามิตและภาษีมูลค่าเพิ่ม | เลขที่ใบขน              |   | กศก. 99/1<br>แผ่นที่ <sup>2</sup> |
|------------------------------|----------------------------------------|-------------------------|---|-----------------------------------|
| สำหรับสู้นำของเข้า           |                                        | บันทึกการตรวจสอบพิธีการ |   |                                   |
| Inspection Request           | No                                     |                         |   |                                   |
| Reassessment Request         | No                                     |                         |   |                                   |
| Cargo Packing Type           |                                        |                         |   |                                   |
|                              |                                        |                         |   |                                   |
|                              |                                        |                         |   |                                   |
|                              |                                        |                         |   |                                   |
| lรับใหม่                     |                                        |                         | H | $\square$                         |
|                              |                                        |                         |   | กศก. 99/1                         |
| ใบขนสินค้าขาเข้าพร้อมแบบ<br> | มแสดงรายการภาษีสรรพสามิตและภาษีมูล     | ค่าเพิ่ม เลขที่ใบขน     |   | แผ่นที่ <u>2</u>                  |
| สำหรับผู้นำของเข้า           |                                        | บันทึกการตรวจสอบพิธีการ |   |                                   |
| Inspection Request           | No                                     |                         |   |                                   |
| Reassessment Request         | No                                     |                         |   |                                   |
| Cargo Packing Type           |                                        |                         |   |                                   |
|                              |                                        |                         |   |                                   |
|                              |                                        |                         |   |                                   |
|                              |                                        |                         |   |                                   |
| $\langle$                    |                                        |                         |   |                                   |

Subject : ปรับให้ปิดหน้าจอการสั่งพิมพ์ในหน้าพรีวิวเมื่อคลิก Print แล้ว

Sub module: <IMP><จัดทำเอกสาร><พิมพ์ใบขนสินค้า>

## **Description:**

ปรับให้ปิดหน้าจอการสั่งพิมพ์ในหน้าพรีวิวเมื่อคลิก Print แล้ว

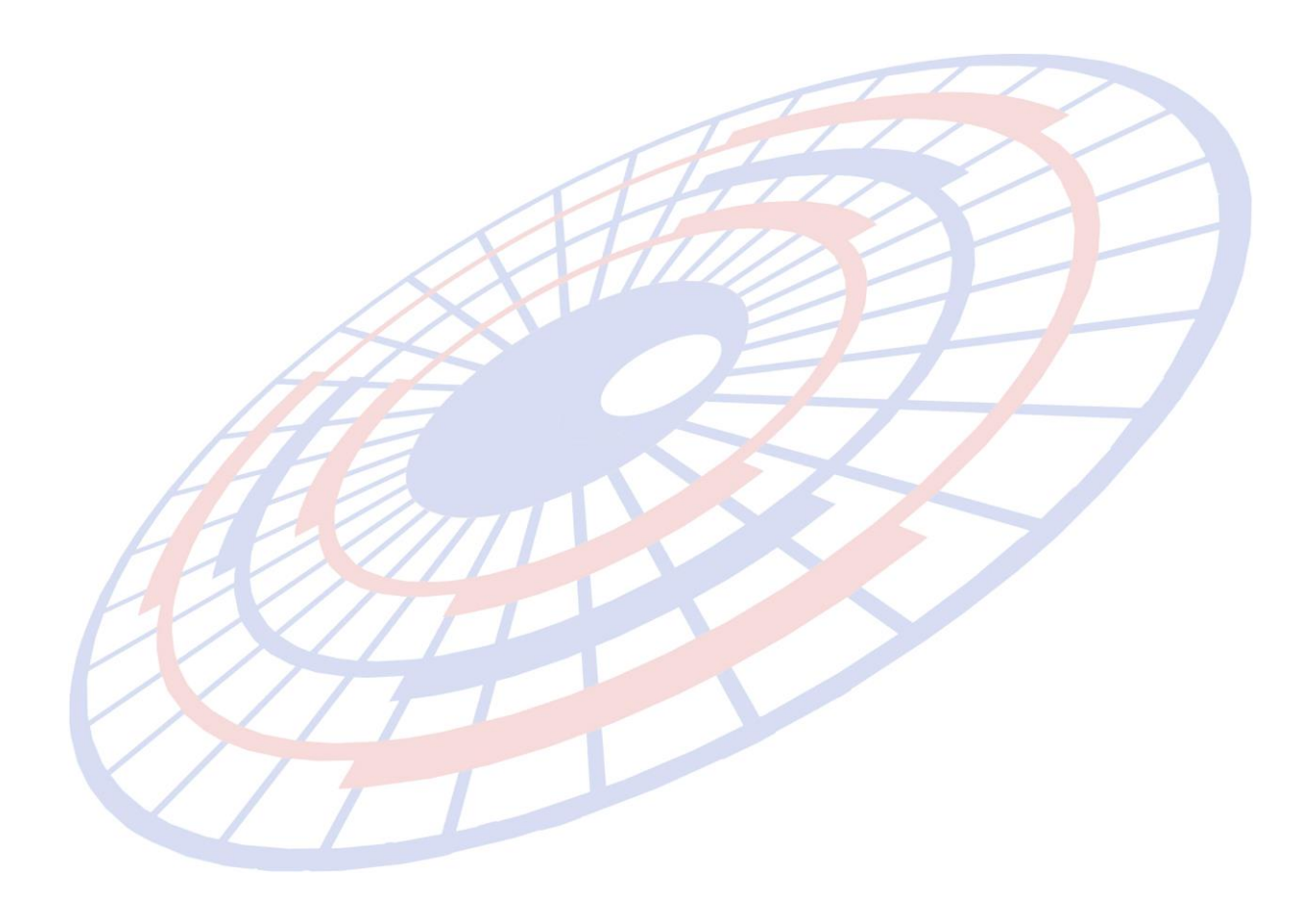

Subject : เพิ่ม Option สำหรับเลือกแสดงในการพิมพ์ใบขนฯ

Sub module: <IMP><จัดทำเอกสาร><พิมพ์ใบขนสินค้า>

## **Description:**

## เพิ่ม Option สำหรับเลือกแสดงในการพิมพ์ใบขนฯ

#### Excise Produce Code

 เมื่อผู้ใช้งานได้ระบุเลขที่ Excise Produce Code ไว้ในส่วนบันทึกรายละเอียดของ สรรพสามิต

| พกัดสรรพสามิต                                                                                                    |                       |  |  |  |  |  |  |  |
|----------------------------------------------------------------------------------------------------|-----------------------|--|--|--|--|--|--|--|
| รหัสพิกัดสรรพสามิต 000901010000 ▼ วิธีการคำนวณ P ▼ อัต                                                                               | ราภาษีตามราคา 8.000 % |  |  |  |  |  |  |  |
| ี คำนวณอากรตามสภาพจาก<br>◯ น้ำหนัก ◯ ปริมาณ<br>                                                                                      |                       |  |  |  |  |  |  |  |
| <ul> <li>• ป้อนค่าภาษีสรรพสามิตเอง</li> <li>8,613.08</li> <li>บันทึกภาษีสรรพสามิตสุรา (พิกัด<br/>2203-2208 ยกเว้น 220720)</li> </ul> |                       |  |  |  |  |  |  |  |
| Excise Product Code 09010100000MG005VO0000980700                                                                                     |                       |  |  |  |  |  |  |  |
| ราคาขายปลีกแนะนำ 4,485.98                                                                                                    |                       |  |  |  |  |  |  |  |
| วันที่รับเอกสารราคาขายปลึกแนะนำ 25/09/17                                                                                             |                       |  |  |  |  |  |  |  |

2. <mark>เมื่อพรีวิวใบขนฯ ผู้ใช้งานสามารถคลิกเลือก Optionอื่นๆ</mark> เพื่อกำหนดให้โปรแกรม

|   | 1         | CODUPIO L                                                                             | cise i rouquee           | CU             | uc                                                        |                                            |                     |                               |                    |  |  |
|---|-----------|---------------------------------------------------------------------------------------|--------------------------|----------------|-----------------------------------------------------------|--------------------------------------------|---------------------|-------------------------------|--------------------|--|--|
|   | ราย       | ประเภทพิกัด                                                                           | ราคาของ (เงินต่างประเทศ) | อัตรา          | อากรขาเข้าตามปกติ                                         | ค่าธรรมเนียม                               | รหัสสินค้าสรรพสามิต | ภาษีสรรพสามิต                 | ฐานภาษีมูลค่าเพิ่ม |  |  |
|   | การ<br>ส่ | 33030000                                                                              | 7,031.17                 | อากร<br>ขาเข้า | 58,425.85                                                 | 0.00                                       | 000901010000        | 8,613.08                      | 262,653.06         |  |  |
| / | 'n        | รหัสสถิติ หน่วย                                                                       | ราคาของ (บาท)            |                | อากรขาเข้าที่ชำระ                                         | ภาษีอื่นๆ                                  | อัตราภาษีสรรพสามิต  | ภาษีเพื่อมหาดไทย              | ภาษีมูลค่าเพิ่ม    |  |  |
|   |           | 000 / KGM                                                                             | 194,752.82               | 30%            | 58,425.85                                                 | 0.00                                       | 8.000               | 861.31                        | 18,385.71          |  |  |
|   | 1         | รหัสสิทธิพิเศษ                                                                        | น้ำหนักสุทธิ             |                | ปริมาณ                                                    |                                            | ชนิด                | ชนิดของTOM FORD BRAND 2017 CH |                    |  |  |
|   |           | 000                                                                                   | 4.622 KGM                |                | 24 C62                                                    | BLACK ORCHID EAU DE PARFUM/50ML<br>เน้าหลม |                     |                               |                    |  |  |
|   |           | เจ้าหน้าที่ (Fr.THB 17,545.30,Ins. 1 % THB 1,754.53)<br>(อ่าซีพธิ อะตุ/ THB 1,754.53) |                          |                | EXEMPT99 EXCISE PRODUCT CODE 09010100000MG005VO0000980700 |                                            |                     |                               |                    |  |  |
|   | Inv.      | no. 922034989                                                                         | 7                        |                | (PERMINE 2576 EFEEL,005.11)                               |                                            |                     |                               |                    |  |  |

## <u>การพิมพ์รหัสพิกัดกรณีสงวนสิทธิ์โต้แย่ง / วางประกัน</u>

## 1. เมื่อผู้ใช้งานได้ระบุข้อมูลเป็นสงวนสิทธิ์โต้แย้ง / วางประกัน กรณีพิกัดอัตราอากร

| รหัสพิกัดศุลกากร ที่ขอสงวนสิทธิโต้แย้ง/วางประกัน                               | 000072091790 | M                              | ลำดับอัตราอากร   | 60003      | <ul> <li>รหัสสิทร์</li> </ul> | ธิพิเศษ 000 🗸 |  |  |  |
|--------------------------------------------------------------------------------|--------------|--------------------------------|------------------|------------|-------------------------------|---------------|--|--|--|
| อัตราตามราคา <u>5.000</u> % อัตราตามสภาพ                                       | 0.0000       | ุ ดำนวณอากรตามส<br>C น้ำหนัก C | กาพจาก<br>ปริมาณ |            |                               |               |  |  |  |
| รหัสเหตุผลการขอสงวนสิทธิ/วางประกัน P02 ▼ ขอสงวนสิทธิโต้แย้งปัญหาพีกัดอัตราอากร |              |                                |                  |            |                               |               |  |  |  |
| ราคาประเมิน 0.00 🗆 อัตราตามราศ                                                 | าที่จะขำระ   | % ปริมาณประเมิ                 | <b>،</b> 0.0     | 000 ปริมาก | ณประเมิน สรรพสามิต            | 0.000         |  |  |  |

# เมื่อพรีวิวใบขนฯ ผู้ใช้งานสามารถคลิกเลือก Optionอื่นๆ เพื่อกำหนดให้โปรแกรม แสดงการพิมพ์รหัสพิกัดกรณีสงวนสิทธิ์โต้แย้ง / วางประกัน

#### พิมพ์รหัสพิกัดสุลกากร ที่ขอ สงวนสิทธิโต้แย้ง/วางประกัน

|   |           | SGD         |     |                     |                                                                                                   |  |      |           |  |
|---|-----------|-------------|-----|---------------------|---------------------------------------------------------------------------------------------------|--|------|-----------|--|
|   | 72091790  | 1,500.00    |     | 6,333.23            | 0.00                                                                                              |  | 0.00 | 43,587.53 |  |
|   | 090 / KGM | 37,254.30   | 17% | 6,333.23            | 0.00                                                                                              |  | 0.00 | 3,051.13  |  |
| 2 | 999       | 100.000 KGM |     | (100 KGM)<br>10 C62 | KUBOTA BRAND 2016<br>WASHER PLAIN<br>แหวนสถง(LOT 10)                                              |  |      |           |  |
|   |           |             |     |                     | EXEMPT99 รหัสขอสงวนสิทธิ/วางประกัน PO2 รหัสสิทธิพิเศษ 000 รหัสพิกัด<br>1000072091790 ล้ำคับ 60003 |  |      |           |  |

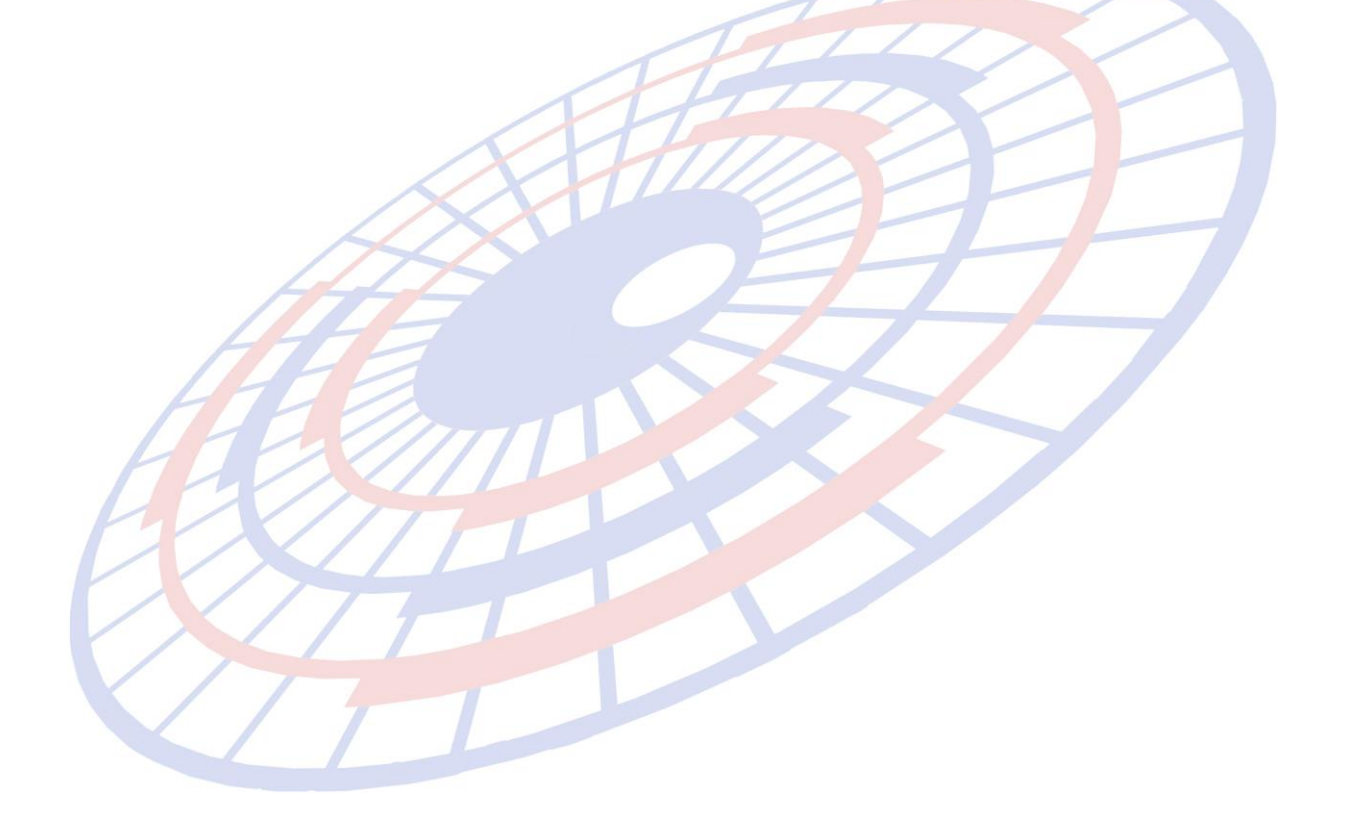

Subject : ปรับแก้ปัญหาหน้าจอมีแถบขาว

Sub module: <IMP><จัดทำเอกสาร><สร้าง Invoice ใหม่>

## **Description:**

ปรับแก้ปัญหาหน้าจอมีแถบขาว ซึ่งพบกับลค.ที่ใช้ Windows10

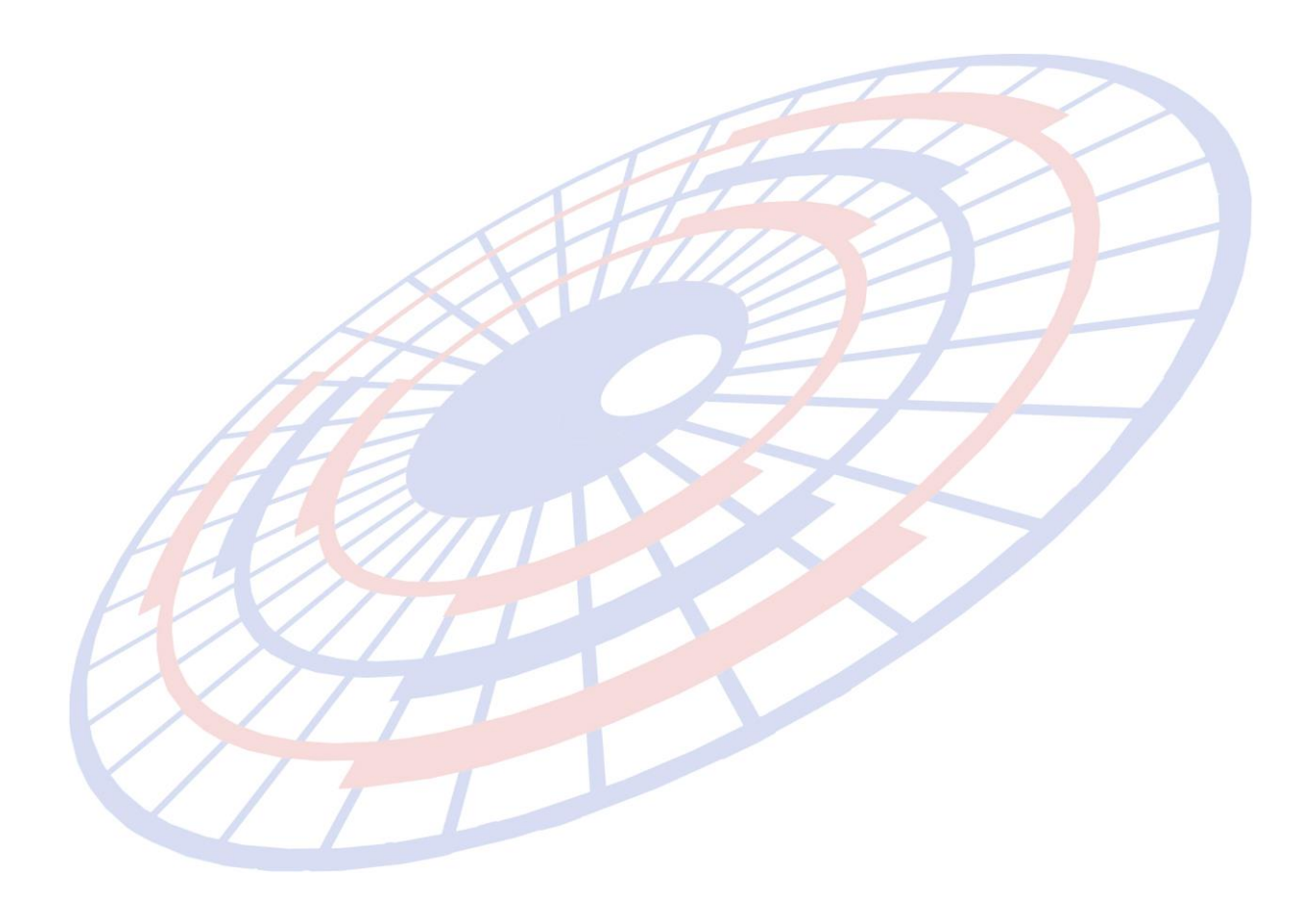
Subject : ปรับการพิมพ์ใบขนสินค้ารูปแบบฟอร์มเก่า

Sub module: <IMP><จัดทำเอกสาร><พิมพ์ใบขนสินค้า>

### **Description:**

ปรับการพิมพ์ใบขนสินค้ารูปแบบฟอร์มเก่า

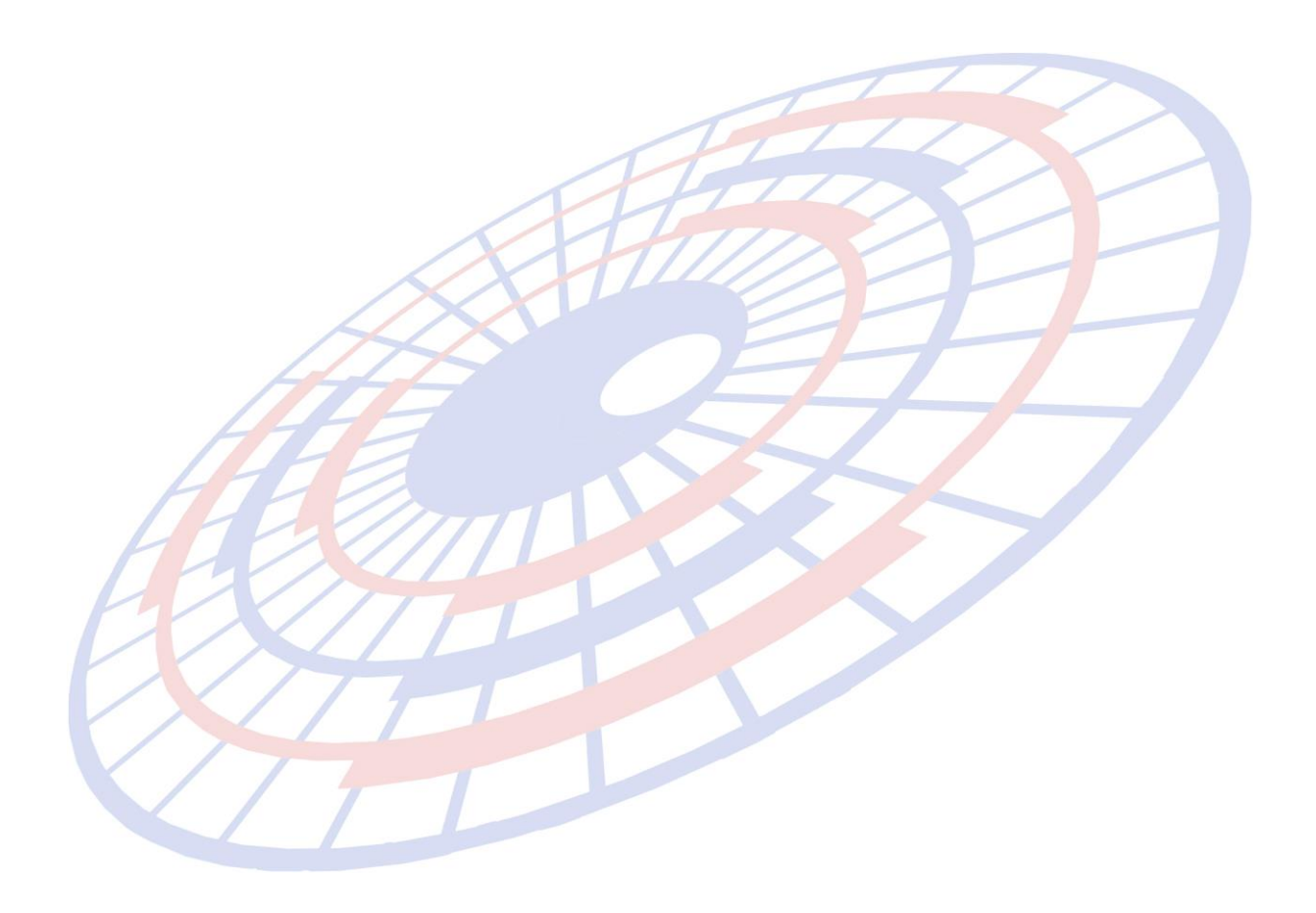

Subject : ปรับข้อความการแจ้งเดือนตอนสร้างใบขนฯ (สรรพสามิต)

Sub module: <IMP><จัดทำเอกสาร><แก้ไขใบขนสินค้า>

### **Description:**

ปรับข้อความการแจ้งเตือนตอนสร้างใบขนฯ (สรรพสามิต) เมื่อพิกัดสรรพสามิตที่ ระบุยังไม่ถึงกำหนดวันที่เริ่มใช้งาน

## 1. ผู้ใช้งานระบุพิกัดสรรพสามิตวันที่เริ่มใช้ 01/10/2023

| 🖪. พิก้ดสรรพสามิต                 |                                  |              |                |                      |                 |                | _       |       | × |
|-----------------------------------|----------------------------------|--------------|----------------|----------------------|-----------------|----------------|---------|-------|---|
| ตัวคุณปริมาณสรรพสามิต             | a 100.000 %                      | หรือ         | 1.000          | 00                   |                 |                |         |       |   |
| อัตราลดหย่อนภาษีสรรพส             | สามิต 0.000 %                    |              | ,              |                      |                 |                |         |       |   |
| พิกัดสรรพสามิต                    |                                  |              |                |                      |                 |                |         |       |   |
| รหัสพิกัดสรรพส <mark>า</mark> มิต | 000202010800 -                   | ·            | วิธีการคำน     | วณ В ◄               | อัตราม          | กาษีตามราคา    | 14      | 1.000 | % |
| ⊢ คำนวณอากรตามสภาเ                | เลขพิกัด                         | การคำ<br>นวน | อัตราภาษี<br>% | อัตราภาษี<br>ตามสภาพ | หน่วย<br>สินค้า | วันที่เริ่มใช้ | วันหมดส | อายุ  | • |
| ุ บรมา                            | 000202010800                     | В            | 14             | 5                    | LTR             | 01/10/2023     | 31/12/9 | 9999  |   |
|                                   | 000203010100                     | B            | 10             | 0                    | LTR             | 16/09/2017     | 30/09/2 | 2019  |   |
| C ป้อนค่าภาษีสรรพ                 | 000203010100                     | B            | 10             | 0                    | LTR             | 01/10/2019     | 30/09/2 | 2021  |   |
| C Sulawaru sausa                  | 000203010100 B 10 0 LTR 01       |              |                |                      |                 | 01/10/2021     | 30/09/2 | 2023  |   |
| ว เป็นเทาหนามน                    | 000203010100                     | B            | 10             | 0                    | LIR             | 01/10/2023     | 31/12/9 | 9999  |   |
| 2. เมอผูเขงานอ                    | สรางเบขนลนคาเม                   | ปรแกร        | บแลดงข         | อความเหา             | /เราบว          | าพกดสรรพ       | สามตร   | าระบุ |   |
| <u>นั้นไม่ถึงกำห</u>              | <mark>เน</mark> ดวันที่ใช้งานได้ |              |                |                      |                 |                |         |       |   |
| 1 M                               | /////                            |              |                |                      |                 |                |         |       |   |
| PH-                               |                                  |              |                |                      |                 |                |         |       |   |
| 5                                 | ข้อผิดพลาด                       |              |                |                      |                 |                |         |       |   |
|                                   |                                  |              |                |                      |                 |                |         |       |   |
|                                   |                                  |              |                |                      |                 |                |         |       |   |
| Ref. no. AMOJ100000352            |                                  |              |                |                      |                 |                |         |       |   |
| Inv                               | /oice no. inv 051020             | 17/2 ส       | าดบท Iพกต      | กลรรพสามทยง          | เมลงวนเ         | รมเช           |         |       |   |
|                                   |                                  |              |                |                      |                 |                |         |       |   |
|                                   |                                  |              |                |                      |                 |                |         |       |   |
|                                   |                                  |              |                |                      |                 |                |         |       |   |

Subject : เพิ่มการจำกัดสิทธิ์์ผู้ใช้งาน

Sub module: <IMP><File>

#### **Description:**

# เพิ่มการจำกัดสิทธิ์้ผู้ใช้งานสำหรับการลบ หรือเปลี่ยนแปลงพิกัดอัตราอากร

- 1. Login เข้าโปรแกรมด้วย ADMIN เพื่อกำหนดสิทธิ์การใช้งาน
- 2. เข้าเมนู File > แฟ้มผู้ใช้โปรแกรม

| 🗅. บันทึกแฟ้มผู้ใช้โปรแกรม       |              |           | - | × |
|----------------------------------|--------------|-----------|---|---|
|                                  |              | Erase     |   |   |
| รหัสผู้ใช้ KPP                   | •            |           |   |   |
| รหัสผ่าน<br>สิทธิการใช้ A        |              |           |   |   |
| Permission                       | Full Control | Read Only |   |   |
| แฟ้มบริษัทนำเข้า                 | ۲            | •         |   |   |
| แฟ้มสินค้า                       | ۲            | 0         |   |   |
| แฟ้มผู้ขายในต่างประเทศ           | ۲            | 0         |   |   |
| แฟ้มผู้ถือบัตรตัวอย่างลายมือชื่อ | ٠            | ۲         |   |   |
| แฟ้ม Broker                      | ٠            | ۲         |   |   |
| สร้าง / แก้ไข Invoice            | ٠            | ۲         |   |   |
| สร้าง / แก้ไข ใบขนฯ              | ٠            | ۲         |   |   |
| รับ-ส่งข้อมูล ใบขนฯ              | ٠            | ۲         |   |   |
| เลือก VAN ที่ต้องการใช้          | ۰            | ۲         |   |   |
| เปลี่ยนเลขที่พิกัดสินค้า ,       | ۲            | ۲         |   |   |

6 (m)

### ลิทธิการใช้ = A หากต้องการให้ผู้ใช้งานมีสิทธิ์ดำเนินการเปลี่ยนแปลงข้อมูล แฟ้มพิกัดอัตราอากรได้

### กำหนดเป็น A สามารถคลิกปุ่ม "ต้องการแก้ไข″ เพื่อดำเนินการลบข้อมูลได้

| 1 🖬 🕫     | 🕼 ระบบควบคุมการนำเข้าสินด้า version 4.4.79 User name : KPP |                        |         |           |                  |              |                        |                     |                           |  |
|-----------|------------------------------------------------------------|------------------------|---------|-----------|------------------|--------------|------------------------|---------------------|---------------------------|--|
| File      | จัดทำเอกสาร แฟ้มข้อมูล                                     | ารมศุลฯ Tools          | รายงาน  | ด้นหา Des | ign Help         |              |                        |                     |                           |  |
| <b>5</b>  | 🕄 แฟ้มอัตราอากรขายว้า 🦳 — 🗆 🗙                              |                        |         |           |                  |              |                        |                     |                           |  |
| Clos      | ae บันทึก N                                                | ต้องการแ<br>***        | ก้ไข    |           |                  |              | Erase                  | ลบข้อมูลหมดอายุแล้ว | ฉบข้อมูลตามลำดับอัตราอากร |  |
| ด้แหว่    | ด้แหาโดยเลขหิกัด                                           |                        |         |           |                  |              |                        |                     |                           |  |
| ด้นหา     | โดยข้อความ                                                 |                        |         |           | ด้นหา            |              | แสดงเลขที่พิกัดทั้งหมด |                     |                           |  |
| . เลขที่เ | เลขที่พิกิด 🗾 🔽 ไม่แสดงงทิกิตที่หมดอายุแล้ว                |                        |         |           |                  |              |                        |                     |                           |  |
|           | เลขที่พิกัด ลำ                                             | กับ รหัสสิทธิ<br>พิเศษ | จ์ดิตาม | อัตรา %   | อัตราตาม<br>สภาพ | หน่วย<br>นับ |                        |                     | <b>ค</b> ำอธิบายประกาศ    |  |

### ไม่กำหนดเป็น A ปุ่ม "ต้องการแก้ไข″ เป็นสีเทา จะไม่<mark>สามารถดำเนินการลบข้อมู</mark>ลได้

| File จัดทำมอกสาร แฟ้มข้อมูลกรมสุลฯ Tools รายงาน ดันหา Design Help                                                                                                    | 付 ຈະນະ                                                                                                    | มดวบคุมการนำเข้าสืน                         | เค้า versio | n 4.4.79 Use       | r name : | TEST      |                  |              |                        |  |                |  |  |
|----------------------------------------------------------------------------------------------------|----------------------------------------------------------------------------------------------------|---------------------------------------------|-------------|--------------------|----------|-----------|------------------|--------------|------------------------|--|----------------|--|--|
| <ul> <li>แฟ้มอัตราอากรอบเอ้า</li> <li>แฟ้มอัตราอากรอบเอ้า</li> <li>แป้มนทีก New ต้องการแก้ไข</li> <li>ถึยงการแก้ไข</li> <li>ถึยงการแก้งการแก่ไข</li> <li>ถึงการแก่ไข</li> <li>ถึงการแก่ไข</li> <li>ถึงการแก่ไข</li> <li>ถึงการแก่ไข</li> <li>ถึงการแก่ไข</li> <li>ถึงการแก่ไข</li> <li>ถึงการแก่ไข</li> <li>ถึงการแก่ไข</li> <li>ถึงการแก่ไข</li> <li>ถึงการแก่ไข</li> <li>ถึงการแก่ไข</li> <li>ถึงการแก่ไข</li> <li>ถึงการแก่ไข</li> <li>ถึงการางการ</li> <li>ถึงการการ</li> <li>ถึงการ</li> <li>ถึงการ</li>     &lt;</ul> | File 🕯                                                                                                    | งัดทำเอกสาร แฟ้มจ                           | ข้อมูลกรมด  | ุลฯ Tools          | รายงาน   | ด้นหา Des | ign Help         |              |                        |  |                |  |  |
| โกลง         ท้องการแก้ไข         โกลง         ดับบ้อมูลหมดอายุแล้ว         ลบบ้อมูลหมดอายุแล้ว         ลบบ้อมูลหมดอายุแล้ว           ค้แทงโดยแอบหิกิด         -         -         -         -         -         -         -         -         -         -         -         -         -         -         -         -         -         -         -         -         -         -         -         -         -         -         -         -         -         -         -         -         -         -         -         -         -         -         -         -         -         -         -         -         -         -         -         -         -         -         -         -         -         -         -         -         -         -         -         -         -         -         -         -         -         -         -         -         -         -         -         -         -         -         -         -         -         -         -         -         -         -         -         -         -         -         -         -         -         -         -         -         -         -         <                                                                                                    | <b>13.</b> แข้                                                                                                    | 3 แฟ้มอัตราอากรอาเข้า — 🗆 🗙                 |             |                    |          |           |                  |              |                        |  |                |  |  |
| ค้แหาโดยเมชหิกิด [                                                                                                    | <ul> <li>คืองการแก้ไข</li> <li>Close บันทึก New ด้องการแก้ไข</li> <li>Ercase</li> <li>ลบข้อมูลพมดอายุแล้ว</li> <li>ลบข้อมูลตามลำดับอัตราอากร</li> </ul> |                                             |             |                    |          |           |                  |              |                        |  |                |  |  |
| ดนหาเดยของวาม<br>เฉขที่หักถึก                                                                                                    | ด้นหาโ<br>                                                                                                    | ล้นทาโดยเฉบที่กัด                           |             |                    |          |           |                  |              |                        |  |                |  |  |
| เลขที่พิกัก                                                                                                    | คนหาเ                                                                                                    | ดขขอความ                                    |             |                    |          |           | ด้นหา            |              | แสดงเลขที่พิกัดทั้งหมด |  |                |  |  |
| เลขที่พิกัด ลำดับ รหัสสิทธิ ดิดตาม อัตรา% อัตราตาม หน่วย ดำอธิบายประกาศ                                                                                                    | เลขที่พื                                                                                                    | ลบที่งี่กัด 🔽 🦳 ไม่แสดงงงิกัดที่หมดอายุแล้ว |             |                    |          |           |                  |              |                        |  |                |  |  |
|                                                                                                    |                                                                                                    | เลขที่พิกัด                                 | ລຳດັນ       | รหัสสิทธิ<br>พิเศษ | คิดตาม   | อัตรา %   | อัตราตาม<br>สภาพ | หน่วย<br>นับ |                        |  | คำอธิบายประกาศ |  |  |

### b. เปลี่ย<mark>น</mark>เลขที่พิกัดสินค้า, ลบแฟ้มสินค้า เป็นการกำหนดค่าสำหรับเห็นเมนู Tools ที่จะแก้ไขแฟ้มสินค้า

### KPP = <mark>ก</mark>ำหนด Full Control // TEST = Read only

| 4.4 | 4.79 Us | er name : KPP                            |  |  |  |  |  |  |  |
|-----|---------|------------------------------------------|--|--|--|--|--|--|--|
| 4   | Tools   | รายงาน ด้นหา Design Help                 |  |  |  |  |  |  |  |
| 3   | ร้      | บข้อมูลอ้างอิงจากกรมศุลฯ                 |  |  |  |  |  |  |  |
| ມູຄ | -       | ับข้อมูล text file                       |  |  |  |  |  |  |  |
|     | 61      | ปลี่ยนเลขที่พิกัดสินด้า                  |  |  |  |  |  |  |  |
|     | U       | Jpdate อัตราอากร์ในแฟ้มสินค้า            |  |  |  |  |  |  |  |
|     | ล       | บแฟ้มสินค้า                              |  |  |  |  |  |  |  |
| II. | U       | Jpdate สินด้าใน invoice detail           |  |  |  |  |  |  |  |
|     | н       | ปลี่ยนเลขที่พิกัดสินด้าจาก 7 เป็น 8 หลัก |  |  |  |  |  |  |  |
|     | -       | ับข้อมูลรหัสวัตถุดิบจาก Excel file       |  |  |  |  |  |  |  |
| -   | 55      | แก้ข้อมูลแฟ้มที่มี special code แทรกอยู่ |  |  |  |  |  |  |  |
| ŀ   | บ้      | ้นทึกข้อมูลใบขนสินด้าใน Text file        |  |  |  |  |  |  |  |
|     | ଜ୍      | Response file Log                        |  |  |  |  |  |  |  |

#### 4.4.79 User name : TEST

|   | Tools | รายงาน       | ด้นหา      | Design       | Help     |  |
|---|-------|--------------|------------|--------------|----------|--|
|   | ŝ     | ับข้อมูลอ้าง | อิงจากกร   | มตุ่ลฯ       |          |  |
| • | ŝ     | ับข้อมูล tex | t file     |              |          |  |
|   | U     | lpdate สิน   | ด้าใน inv  | oice deta    | il       |  |
|   | ร้    | ับข้อมูลรหัส | (วัตถุดิบจ | าก Excel f   | ile      |  |
|   | 55    | ก้ข้อมูลแฟ้  | มที่มี spe | cial code    | แทรกอยู่ |  |
| 1 | ບໍ    | ันทึกข้อมูล  | ใบขนสินด   | ถ้าใน Text i | file     |  |
|   | ଜ୍    | Respons      | e file Lo  | g            |          |  |
|   | _     |              |            | 1            |          |  |

Subject : การลบลำดับอัตราอากรแบบ "ลำดับอัตราอากร"

Sub module: <IMP><แฟ้มข้อมูลกรมศุลฯ>

#### **Description:**

การลบลำดับอัตราอากรแบบ "ลำดับอัตราอากร" ในแฟ้มอัตราอากรสำหรับขาเข้า โดย<u>ผู้ใช้งานต้องมีสิทธิการใช้งานกำหนดค่าไว้เป็น A เท่านั้น</u>

 เข้าเมนูแฟ้มข้อมูลกรมศุลฯ > แฟ้มอัตราอากรสำหรับขาเข้า แล้วคลิกปุ่ม "ต้องการ แก้ไข"

| 🕻 ᡝ ระบบควบคุมการนำเข้าสินค้า versio                                                                                                    | on 4.4.79 User name : KPP                                                                    |                                                            |                                      |                           |
|----------------------------------------------------------------------------------------------------|----------------------------------------------------------------------------------------------|------------------------------------------------------------|--------------------------------------|---------------------------|
| File จัดทำเอกสาร แฟ้มข้อมูลกรมศุ                                                                                                    | ลฯ Tools รายงาน ดันหา Design                                                                 | Help                                                       |                                      |                           |
| Close บันทึก New                                                                                                    | ต้องการแก้ไบ                                                                                 | Erose                                                      | ลบข้อมูลหมดอายุแล้ว ลบข้อมูลตามล่    | - 🗆 ㅅ                     |
| ค้นหาโดยเลขพิกัด                                                                                                    |                                                                                              |                                                            |                                      |                           |
| ้ ค้นหาโดยข้อความ                                                                                                    |                                                                                              | ด้นหา แสดงเฉขที่พิกัดทั้งหมด                               | 1                                    |                           |
| เฉขที่พิกัด                                                                                                    | 🗾 🔲 ไม่แสดงพิกัดที่หมดอ                                                                      | າຍຸເລັ່ວ                                                   | 1                                    |                           |
| เลขที่พิกัด ลำดับ                                                                                                    | รหัสสิทธิ<br>พิเศษ คิตตาม อัตรา% ส                                                           | ราตาม หน่วย<br>ภาพ นับ                                     | <b>ค</b> ่าอ <del>ธิ</del> บายประกาศ |                           |
| 2. คลิกปุ่ม "ร     แพ้มองตราอากรขาเข้า     เป็นที่ก     เป็นที่ก     เป็นที่ก     เป็นที่ก     กันหาโดยเฉยาหิกิด     เฉิ่นหาโดยข้อความ     เฉยที่หิกิด | ลบข้อมูลตามลำดับ<br>ไม่ให้แก้ไข                                                              | อัตราอากร<br>โรรระ<br>ค้นหา แสดงเลขที่พิถัง<br>หมดอายุแล้ว | ลบข้อมูลหมดอายุแล้ว<br>หรั้งหมด      | ลบข้อมูลตามลำคับอัตราอากร |
| 3. ระบุลำดับ<br>อากรที่ขึ้น                                                                                                    | อัตราอากรที่ต้องกา<br>ต้นด้วย 55 ทั้งหมด<br>ลบแฟ้มอัตราอากรขาเข้า<br>จบข้อมูลที่ลำดับอัตราอา | ารลบ ตัวอย่างระบุ "5<br>จ                                  | 55″ หมายถึงโปรแกรมจะ<br>×<br>        | ะลบลำดับอัตรา             |

55

Cancel

4. โปรแกรมแสดง Pop up ยืนยันการลบอีกครั้ง หากยืนยัน "Yes″ โปรแกรมจะดำเนินการ ลบลำดับตามเงื่อนไขที่ผู้ใช้งานได้กำหนดไว้ทันที

| EZYPLUS IMPORT                   | ×                |
|----------------------------------|------------------|
| เริ่มต้นลบข้อมูลที่ลำดับอัตราอาก | ารขึ้นต้นด้วย 55 |
| Yes                              | No               |

 รอโปรแกรมทำการลบให้สักครู่ขึ้นกับว่ามีข้อมูลมากหรือน้อยแค่ไหน เมื่อลบเรียบร้อย โปรแกรมจะแสดง Pop up

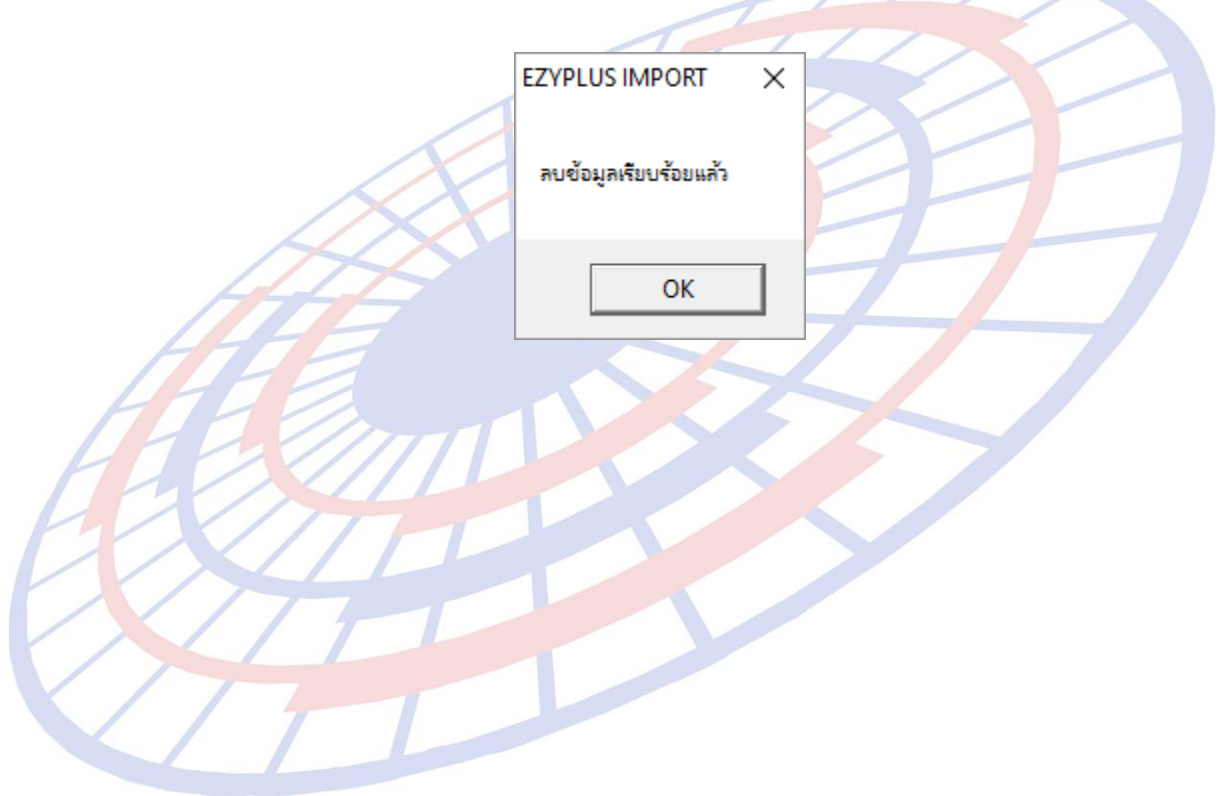

Subject : ในส่วน Total แสดงค่า Royally 2 สกุลเงินได้

Sub module: <IMP><จัดทำเอกสาร><พิมพ์ใบขนสินค้า>

### **Description:**

ในส่วน Total แสดงค่า Royally 2 สกุลเงินได้ เมื่อผู้ใช้งานได้กำหนด Option ใน หน้าการพรีวิวใบขนสินค้าฯ ให้แสดงรูปแบบ 2 สกุลเงิน

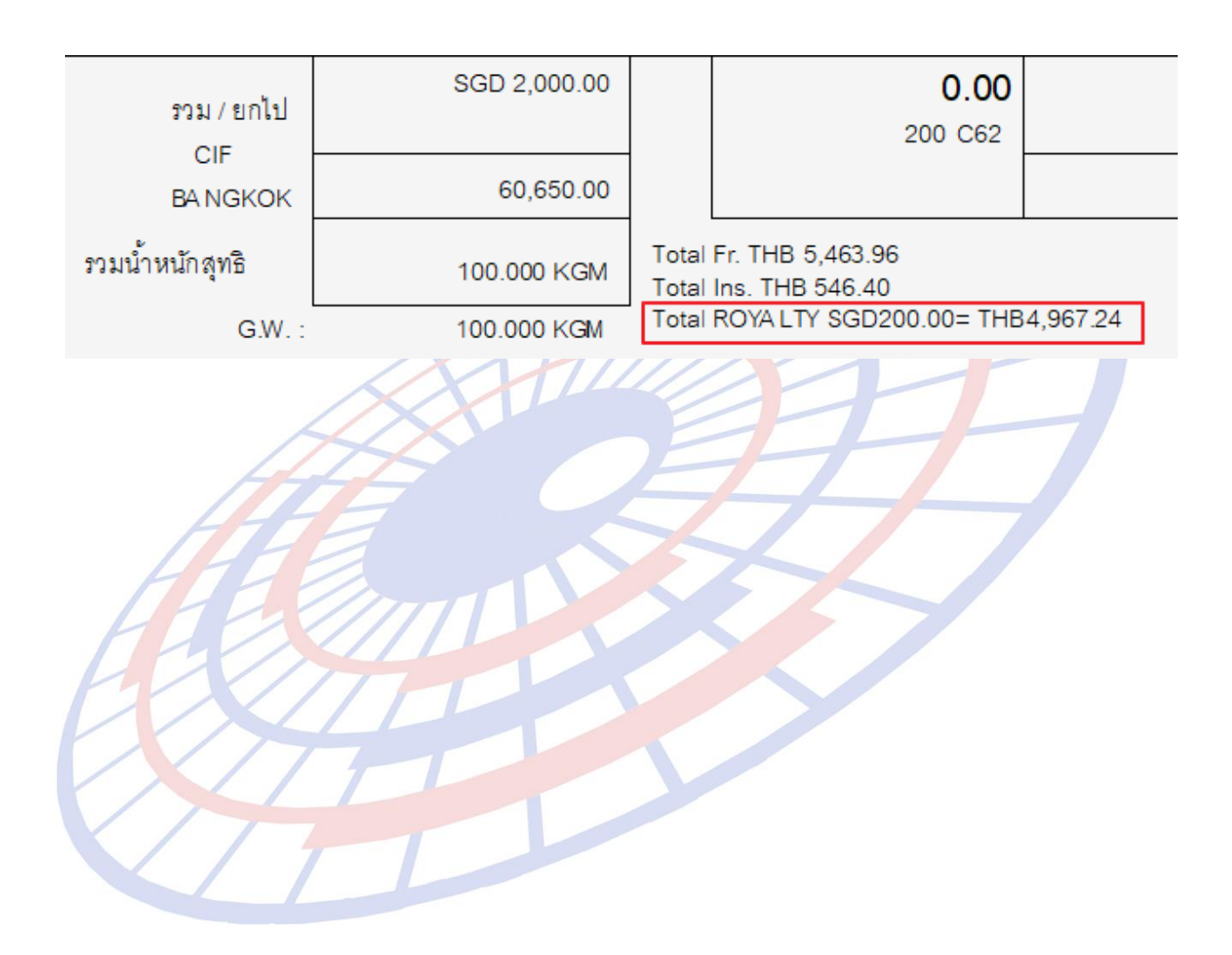

Subject : เพิ่มคอลัมน์สถานะ และวันที่ลงในรายงาน

**Sub module:** <IMP><รายงาน>

#### **Description:**

เพิ่มคอลัมน์สถานะ และวันที่ลงในรายงาน

รายงานรายงานสรุปข้อมูลใบขนสินค้า (Excel file) แทรกระหว่างคอลัมน์เลขที่ใบขนฯ และสถานที่นำเข้า

| E      | F                   | G                                            |
|--------|---------------------|----------------------------------------------|
| Status | Status Date         | สถานที่นำเข้า                                |
|        |                     | 2801                                         |
|        |                     | 2801                                         |
|        |                     | 2801                                         |
| 0409   | 09/10/2017          | 2801                                         |
|        | E<br>Status<br>0409 | E F<br>Status Status Date<br>0409 09/10/2017 |

รายงานการนำของเข้าตามลูกค้า (Excel file) ต่อท้ายรายงาน

| 1 | ชื่อสถานที่นำเข้า              | Status | Status<br>Date | 1 |
|---|--------------------------------|--------|----------------|---|
|   | สำนักงานศุลกากรท่าเรือแหลมฉบัง |        |                |   |
|   | สำนักงานศุลกากรท่าเรือแหลมฉบัง |        |                |   |
|   | สำนักงานศุลกากรท่าเรือแหลมฉบัง |        |                |   |
|   | สำนักงานศุลกากรท่าเรือแหลมฉบัง |        |                |   |
|   | สำนักงานศุลกากรท่าเรือแหลมฉบัง |        |                |   |
|   | สำนักงานศุลกากรท่าเรือแหลมฉบัง |        |                |   |
|   | สำนักงานศุลกากรท่าเรือแหลมฉบัง | 0409   | 08/10/2017     |   |
|   |                                |        |                |   |

Subject : เพิ่มฟังก์ชั่นการคัดลอกข้อมูลแฟ้มอื่นๆ ของบริษัทนำเข้า

Sub module: <IMP><File><แฟ้มบริษัทนำเข้า>

#### **Description:**

เพิ่มฟังก์ชั่นการคัดลอกบริษัทนำเข้า โดยคัดลอกข้อมูลแฟ้มสินค้า, แฟ้มผู้ขายใน ต่างประเทศ, แฟ้มผู้ถือบัตรตัวอย่างลายมือชื่อ ที่อยู่ภายใต้บริษัทนำเข้านั้นมาด้วยทั้งหมด <u>โดย</u> <u>ผู้ใช้งานต้อง Log in ด้วย Admin เท่านั้น</u>

- 1. ผู้ใช้งานจะต้องระบุรายละเอียดในแฟ้มบริษัทนำเข้าให้เรียบร้อยก่อน
- 2. เข้าเมนู Tools > Copy ข้อมูลไปบริษัทอื่น

| 4.4.7 | 9 User name : ADMIN                       |   |
|-------|-------------------------------------------|---|
| То    | ols รายงาน ด้นหา Design รับข้อมูลจากโปรแก | 5 |
|       | รับข้อมูลอ้างอิงจากกรมศุลฯ                |   |
| 8     | รับข้อมูล text file                       |   |
|       | เปลี่ยนเลขที่พิกัดสินค้า                  |   |
|       | Update อัตราอากร์ในแฟ้มสินด้า             |   |
|       | ลบแฟ้มสินด้า                              |   |
| 44    | Update สินด้าใน invoice detail            |   |
|       | เปลี่ยนเลขที่พิกัดสินค้าจาก 7 เป็น 8 หลัก |   |
| 149   | รับข้อมูลรหัสวัตถุดิบจาก Excel file       |   |
|       | แก้ข้อมูลแฟ้มที่มี special code แทรกอยู่  |   |
| H A   | Copy ข้อมูลไปบริษัทอื่น                   | - |
|       | บันทึกข้อมูลใบขนสินด้าใน Text file        |   |
| X/77  | ၈့ Response file Log                      | - |
|       | Reindex Database                          |   |
|       |                                           | _ |

3. ระบุบริษัทนำเข้าต้นทาง ไปยังบริษัทนำเข้าปลายทาง แล้วคลิกปุ่ม "เริ่มต้น Copy"

| 🖪 Copy ข้อมูลไปบริษัทธ์ | _           | Х |                    |  |  |
|-------------------------|-------------|---|--------------------|--|--|
| จากรหัสบริษัท           | TEST_TIFFA  | • | บริษัท เทส คอมพานี |  |  |
| ไปรหัสบริษัท            | TEST        | - | บริษัท เทสคอมพานี  |  |  |
| เริ่มต้น                | Copy ยกแล้ก |   |                    |  |  |

4. โปรแกรมแสดง Pop up ให้ผู้ใช้งานยืนยันความต้องการ

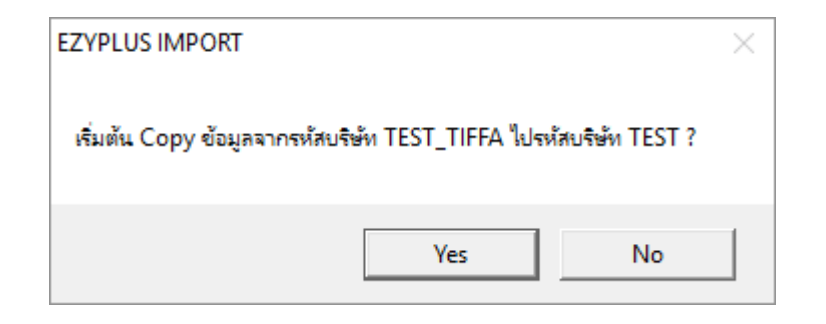

5. ในขั้นตอนนี้ใช้เวลาสักครู่ขึ้น ซึ่งใช้เวลามากหรือน้อยขึ้นกับมีข้อมูลของแฟ้มสินค้า, แฟ้ม ผู้ขายในด่างประเทศ, แฟ้มผู้ถือบัตรตัวอย่างลายมือชื่อ ที่อยู่ภายใต้บริษัทนำเข้าทั้งหมด ที่มีจำนวนมากแค่ไหน เมื่อเรียบร้อยแล้วโปรแกรมแสดง Pop up ให้ทราบ

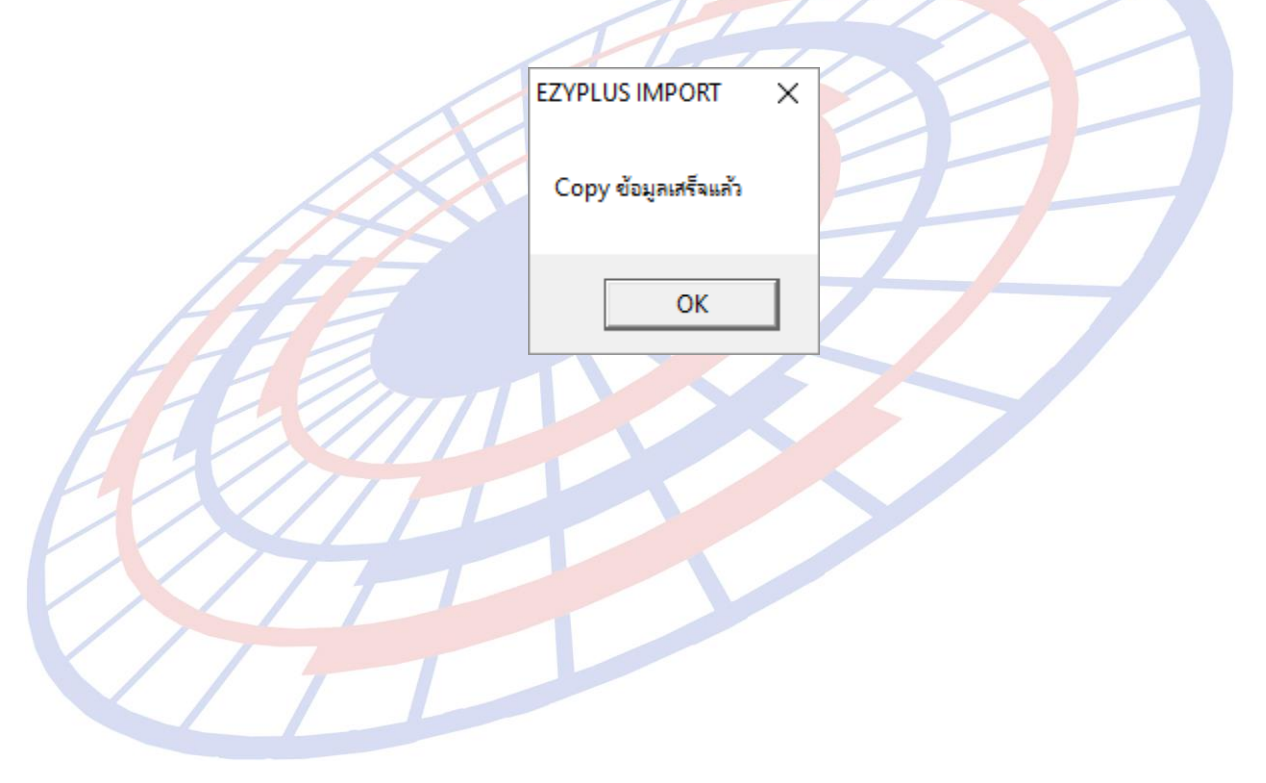

Subject : เพิ่มการพิมพ์รหัสสินค้าก่อนหรือหลังชื่อสินค้า

```
Sub module: <IMP><จัดทำเอกสาร><พิมพ์ใบขนสินค้า>
```

### **Description:**

เพิ่ม Option ในการพิมพ์ใบขนสินค้าในการเลือกรหัสสินค้าก่อนหรือหลังชื่อสินค้า

1. ตัวอย่างการบันทึกรายการสินค้า Invoice detail

|                                                 | <u>ลำตับ 1 0</u> /6                               | <u>ลำดับในใบขนฯ</u> 1                                                                    |
|-------------------------------------------------|---------------------------------------------------|------------------------------------------------------------------------------------------|
|                                                 | <u>รหัสสินค้า</u> TEST - BATTERY                  | <b>▼ ₫</b> ₿                                                                             |
|                                                 | E TEST PRODUCT - Battery                          |                                                                                          |
|                                                 | Battery chargers having a r                       | rating exceeding 100 kVA                                                                 |
|                                                 |                                                   |                                                                                          |
|                                                 |                                                   |                                                                                          |
|                                                 | I ทดสอบสินค้า - แบตเตอรี                          |                                                                                          |
|                                                 | เครื่องชาร์ตแบตเตอรี่มีพิกัตเกิน 100              | 0 เควิเอ                                                                                 |
|                                                 |                                                   |                                                                                          |
|                                                 |                                                   |                                                                                          |
|                                                 |                                                   |                                                                                          |
| 2. เมื่อพรีวิวใบขน                              | เส <mark>ินค้าให้คลิกปุ่ม "Optic</mark>           | ภาอนๆ "                                                                                  |
| 3. ผู้ใช้ง <mark>าน</mark> ต้องเลื              | <mark>เ</mark> ือก ``พิมพ์รหัสสินค้า″ ก่อน        | เจ้งค่ <mark>อย</mark> เลือกการแสดง <mark>รห</mark> ัสรหัสสินค้าก่อนหรือ                 |
| ห <sup>ู้</sup> ลังชื่อสินค้า                   |                                                   |                                                                                          |
| 477                                             |                                                   |                                                                                          |
|                                                 | 🔲 พิมพ์ Self Cert.                                | 🔿 พิษพ์รหัสสิบค้า ก่อนชื่อสิบค้า                                                         |
|                                                 | 🗸 พิมพ์ รหัสสินด้า                                | <ul> <li>โลเกาะกัดจะแก้การแบบคลาก</li> <li>เมืองเมืองเรืองเอ้า หวังชื่อสินอ้า</li> </ul> |
|                                                 |                                                   |                                                                                          |
|                                                 |                                                   |                                                                                          |
| 4. ตัวอย่างการเลือ                              | <mark>อก Option พิมพ์รหัสสินค้<sup>-</sup></mark> | 1                                                                                        |
|                                                 |                                                   | No Brand 2017                                                                            |
| TEST - BATTERY                                  | 1                                                 | ชนิดของ140 Bland 2017 33                                                                 |
| TEST PRODUCT - E                                | Battery                                           | 💽 พิมพ์รหัสสินค้า ก่อนชื่อสินค้า                                                         |
| Battery chargers ha                             | aving a rating exceeding 100                      | O KVA C พิมพ์รหัสสินค้า หลังชื่อสินค้า                                                   |
| เครื่องชาร์ตแบตเตอรี่:                          | เตยง<br>มีพิกัดเกิน 100 เควีเอ                    |                                                                                          |
|                                                 | ı<br>I                                            |                                                                                          |
|                                                 | Pattan                                            | <sub>ชนิดของ</sub> No Brand 2017 SG                                                      |
| Battery chargers ha                             | Dattery<br>aving a rating exceeding 100           | 0 KVA 🦳 🖓 พิมพ์รหัสสินค้า ก่อนชื่อสินค้า                                                 |
| ทดูสอบ์สินค้า - แบตูเ                           | เตอรี้                                            | • พิมพ์รหัสสินค้า หลังชื่อสินค้า                                                         |
| <u>เครื่องชาวัตแบตเตอรีร์</u><br>TEST - BATTERV | มีพิกัดเกิน 100 เควีเอ                            |                                                                                          |
| ILSI FURITERT                                   |                                                   |                                                                                          |

Subject : พัฒนาการคำนวณสรรพสามิตรูปแบบใหม่

Sub module: <IMP><จัดทำเอกสาร><สร้าง Invoice ใหม่>

#### **Description:**

### พัฒนาการคำนวณสรรพสามิตรูปแบบใหม่รองรับ 5 กลุ่มสินค้า

- ≻ รถยนต์
- น้ำมันและผลิตภัณฑ์น้ำมัน
- เครื่องดื่ม
- ≻ สุรา
- ≻ ยาสูบ

| 🕄. พิกัดสรรพสามิต                                                                           | - 🗆 X                                                                            |
|---------------------------------------------------------------------------------------------|----------------------------------------------------------------------------------|
| ตัวคุณปริมาณสรรพสามิต 100.000 % หรือ 🤇<br>อัตราลดหย่อนภาษีสรรพสามิต <u>0.000</u> %          | 1.00000                                                                          |
| พิกัดสรรพสามิต<br>รหัสพิกัดสรรพสามิต 001301020100 🔹                                         | วิธีการคำนวณ <mark>B -</mark> อัตราภาษีตามราคา <u>0.000</u> %                    |
| <ul> <li>คานวณอากรตามสภาพจาก</li> <li>ฉัตราภาษิตามสภาพ</li> <li>ฉัตราภาษิตามสภาพ</li> </ul> | 1,500.0000 บาท รหัสหน่วยสินค้า LTR                                               |
| Excise Product Code EPC9307495490543                                                        |                                                                                  |
| ราคาขายปลีกแนะนำ 9999.00                                                                    | ) วันที่รับเอกสารราจาขายปลึกแนะนำ <u>01/11/17</u>                                |
| <ul> <li>ป้อนค่าภาษิสรรพสามิตเอง</li> <li>โปรแกรมก่านวดไปร้าวามแบบใหม่</li> </ul>           | 0.00                                                                             |
| กรณีเครื่องดีม                                                                              | รณสุรา<br>กรี <u>5.00</u> ขนาดภาชนะ (ลิตร) <u>0.500</u> จำนวนภาชนะ <u>510.00</u> |
| นาตาล(กรม) ตอ 100 มล. <u>0.00</u>                                                           | รณียาสุบ                                                                         |
| ปริมาตรต่อภาชนะ (มล.) 0.000 ก                                                               | รณีคิดตามจำนวนมวน จำนวนมวนต่อ 1 ชอง 🛛 🛛 จำนวนชอง 🔽 🛛 🛛                           |
| จำนวนภาชนะ 0.00 ก                                                                           | รณีกิตตามน้ำหนัก น.น. กรัม/ชอง 0.000                                             |
| โปรแกรมคำนวณให้ ตามแบบเดิม บันทึก                                                           | ภาษีสรรพสามิตสุรา (พิกัด 2203-2208 ยกเว้น 220720) แบบเดิม                        |
| L                                                                                           | <u>O</u> K                                                                       |

Subject : ปรับการพรีวิวใบขนสินคำ

Sub module: <IMP><จัดทำเอกสาร><แก้ไขใบขนสินค้า>

### Description:

เพิ่ม Option การพิมพ์ 0.00 เมื่อไม่มีค่าภาษีใดๆ ในส่วนการชำระ และปรับการพรีวิว ซ้อนทับกรณีเลือกแสดงสรรพสามิต – สิทธิประโยชน์

1. เมื่อพรีวิวใบขนผู้ใช้งานสามารถคลิกปุ่ม " Option อึ่นๆ "

– ใบขนแบบ A4 ถ้ายอดรวมภาษิเป็น

2. คลิก Check box

เพื่อเลือกการพิมพ์ 0.00 กรณี

เลือกแบบฟอร์ม A4, แบบฟอร์มเก่า เมื่อไม่ต้อ<mark>งเสียค่าภาษีใดๆ</mark>

|                          | ก่ออานี้อออล (มเตน)       | 00001100030      |
|--------------------------|---------------------------|------------------|
|                          | (ואוינד) גווויניצמיוגויא) | เดินประกาน (บาท) |
| อากรขาเข้า               | 0.00                      | 0.00             |
| ภาษีสรรพสามิต            | 0.00                      | 0.00             |
| ภาษีเพื่อมหาดไทย         | 0.00                      | 0.00             |
| ภาษีมูลค่าเพิ่ม          | 82,567.00                 | 0.00             |
| ภาษีและค่าธรรมเนียมอื่นๆ | 0.00                      | 0.00             |
| รวมทั้งสิ้น              | 82,567.00                 | 0.00             |

# 3. กรณีผู้ใช้งานเลือก Option และใช้สิทธิประโยชน์ปรับการพรีวิวตัวอักษรทับซ้อน

### 🔽 พิมพ์ Excise Product Code

### 🗹 พิมพ์ราดาขายปลิกแนะนำ

### ก่อนปรับ

| ราย | ประเภทพิกัด                                                                                                    | ราคาของ (เงินต่างประเทศ)     | ข้ตรา          | อากรขาเข้าตามปกติ              | ค่าธรรมเนียม        | รหัสสินค้าสรรพสามิต | ภาษีสรรพสามิต    | ฐานกาษีมูลค่าเพิ่ม |
|-----|----------------------------------------------------------------------------------------------------|------------------------------|----------------|--------------------------------|---------------------|---------------------|------------------|--------------------|
| nn# | 22030011                                                                                                    | 5,987.00                     | อากร<br>ขาเข้า | 88,651.90                      | 0.00                | 001301020100        | 19,125.00        | 257,442.57         |
| n   | รหัลสถิติ หน่วย                                                                                                    | ราคาของ (บาท)                |                | อากรขาเข้าที่ขำระ              | ภาษีอื่นๆ           | อัตราภาษีสรรพสามิต  | ภาษีเพื่อมหาดไทย | ภาษีมูลค่าเพิ่ม    |
| 225 | 000 / LTR                                                                                                    | 147,753.17                   | 60%            | 0.00                           | 0.00                | 1,500./LTR          | 1,912.50         | 0.00               |
| 1   | รหัสสิทธิพิเศษ<br>999                                                                                                    | น้ำหนักสุทธิ<br>510.000 ห.cm |                | ปริมาณ<br>(510 LTR)<br>255 C62 | TEST PRODUCT - Wine | ชนิด                | 903WINE 2017     | SG                 |
|     | รรร         510.000 KGM         สมคิมชั้นและสปาร์กลิ่งในมีที่ทำจากอรุ่น         FREE ZONE           เจ้าหน้าที่         EXEMPT99 01-02-2559 EXCISE PRODUCT CODE EPC9307495490543 ราคาขายปรีสุรหฐะบิอสตรองออช -         FREE ZONE |                              |                |                                |                     |                     |                  |                    |

#### หลังปรับ

|   | 1         |              |     |                    |                                                                   |                                   |              |                 |
|---|-----------|--------------|-----|--------------------|-------------------------------------------------------------------|-----------------------------------|--------------|-----------------|
|   | 87021060  | USD 2,599.00 |     | 35,015.50          | 0.00                                                              | 000601010400                      | 0.08         | 122,554.33      |
|   | 000 / C62 | 87,538.74    | 40% | 0.00               | 0.00                                                              | 40.000                            | 0.01         | 0.00            |
| 5 | 000       | 250.000 KGM  |     | 1 C62              | TEST PRODUCT<br>รถยนต์ทุดสุขบ                                     |                                   | NOBRAND 2008 | US<br>FREE ZONE |
|   |           |              |     | (For.In.SGD 40.24) | ทดสอบสินค้า - CAR<br>EXEMPT99_01-02-2559<br>ราคาขายปลีกแนะนำ 0.20 | EXCISE PRODUCT CODE<br>01-11-2560 | E EXEMPT     | F5102028730002  |
|   | 1         | 1            |     | L                  |                                                                   |                                   |              |                 |

Subject : เพิ่มช่องให้คีย์ชื่อบริษัทคลังต่อจากเลขที่ทะเบียนผู้ใช้สิทธิประโยชน์เอง Sub module: <IMP><จัดทำเอกสาร><แก้ไขใบขนสินค้า>

#### **Description:**

เพิ่มช่องให้คีย์ชื่อบริษัทคลังต่อจากเลขที่ทะเบียนผู้ใช้สิทธิประโยชน์เอง สำหรับ ด้องการแสดงชื่อบริษัทด้วย

| 🗅 แฟ้มโบยนสินด้ายาเข้า                                                                            |             |
|---------------------------------------------------------------------------------------------------|-------------|
|                                                                                                   | <u> _ _</u> |
| Import header Import detail <b>Qther</b>                                                          |             |
| <u>รหัสผู้ต้อบัตรด้วอย่างลายมือชื่อ</u> C Importer C Broker มายทดสอบ ◄ มายทดสอบ อิมพอร์ต          |             |
| <u>รหัสผู้ถือบัตรผ่านพิธิการ</u> A 🔽 🗸 นายทดสอบ อิมพอร์ต                                          |             |
| Cargo Packing 0  No cargo unit (liquid bulk goods)                                                |             |
| วันที่น่าลินด้าออกจากคลังลินด้า รหัสคลัง (Establish No.) 🔽                                        |             |
| รหัสสถาแทื่อนุมัติใบขนลินด้ำหลายเที่ยวเรือ 🗾 🖵                                                    |             |
| เลขที่อนุมัติใบขนเลินด้าหลายเที่ยวเรือ<br>หมายเลขอ้างอิงที่ใช้ในการส่งลินด้า                      |             |
| 🗹 มีปัญหาเรื่องพิกัด/ราดา 🗌 ขออนุญาตเปิดตรวจลิแค้านอกสถาแที่ (มัดลวด) สถานที่ตรวจปล่อย นอกสถานที่ |             |
| Total Tax 599,178.40 Total Deposit 0.00 การชำระเงินและการวางประกัน                                |             |
| เลขที่ทะเมียนมุใช้สิทธิประโยชเท่างภาษีอากรที่น่าสินด้าออก F5102028730002 ▼ (ABC Co.,Ltd.)         |             |
| เลขที่ประจำตัวผู้เสียภาษิอากร                                                                     |             |
|                                                                                                   |             |
|                                                                                                   |             |
| เลขที่ชำระภาษีอากร/ประกัน                                                                         |             |
| Export Tax Incentives ID : F5102028730002 ABC Co.,Ltd.                                            |             |

Subject : ปรับข้อความแสดงเมื่อระบุลดหย่อนแต่ไม่ระบุสิทธิประโยชน์

Sub module: <IMP><จัดทำเอกสาร><สร้าง Invoice ใหม่>

### **Description:**

ปรับข้อความแสดงเมื่อระบุลดหย่อนแต่ไม่ระบุสิทธิประโยชน์ โดยจะแสดงประเภท ของเอกสารเพิ่ม

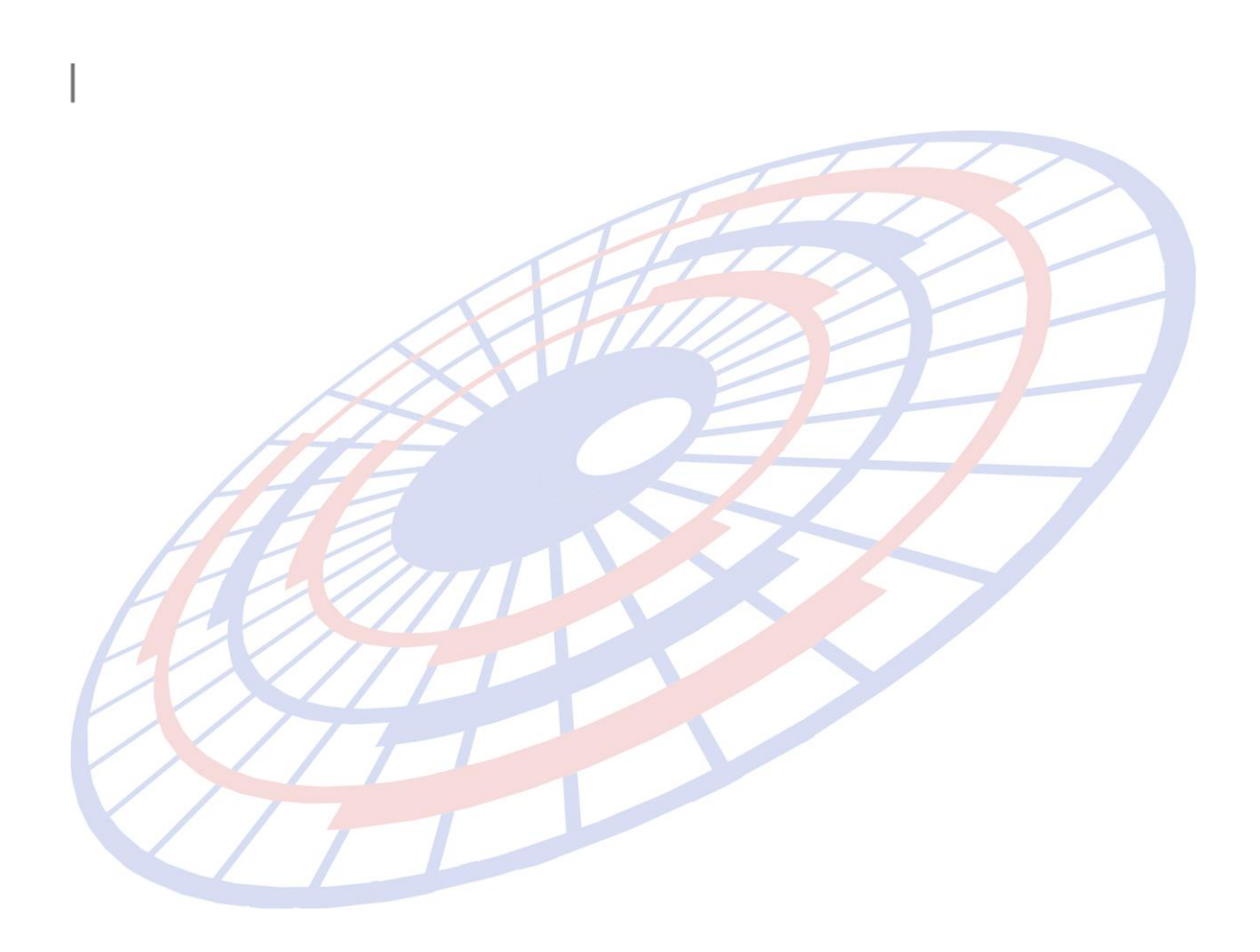

Subject : ปรับการคำนวณมหาดไทย และคำนวณสรรพสามิตน้ำมัน, บุหรื่

Sub module: <IMP><จัดทำเอกสาร><สร้าง Invoice ใหม่>

### **Description:**

ปรับการคำนวณมหาดไทย และคำนวณสรรพสามิตน้ำมัน, บุหรี่

- ปรับการคำนวณมหาดไทย : ใช้ยอดจาก Paid ของภาษีสรรพสามิตมาคำนวณ
- คำนวณสรรพสามิตน้ำมัน, บุหรี่ : ปรับเศษลิตร และน้ำหนักเป็นจำนวนเต็มในการคำนวณ ตามประกาศ

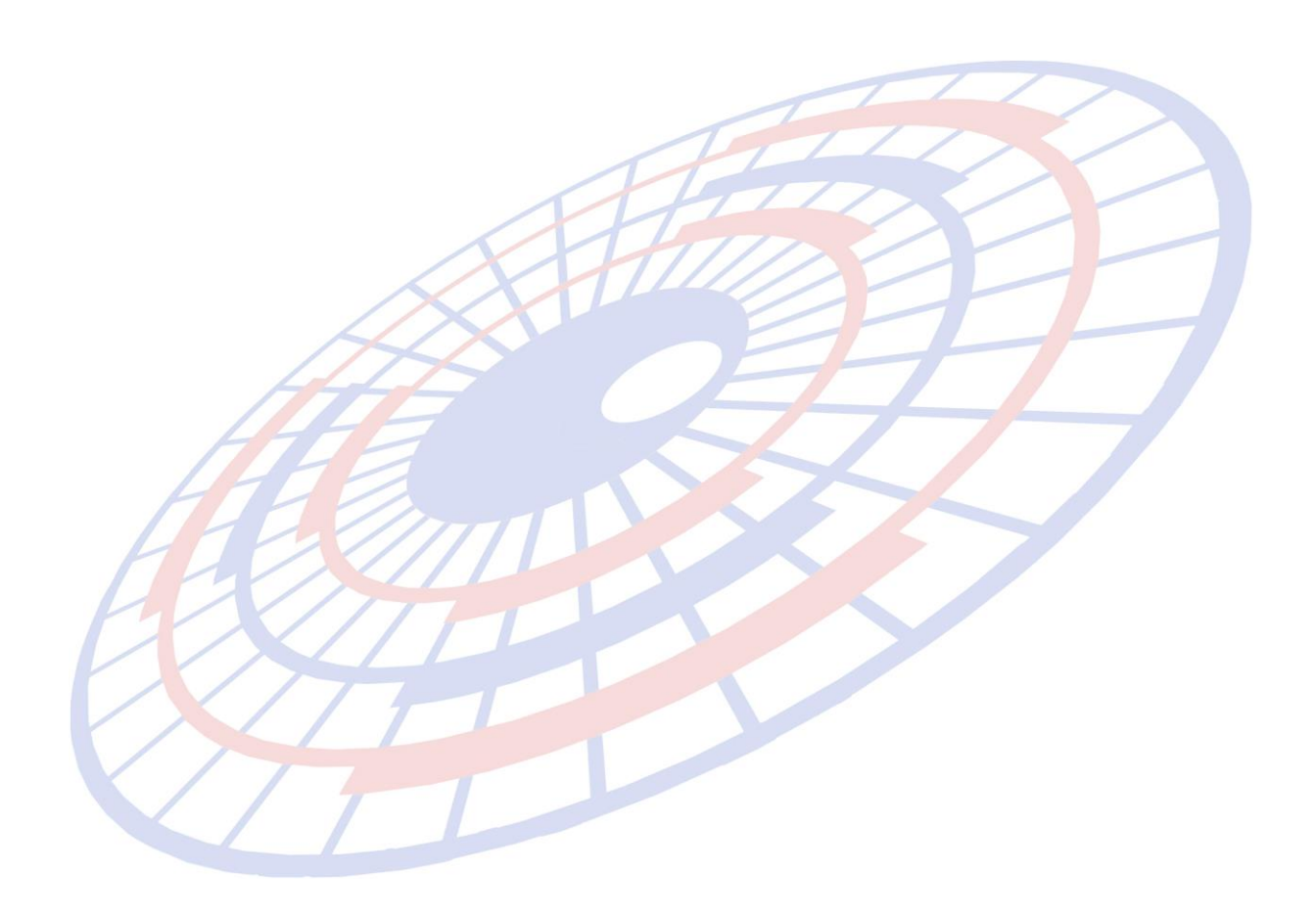

Subject : ไม่สามารถคลิกปุ่ม "OK" หน้าบันทึกสรรพสามิตได้เมื่อได้ลบข้อมูลออกหมด Sub module: <IMP><จัดทำเอกสาร><สร้าง Invoice ใหม่>

#### **Description:**

แก้ไขปัญหาให้สามารถคลิกปุ่ม "OK" หน้าบันทึกสรรพสามิตได้เมื่อได้ลบข้อมูลออก หมดแล้ว

| 🕽 พิกัดสรรพสามิต                                                                                                    | - |      | × |
|----------------------------------------------------------------------------------------------------|---|------|---|
| ตัวคุณปริมาณสรรพสามิต 100.000 % หรือ 1.00000                                                                            |   |      |   |
| อัตราลดหย่อนภาษีสรรพสามิต 0.000 %                                                                                       |   |      |   |
| พิกัดสรรพสามิต<br>รหัสพิกัดสรรพสามิต                                                                                    |   |      |   |
| - ดำนวณอากรตามสภาพจาก<br>C น้ำหนัก C ปริมาณ อัตราภาษีตามสภาพ 0.0000 บาท รหัสหน่วยสินด้า                                 |   |      |   |
| Excise Product Code                                                                                                    |   |      |   |
| ราคาขายปลีกแนะนำ                                                                                                    |   |      |   |
| C ป้อนถ่าภาษีสรรพสามิตเอง 0.00                                                                                          |   |      |   |
| ๑ โปรแกรมคำนวณไห้ ตามแบบไหม่<br>กรณีสุรา                                                                                |   | 0.00 | - |
|                                                                                                    |   | 0.00 |   |
| ปริมาตรต่อภาชนะ (มอ ) 0,000 กรณียาสุบ                                                                                   |   |      |   |
| จำนวนภาชนะ 0.00 กรณิคิดตามน้ำหนัก น.น. กรัม / ห่อ 0.000                                                                 |   | 0    |   |
| <ul> <li>โปรแกรมคำนวณให้ ตามแบบเดิม</li> <li>บันทึกภาษีสรรพสามิตสุรา (พิกัด 2203-2208 ยกเว้น 220720) แบบเดิม</li> </ul> |   |      |   |
| <u>O</u> K                                                                                                    |   |      |   |
|                                                                                                    |   |      |   |
|                                                                                                    |   |      |   |
|                                                                                                    |   |      |   |
|                                                                                                    |   |      |   |

Subject : เพิ่ม Option ให้เลือกพิมพ์ 19ทวิ หรือ "มาตรา29"

Sub module: <IMP><จัดทำเอกสาร><พิมพ์ใบขนสินค้า>

#### Description:

เพิ่ม Option การแสดงให้ผู้ใช้งานเลือกพิมพ์ 19ทวิ หรือ "มาตรา29" อ้างอิงพรบ. ศุลกากร พ.ศ. 2560 *\*\* ด้องรอประกาศเพิ่มเดิมอีกครั้ง \*\** 

### เมื่อผู้ใช้งานพรีวิวใบขนสินค้าแล้วสามารถคลิกที่ปุ่ม Option อื่นๆ แล้วเลือกการพิมพ์ สำหรับใบขนฯ สินค้าที่ใช้สิทธิประโยชน์ 19ทวิ

|                                                         | 💌 ใช้สิทธิ่ 19 ทวิ ให้พิมพ์ มาตรา 29 |                                  |
|---------------------------------------------------------|--------------------------------------|----------------------------------|
| ไม่เลือก                                                | ATT                                  |                                  |
| TEST PRODUCT<br>ทดสอบสินค้า<br>สูตร BIS2935676485797896 | <sub>ชนิดของ</sub> NOBRAND 2008      | SG<br>19BIS<br>D0402000000001    |
| เลือก                                                   |                                      |                                  |
| TEST PRODUCT<br>ทดสอบสินค้า<br>สูตร BIS2935676485797896 | <sub>ชนิดของ</sub> NOBRAND 2008      | SG<br>มาตรา 29<br>D0402000000001 |
|                                                         |                                      |                                  |

Subject : เพิ่มฟังก์ชั่นการคัดลอก Import Tariff โดยการดับเบิ้ลคลิก

Sub module: <IMP><จัดทำเอกสาร><สร้าง Invoice ใหม่>

### **Description:**

เพิ่มฟังก์ชั่นการคัดลอก Import Tariff โดยการดับเบิ้ลคลิกในช่องดังกล่าวแล้ว โปรแกรมแสดง Pop up ให้ผู้ใช้งานระบุเงื่อนไขตามที่ต้องการคัดลอก

| 🗅 เปลี่ยนแปลงรายการ Invoice Detail                                                                              | ×                                                                                                    |
|----------------------------------------------------------------------------------------------------|----------------------------------------------------------------------------------------------------|
| Option<br><ul> <li>ทุกรายการในใบขน</li> </ul>                                                                   | ้เถ้าอันตราย <u>รทัสสิทธิพิเศษ</u> 000<br>Import Tariff <mark>9PART4 ↓</mark><br><u>รทัสพิกัด</u> 000033030000 6003<br><u>รทัสสถิติ</u> 000 ✔ KGM |
| <ul> <li>ทุกรายการใน Invoice no. นี้</li> <li>เฉพาะรายการใน Invoice no. นี้</li> <li>ตั้งแต่ลำดับที่</li> </ul> | <u>อัตราอากร</u> 30 %<br>คิดอากรตาม<br>C น้ำหนัก C ปริม<br>ฉลหย่อนอากร % 0.00 ฉลหย่อน VAT %                                                       |
| ถึงลำตับที่ 0                                                                                                   | บันทึกสิทธิประโยชน่ Update สิทธิประโยว<br>รายการอื่น                                                                                              |
| OK Cancel                                                                                                    | ต้องการบันทึก/แก้ไขใบอนุญาตให้ double clicl<br>*** ของต้องกำกัด จะต้องใส่เลขใบอนุญาตด้วย **<br>EXEMPTOD 0004000405676 01/02/10                    |

Subject : เพิ่มฟังก์ชั่นคัดลอกรายละเอียดสรรพสามิตไปรายการอื่นๆ

Sub module: <IMP><จัดทำเอกสาร><สร้าง Invoice ใหม่>

#### **Description:**

เพิ่มฟังก์ชั่นคัดลอกรายละเอียดสรรพสามิตอัตราลดหย่อน, รหัสพิกัดสรรพสามิต และ Excise Product Code โดยการดับเบิ้ลคลิกแล้วระบุเงื่อนไขไปรายการสินค้าอื่นๆ ได้

| 🖏 ที่กัดสรรพสามิต                                                                             | - |      | × |
|-----------------------------------------------------------------------------------------------|---|------|---|
| ตัวคุณปริมาณสรรพสามิต 100.000 % หรือ 1.00000                                                  |   |      |   |
| อัตราลดหย่อนภาษีสรรพสามิต 100.000 %                                                           |   |      |   |
| _พิกัดสรรพสามิต                                                                               |   |      |   |
| รหัสพิกัดสรรพสามิต 000901010000 🗸 วิธีการคำนวณ P 🗸 อัตราภาษีตามราคา 0.000 %                   |   |      |   |
| ุคำนวณอากรตามสภาพจาก<br>C น้ำหนัก C ปรีมาณ อัตราภาษีตามสภาพ <u>0.0000</u> บาท รหัสหน่วยสินค้า |   |      |   |
| Excise Product Code                                                                           |   |      |   |
| ราคาขายปลึกแนะนำ 01/12/17                                                                     |   |      |   |
| ิ ป้อนค่าภาษีสรรพสามิตเอง 0.00                                                                |   |      |   |
| โปรแกรมดำนวณให้ ตามแบบใหม่ การณีสุรา                                                          |   |      | _ |
| ุกรณีเครื่องดื่ม ดึกรี 0.00 ขนาดภาชนะ (ลิตร) 0.000 จำนวนภาชนะ                                 |   | 0.00 | Ĵ |
| น้ำตาล(กรัม) ต่อ 100 มล. 0.00                                                                 |   |      |   |
| ปรมาตรตอภาชนะ (มฉ.) 0.000 กรณีคิดตามจำนวนมวน จำนวนมวนต่อ 1 ชอง 0 จำนวนชอง / ห่อ               |   | 0    |   |
| ารณีคิดตามน้ำหนัก น.น. กรัม / ห่อ 0.000                                                       |   |      |   |
| C โปรแกรมดำนวณให้ ตามแบบเดิม บันทึกภาษีสรรพสามิตสุรา (พิกัด 2203-2208 ยกเว้น 220720) แบบเดิม  |   |      |   |
| <u>O</u> K                                                                                    |   |      |   |
|                                                                                               |   |      |   |
|                                                                                               |   |      |   |

Subject : ปรับการพิมพ์ใบขนสินค้า กรณีใช้ตัวอักษรขนาด 14 แล้วไม่แสดงเลขประเภทพิกัด Sub Module: <IMP><จัดทำเอกสาร><พิมพ์ใบขนสินค้า>

### **Description:**

ปรับการพิมพ์ใบขนสินค้า กรณีใช้ตัวอักษรขนาด 14 แล้วไม่แสดงเลขประเภทพิกัด

### ก่อนปรับ

ดังนี้

|                        | 🗅 พิมพ์ใบร                         | ขนสินค้า     | ขาเข้า                  |                              |                    |                              |             |  |  |  |
|------------------------|------------------------------------|--------------|-------------------------|------------------------------|--------------------|------------------------------|-------------|--|--|--|
|                        | AMOJ100                            | 0004         | 37 PageWidth            | ▼ 100% ▼                     |                    | ว้นระยะระหว่างบรรทัด ประมาณ  | (50-10      |  |  |  |
|                        | Print                              | พิมพ์ร       | ายละเอียด Printer Setup | กำหนดค่าหน้ากระดาษ Exit      | ขนาดตัว            | อักษรปกติ 14 💌 ขนาดเ         | ทั่วอักษะ   |  |  |  |
|                        | พมพรอ:                             | บรษท S       | hipping [add            | าาษณม [] แสดงสรรพสามสเตม     | กอาเหกตุศาสอง      |                              | อาหมาดเ     |  |  |  |
|                        | CIF riat                           | แพ็มราก      | จา 🔽 ถ้าภาษีที่ข่า      | ระเป็น 0 ให้พืมพ์ 0.00 ด้วย  | Option อีเ         | นๆ ในของอากรปกติ             | • •         |  |  |  |
|                        | C พิมพเลท                          | กะปรม        | าณตาม Invoice 🔿 ท์      | ใมพ่เจพาะปริมาณตาม ใบขน 💿    | พิมพปริมาณทั       | ไงตาม Invoice และ ตาม ใบขน ( | (ถ้าปริม)   |  |  |  |
|                        | จำนวนหีบห่อรวม (ตัวเลข) (ตัวอักษร) |              |                         |                              |                    |                              |             |  |  |  |
|                        | 10 PK (TEN PACKAGE)                |              |                         |                              |                    |                              |             |  |  |  |
|                        |                                    | ราย<br>ถาร   | ประเภทพิกัด             | ราคาของ (เงินต่างประเทศ)     | อัตรา              | อากรขาเข้าตามปกติ            | -           |  |  |  |
|                        |                                    | ការ<br>ស្ត   |                         | 1,000.00                     | ) ขาเข้า<br>ขาเข้า | 3,286.                       | .97         |  |  |  |
|                        |                                    |              | รหัสสถิติ หน่วย         | ราคาของ (บาท)                |                    | อากรขาเข้าที่ชำระ            |             |  |  |  |
| /                      |                                    |              | 000 / KGM               | 32,869.70                    | ) 10%              | 3,286.                       | .97         |  |  |  |
| H                      |                                    | 1            | รหัสสิทธิพิเศษ          | น้ำหนักสุทธิ                 |                    | ปริมาณ                       |             |  |  |  |
| H                      | 1                                  |              | 999                     | 100.000 KGM                  |                    | 1 C                          | 62          |  |  |  |
|                        | 2/                                 |              |                         |                              |                    |                              |             |  |  |  |
| หลังปรับ               |                                    |              |                         |                              |                    |                              |             |  |  |  |
| $\mathbf{F}\mathbf{X}$ | 🗅 พิมพ์ใบ                          | ขนสินด้      | ายาเข้า                 |                              |                    |                              |             |  |  |  |
|                        | AMOJ100                            | 0004         | 37 PageWidth            | ▼ 100% ▼                     |                    | เว้นระยะระหว่างบรรทัด ประมา  | าณ (50-10   |  |  |  |
| $\langle \rangle$      |                                    |              |                         | <u> </u>                     | ู้ ขนาดม           | ตัวอักษรปกติ 14 🔻 ขนา        | าดตัวอักษร  |  |  |  |
|                        | 🔲 พิมพ์ชื่อ                        | บริษัท S     | hipping 🦳 แสดง          | ภาษีเต็ม 🦳 แสดงสรรพสามิตเต็ม | <br>ม ก่อนหักลดห   | ย่อน 🦳 แสดง VAT เต็ม         | ม ก่อนหักลเ |  |  |  |
|                        | CIF ก่อ                            | นเพิ่มรา     | คา 🔽 ถ้าภาษีที่ข้       | าระเป็น 0 ให้พิมพ์ 0.00 ด้วย | Option             | อื่นๆ ในช่องอากรปกติ         | © •         |  |  |  |
|                        | C พิมพ์เฉา                         | พาะปริม      | าณตาม Invoice 🛛 🔿       | พิมพ์เฉพาะปริมาณตาม ใบขน  🤅  | ) พิมพ์ปริมาถ      | นทั้งตาม Invoice และ ตาม ใบข | น (ถ้าปริม  |  |  |  |
|                        |                                    | จำเ          | เวนหีบห่อรวม (ตัวเล     | าป)                          |                    | (ตัวอัก                      | 143)        |  |  |  |
|                        |                                    | 10           | PK (TEN PA              | ACKAGE)                      |                    |                              |             |  |  |  |
|                        |                                    | ราย          | ประเภทพิกัด             | ราคาของ (เงินต่างประเทศ      | ) อัตรา            | อากรขาเข้าตามปก              | าติ         |  |  |  |
|                        |                                    | การ<br>ส่    | 23025000                | USD 1,000.0                  | 0 อากร             | 3,28                         | 6.97        |  |  |  |
|                        |                                    | ́́́́́́́́́́́L | รหัสสถิติ หน่วย         | ราคาของ (บาท)                |                    | อากรขาเข้าที่ชำระ            | 5           |  |  |  |
|                        |                                    |              | 000 / KGM               | 32,869.7                     | 0 10%              | 3,28                         | 6.97        |  |  |  |
|                        |                                    | 1            | รหัสสิทธิพิเศษ          | น้ำหนักสุทธิ                 |                    | ปริมาณ                       |             |  |  |  |
|                        |                                    |              | 999                     | 100.000 KG                   | N                  | 1                            | C62         |  |  |  |

**Subject** : เพิ่ม Option สำหรับแสดงคำอธิบายเต็มการสงวนสิทธิ์ (รหัสสิทธิพิเศษ, รหัส สงวนสิทธิ์)

Sub Module: <IMP><จัดทำเอกสาร><พิมพ์ใบขนสินค้า>

### **Description:**

เพิ่ม Option สำหรับแสดงคำอธิบายเด็มการสงวนสิทธิ์ (รหัสสิทธิพิเศษ, รหัสสงวน สิทธิ์) ในหน้าใบขนสินค้า ดังนี้

- เมื่อพรีวิวหน้าใบขนสินค้า ให้ผู้ใช้คลิกปุ่ม "Options"
- คลิกเลือกหัวข้อ I แสดงคำอริบายเต็มการสงวนสิทธิ์
- เมื่อใบขนสินค้า นั้นระบุใช้สิทธิ์การสงวนสิทธิ์ด้วย โปรแกรมจะแสดงคำอธิบาย รายละเอียดของรหัสสิทธิพิเศษ และรหัสสงวนสิทธิ์เพิ่ม

| <sub>ชนิดของ</sub> NOBRAND 2017<br>ILLUSTRATED PARTS LIST KUBOTA MODEL L47SP<br>รถแทรกเตอร์                                                                                                    | LA |
|----------------------------------------------------------------------------------------------------|----|
| EXEMPT5_01-02-2554 EXEMPT99_01-02-2559 รหัสขอสงวนสิทธิ/วางประกัน P12<br>ขอสงวนสิทธิการใช้สิทธิพิเศษตามมาตรา 12 รหัสสิทธิพิเศษ 000 มาตรา 12 :<br>อัตราอากรตามบัญชีท้ายประกาศกระทรวงการคลังมาตรา12ภาค2 รหัสพิกัด 000023025000 ลำดับ 600 | 02 |
|                                                                                                    |    |
|                                                                                                    |    |
|                                                                                                    |    |

Subject : เพิ่มฟังก์ชั่นคัดลอก "ราคาขายปลีกแนะนำ และวันที่รับเอกสารราคาขายปลีก แนะนำ"

Sub Module: <IMP><จัดทำเอกสาร><สร้าง Invoice ใหม่>

### **Description:**

เพิ่มฟังก์ชั่นคัดลอก ""ราคาขายปลีกแนะนำ และวันที่รับเอกสารราคาขายปลีก แนะนำ" สำหรับกรณีรายการสินค้าเป็นกลุ่มสินค้าสรรพสามิต ดังนี้

 ผู้ใช้งานสามารถดับเบิ้ลคลิกที่ช่อง "ราคาขายปลีกแนะนำ และวันที่รับเอกสารราคาขาย ปลีกแนะนำ" เพื่อคัดลอกไปยังรายการอื่นๆ ได้ ดังตัวอย่าง

| -พิกัดสรรพสามิต—   |                                                           |
|--------------------|-----------------------------------------------------------|
| รหัสพิกัดสรรพสามิต | 000190010100 🗸 วิธีการคำนวณ 💽 🗸 อัตราภาษีตามราคา 0.000 %  |
| •                  |                                                           |
| ุคานวณอากรตามสม    | กาพจาก—<br>อัตราภาษีตามสภาพ5_0000 บาท รหัสหน่วยสินค้า LTR |
| ับนาทนก เขา        | , will rect                                               |
| Excise Product C   | ode TEST Excise                                           |
| ราคาขายปลีกแนะนำ   | 500.00 วันที่รับเอกสารราคาขายปลีกแนะนำ                    |
|                    |                                                           |
| 2. สามารถร         | ะบุเงื่อนไขที่ต้องการคัดลอกได้                            |
|                    | 3. เปลี่ยนแปลงรายการ Invoice Detail                       |
| HA                 |                                                           |
| Ha                 | Option                                                    |
| HA                 | • ทุกรายการในไบขน                                         |
|                    |                                                           |
|                    | ๛ ทุกรายการใน Invoice no. นี้                             |
|                    |                                                           |
|                    | C เฉพาะรายการใน Invoice no. นี                            |
|                    | ตั้งแต่ลำดับที่ 0                                         |
|                    | ถึงลำดับที่ 0                                             |
|                    |                                                           |
|                    |                                                           |
|                    |                                                           |
|                    |                                                           |
|                    |                                                           |
|                    |                                                           |
|                    | OK Cancel                                                 |
|                    |                                                           |

Subject : แก้ไข Other charge สกุลเงินอื่น ไม่แสดงในหน้าพรีวิวใบขนสินค้า

Sub Module: <IMP><จัดทำเอกสาร><พิมพ์ใบขนสินค้า>

### **Description:**

แก้ไขเมื่อระบุ Other charge เป็นสกุลเงินอื่น ไม่แสดงในหน้าพรีวิวใบขนสินค้า

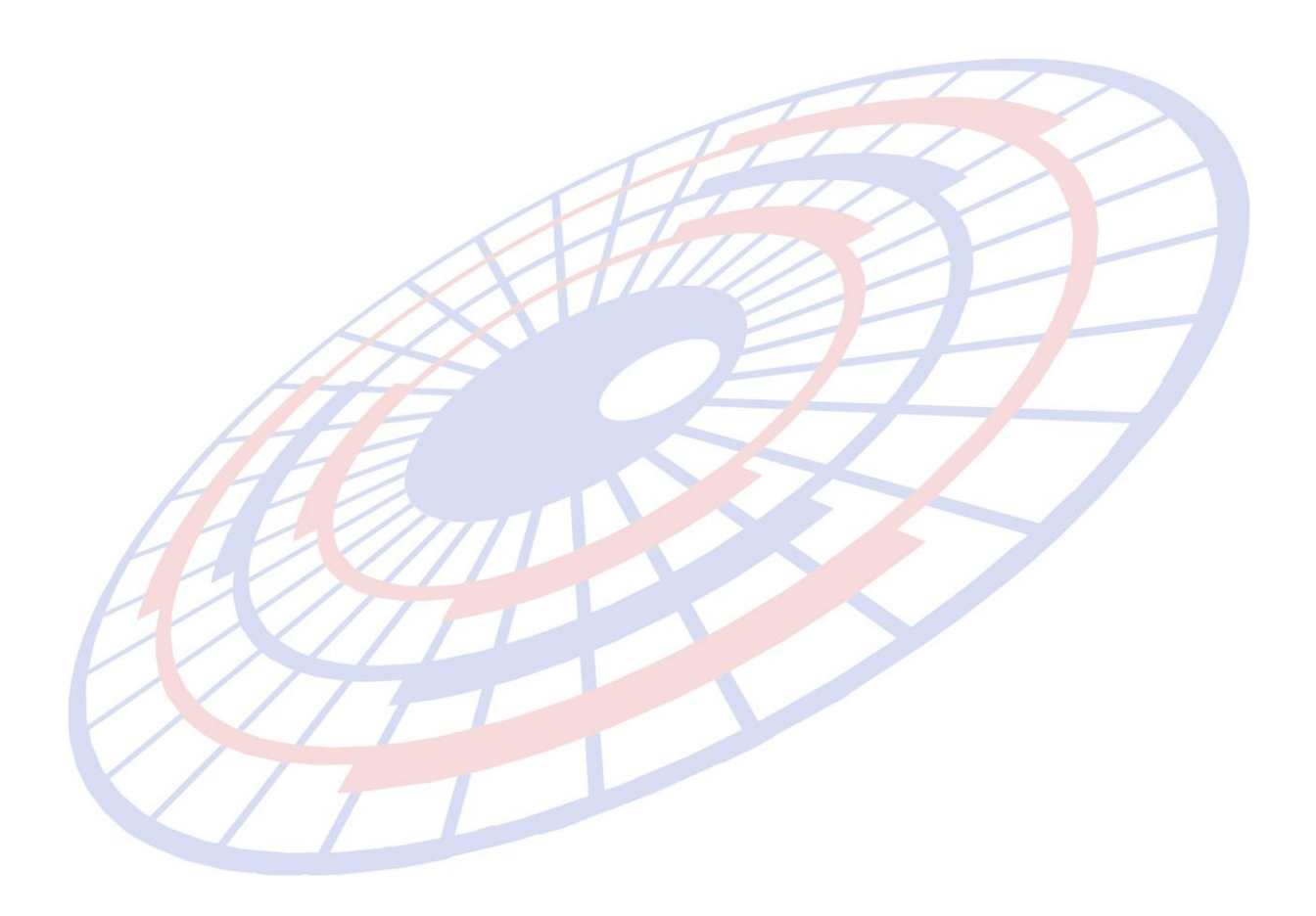

Subject : เพิ่มการคำนวณของกองทุนผู้สูงอายุสำหรับสรรพสามิต

Sub module: <IMP><จัดทำเอกสาร><สร้าง Invoice ใหม่>

### Description:

เพิ่มการคำนวณเก็บเงินกองทุนผู้สูงอายุ โดยเมื่อพิกัดสรรพสามิตที่ระบุเป็นประเภท สุรา หรือ ยาสูบ จะคำนวณ 2% จากภาษีสรรพสามิตให้โดยอัตโนมัติ

- 1. Login ด้วย Admin
- 2. เข้าเมนู File > ค่าคงที่ในระบบ แล้วเลือก "ค่าคงที่ของกรมศุลฯ"
- 3. คลิกเลือก (ตามภาพ) หากต้องการให้โปรแกรมคำนวณการเก็บเงินเข้ากองทุน

|                   | 🔽 ดิดค่าภาษิอากรชั่วคราวสินด้าบล็อกแก้ว     |
|-------------------|---------------------------------------------|
|                   | 🗹 เก็บเศษทศนิยมภาษิสรรพสามิต สุรา ยาสุบ ไพ่ |
|                   | 🔽 เก็บเงินกองทุนพัฒนากิฬาแห่งชาติ           |
|                   | 🗹 เก็บเงินกองทุนผู้สูงอายุ                  |
| $\langle \rangle$ | 🗹 ดำนวณด่าภาษิสรรพสามิตสุราแบบใหม่          |
| 4                 | 🔽 ใช้รหัสภาษิสรรพสามิต 0300 เท่านั้น        |
| E                 |                                             |

### ตัวอย่างการคำนวณ

### คำนวณแบบเดิม

| ราย      | ประเภทพิกัด           | ราคาของ (เงินต่างประเทศ)<br>SGD            | อัตรา          | อากรขาเข้าตามปกติ          | ค่าธรรมเนียม                              | รหัสสินค้าสรรพสามิต   | ภาษีสรรพสามิต                               | ฐานภาษีมูลค่าเพิ่ม    |
|----------|-----------------------|--------------------------------------------|----------------|----------------------------|-------------------------------------------|-----------------------|---------------------------------------------|-----------------------|
| การ<br>ส | 22030011              | 3,500.00                                   | อากร<br>ขาเข้า | 52,284.94                  | 0.00                                      | 001301020100          | 30,000.00                                   | 172,426.50            |
| ท        | รหัสสถิติ หน่วย       | ราคาของ (บาท)                              | 1              | อากรขาเข้าที่ชำระ          | ภาษีอื่นๆ                                 | อัตราภาษีสรรพสามิต    | ภาษีเพื่อมหาดไทย                            | ภาษีมูลค่าเพิ่ม       |
|          | 000 / LTR             | 87,141.56                                  | 60%            | 52,284.94                  | 1,650.00                                  | 1,500./LTR            | 3,000.00                                    | 12,069.86             |
| 1        | รหัสสิทธิพิเศษ<br>999 | น้ำหนักสุทธิ<br>98.701 KGM<br>G.W. 120.000 |                | ปริมาณ<br>100 LTR          | TEST PRODUCT - BEER<br>สินค้าทดสอบ เบียร์ | ชนิ<br>แบบไม่มีการคำเ | <sub>ดของ</sub> BEER<br>เวณกองทุนผู้สูงอายุ |                       |
|          | เจ้าหน้าที่           | (Ins.                                      | 1 % T⊢         | IB 854.33,Pack.THB 854.33) | EXEM PT99 EXCISE PRC                      | DUCT CODE EPC335435   | 543543 ราคาขายปลิกแนะนั                     | 1 1,988.95 01-02-2561 |

ภาษีสรรพสามิต = 30,000 มีภาษีอื่นๆ 1,650 โดยแยกออกเป็นกองทุนได้ ดังนี้

- > กองทุนส่งเสริมสุขภาพ-สุรา (2%) = 600
- ▶ กองทุน ส.ส.ท.-สุรา (1.5%) = 450
- > กองทุนการพัฒนากีฬาแห่งชาติ-สุรา (2%) = 600

### คำนวณแบบใหม่ (มีกองทุนผู้สูงอายุ)

| ราย       | ประเภทพิกัด           | ราคาของ (เงินต่างประเทศ)                   | อัตรา          | อากรขาเข้าตามปกติ         | ค่าธรรมเนียม                                                                     | รหัสสินค้าสรรพสามิต             | ภาษีสรรพสามิต                                      | ฐานภาษีมูลค่าเพิ่ม |  |
|-----------|-----------------------|--------------------------------------------|----------------|---------------------------|----------------------------------------------------------------------------------|---------------------------------|----------------------------------------------------|--------------------|--|
| การ<br>ส่ | 22030011              | 3,500.00                                   | อากร<br>ขาเข้า | 52,284.94                 | 0.00                                                                             | 001301020100                    | 30,000.00                                          | 172,426.50         |  |
| ท         | รหัสสถิติ หน่วย       | ราคาของ (บาท)                              |                | อากรขาเข้าที่ชำระ         | ภาษีอื่นๆ                                                                        | อัตราภาษีสรรพสามิต              | ภาษีเพื่อมหาดไทย                                   | ภาษีมูลค่าเพิ่ม    |  |
|           | 000 / LTR             | 87,141.56                                  | 60%            | 52,284.94                 | 2,250.00                                                                         | 1,500./LTR                      | 3,000.00                                           | 12,069.86          |  |
| 1         | รหัสสิทธิพิเศษ<br>999 | น้ำหนักสุทธิ<br>98.701 KGM<br>G.W. 120.000 |                | ปริมาณ<br>100 LTR         | TEST PRODUCT - BEER<br>สินค้าทดสอบ เบียร์                                        | <sup>ชนิ</sup><br>เพิ่มการคำนวณ | <sub>าของ</sub> BEER<br>กองทุนผู้สูงอายุ <b>2%</b> |                    |  |
|           | เจ้าหน้าที่           | (Ins.                                      | 1 % TH         | B 854.33,Pack.THB 854.33) | EXEM PT99 EXCISE PRODUCT CODE EPC33543543543 ราคาขายปลีกแนะนำ 1,988.95 01-02-256 |                                 |                                                    |                    |  |

## ภาษีสรรพสามิต = 30,000 มีภาษีอื่นๆ **2,250** โดยแยกออกเป็นกองทุนได้ ดังนี้

- ▶ กองทุนส่งเสริมสุขภาพ-สุรา (2%) = 600
- ▶ กองทุน ส.ส.ท.-สุรา (1.5%) = 450
- ≻ กองทุนการพัฒนากีฬาแห่งชาติ-สุรา (2%) = 600
- ≻ กองทุนผู้สูงอายุ (2%) = 600

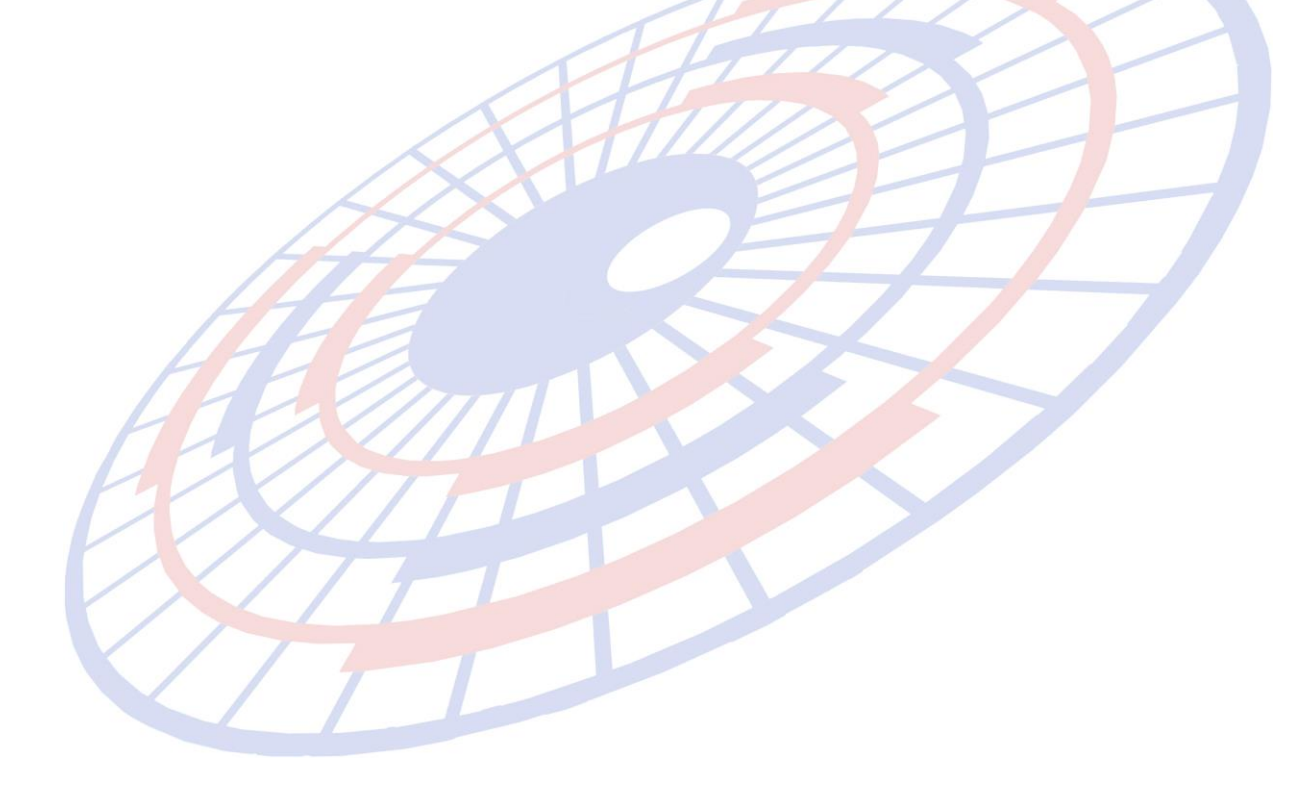

Subject : หลักการปัดเศษทศนิยมอัพเดทจากการประชุม และการแสดงอัตราแลกเปลี่ยน สกุลเงิน "LAK", "VND", "KHR"

Sub module: <IMP><จัดทำเอกสาร><สร้าง Invoice ใหม่>

#### **Description:**

หลักการปัดเศษทศนิยมอัพเดทจากการประชุม และการแสดงอัตราแลกเปลี่ยนสกุล เงิน "LAK", "VND", "KHR"

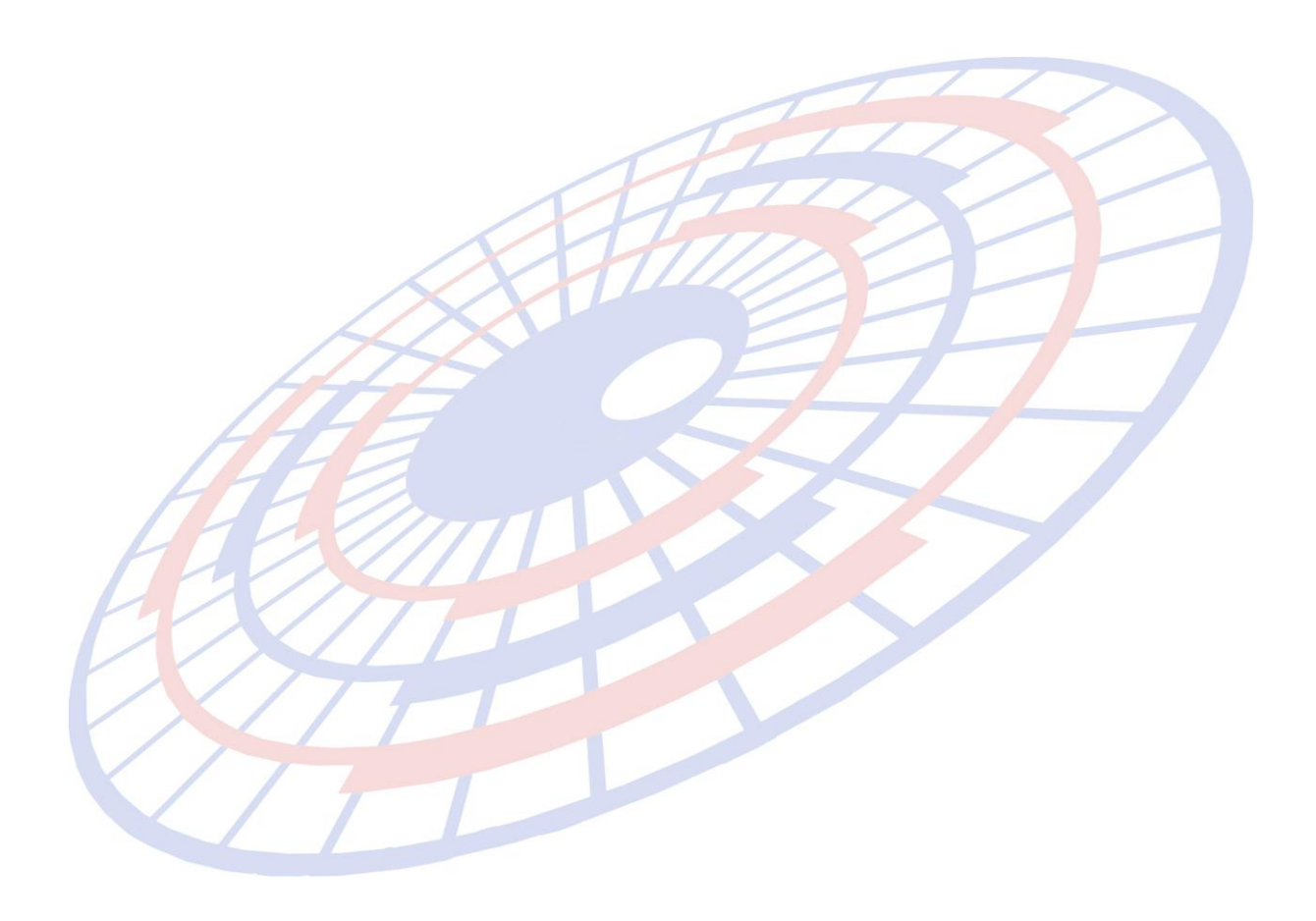

**Subject** : พรีวิวใบขนฯ : เพิ่มการแสดง G.W. ในช่องน้ำหนักของรายการสินค้า **Sub module:** <IMP><จัดทำเอกสาร><พิมพ์ใบขนสินค้า>

#### **Description:**

พรีวิวใบขนฯ : เพิ่มการแสดง G.W. ในช่องน้ำหนักของรายการสินค้า

1. เมื่อผู้ใช้งานต้องการแสดงน้ำหนัก G.W. ของรายละเอียดสินค้าในหน้าใบขนฯ

| ราย        | ประเภทพิกัด     | เราคาของ (เงินต่างประเทศ) | อัตรา          | อากรขาเข้าตามปกติ   |
|------------|-----------------|---------------------------|----------------|---------------------|
| การ<br>ส่  | 22083000        | 1,100.00                  | อากร<br>ขาเข้า | 23,247.02           |
| <b>V</b> 1 | รหัสสถิติ หน่วย | ราคาของ (บาท)             |                | อากรขาเข้าที่ชำระ   |
|            | 000 / LTR       | 38,745.04                 | 60%            | 23,247.02           |
| 1          |                 |                           |                |                     |
|            | รหัสสิทธิพิเศษ  | น้ำหนักสุทธิ              |                | ปริมาณ              |
|            | 999             | G.W. 150.000              |                | 200 LTR             |
|            | เจ้าหน้าที่     |                           |                | (Ins. 1 % THB 0.96) |
|            |                 |                           |                |                     |

2. Invoice detail คลิกที่ปุ่ม ``อื่นๆ″ แล้วให้ระบุน้ำหนักที่ต้องการ (ตามภาพ)

| AHTN CODE<br>การแฉกเปลี่ยนข้อมูล ACDD    | Other Invoice Detail                    |                                |   |
|------------------------------------------|-----------------------------------------|--------------------------------|---|
| การแลกเปลี่ยนข้อมูล ACDD                 | AHTN CODE                               |                                |   |
| พอการคุลกากร วธการกาหนดราคาศุลกากร (     | การแลกเปลี่ยนข้อมูล A<br>พิธีการศุลกากร | CDD<br>วิธีการกำหนดราคาศุลกากร | 0 |
| น้ำหนักรวมสิ่งห่อหุ้ม <u>150.000</u> KGM | น้ำหนักรวมสิ่งห่อหุ้ม                   | 150.000 KGM                    |   |

### Subject : เพิ่ม N.W., G.W. ในรายงานสรุปค่าภาษีประจำเดือน

### Sub module: <IMP><จัดทำเอกสาร><รายงาน>

### **Description:**

### เพิ่ม N.W., G.W. ในรายงานสรุปค่าภาษีประจำเดือน

| .ต่วัง<br>ษัทไ | วันที่นำเข้า<br>าไทย <sub>โทย</sub> | <br> //_<br>กสอบ จำกัด | ถึงวั     | นที่นำเข้า   | ′<br> //<br>√ ชื่อบริษัทอังกล |          |                    |                | - HAWB     | -            |   |
|----------------|-------------------------------------|------------------------|-----------|--------------|-------------------------------|----------|--------------------|----------------|------------|--------------|---|
| •              | ปกติ (                              | ° Cancel               |           | Ī            | <u>S</u> how                  | Print    | Save to <u>E</u> x | cel            |            | 1            |   |
|                | 0                                   | Р                      | Q         | R            | S                             | T        | U                  | V              | W          | X            |   |
|                |                                     |                        |           |              |                               |          |                    |                |            |              |   |
|                |                                     |                        |           |              |                               |          |                    |                |            |              | ٦ |
| ภ              | กาษีสรรพสามิต                       | ภาษีมหาดไทย            | อากรพิเศษ | ด่าธรรมเนียม | ดาธรรมเนียม<br>กระทรวงพาณิชย์ | ภาษีอื่น | ภาษีมูลค่าเพิ่ม    | ขอดรวมกาษีอากร | Net Weight | Gross Weight | L |
|                | 0.00                                | 0.00                   | 0.00      | 0.00         | 0.00                          | 0.00     | 1,491,660.00       | 2,506,395.00   | 100.000    | 100.000      |   |
|                | 0.00                                | 0.00                   | 0.00      | 0.00         | 0.00                          | 0.00     | 1,491,660.00       | 2,506,395.00   | 100.000    | 100.000      |   |
|                |                                     | H                      | A         |              |                               | 2        |                    | 7              | 7          |              |   |
|                | H                                   |                        |           | 771          |                               |          |                    | 77             | 7          |              |   |
|                |                                     |                        |           |              |                               |          |                    | 17<br>17<br>17 | 7          |              |   |

Subject : พรีวิวใบขนฯ : เพิ่มการระบุขนาดตัวอักษรในการแสดงเครื่องหมายและหีบห่อ Sub module: <IMP><จัดทำเอกสาร><พิมพ์ใบขนสินค้า>

#### **Description:**

พรีวิวใบขนฯ : เพิ่มการระบุขนาดตัวอักษรในการแสดงเครื่องหมายและหีบห่อ

| <ul> <li>พิมพ์ใบขนสินด้ายาเข้า</li> </ul>                                    |                                                    |
|------------------------------------------------------------------------------|----------------------------------------------------|
| AMCJ100000443 PageWidth VI00% V                                              |                                                    |
| Print พิมพรายละเอียด Printer Setup กำหนดคำหน้ากระดาษ Exit                    |                                                    |
| 🔲 พิมพ์ชื่อบริษัท Shipping 📄 แสดงภาษีเต็ม 📄 แสดงสรรพสามิตเต็ม ก่อนหักลดหย่อน | 🔲 แสดง VAT เต็ม ก่อนหักลดหย่อน 🔽                   |
| CIF ก่อนเพิ่มราคา                                                            | ๆ ในช่องอากรปกติ 💿 แสดงอากรปกติ                    |
| C พิมพ์เจพาะบริมาณตาม Invoice C พิมพ์เจพาะปริมาณตาม ใบขน 📀 พิมพ์บริมาณทั้ง   | ตาม Invoice และ ตาม ใบขน (ถ้าปริมาณหรือหน่วยไม่ตรง |
| ขนาดตัวอักษรปกติ  11 ✔ ขนาดตัวอักษรชื่อสินค้า  10 ✔ ขนาดตัวอักษร Fr.,Ins.    | 10 🖵 ขนาดตัวอักษร Mark_Nos. 🧕 🚽 เจ้า               |
|                                                                              | 9                                                  |
| AS PER INVOICE                                                               | จำนวนและ 10<br>ลักษณะหีบห่อ 11                     |
| ТЕЅТАААААААААААААААААААААА                                                   | ป 12 ่าเนื้อ                                       |
| Remark BBBBBBBBBBBBBBBBBBBBBBBBBBBBBBBBBBBB                                  |                                                    |
|                                                                              |                                                    |

Subject : เพิ่มฟังก์ชั่นการคัดลอกข้อมูล Mask&Nos

Sub module: <IMP><จัดทำเอกสาร><พิมพ์ใบขนสินค้า>

### **Description:**

เพิ่มฟังก์ชั่นการคัดลอกข้อมูล Mask&Nos. ลงไปที่ Shipping Mark (Invoice detail)

1. ในหน้า Invoice detail ในส่วน Shipping Mark ไม่ได้มีระบุข้อความใดๆ

| <u>ขี่ห้อสินค้า</u> BI | ER          | P/O no. |
|------------------------|-------------|---------|
| ลักษณะสินค้า           |             | Fr.     |
|                        |             | Ins.    |
| รหัสสินค้าของกรม       | <b>กุ</b> ล | For.    |
| <u>ประเทศกำเนิด</u>    | SINGAPORE   | CIF     |
| จำนวนพืบห่อ            |             |         |
| Shipping Mark          |             |         |
| Model                  |             |         |

 หลังจากระบุข้อความใน Mark and Other เรียบร้อย แล้วดับเบิ้ลคลิกที่บรรทัดแรก โปรแกรมแสดง Pop up ให้เลือก Option เงื่อนไขที่ต้องการ

| Invoice <u>h</u> eader Invoice <u>d</u> e                                                                                                    | tail Mark and Other Memo                                                                                                    |   |
|----------------------------------------------------------------------------------------------------|----------------------------------------------------------------------------------------------------|---|
| รหัสผู้นำเข้า TEST_IM                                                                                                    | -                                                                                                    |   |
| Mark & Nos.         test         ABC XXXXXXXX         Manifest         สถานที่เข้าเข้า<br>สถานที่ตรวจปล่อย         2801         สถานที่ตรวจปล่อย         2811         ประเภทเอกสาร         0         วันที่นำสินค้าออกจากคลังสินค้า         การประเมินราคา | <ul> <li>เปลี่ยนแปลงรายการ Invoice Detail</li> <li>Option         <ul> <li>ทุกรายการในไบบน</li> <li>ทุกรายการในไบบน</li> <li>ทุกรายการใน Invoice no. นี้</li> <li>เฉพาะรายการใน Invoice no. นี้</li> <li>เฉพาะรายการใน Invoice no. นี้</li> <li>ตั้งแต่ลำดับที่</li> <li>ถึงลำดับที่</li> <li>เบบแลินด้า</li> </ul> </li> </ul> | × |
|                                                                                                    |                                                                                                    |   |

### 3. โปรแกรมจะคัดลอกข้อความใน Mark & Nos. ทุกบรรทัดแสดงใน Shipping Mark ของ Invoice detail ตามเงื่อนไขที่ได้กำหนด

| <u>ยี่ห้อสินค้า</u> | BEER P/C          |
|---------------------|-------------------|
| ลักษณะสินค้า        | F                 |
|                     | h                 |
| รหัสสินค้าของก      | รมศุล F           |
| <u>ประเทศกำเนิด</u> | SINGAPORE (       |
| จำนวนหืบห่อ         |                   |
| Shipping Ma         | test ABC XXXXXXXX |
| Model               |                   |

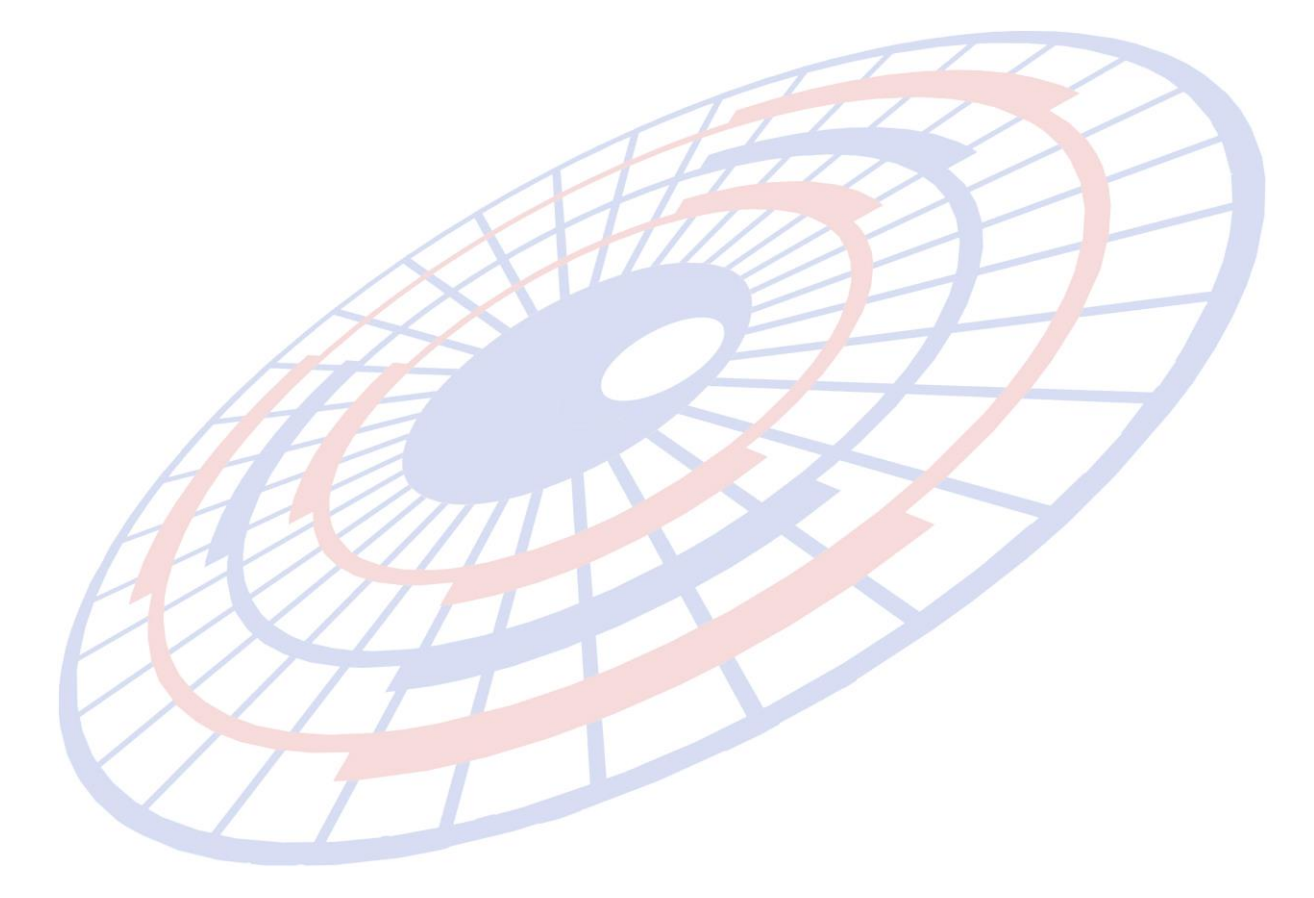

Subject : เพิ่มคอลัมน์ Job code ในรายงาน Summary Report

#### Sub module: <IMP><จัดทำเอกสาร><รายงาน>

### **Description:**

เพิ่มคอลัมน์ Job code ในรายงาน Summary Report

### 1. เข้าเมนูรายงาน > Summary Report ได้เพิ่มคอลัมน์ Job code ไว้ที่คอลัมน์สุดท้าย

| PRINT DATE<br>FROM 01/03<br><u>REF NO</u><br>AMOJ10000<br>AMOJ10000 | 5 : 10:03/18 11:37:43<br>/18 TO 10:03/18<br><u>CUSTOMER NAME</u><br>0445 TEST COMPANY<br>0445 TEST COMPANY<br>0447 TEST COMPANY | SU<br><u>IMPORT</u><br>DATE<br>08:03/2018<br>09:03/2018<br>09:03/2018 | MMARY REPORT         - IN <u>RVOICE NO.</u> <u>Q</u> EXC08032018/1 | IPORT DECLARATION<br>IF VALUE <u>DECLARATION NO</u> ,<br>104.709-57<br>281.613-94<br>713.482.40 | <u>TERM</u><br>CIF<br>CIF<br>FOB | CUSTOMS<br>DATE<br>10/03/18<br>10/03/18<br>10/03/18 | CLEAR<br>PORT<br>2811<br>2811<br>2811 | DEPART<br>PORT<br>2801<br>2801<br>2801 | VESSEL<br>RICSHIP<br>RICSHIP<br>RICSHIP | Page 1<br><u>JOB C4</u><br>J20171<br>J20180<br>J10032 | of1<br>2DE<br>1003<br>1310<br>1018 |
|---------------------------------------------------------------------|----------------------------------------------------------------------------------------------------|-----------------------------------------------------------------------|--------------------------------------------------------------------|-------------------------------------------------------------------------------------------------|----------------------------------|-----------------------------------------------------|---------------------------------------|----------------------------------------|-----------------------------------------|-------------------------------------------------------|------------------------------------|
|                                                                     |                                                                                                    |                                                                       |                                                                    |                                                                                                 | 1                                | 2                                                   |                                       | Pa                                     | age 1                                   | of 1                                                  |                                    |
|                                                                     | CUSTOMS<br>DATE                                                                                                    | CLEAR<br>PORT                                                         | <u>DEPART</u>                                                      | <u>VESSEL</u>                                                                                   |                                  |                                                     | [                                     | JC                                     | OB C                                    | <u>ODE</u>                                            |                                    |
|                                                                     | 10/03/18                                                                                                    | 2811                                                                  | 2801                                                               | RTCSHIP                                                                                         |                                  |                                                     |                                       | J2                                     | 20171                                   | .003                                                  |                                    |
|                                                                     | 10/03/18                                                                                                    | 2811                                                                  | 2801                                                               | RTCSHIP                                                                                         |                                  |                                                     |                                       | J2                                     | 20180                                   | 310                                                   |                                    |
|                                                                     | 10/03/18                                                                                                    | 2811                                                                  | 2801                                                               | RTCSHIP                                                                                         |                                  |                                                     |                                       | J1                                     | 0032                                    | 2018                                                  |                                    |
|                                                                     |                                                                                                    |                                                                       |                                                                    |                                                                                                 |                                  |                                                     |                                       |                                        |                                         |                                                       |                                    |